# cisco.

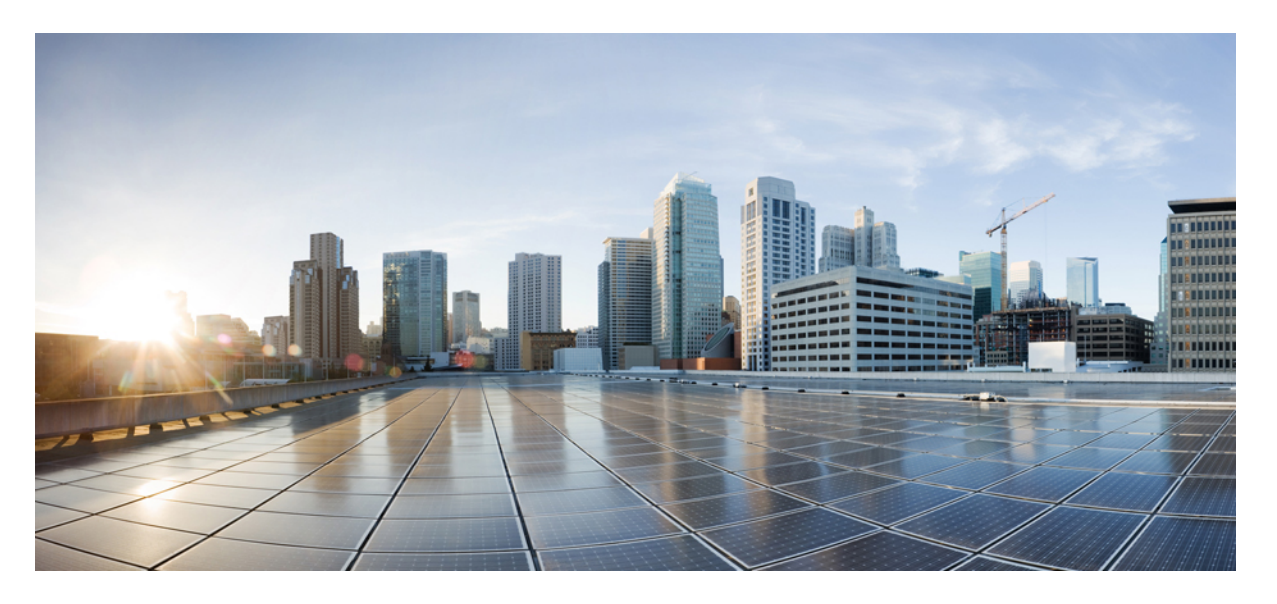

## **Cisco** ワイヤレス メッシュ アクセス ポイント リリース 8.8 設 計および導入ガイド

初版: 2018年8月2日

### シスコシステムズ合同会社

〒107-6227 東京都港区赤坂9-7-1 ミッドタウン・タワー http://www.cisco.com/jp お問い合わせ先:シスココンタクトセンター 0120-092-255 (フリーコール、携帯・PHS含む) 電話受付時間:平日 10:00~12:00、13:00~17:00 http://www.cisco.com/jp/go/contactcenter/ 【注意】シスコ製品をご使用になる前に、安全上の注意(www.cisco.com/jp/go/safety\_warning/)をご確認ください。本書は、米国シスコ発行ド キュメントの参考和訳です。リンク情報につきましては、日本語版掲載時点で、英語版にアップデートがあり、リンク先のページが移動/変更され ている場合がありますことをご了承ください。あくまでも参考和訳となりますので、正式な内容については米国サイトのドキュメントを参照くだ さい。また、契約等の記述については、弊社販売パートナー、または、弊社担当者にご確認ください。

このマニュアルに記載されている仕様および製品に関する情報は、予告なしに変更されることがあります。このマニュアルに記載されている表現、情報、および推奨事 項は、すべて正確であると考えていますが、明示的であれ黙示的であれ、一切の保証の責任を負わないものとします。このマニュアルに記載されている製品の使用は、 すべてユーザ側の責任になります。

対象製品のソフトウェア ライセンスおよび限定保証は、製品に添付された『Information Packet』に記載されています。添付されていない場合には、代理店にご連絡ください。

The Cisco implementation of TCP header compression is an adaptation of a program developed by the University of California, Berkeley (UCB) as part of UCB's public domain version of the UNIX operating system. All rights reserved. Copyright © 1981, Regents of the University of California.

ここに記載されている他のいかなる保証にもよらず、各社のすべてのマニュアルおよびソフトウェアは、障害も含めて「現状のまま」として提供されます。シスコおよ びこれら各社は、商品性の保証、特定目的への準拠の保証、および権利を侵害しないことに関する保証、あるいは取引過程、使用、取引慣行によって発生する保証をは じめとする、明示されたまたは黙示された一切の保証の責任を負わないものとします。

いかなる場合においても、シスコおよびその供給者は、このマニュアルの使用または使用できないことによって発生する利益の損失やデータの損傷をはじめとする、間 接的、派生的、偶発的、あるいは特殊な損害について、あらゆる可能性がシスコまたはその供給者に知らされていても、それらに対する責任を一切負わないものとしま す。

このマニュアルで使用している IP アドレスおよび電話番号は、実際のアドレスおよび電話番号を示すものではありません。マニュアル内の例、コマンド出力、ネット ワークトポロジ図、およびその他の図は、説明のみを目的として使用されています。説明の中に実際のアドレスおよび電話番号が使用されていたとしても、それは意図 的なものではなく、偶然の一致によるものです。

Cisco and the Cisco logo are trademarks or registered trademarks of Cisco and/or its affiliates in the U.S. and other countries. To view a list of Cisco trademarks, go to this URL: https://www.cisco.com/go/trademarks. Third-party trademarks mentioned are the property of their respective owners. The use of the word partner does not imply a partnership relationship between Cisco and any other company.(1721R)

© 2018 Cisco Systems, Inc. All rights reserved.

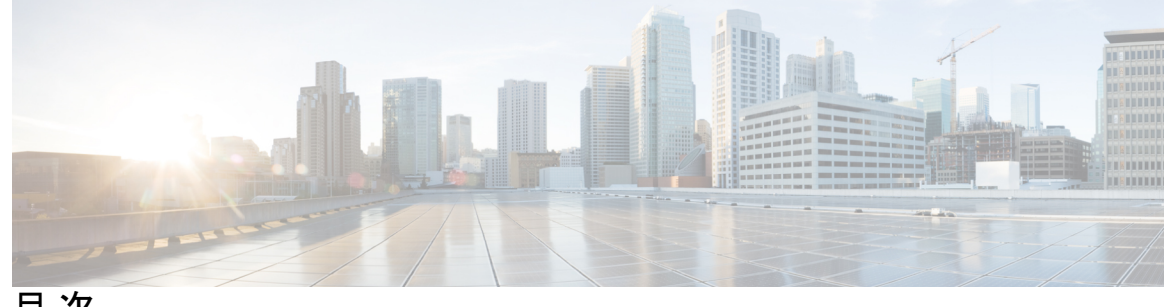

目次

はじめに:

はじめに xi

対象読者 xii マニュアルの構成 xii 表記法 xii 関連資料 xv マニュアルの入手方法およびテクニカル サポート 🗴

第1章

#### メッシュ ネットワーク コンポーネント 1

メッシュアクセスポイント 1

5508、3504、5520、および 8540 シリーズ Cisco コントローラにおけるメッシュ アクセス ポイントのライセンス 1 アクセスポイントのロール 2 ネットワークアクセス 3 ネットワーク セグメンテーション 4 Cisco 屋内メッシュ アクセス ポイント 4

Cisco 屋外メッシュ アクセス ポイント 5

周波数带 7

Dynamic Frequency Selection (動的周波数選択) 8

アンテナ 9

クライアントアクセス認定アンテナ(サードパーティ製アンテナ) 10

Cisco ワイヤレス LAN コントローラ 11

Cisco Prime Infrastructure **11** 

アーキテクチャ 12

Control and Provisioning of Wireless Access Points 12

第2章

メッシュ ネットワークの CAPWAP ディスカバリ 12 ダイナミック MTU 検出 12 Adaptive Wireless Path Protocol 13 トラフィック フロー 13 メッシュ ネイバー、親、および子 14

#### メッシュ導入モード 19

ワイヤレス メッシュ ネットワーク 19 ワイヤレス バックホール 20 ユニバーサルアクセス 20 ポイントツーマルチポイント無線ブリッジング 20 ポイントツーポイント無線ブリッジング 21 メッシュ レンジの設定(CLI) 22 リリース 8.8 の Flex+Mesh の概要 23 新しい 8.8 の機能をサポートする Mesh COS AP 23 フレキシブルアンテナポート設定 24 Flex Mesh AP の実行モード 24 接続モード 24 スタンドアロンモード 24 放棄モードまたは永続 SSID モード 25 Flex Mesh COS AP のモード/状態の遷移 25 スタンドアロンモードの Flex AP に関する設計上の考慮事項 26 COS Flex RAP の特別なスタンドアロンモード 26 既存の FlexConnect AP モードの設計 26 新しい要件をサポートするための設計上の考慮事項 27 メッシュの機能強化の設定 28 リリース 8.8 で RAP 永続モードをテストする手順 30 リリース 8.8 での追加メッシュ機能の概要 30 リリース 8.8 での「合法的傍受」(LI)とモニタリング 31 Netflow コレクタの syslog 形式 32 CLI 設定と show コマンド 34

LIのGUI設定 35

リリース 8.8 での特定の URL のホワイトリスト作成 36

リリース 8.8 でのキャプティブ ポータル設定 37

CLI 設定と show 38

キャプティブポータルの GUI 設定 38

リリース 8.8 でのポリシーの適用と割当量の管理 39

GUI からの設定 41

第3章 デザインの考慮事項 43

ワイヤレスメッシュの制約 43ワイヤレスバックホールのデータレート 43コントローラプランニング 47

第4章

#### メッシュ導入リリース 8.4 の Air Time Fairness 49

メッシュ導入リリース 8.4 の Air Time Fairness 49 前提条件と 8.4 リリースでサポートされる機能 49 Cisco Air Time Fairness (ATF)の使用例 50 ATF 機能 51 メッシュの ATF 機能の概要 52 ATF の動作モード 55 メッシュの ATF の設定 55

第5章 サイトの準備と計画 59

サイトサーベイ 59 調査前チェックリスト 59 屋外サイトサーベイ 60 見通し (Line of Sight)の判別 61 天候 61 フレネルゾーン 61 ワイヤレスメッシュ配置のフレネルゾーンサイズ 63 隠れノードの干渉 63 目次

| 優先される親(Preferred Parent)の選択 64                                                   |
|----------------------------------------------------------------------------------|
| 優先される親の選択基準 64                                                                   |
| 優先される親の設定 65                                                                     |
| 関連コマンド 66                                                                        |
| 同一チャネルの干渉 67                                                                     |
| ワイヤレス メッシュ ネットワークのカバレッジに関する考慮事項 67                                               |
| セルのプランニングと距離 68                                                                  |
| Cisco レンジカルキュレータの前提条件 73                                                         |
| メッシュ アクセス ポイントの配置 76                                                             |
| 屋内メッシュネットワークの特殊な考慮事項 77                                                          |
| メッシュ AP バックグラウンド スキャン リリース 8.3 79                                                |
| DFSと非DFSチャネルスキャン 80                                                              |
| メッシュ コンバージェンスの設定 82                                                              |
| ワイヤレス伝搬の特性 86                                                                    |
| CleanAir 86                                                                      |
| CleanAir AP 動作モード 87                                                             |
| Pseudo MAC (PMAC) とマージ 87                                                        |
| Event Driven Radio Resource Management $\succeq$ Persistence Device Avoidance 89 |
| CleanAir アクセスポイント配置の推奨事項 89                                                      |
| CleanAir Advisor 91                                                              |
| CleanAir の有効化 91                                                                 |
| ライセンス 91                                                                         |
| ワイヤレスメッシュモビリティグループ 92                                                            |
| 複数のコントローラ 92                                                                     |
| メッシュ可用性の増加 93                                                                    |
| 複数の RAP 94                                                                       |
| 屋内メッシュと屋外メッシュの相互運用性 94                                                           |
| Cisco メッシュ アクセス ポイントのネットワークへの接続 97                                               |

メッシュ ネットワークへのメッシュ アクセス ポイントの追加 98 MAC フィルタへのメッシュ アクセス ポイントの MAC アドレスの追加 99

第6章

- コントローラ フィルタ リストへのメッシュ アクセス ポイントの MAC アドレスの追加 (GUI) 100
- コントローラ フィルタ リストへのメッシュ アクセス ポイントの MAC アドレスの追加 (CLI) 101
- メッシュ アクセス ポイントのロール定義 101
  - MAP および RAP のコントローラへの接続に関する一般的な注意事項 101
  - AP ロールの設定(GUI) 102
  - AP ロールの設定 (CLI) 103
- DHCP 43 および DHCP 60 を使用した複数のコントローラの設定 103
- バックアップ コントローラ 105
- RADIUS サーバを使用した外部認証および認可の設定 106
  - RADIUS サーバの設定 106
  - メッシュアクセスポイントの外部認証の有効化(GUI) 107
  - メッシュアクセスポイントの外部認証の有効化(CLI) 109
  - セキュリティ統計情報の表示(CLI) 109
- リリース8.2での Mesh PSK Key を使ったプロビジョニング 109
  - サポートされるワイヤレス メッシュのコンポーネント 110
  - 機能の設定手順 110
    - メッシュ PSK GUI の設定 111
  - モビリティ グループのコントローラを使用したメッシュ PSK のプロビジョニング 117
- PSK プロビジョニング用の CLI コマンド 118
- グローバル メッシュ パラメータの設定 118
  - グローバル メッシュ パラメータの設定(GUI) 118
  - グローバル メッシュ パラメータの設定(CLI) 125
  - グローバル メッシュ パラメータ設定の表示 (CLI) 127
- リリース 8.2 の 5 GHz および 2.4 GHz のメッシュ バックホール 128
- バックホール クライアント アクセス 132
  - バックホール クライアント アクセスの設定(GUI) 133
  - バックホール クライアント アクセスの設定(CLI) 134
- ローカル メッシュ パラメータの設定 134
  - ワイヤレスバックホールのデータレートの設定 135

イーサネットブリッジングの設定 137

イーサネットブリッジングの有効化(GUI) 139

ネイティブ VLAN の設定(GUI) 140

ネイティブ VLAN の設定(CLI) 140

ブリッジグループ名の設定 141

ブリッジグループ名の設定(CLI) 141

ブリッジグループ名の確認(GUI) 141

出力およびチャネルの設定 142

出力およびチャネルの設定(GUI) 142

アンテナ利得の設定 142

アンテナ利得の設定(GUI) 142

アンテナ利得の設定(CLI) 143

動的チャネル割り当ての設定 143

ブリッジモードのアクセスポイントでのRRMの設定 146

拡張機能の設定 147

イーサネット VLAN タギングの設定 147

イーサネットポートに関する注意 148

VLAN 登録 150

イーサネット VLAN タギングの有効化(GUI) 152

イーサネット VLAN タギングの設定(CLI) 153

イーサネット VLAN タギング設定詳細の表示(CLI) 154

ワークグループ ブリッジとメッシュ インフラストラクチャとの相互接続性 154

ワークグループブリッジの設定 155

設定のガイドライン 158

設定例 160

WGB アソシエーションの確認 161

リンクテストの結果 163

WGB 有線/ワイヤレス クライアント 164

クライアントローミング 165

WGB ローミングのガイドライン 166

設定例 166

目次

トラブルシューティングのヒント 167 屋内メッシュ ネットワークの音声パラメータの設定 168 Call Admission Control (コール アドミッション制御) 168 QoS および DiffServ コード ポイントのマーキング 169 メッシュ ネットワークでの音声使用のガイドライン 174 ビデオのメッシュマルチキャスト抑制の有効化 176 メッシュ ネットワークの音声詳細の表示(CLI) 177 メッシュ ネットワークにおけるマルチキャストの有効化(CLI) 181 **IGMP** スヌーピング **182** メッシュ AP のローカルで有効な証明書 182 設定のガイドライン 183 メッシュ AP の LSC と通常の AP の LSC の違い 184 LSC AP での証明書検証プロセス 184 LSC機能のための証明書の取得 184 ローカルで有効な証明書(CLI)の設定 186 LSC 関連のコマンド 187 コントローラ GUI セキュリティ設定 189 展開ガイドライン 190

第7章

#### ネットワークの状態の確認 191

Show Mesh  $\neg \neg \checkmark ee$  191

一般的なメッシュ ネットワークの詳細の表示 191
メッシュ アクセス ポイントの詳細の表示 193
グローバル メッシュ パラメータ設定の表示 194
ブリッジ グループ設定の表示 195
VLAN タギング設定の表示 195
DFS の詳細の表示 196
セキュリティ設定と統計情報の表示 196
GPS ステータスの表示 197
メッシュ アクセス ポイントのメッシュ統計情報の表示 198
メッシュ アクセス ポイントのメッシュ 統計情報の表示 (GUI)

198

目次

メッシュアクセスポイントのメッシュ統計情報の表示(CLI) 203 メッシュアクセスポイントのネイバー統計情報の表示 204 メッシュアクセスポイントのネイバー統計情報の表示(GUI) 205

メッシュ アクセス ポイントのネイバー統計情報の表示(CLI) 205

第8章 メッシュ アクセス ポイントのトラブルシューティング 207

インストールと接続 207
debug コマンド 208
リモートデバッグコマンド 209
AP コンソールアクセス 209
AP からのケーブルモデムのシリアルポートアクセス 210
設定 210
メッシュアクセスポイント CLI コマンド 212
メッシュアクセスポイント デバッグ コマンド 215
メッシュアクセスポイント デバッグ コマンド 215
メッシュアクセスポイントのロール定義 215
バックホールアルゴリズム 215
パッシブ ビーコン (孤立状態防止) 216
メッシュアクセスポイントの IP アドレスの誤った設定 218
DHCP の誤った設定 218
ノード除外アルゴリズムについて 219
スループット分析 221

第9章 Cisco Prime Infrastructure によるメッシュ アクセス ポイントの管理 223

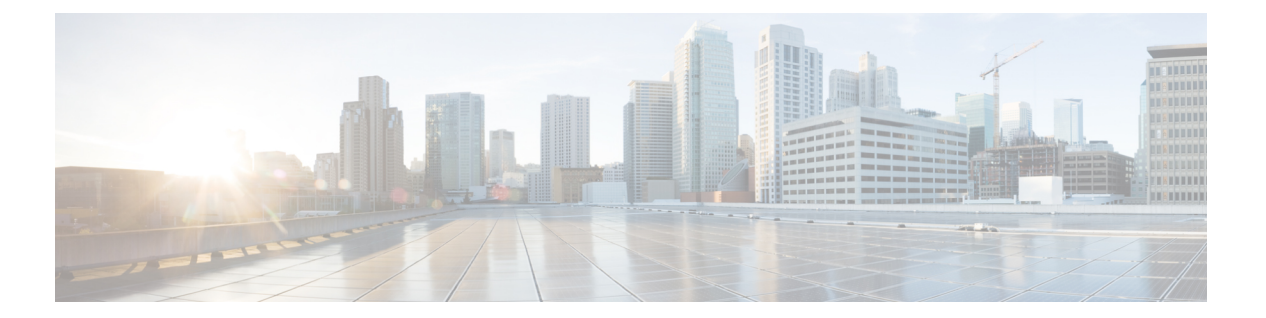

## はじめに

本書では、Cisco Unified Wireless Network (CUWN) のコンポーネントである Cisco Wireless Mesh Networking ソリューションを使用したセキュアな企業、キャンパス、大都市の Wi-Fi ネット ワークの設計および展開のガイドラインについて説明しています。

メッシュ ネットワーキングでは、シスコ ワイヤレス LAN コントローラと共に、Cisco Aironet 1500 シリーズの屋外メッシュアクセスポイントおよび屋内メッシュアクセスポイント(Cisco Aironet 2600、2700、3500、3600、および 3700 シリーズ アクセスポイント)、さらに Cisco Prime Infrastructure を採用してスケーラブルな集中管理および屋内外の展開のモビリティを提 供しています。Control and Provisioning of Wireless Access Points(CAPWAP)プロトコルは、 ネットワークへのメッシュ アクセス ポイントの接続を管理します。

メッシュ ネットワーク内のエンドツーエンドのセキュリティは、ワイヤレス メッシュ アクセ スポイントと Wi-Fi Protected Access 2 (WPA2) クライアントの間で AES の暗号化を採用する ことでサポートされています。本書では、屋外ネットワークの設計時に考慮しなければならな い無線周波数 (RF) コンポーネントの概略についても説明しています。

このマニュアルで説明する機能は、次の製品に該当します。

- Cisco Aironet 1570(1572)シリーズの屋外メッシュ アクセス ポイント
- Cisco Aironet 1560(1562)シリーズの屋外メッシュ アクセス ポイント
- Cisco Aironet 1540 (1542) シリーズの屋外メッシュ アクセス ポイント
- Cisco Aironet 1550 (1552) シリーズの屋外メッシュ アクセス ポイント
- Cisco Aironet 1530 シリーズ屋外メッシュ アクセス ポイント
- Cisco Aironet 1600、2600、3600、3500、1700、2700、および 3700 シリーズの屋内メッシュ アクセス ポイント
- Cisco ワイヤレス LAN コントローラのメッシュ機能
- Cisco Prime Infrastructure のメッシュ機能

この章の内容は、次のとおりです。

- 対象読者 (xii ページ)
- •マニュアルの構成 (xiiページ)

- 表記法 (xii ページ)
- 関連資料 (xv ページ)
- •マニュアルの入手方法およびテクニカル サポート (xv ページ)

## 対象読者

このドキュメントは、メッシュ ネットワークの設計および導入、シスコのメッシュ アクセス ポイントとシスコ ワイヤレス LAN コントローラの設定および維持を行う経験豊富なネット ワーク管理者向けです。

## マニュアルの構成

このガイドは次の章にわかれています。

| 章タイトル                                                   | 説明                                                                           |
|---------------------------------------------------------|------------------------------------------------------------------------------|
| メッシュ ネットワーク コ<br>ンポーネント                                 | この章では、メッシュ ネットワークのコンポーネントについて<br>説明します。                                      |
| メッシュ導入モード                                               | この章では、メッシュ アクセス ポイントのさまざまな導入モー<br>ドについて説明します。                                |
| デザインの考慮事項                                               | この章では、メッシュ ネットワークに関連する設計上の考慮事<br>項について説明します。                                 |
| メッシュ導入リリース 8.4<br>の Air Time Fairness                   | この章では、メッシュ導入における Air Time Fairness について説<br>明します。                            |
| サイトの準備と計画                                               | この章では、実装の詳細と設定例について説明します。                                                    |
| Cisco 1500 シリーズ メッ<br>シュ アクセス ポイントの<br>ネットワークへの接続       | この章では、ネットワークへのメッシュ アクセス ポイントの接<br>続およびメッシュ アクセス ポイントの設定に関連する手順につ<br>いて説明します。 |
| ネットワークの状態の確認                                            | この章では、メッシュネットワークの状態を確認するために入<br>力するコマンドについて説明します。                            |
| トラブルシューティング                                             | この章では、トラブルシューティング情報について説明します。                                                |
| Cisco Prime Infrastructure に<br>よるメッシュ アクセス ポ<br>イントの管理 | この章では、Cisco Prime Infrastructure でのアクセスポイント管理<br>に関する情報について説明します。            |

## 表記法

このマニュアルでは、次の表記法を使用しています。

| 表記法                    | 説明                                                                      |
|------------------------|-------------------------------------------------------------------------|
| 太字                     | コマンド、キーワード、およびユーザが入力するテキストは <b>太字</b> で記<br>載されます。                      |
| イタリック体                 | 文書のタイトル、新規用語、強調する用語、およびユーザが値を指定<br>する引数は、イタリック体で示しています。                 |
| []                     | 角カッコの中の要素は、省略可能です。                                                      |
| $\{x \mid y \mid z \}$ | どれか1つを選択しなければならない必須キーワードは、波カッコで<br>囲み、縦棒で区切って示しています。                    |
| [ x   y   z ]          | どれか1つを選択できる省略可能なキーワードは、角カッコで囲み、<br>縦棒で区切って示しています。                       |
| string                 | 引用符を付けない一組の文字。stringの前後には引用符を使用しません。引用符を使用すると、その引用符も含めて string とみなされます。 |
| courier フォント           | システムが表示する端末セッションおよび情報は、courier フォント<br>で示しています。                         |
| $\diamond$             | パスワードのように出力されない文字は、山カッコで囲んで示してい<br>ます。                                  |
| []                     | システム プロンプトに対するデフォルトの応答は、角カッコで囲ん<br>で示しています。                             |
| !、#                    | コードの先頭に感嘆符(!)またはポンド記号(#)がある場合には、<br>コメント行であることを示します。                    |

## 

(注) 「注釈」です。

 $\rho$ 

ヒント 「問題解決に役立つ情報」です。

Â

**注意** 「要注意」の意味です。機器の損傷またはデータ損失を予防するための注意事項が記述されて います。

### Â

警告「危険」の意味です。人身事故を予防するための注意事項が記述されています。装置の取り扱い作業を行うときは、電気回路の危険性に注意し、一般的な事故防止対策に留意してください。(このマニュアルに記載されている警告の翻訳を参照するには、付録の「翻訳版の安全上の警告」を参照してください)。

I

| 警告タイトル       | 説明                                                                                                    |
|--------------|----------------------------------------------------------------------------------------------------|
| Waarschuwing | Dit waarschuwingssymbool betekent gevaar.U verkeert in een situatie die<br>lichamelijk letsel kan veroorzaken.Voordat u aan enige apparatuur gaat werken,<br>dient u zich bewust te zijn van de bij elektrische schakelingen betrokken risico's<br>en dient u op de hoogte te zijn van standaard maatregelen om ongelukken te<br>voorkomen.(Voor vertalingen van de waarschuwingen die in deze publicatie<br>verschijnen, kunt u het aanhangsel "Translated Safety Warnings" (Vertalingen<br>van veiligheidsvoorschriften) raadplegen.) |
| Varoitus     | Tämä varoitusmerkki merkitsee vaaraa.Olet tilanteessa, joka voi johtaa<br>ruumiinvammaan.Ennen kuin työskentelet minkään laitteiston parissa, ota<br>selvää sähkökytkentöihin liittyvistä vaaroista ja tavanomaisista<br>onnettomuuksien ehkäisykeinoista.(Tässä julkaisussa esiintyvien varoitusten<br>käännökset löydät liitteestä "Translated Safety Warnings" (käännetyt<br>turvallisuutta koskevat varoitukset).)                                                                                                    |
| Attention    | Ce symbole d'avertissement indique un danger. Vous vous trouvez dans une<br>situation pouvant entraîner des blessures. Avant d'accéder à cet équipement,<br>soyez conscient des dangers posés par les circuits électriques et<br>familiarisez-vous avec les procédures courantes de prévention des<br>accidents. Pour obtenir les traductions des mises en garde figurant dans cette<br>publication, veuillez consulter l'annexe intitulée « Translated Safety Warnings<br>» (Traduction des avis de sécurité).                         |
| Warnung      | Dieses Warnsymbol bedeutet Gefahr.Sie befinden sich in einer Situation, die<br>zu einer Körperverletzung führen könnte.Bevor Sie mit der Arbeit an<br>irgendeinem Gerät beginnen, seien Sie sich der mit elektrischen Stromkreisen<br>verbundenen Gefahren und der Standardpraktiken zur Vermeidung von Unfällen<br>bewußt.(Übersetzungen der in dieser Veröffentlichung enthaltenen<br>Warnhinweise finden Sie im Anhang mit dem Titel "Translated Safety<br>Warnings" (Übersetzung der Warnhinweise).)                                |
| Avvertenza   | Questo simbolo di avvertenza indica un pericolo.Si è in una situazione che<br>può causare infortuni.Prima di lavorare su qualsiasi apparecchiatura, occorre<br>conoscere i pericoli relativi ai circuiti elettrici ed essere al corrente delle<br>pratiche standard per la prevenzione di incidenti.La traduzione delle avvertenze<br>riportate in questa pubblicazione si trova nell'appendice, "Translated Safety<br>Warnings" (Traduzione delle avvertenze di sicurezza).                                                            |
| Advarsel     | Dette varselsymbolet betyr fare.Du befinner deg i en situasjon som kan føre<br>til personskade.Før du utfører arbeid på utstyr, må du være oppmerksom på<br>de faremomentene som elektriske kretser innebærer, samt gjøre deg kjent med<br>vanlig praksis når det gjelder å unngå ulykker.(Hvis du vil se oversettelser av<br>de advarslene som finnes i denne publikasjonen, kan du se i vedlegget<br>"Translated Safety Warnings" [Oversatte sikkerhetsadvarsler].)                                                                   |
| Aviso        | Este símbolo de aviso indica perigo.Encontra-se numa situação que lhe poderá<br>causar danos fisicos.Antes de começar a trabalhar com qualquer equipamento,<br>familiarize-se com os perigos relacionados com circuitos eléctricos, e com<br>quaisquer práticas comuns que possam prevenir possíveis acidentes.(Para ver<br>as traduções dos avisos que constam desta publicação, consulte o apêndice<br>"Translated Safety Warnings" - "Traduções dos Avisos de Segurança").                                                           |

| 警告タイトル        | 説明                                                                                                    |
|---------------|----------------------------------------------------------------------------------------------------|
| ¡Advertencia! | Este símbolo de aviso significa peligro.Existe riesgo para su integridad<br>física.Antes de manipular cualquier equipo, considerar los riesgos que entraña<br>la corriente eléctrica y familiarizarse con los procedimientos estándar de<br>prevención de accidentes.(Para ver traducciones de las advertencias que<br>aparecen en esta publicación, consultar el apéndice titulado "Translated Safety<br>Warnings.") |
| Varning       | Denna varningssymbol signalerar fara.Du befinner dig i en situation som kan<br>leda till personskada.Innan du utför arbete på någon utrustning måste du vara<br>medveten om farorna med elkretsar och känna till vanligt förfarande för att<br>förebygga skador.(Se förklaringar av de varningar som förekommer i denna<br>publikation i appendix "Translated Safety Warnings" [Översatta<br>säkerhetsvarningar].)    |

## 関連資料

Cisco Unified Wireless Network ソリューションについては、併せて次のマニュアルも参照して ください。

- Cisco Wireless LAN Controller Configuration Guide
- Cisco Wireless LAN Controller Command Reference
- Cisco Prime Infrastructure Configuration Guide
- Release Notes for Cisco Wireless LAN Controllers and Lightweight Access Points

## マニュアルの入手方法およびテクニカル サポート

マニュアルの入手方法、テクニカルサポート、その他の有用な情報について、毎月更新される 『What's New in Cisco Product Documentation』を参照してください。シスコの新規および改訂版 の技術マニュアルの一覧も示されています。

『What's New in Cisco Product Documentation』はRSS フィードとして購読できます。また、リー ダーアプリケーションを使用してコンテンツがデスクトップに直接配信されるように設定する こともできます。RSS フィードは無料のサービスです。シスコは現在、RSS バージョン 2.0 を サポートしています。

I

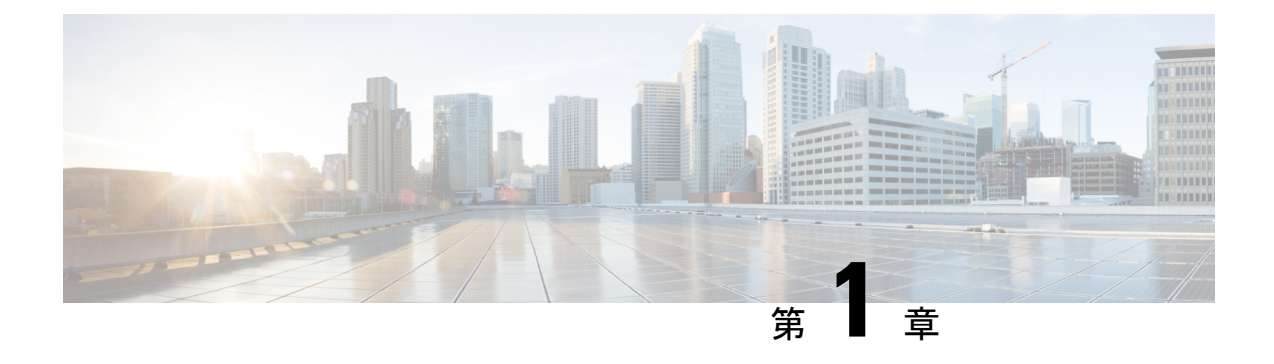

## メッシュ ネットワーク コンポーネント

この章では、メッシュネットワーク コンポーネントについて説明します。

Cisco ワイヤレス メッシュ ネットワークには、次の4つのコア コンポーネントがあります。

• Cisco Aironet シリーズ アクセス ポイント

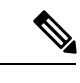

(注) Cisco Aironet 1520 シリーズのメッシュ アクセス ポイントは、生産終了のためサポートされていません。

- ・シスコ ワイヤレス LAN コントローラ (以下、コントローラ)
- Cisco Prime Infrastructure
- ・メッシュ ソフトウェア アーキテクチャ

この章の内容は、次のとおりです。

- •メッシュアクセスポイント(1ページ)
- Cisco ワイヤレス LAN コントローラ (11 ページ)
- Cisco Prime Infrastructure  $(11 \sim :)$
- •アーキテクチャ (12ページ)

## メッシュ アクセス ポイント

## 5508、3504、5520、および 8540 シリーズ Cisco コントローラにおける メッシュ アクセス ポイントのライセンス

Cisco 3504、5500 および 8500 シリーズ コントローラでメッシュ アクセス ポイントと非メッ シュ アクセス ポイントの両方を使用する場合、7.0 リリース以降では、必要なライセンスが base ライセンスだけになりました。ライセンスの取得とインストールの詳細については、 http://www.cisco.com/en/US/products/ps10315/products\_installation\_and\_configuration\_guides\_list.html の『Cisco Wireless LAN Controller Configuration Guide』を参照してください。

### アクセス ポイントのロール

メッシュネットワーク内のアクセスポイントは、次の2つの方法のいずれかで動作します。

- 1. ルートアクセスポイント (RAP)
- 2. メッシュアクセスポイント (MAP)
- 3. メッシュリーフノード

リリース 8.6 で追加されたメッシュ リーフ ノード モード

ワイヤレス バックホールのパフォーマンスの低下を避けるために、低パフォーマンスの IOS ベースのメッシュ AP はリーフノード、つまり基本的にはツリーの最後のノードとしてのみ動 作するように設定できるようになりました。

|   | cisco                                                                   | MONITOR                          | <u>w</u> lans <u>c</u> on                   | TROLLER W                  | IRELESS          | <u>S</u> ECURITY | M <u>a</u> nagement | C <u>O</u> MMANDS | HELP  | <u>F</u> EEDBACK |
|---|-------------------------------------------------------------------------|----------------------------------|---------------------------------------------|----------------------------|------------------|------------------|---------------------|-------------------|-------|------------------|
| W | ireless                                                                 | All APs > [                      | Details for A                               | P1542.F116                 | .1CE8            |                  |                     |                   |       |                  |
| • | Access Points<br>All APs                                                | General                          | Credential                                  | 5 Interfa                  | ces H            | igh Availabilit  | y Inventory         | Mesh              | Advan | ced              |
|   | 802.11a/n/ac<br>802.11b/g/n<br>Dual-Band Radios<br>Global Configuration | AP Role<br>Bridge Ty<br>Bridge G | ype<br>roup Name                            | RootAP   Outdoor  tme      |                  |                  |                     |                   |       |                  |
| × | Advanced                                                                | Strict Ma                        | tching BGN                                  |                            |                  |                  |                     |                   |       |                  |
| • | ATF                                                                     | Ethernet<br>Preferred            | Bridging<br>Parent                          | 00:6b:f1:16:1              | 1d:b0            |                  |                     |                   |       |                  |
|   | RF Profiles                                                             | Backhaul                         | Interface                                   | 802.11a/n/ac               |                  |                  |                     |                   |       |                  |
|   | FlexConnect Groups<br>FlexConnect ACLs<br>FlexConnect VLAN<br>Templates | Bridge D<br>Ethernet<br>PSK Key  | ata Rate (Mbps)<br>Link Status<br>TimeStamp | auto<br>UP<br>Tue Aug 2 16 | ▼<br>5:33:42 20: | 16               | Delete P            | sk 5              |       |                  |
|   | OEAP ACLs                                                               | VI AN SU                         | poort                                       |                            |                  |                  |                     |                   |       |                  |
|   | Network Lists<br>802.11a/n/ac                                           | Block Ch                         | ild                                         |                            |                  |                  |                     |                   |       |                  |

(注)

すべてのアクセス ポイントは、メッシュ アクセス ポイントとして設定され、出荷されます。 アクセスポイントをルートアクセスポイントとして使用するには、メッシュアクセスポイン トをルート アクセス ポイントに再設定する必要があります。すべてのメッシュ ネットワーク で、少なくとも1つのルート アクセス ポイントがあることを確認します。

RAP はコントローラへ有線で接続されますが、MAP はコントローラへ無線で接続されます。

MAP は MAP 間および RAP への通信に 802.11a/n ワイヤレス バックホールを使用して無線接続 を行います。MAP では Cisco Adaptive Wireless Path Protocol (AWPP) を使用して、他のメッ シュアクセス ポイントを介したコントローラへの最適なパスを決定します。 ブリッジモードのアクセスポイントでは、5 GHz 周波数のメッシュ バックホールの CleanAir をサポートし、干渉デバイス レポート (IDR) と電波品質の指標 (AQI) レポートのみを作成 します。

(注) RAPまたはMAPはブリッジプロトコルデータユニット(BPDU)自体を生成しません。ネットワーク全体で接続された有線/無線インターフェイスからBPDUを受信するとアップストリームデバイスにBPDUを転送します。

図1:単純なメッシュネットワーク階層

この図は、メッシュ ネットワーク内の RAP と MAP の間にある関係を示しています。

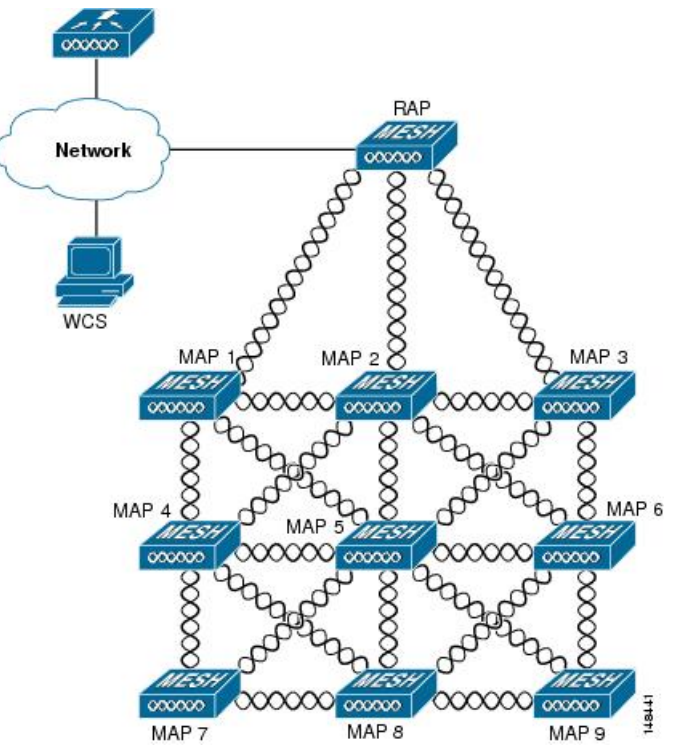

### ネットワークアクセス

ワイヤレス メッシュ ネットワークでは、異なる2つのトラフィック タイプを同時に伝送でき ます。伝送できるトラフィック タイプは次のとおりです。

- ・無線 LAN クライアント トラフィック
- MAP イーサネット ポート トラフィック

無線 LAN クライアント トラフィックはコントローラで終端し、イーサネット トラフィックは メッシュ アクセス ポイントのイーサネット ポートで終端します。 メッシュアクセスポイントによる無線 LAN メッシュへのアクセスは次の認証方式で管理され ます。

- MAC認証:メッシュアクセスポイントが参照可能データベースに追加され、特定のコントローラおよびメッシュネットワークに確実にアクセスできるようにします。
- 外部 RADIUS 認証:メッシュアクセスポイントは、証明書付きの EAP-FAST のクライアント認証タイプおよび WLC 上で WPA2/PSK をサポートする Cisco ACS (4.1 以上)や ISEなどの RADIUS サーバを使用して、外部から認証できます。

### ネットワーク セグメンテーション

メッシュ アクセス ポイント用のワイヤレス LAN メッシュ ネットワークへのメンバーシップ は、ブリッジグループ名(BGN)によって制御されます。メッシュ アクセス ポイントは、類 似のブリッジグループに配置して、メンバーシップを管理したり、ネットワーク セグメンテー ションを提供したりすることができます。

### Cisco 屋内メッシュ アクセス ポイント

このリリースでサポートされているアクセスポイントプラットフォームは以下のとおりです。

- Cisco Aironet 1600 シリーズ アクセス ポイント
- Cisco Aironet 1700 シリーズ アクセス ポイント
- Cisco Aironet 2600 シリーズ アクセス ポイント
- Cisco Aironet 2700 シリーズ アクセス ポイント
- Cisco Aironet 3500 シリーズ アクセス ポイント
- ・Cisco Aironet 3600 シリーズ アクセス ポイント
- Cisco Aironet 3700 シリーズ アクセス ポイント
- Cisco Aironet 1530 シリーズ アクセス ポイント
- Cisco Aironet 1540 シリーズ アクセス ポイント
- Cisco Aironet 1550 シリーズ アクセス ポイント
- Cisco Aironet 1560 シリーズ アクセス ポイント
- Cisco Aironet 1570 シリーズ アクセス ポイント
- Cisco Industrial Wireless 3700 シリーズ アクセス ポイント

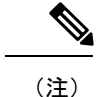

8.5 リリースでは次の AP がサポートされます。

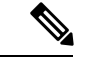

(注) アクセスポイントのコントローラソフトウェアのサポートの詳細については、『Cisco Wireless Solutions Software Compatibility Matrix』を参照してください。URL は次のとおりです。 http://www.cisco.com/en/US/docs/wireless/controller/5500/tech\_notes/Wireless\_Software\_Compatibility\_ Matrix.html

エンタープライズ 11n/ac メッシュは、802.11n/ac アクセス ポイントで動作するために CUWN 機能に追加される拡張機能です。エンタープライズ 11ac メッシュ機能は 802.11ac 以外のメッ シュと互換性がありますが、バックホールとクライアントのアクセス速度が向上します。 802.11ac 屋内アクセス ポイントは、特定の屋内展開用のデュアル チャネル Wi-Fi インフラ デ バイスです。一方の無線をアクセス ポイントのローカル(クライアント)アクセスに使用で き、もう一方の無線をワイヤレス バックホールに対して設定できます。ユニバーサル バック ホール アクセスが有効な場合、リリース 8.2 の 5 GHz および 2.4 GHz 帯はローカル(クライア ント)アクセスとバックホールのいずれにも使用できます。エンタープライズ 11ac メッシュ は、P2P、P2MP、およびアーキテクチャのメッシュ タイプをサポートします。

屋内アクセスポイントをブリッジモードに直接設定して、これらのアクセスポイントをメッ シュアクセスポイントとして直接使用できます。これらのアクセスポイントがローカルモー ド(非メッシュ)である場合は、これらのアクセスポイントをコントローラに接続し、AP モードをブリッジモード(メッシュ)に変更する必要があります。このシナリオは、特に、展 開されるアクセスポイント台数が多く、アクセスポイントが従来の非メッシュワイヤレスカ バレッジに対してローカルモードですでに展開されている場合に、煩雑になります。

Cisco 屋内メッシュ アクセス ポイントでは、次の2つの無線が同時に動作します。

- ・リリース 8.2 以降では、データ バックホールとクライアントアクセスに 2.4 GHz 帯を使用 (UBA が有効な場合)
- ・データ バックホールおよびクライアントアクセスに 5 GHz 帯を使用(ユニバーサルバックホールアクセスが有効な場合)

5 GHz の無線は、5.15 GHz、5.25 GHz、5.47 GHz、および 5.8 GHz の周波数帯をサポートします。

### Cisco 屋外メッシュ アクセス ポイント

Cisco 屋外メッシュ アクセス ポイントは、Cisco Aironet 1500 シリーズ アクセス ポイントから 構成されます。1500 シリーズには、1572 11ac 屋外アクセス ポイント、1552 および 1532 11n 屋外メッシュ アクセス ポイント、そして新しい 1540 および 1560 11ac Wave 2 シリーズ が含ま れます。

Cisco 1500 シリーズ メッシュ アクセス ポイントは、ワイヤレス メッシュ展開の中核的なコン ポーネントです。AP1500 は、コントローラ(GUI および CLI)と Cisco Prime Infrastructure の 両方により設定されます。屋外メッシュ アクセスポイント(MAP および RAP)間の通信は、 802.11a/n/ac ワイヤレス バックホールを介します。クライアント トラフィックは、一般に 802.11b/g/n 規格を介して送信されます(802.11a/n/ac も、クライアント トラフィックを受け入 れるように設定できます)。 メッシュ アクセス ポイントは、有線ネットワークに直接接続されていない他のアクセス ポイントの中継ノードとしても動作します。インテリジェントな無線ルーティングは Adaptive Wireless Path Protocol (AWPP) によって提供されます。このシスコのプロトコルを使用するこ とで、各メッシュ アクセス ポイントはネイバー アクセス ポイントを識別し、パスごとに信号 の強度とコントローラへのアクセスに必要なホップカウントについてコストを計算して、有線 ネットワークまでの最適なパスをインテリジェントに選択できるようになります。

アップリンク サポートには、ギガビット イーサネット(1000BASE-T)と、ファイバまたは ケーブル モデム インターフェイスに接続できる小型フォーム ファクタ(SFP)スロットが含 まれます。1000BASE-BX までのシングルモード SFP とマルチモード SFP の両方がサポートさ れます。メッシュ アクセス ポイントのタイプに基づき、ケーブル モデムは DOCSIS 2.0 また は DOCSIS/EuroDOCSIS 3.0 になります。

AP1550は、厳しい環境向けハードウェア格納ラックに設置します。危険場所対応の AP1500は、Class I、Division 2、Zone 2 の危険場所での安全基準を満たしています。

メッシュ アクセス ポイントは、メッシュ モード以外では、以下のモードで動作できます。

- ・ローカルモード:このモードでは、APは割り当てられたチャネル上のクライアントを処理できます。180秒周期で周波数帯上のすべてのチャネルをモニタ中にも、クライアントの処理が可能です。この間に、APは50ミリ秒周期で各チャネルをリッスンし、不正なクライアントのビーコン、ノイズフロアの測定値、干渉、およびIDSイベントを検出します。また APは、チャネル上の CleanAir 干渉もスキャンします。
- FlexConnectモード:FlexConnectは、ブランチオフィスとリモートオフィスに導入される ワイヤレスソリューションです。FlexConnectモードを使用すると、各オフィスにコント ローラを展開しなくても、会社のオフィスからWANリンクを介して支社や離れた場所に あるオフィスのアクセスポイントを設定および制御できます。コントローラとの接続が失 われたときは、FlexConnect APでクライアントデータトラフィックをローカルでスイッ チして、クライアント認証をローカルで実行することができます。コントローラに接続さ れている場合、FlexConnectモードではコントローラにトラフィックをトンネリングで戻 すこともできます。
- Flex+Bridge モード:このモードでは、FlexConnect とブリッジモードの設定オプションの 両方をアクセスポイントで使用できます。
- モニタモード:このモードでは、AP 無線は受信状態にあります。AP は、12 秒ごとにすべてのチャネルをスキャンし、不正なクライアントのビーコン、ノイズフロアの測定値、 干渉、IDS イベント、および CleanAir 侵入者を検出します。
- Rogue Detector モード:このモードでは、AP 無線がオフになり、AP は有線トラフィックのみをリッスンします。コントローラは Rogue Detector として設定されている AP に、疑わしい不正クライアントおよび AP の MAC アドレスのリストを渡します。Rogue Detector は ARP パケットを監視します。Rogue Detector はトランクリンクを介して、すべてのブロードキャストドメインに接続できます。
- スニファモード: APはチャネル上のすべてのパケットをキャプチャし、Wiresharkなどの パケットアナライザ ソフトウェアを使用してパケットを復号するリモート デバイスに転送します。

 ・ブリッジモード:このモードでは、有線ネットワークのケーブル接続が利用できないワイ ヤレスメッシュネットワークを作成するために、AP が設定されます。

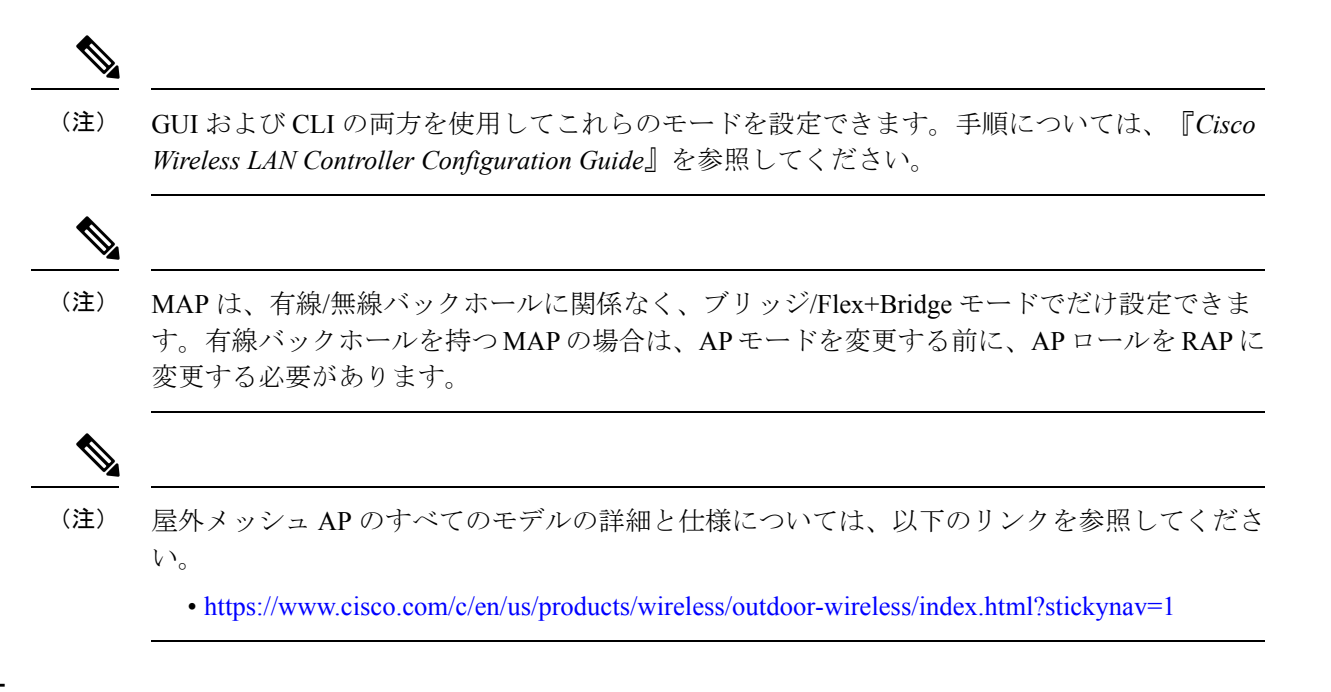

#### 周波数帯

2.4 GHz および 5 GHz の両方の周波数帯が屋内および屋外アクセスポイントでサポートされます。

#### 図 2: AP1500 の 802.11a 無線でサポートされる周波数帯

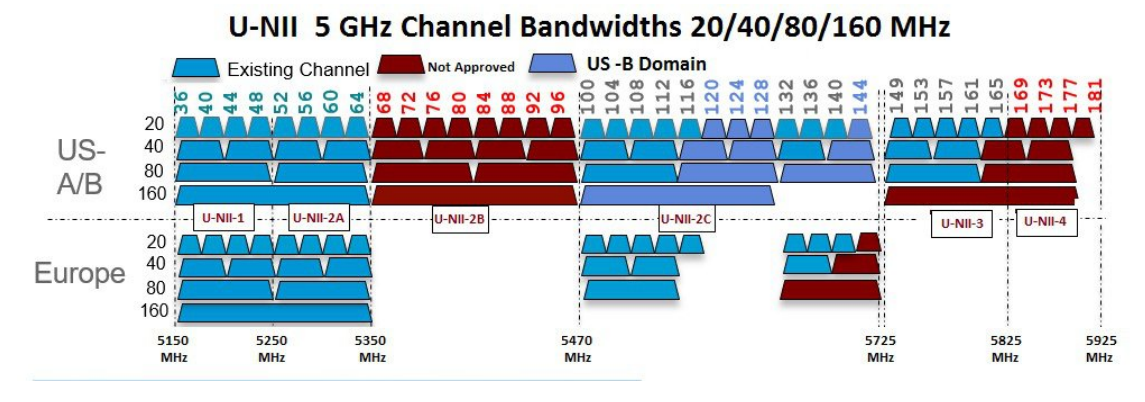

#### 米国 FCC

#### U-NII-1

屋内と屋外の利用可能周波数に追加

アンテナが 6 dBi の場合、最大電力は 30 dBm に増加 (1 ワット)

利得が 6 dBi を超えるすべての dB アンテナでは、電力を 1 dB 削減

屋外使用の場合、上方 30 度を超える方向での EIRP 電力は 125 mW (20.9 dBm) に制限

#### U-NII-2A & U-NII2C

Dynamic Frequency Selection (DFS) レーダー検出が必須

新しい DFS テスト要件では、Terminal Doppler Weather Radar (TWDR) 周波数帯 (チャネル 120、124、128) が使用可能周波数帯に追加

U-NII-3

周波数帯が 5825 MHz から 5850 MHz に拡張

欧州

U-NII-1

最大 23 dBm、屋外使用不可

U-NII-2A

最大 23 dBm、屋外使用不可

U-NII-2C

最大 30 dBm

U-NII-3

23 dBm で英国でのみ利用可能、屋内専用

#### Dynamic Frequency Selection (動的周波数選択)

以前は、レーダーを搭載するデバイスは、他の競合サービスがなく周波数サブバンドで動作していました。しかし、規制当局の管理により、これらの周波数帯をワイヤレスメッシュ LAN (IEEE 802.11) などの新しいサービスに開放して共有できるようにしようとしています。

既存のレーダーサービスを保護するため、規制当局は、新規に開放された周波数サブバンドを 共有する必要のあるデバイスに対して、動的周波数選択(DFS)プロトコルに従って動作する ことを求めています。DFSでは、無線デバイスがレーダー信号の存在を検出できる機能の採用 を義務付けています。APでレーダー信号が検出されると、最低 30分間は伝送を停止して、 レーダー信号を保護する必要があります。その後、APは伝送のため別のチャネルを選択しま すが、伝送前にこのチャネルをモニタリングする必要があります。使用する予定のチャネルで 少なくとも1分間レーダーが検出されなかった場合には、新しい無線サービスデバイスはその チャネルで伝送を開始できます。

AP は新たな DFS チャネルで、DFS スキャンを 60 秒間実行します。ただし、この新規 DFS チャネルが隣接 AP ですでに使用されている場合、AP は DFS スキャンを実行しません。

無線がレーダー信号を検出して識別するプロセスは複雑なタスクであり、ときどきは誤った検 出が起こります。誤った検出の原因には、RF環境の不確実性や、実際のオンチャネルレーダー を確実に検出するためのアクセスポイントの機能など、非常に多くの要因が考えられます。

802.11h 規格では、DFS および Transmit Power Control (TPC) について、5 GHz 帯に関連する ものと指定しています。DFS を使用してレーダーの干渉を回避し、TPC を使用して Satellite Feeder Link の干渉を回避します。

#### 図 3: DFS および TPC 周波数帯の要件

|   | Frequency (MHz)     |
|---|---------------------|
| 1 | 5150 – 5250         |
| 2 | 5250 - 5350         |
|   | 5470 – 5725         |
| 3 | <u> 5725 – 5850</u> |

#### アンテナ

#### 概要

アンテナは、すべてのワイヤレスネットワークの設置に重要なコンポーネントです。アンテナ には次の2つの大きな種類があります。

- 指向性
- 全方向性

アンテナの種類それぞれには特定の用途があり、特定の設置タイプのときに最大に効果を発揮 します。アンテナは、アンテナの設計によって決まる、ローブのあるカバレッジェリアに RF 信号を配信するため、カバレッジが成功するかどうかは、アンテナの選択に非常に依存しま す。

アンテナによって、メッシュアクセスポイントに、ゲイン、指向性、偏波の3つの基本的な 特性が与えられます。

- ゲイン:電力の増加の度合いを表します。ゲインは、アンテナがRF信号に追加するエネルギーの増加量です。
- ・指向性:伝送パターンの形状を表します。アンテナのゲインが増加すると、カバレッジエリアは減少します。カバレッジエリアや放射パターンは、度数で測ります。これらの角度は度数で測定され、ビーム幅と呼ばれます。

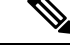

(注) ビーム幅は、空間の特定の方向に向けて無線信号エネルギーを集中させるアンテナの能力の大きさとして定義されます。ビーム幅は通常、HB(水平ビーム幅)の度数で表現されます。通常、最も重要なビーム幅はVB(垂直ビーム幅)(上下)放射パターンで表現されます。アンテナのプロットまたはパターンを見るとき、角度は通常、メインローブの最大効果放射電力を基準とした場合の、メインローブの半電波強度(3 dB)ポイントで測定されます。

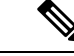

- (注) 8dBiアンテナは360度の水平ビーム幅で伝送するため、電波は全方位に電力を分散します。それにより、8dBiアンテナからの電波は、ビーム幅がこれより狭い(360度より小さい)14dBiパッチアンテナ(またはサードパーティのディッシュアンテナ)から送信された電波ほど遠くまではほとんど届きません。
- ・偏波:空間を通る電磁波の電界の方向。アンテナは、水平方向または垂直方向のいずれかに偏向される可能性がありますが、他の種類の偏波が可能です。1つのリンク内にあるアンテナは、それ以上無用な信号損失を避けるため、両方が同じ偏波を持つ必要があります。性能を向上させるため、アンテナを時々回転させると、偏波を変更し干渉を減少できます。RF 波を送信してコンクリートの谷間を下らせるときには垂直方向の偏波が、広範囲に伝搬させるときには水平方向の偏波の方が適しています。偏波は、RF エネルギーを隣接ストラクチャのレベルにまで減らすのが重要であるときに、RF Bleed-over を最適化するのにも利用できます。ほとんどの全方向性アンテナは、デフォルトとして垂直偏波を設定して出荷されています。

#### アンテナ オプション

幅広いアンテナが提供されており、どのような地形や建物でもメッシュ アクセス ポイントを 展開できます。サポートされるアンテナのリストについては、該当するアクセスポイントデー タシートまたは発注ガイドを参照してください。

シスコのアンテナおよびアクセサリについては、次の URL にある『*Cisco Aironet Antenna and Accessories Reference Guide*』を参照してください。http://www.cisco.com/en/US/prod/collateral/wireless/ps7183/ps469/product data sheet09186a008008883b.html

配置および設計、制限事項および機能、さらにアンテナの基礎理論や取り付け手順、規制に関 する情報、技術仕様についても記載されています。http://wwwin.cisco.com/c/cec/prods-industry/ selling-en/products/wireless/ap/aironet-acc.html

### クライアントアクセス認定アンテナ(サードパーティ製アンテナ)

AP1500 は、サードパーティ製のアンテナと一緒に使用できます。ただし、次のことに注意してください。

- シスコは、未認定のアンテナやケーブルの品質、性能、信頼性についての情報を追跡したり保持したりしません。
- •RF 接続性および準拠性については、お客様の責任で確認してください。
- 準拠性を保証するのは、シスコ製のアンテナもしくは、シスコ製のアンテナと同一の設計 およびゲインのアンテナの場合だけです。
- シスコ社以外のアンテナおよびケーブルについて、Cisco Technical Assistance Center (TAC)
   にトレーニングやカスタマー履歴の情報はありません。

## Cisco ワイヤレス LAN コントローラ

ワイヤレスメッシュ ソリューションは、Cisco 2500、3500、5508、5520、WiSM-2、および 8500 シリーズ ワイヤレス LAN コントローラでサポートされます。

Cisco 2500、3500、5500、および 8500 シリーズ Wireless LAN Controller の詳細については、 http://www.cisco.com/en/US/products/ps6302/Products\_Sub\_Category\_Home.html を参照してください。

## **Cisco Prime Infrastructure**

Cisco Prime Infrastructure は、ワイヤレスメッシュを視覚的に計画、設定、管理できるプラットフォームです。Prime Infrastructure を使用することで、ネットワーク管理者は、ワイヤレスメッシュ ネットワークの設計、コントロール、モニタリングを一元的に行えます。

Prime Infrastructure はネットワーク管理者に、RF 予測、ポリシー プロビジョニング、ネット ワーク最適化、トラブルシューティング、ユーザトラッキング、セキュリティモニタリング、 およびワイヤレス LAN システム管理のソリューションを提供します。グラフィカル インター フェイスを使用したワイヤレス LAN の配置と操作は、簡単で費用効果が高いです。詳細なト レンド分析および分析レポートを提供できる Prime Infrastructure は、ネットワーク運用に不可 欠です。

Prime Infrastructure は、組み込みデータベースと共に、サーバ プラットフォームで実行されま す。これにより、何百ものコントローラや何千もの Cisco メッシュ アクセス ポイントを管理 できるスケーラビリティが提供されます。コントローラは、Prime Infrastructure と同じ LAN 上、別のルーティングされるサブネット上、または広域接続全体にわたって配置できます。

## アーキテクチャ

### **Control and Provisioning of Wireless Access Points**

Control And Provisioning of Wireless Access Points (CAPWAP) は、ネットワークのアクセス ポイント (メッシュおよび非メッシュ)を管理するためにコントローラが使用するプロビジョニ ングと制御プロトコルです。

#### メッシュ ネットワークの CAPWAP ディスカバリ

メッシュネットワークの CAPWAP ディスカバリ プロセスは次のとおりです。

- CAPWAPディスカバリの開始の前に、メッシュアクセスポイントがリンクを確立します。 その一方で非メッシュアクセスポイントは、このメッシュアクセスポイント用の静的 IP (存在する場合)を使用して CAPWAP ディスカバリを開始します。
- メッシュアクセスポイントは、レイヤ3ネットワークのメッシュアクセスポイントの静的 IP を使用して CAPWAP ディスカバリを開始するか、割り当てられたプライマリ、セカンダリ、ターシャリのコントローラ用のネットワークを探します。接続するまで最大 10 回試行されます。

- (注) メッシュ アクセス ポイントは、セットアップ中に、そのアクセス ポイントで設定されている (準備のできている) コントローラのリストを探します。
  - 3. 手順2が10回の試行の後に失敗した場合、メッシュアクセスポイントはDHCPにフォールバックし、接続を10回試行します。
  - 4. 手順2と3の両方が失敗した場合、コントローラへの CAPWAP 接続が成功しません。
  - 5. 手順2、3、4の試行後にディスカバリがなかった場合、メッシュアクセスポイントは次のリンクを試みます。

#### ダイナミック MTU 検出

ネットワークで MTU が変更された場合、アクセス ポイントは、新しい MTU の値を検出し、 それをコントローラに転送して、新しい MTU に調整できるようにします。新しい MTU でア クセスポイントとコントローラの両方がセットされると、それらのパス内にあるすべてのデー タは、新しい MTU にフラグメントされます。変更されるまで、その新しい MTU のサイズが 使用されます。スイッチおよびルータでのデフォルトの MTU は、1500 バイトです。

### **Adaptive Wireless Path Protocol**

Adaptive Wireless Path Protocol (AWPP) は、ワイヤレス メッシュ ネットワーキング用に設計 されたもので、これを使用すると、配置が容易になり、コンバージェンスが高速になり、リ ソースの消費が最小限に抑えられます。

AWPP は、クライアント トラフィックがコントローラにトンネルされているために AWPP プ ロセスから見えないという CAPWAP WLAN の特性を利用します。また、CAPWAP WLAN ソ リューションの拡張無線管理機能はワイヤレス メッシュ ネットワークに利用できるため、 AWPP に組み込む必要はありません。

AWPP を使用すると、リモートアクセスポイントは、RAP のブリッジグループ(BGN)の一 部である各 MAP 用の RAP に戻る最適なパスを動的に検出できます。従来のルーティングプ ロトコルとは異なり、AWPP は RF の詳細を考慮に入れています。

ルートを最適化するため、MAPはネイバーMAPに対してアクティブに送信要求します。要請 メッセージのやり取りの際に、MAPはRAPへの接続に使用可能なネイバーをすべて学習し、 最適なパスを提供するネイバーを決定して、そのネイバーと同期します。AWPPでは、リンク の品質とホップ数に基づいてパスが決定されます。

AWPP は、パスごとに信号の強度とホップ カウントについてコストを計算して、CAPWAP コントローラへ戻る最適なパスを自動で判別します。パスが確立されると、AWPP は継続的に条件をモニタし、条件の変化に応じてルートを変更します。また、AWPP は、条件情報を知らせる平準化機能を実行して、RF 環境の一過性の性質に、ネットワークの安定性が影響を受けないようにします。

#### トラフィック フロー

ワイヤレスメッシュ内のトラフィックフローは、次の3つのコンポーネントに分けられます。

- 1. オーバーレイ CAPWAP トラフィック:標準の CAPWAP アクセス ポイントの配置内のフ ローで、CAPWAPアクセスポイントと CAPWAP コントローラの間の CAPWAP トラフィッ クのことです。
- 2. ワイヤレスメッシュデータフレームフロー
- 3. AWPP 交換

CAPWAP モデルはよく知られており、AWPP は専用プロトコルのため、ワイヤレス メッシュ データ フローについてだけ説明します。ワイヤレス メッシュ データ フローのキーは、メッ シュ アクセス ポイント間で送信される 802.11 フレームのアドレス フィールドです。

802.11 データフレームは、レシーバ、トランスミッタ、送信先、発信元の4つまでのアドレス フィールドを使用できます。WLAN クライアントから AP までの標準フレームでは、トランス ミッタアドレスと発信元アドレスが同じため、これらのアドレス フィールドのうち 3 つしか 使用されません。しかし、WLAN ブリッジングネットワークでは、フレームが、トランスミッ タの背後にあるデバイスによって生成された可能性があるため、フレームの発信元がフレーム のトランスミッタであるとは限らず、4 つのすべてのアドレス フィールドが使用されます。 図4: ワイヤレスメッシュフレーム (14ページ) は、このタイプのフレーム構成の例を示しています。フレームの発信元アドレスはMAP:03:70、このフレームの送信先アドレスはコント ローラ (メッシュネットワークはレイヤ2モードで動作しています)、トランスミッタアド レスは MAP:D5:60、レシーバアドレスは RAP:03:40 です。

図 4: ワイヤレス メッシュ フレーム

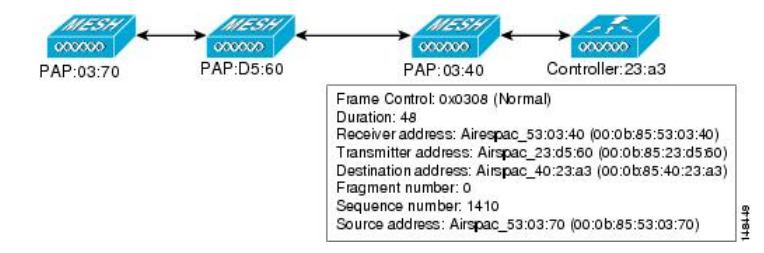

このフレームの送信により、トランスミッタとレシーバのアドレスは、ホップごとに変わりま す。各ホップでレシーバアドレスを判別するために AWPP が使用されます。トランスミッタ アドレスは、現在のメッシュアクセスポイントのアドレスです。パス全体を通して、発信元 アドレスと送信先アドレスは同一です。

RAP のコントローラ接続がレイヤ3の場合、MAP はすでに CAPWAP を IP パケット内にカプ セル化してコントローラに送信済みのため、そのフレームの送信先アドレスはデフォルトゲー トウェイ MAC アドレスになり、ARP を使用する標準の IP 動作を使用してデフォルトゲート ウェイの MAC アドレスを検出します。

メッシュ内の各メッシュアクセスポイントは、コントローラと共に、CAPWAP セッションを 形成します。WLAN トラフィックは CAPWAP 内にカプセル化されるため、コントローラ上の VLAN インターフェイスにマップされます。ブリッジされたイーサネット トラフィックは、 メッシュ ネットワーク上の各イーサネット インターフェイスから渡される可能性があり、コ ントローラのインターフェイスにマップされる必要はありません(図5:論理ブリッジとWLAN マッピング(14 ページ)を参照)。

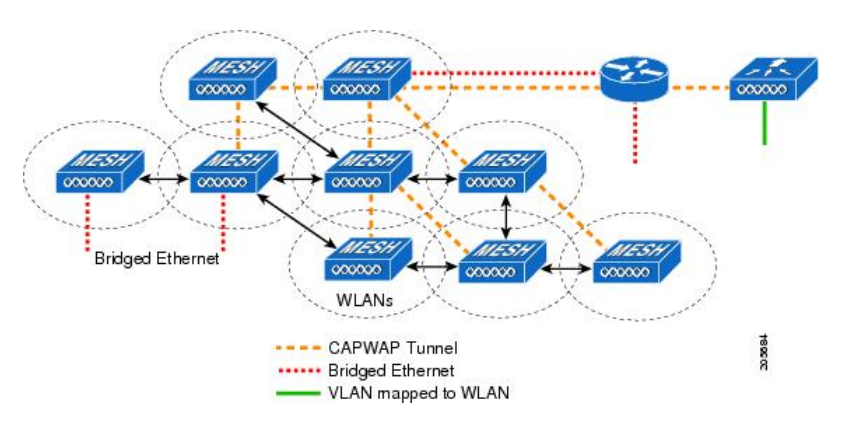

図 5: 論理ブリッジと WLAN マッピング

### メッシュ ネイバー、親、および子

メッシュアクセスポイント間の関係は、親、子、ネイバーです(図6:親、子、およびネイ バーアクセスポイント(15ページ)を参照)。

- 親アクセスポイントは、容易度の値(ease value)に基づいて RAP への最適なルートを提供します。親は RAP 自身または別の MAP のいずれかです。
  - ・容易度の値(ease value)は各ネイバーのSNRおよびリンクホップ値を用いて計算されます。複数の選択肢がある場合、通常は ease value の高いアクセスポイントが選択されます。
- ・子アクセスポイントは、RAP に戻る最適なルートとして親アクセスポイントを選択します。
- ネイバーアクセスポイントは、他のアクセスポイントのRF範囲内にありますが、その 容易度の値(ease value)は親よりも低いため、親や子としては選択されません。

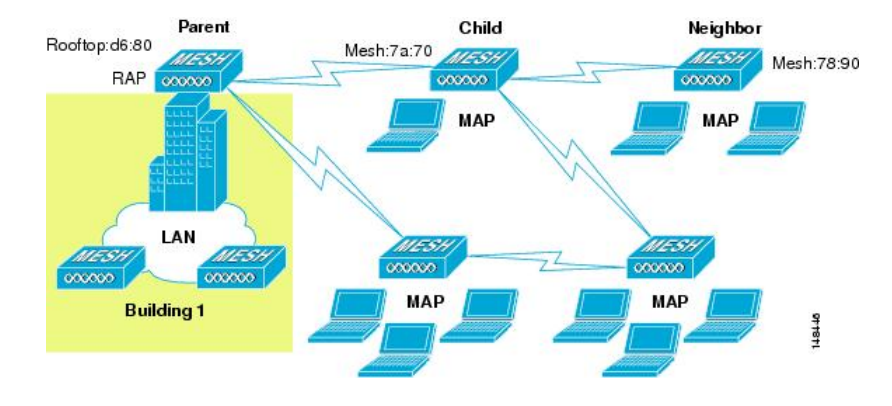

図 6:親、子、およびネイバー アクセス ポイント

#### 最適な親を選択するための基準

AWPPは、次のプロセスに従って、無線バックホールを使用して RAP または MAP 用に親を選択します。

- scan ステートでは、パッシブスキャニングによって、ネイバーのチャネルのリストが生成され、それが、すべてのバックホールチャネルのサブセットになります。
- seek ステートでは、アクティブスキャニングによって、ネイバーのチャネルが探され、 バックホールチャネルは最適なネイバーのチャネルに変更されます。
- seekステートでは、親は最適なネイバーとしてセットされ、親子のハンドシェイクが完了 します。
- maintain ステートでは、親の維持と最適化が実行されます。

このアルゴリズムは、起動時、および親が消失して他に親になりそうなものがない場合に実行 され、通常は、CAPWAPネットワークとコントローラのディスカバリが続けて実行されます。 すべてのネイバープロトコルフレームは、チャネル情報を運びます。

親の維持は、特定の NEIGHBOR\_REQUEST を親に送信している子ノードおよび NEIGHBOR RESPONSE で応答している親によって実行されます。

親の最適化と更新は、親が存在しているチャネル上で NEIGHBOR\_REQUEST ブロードキャス トを送信している子ノードによって発生し、そのチャネル上のネイバーノードからのすべての 応答を評価することによって発生します。

親メッシュ アクセス ポイントは、RAP に戻る最適なパスを提供します。AWPP は、容易度を 使用して、最適なパスを判別します。容易度はコストの逆と考えられるため、容易度の高いパ スが、パスとして推奨されます。

#### 容易度 (ease) の計算

容易度は、各ネイバーの SNR とホップの値を使用し、さまざまな SNR しきい値に基づく乗数 を適用して計算します。この乗数には、拡散機能を、さまざまなリンクの質に影響する SNR に適用するという意味があります。

図 7: 親パスの選択 (16 ページ) では、親パスの選択で、MAP2 は MAP1 を通るパスを選択 します。このパスを通る調整された容易度の値 (ease value、436906) が、MAP2 から RAP に 直接進むパスの容易度の値 (ease value、262144) より大きいためです。

#### 図 7:親パスの選択

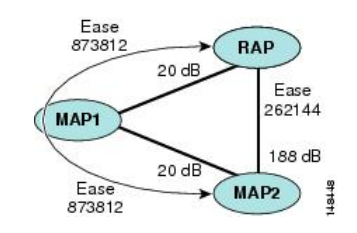

親の決定

親メッシュアクセスポイントは、各ネイバーの容易度をRAPまでのホップカウントで割り算 した、調整された容易度を使用して選択されます。

調整された容易度(ease)=最小(各ホップでの容易度(ease))ホップ数

#### SNR 平準化

WLAN ルーティングの難しいところは、RF の一過性の性質です。最適なパスを分析して、パ ス内で変更がいつ必要かを決めるときに、この点を考慮しなければなりません。特定の RF リ ンクの SNR は、刻一刻と大幅に変化する可能性があり、これらの変動に基づいてルートパス を変更すると、ネットワークが不安定になり、パフォーマンスが深刻に低下します。基本的な SNR を効果的にキャプチャしながらも経時変動を除去するため、調整された SNR を提供する 平準化機能が適用されます。

現在の親に対する潜在的なネイバーを評価するとき、親の間を行ったり来たりすることを減少 させるため、親の計算された容易度に加えて、親に20%のボーナス容易度が与えられます。 子が親を切り替えるには、潜在的な親の方が著しくよくなければなりません。親の切り替えは CAPWAP およびその他の高レイヤの機能に透過的です。 ループの防止

ルーティングループが作成されないようにするため、AWPPは、自分のMACアドレスを含む ルートをすべて破棄します。つまり、ホップ情報とは別に、ルーティング情報が RAP への各 ホップの MAC アドレスを含むため、メッシュ アクセス ポイントはループするルートを容易 に検出して破棄できます。

I

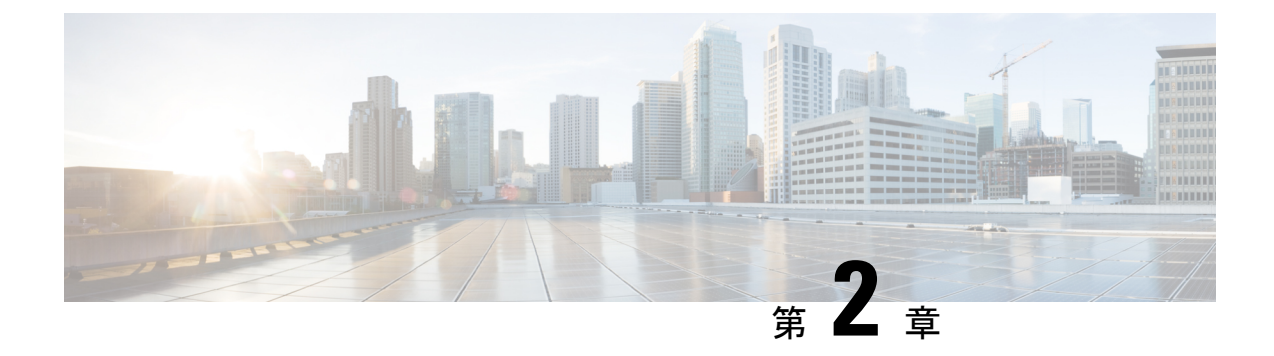

## メッシュ導入モード

この章では、メッシュ導入モードについて説明します。内容は次のとおりです。

- ワイヤレス メッシュ ネットワーク (19ページ)
- ワイヤレスバックホール (20ページ)
- ポイントツーマルチポイント無線ブリッジング(20ページ)
- ポイントツーポイント無線ブリッジング(21ページ)
- リリース 8.8 の Flex+Mesh の概要 (23 ページ)
- ・リリース 8.8 での追加メッシュ機能の概要 (30ページ)
- リリース 8.8 での特定の URL のホワイトリスト作成 (36 ページ)
- リリース 8.8 でのキャプティブ ポータル設定 (37 ページ)
- ・リリース 8.8 でのポリシーの適用と割当量の管理 (39ページ)

### ワイヤレス メッシュ ネットワーク

Ciscoのワイヤレス屋外メッシュネットワークでは、複数のメッシュアクセスポイントによって、安全でスケーラブルな屋外ワイヤレス LAN を提供するネットワークが構成されます。

それぞれの場所で、3つのRAPが有線ネットワークに接続され、建物の屋根に配置されていま す。すべてのダウンストリームアクセスポイントは、MAPとして動作し、ワイヤレスリンク (表示されていません)を使用して通信します。

MAP と RAP の両方共、WLAN クライアント アクセスを提供できますが、RAP の場所がクラ イアントアクセスの提供には向いていないことがよくあります。3 台の AP はすべて建物の屋 根に設置され、RAP として機能しています。これらの RAP は、それぞれの場所でネットワー クに接続します。

メッシュ アクセス ポイントから CAPWAP セッションを終端させるオンサイト コントローラ がある建物もありますが、CAPWAP セッションはワイドエリア ネットワーク (WAN) を介し てコントローラにバックホールできるため、それは必須要件ではありません

(注)

CAPWAP 経由での CAPWAP はサポートされません。RAP または MAP イーサネット ポートで 接続されているローカル モードの AP は、サポートされる構成ではありません。

## ワイヤレス バックホール

Cisco ワイヤレス バックホール ネットワークでは、トラフィックを MAP と RAP の間でブリッ ジできます。このトラフィックは、ワイヤレスメッシュによってブリッジされている有線デバ イスからのトラフィックか、メッシュ アクセス ポイントからの CAPWAP トラフィックになり ます。このトラフィックは、ワイヤレス バックホールなどのワイヤレス メッシュ リンクを通 過する際に必ず AES 暗号化されます。

AES 暗号化は、他のメッシュアクセスポイントと共に、メッシュアクセスポイントにおける ネイバー同士の関係として確立されます。メッシュアクセスポイント間で使用される暗号鍵 は、EAP 認証プロセス中に生成されます。

### ユニバーサル アクセス

802.11a 無線を介してクライアントトラフィックを受け入れるようメッシュアクセスポイント でバックホールを設定できます。この機能は、コントローラの GUI の Backhaul Client Access ([Monitor] > [Wireless]) で識別できます。この機能が無効な場合、バックホールトラフィッ クは 802.11a または 802.11a/n 無線を介してのみ伝送され、クライアントアソシエーションは 802.11b/g または 802.11b/g/n 無線を介してのみ許可されます。設定の詳細については、拡張機 能の設定を参照してください。

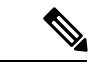

(注) リリース 8.2 以降では、2.4 GHz でもバックホールがサポートされます。

## ポイントツーマルチポイント無線ブリッジング

ポイントツーマルチポイント ブリッジング シナリオでは、ルート ブリッジとして機能する RAP が、有線 LAN に接続した非ルートブリッジとしての複数の MAP と接続します。デフォ ルトでは、この機能はすべての MAP に対して無効になっています。イーサネット ブリッジン グを使用する場合、各 MAP および RAP のコントローラでイーサネット ブリッジングを有効 にする必要があります。

図8:ポイントツーマルチポイント ブリッジングの例

次の図は、1つの RAP と2つの MAP のシンプルな導入を示していますが、この構成は基本的 にWLAN クライアントがないワイヤレスメッシュです。イーサネットブリッジングを有効に することでクライアントアクセスを提供できますが、建物間のブリッジングの場合、高い屋上
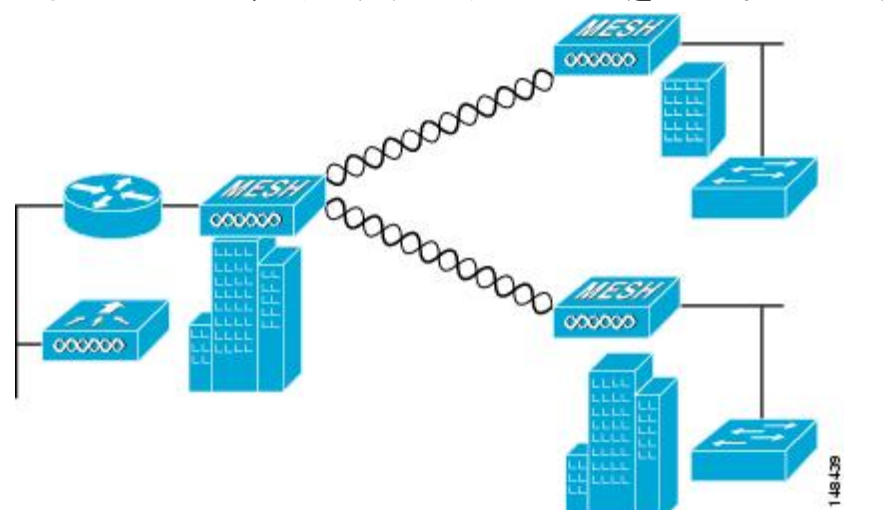

からの MAP カバレッジはクライアント アクセスに適していないことがあります。

# ポイントツーポイント無線ブリッジング

ポイントツーポイントブリッジングシナリオでは、ワイヤレスバックホールを使用してスイッ チネットワークの2つのセグメントをブリッジ接続することにより、1500シリーズのメッシュ APを使用してリモートネットワークを拡張できます。これは基本的には、1つの MAP があ り、WLAN クライアントがないワイヤレスメッシュネットワークです。ポイントツーマルチ ポイントネットワークと同様に、イーサネットブリッジングを有効にすることでクライアン トアクセスを提供できますが、建物間のブリッジングの場合、高い屋上からの MAP カバレッ ジはクライアントのアクセスに適していないことがあります。

イーサネットブリッジドアプリケーションを使用する場合は、RAP およびそのセグメント内のすべてのMAPでブリッジング機能を有効にすることをお勧めします。MAPのイーサネット ポートに接続されたすべてのスイッチで VLAN Trunking Protocol (VTP)を使用していないこ とを確認する必要があります。VTP によってメッシュ全体のトランキングされた VLAN が再 設定されることがあるため、プライマリ WLC と RAP 間の接続が失われることがあります。設 定が正しくないと、メッシュ導入がダウンすることがあります。

図 9: ポイントツーポイント ブリッジングの例

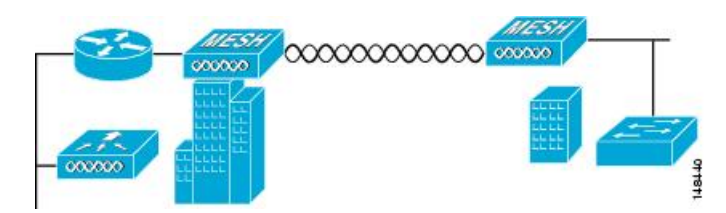

セキュリティ上の理由により、デフォルトではMAPのイーサネットポートは無効になっています。有効にするには、ルートおよび各MAPでイーサネットブリッジングを設定する必要があります。コントローラのGUIを使用してイーサネットブリッジングを有効にするには、

[Wireless] > [All APs] > [Details for the AP] ページの順に選択し、[Mesh]タブをクリックして、 [Ethernet Bridging] チェックボックスを選択します。

(注) ワイヤレスバックホールの全体的なスループットはメッシュツリーの各ホップの半分になります。イーサネットブリッジング対象のクライアントが MAP で使用され、大量のトラフィックが通過する際、スループット消費が高くなり、ダウンリンク MAP がスループットの枯渇によってネットワークに接続できなくなる可能性があります。

イーサネットブリッジングは、次の2つの場合に有効にする必要があります。

メッシュノードをブリッジとして使用する場合。

MAP でイーサネットポートを使用してイーサネットデバイス(ビデオカメラなど)を接続する場合。

該当するメッシュ AP からコントローラへのパスを取る各親メッシュ AP でもイーサネットブ リッジングを有効にします。たとえば、Hop 2の MAP2 でイーサネットブリッジングを有効に する場合は、MAP1(親 MAP)と、コントローラに接続している RAP でもイーサネットブ リッジングを有効にする必要があります。

長距離リンクのレンジパラメータを設定するには、[Wireless]>[Mesh]の順に選択します。 ルートアクセスポイント(RAP)と最遠のメッシュアクセスポイント(MAP)間に最適な距 離(フィート単位)が存在します。RAPブリッジからMAPブリッジまでのレンジは、フィー ト単位で記述する必要があります。

ネットワーク内のコントローラと既存のすべてのメッシュ アクセス ポイントに join する場合 は、次のグローバル パラメータがすべてのメッシュ アクセス ポイントに適用されます。

レンジ:150~132,000 フィート

# メッシュ レンジの設定(CLI)

#### 手順

 ブリッジングを実行するノード間の距離を設定するには、config mesh range コマンドを入 力します。

レンジの指定後に、AP はリブートされます。

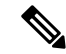

(注) 範囲と AP の密度を見積もる場合、次の URL にある範囲カルキュレータを使用できます。

すべてのアクセスポイントのレンジカルキュレータ:http://173.37.206.125/aspnet\_client/system\_ web/2\_0\_50727/wng\_coverage\_capacity\_calculator\_v2.0\_html/wng\_coverage\_capacity\_calculator\_ v2.0.htm

• メッシュ レンジを表示するには、show mesh config と入力します。

# リリース 8.8 の Flex+Mesh の概要

以下は、一般的な FlexMesh アーキテクチャです。CAPWAP AP は FlexConnect + ブリッジモー ドで、「ルート」AP または RAP モードのコアネットワークに有線アップリンクで接続されて います。この状況でも AP は、CAPWAP 経由で中央コントローラによって管理されます。ただ し、AP は AP に設定されている WLAN のデータ スイッチング方式に基づいて、802.11 クライ アントへのサービスの提供を継続できるスタンドアロン モードに移行することができます。 データは中央、またはローカルでスイッチングできます。データを中央でスイッチングする場 合、すべてのデータは WLC に送信され、そこでさらにスイッチングされます。ローカル ス イッチネットワークでは、データは RAP に送信され、RAP が有線アップリンク上でローカル にスイッチングします。FlexConnect と Flex+Mesh モード AP の間に、中央およびローカルにス イッチされた WLAN の設定および機能での違いはありません。

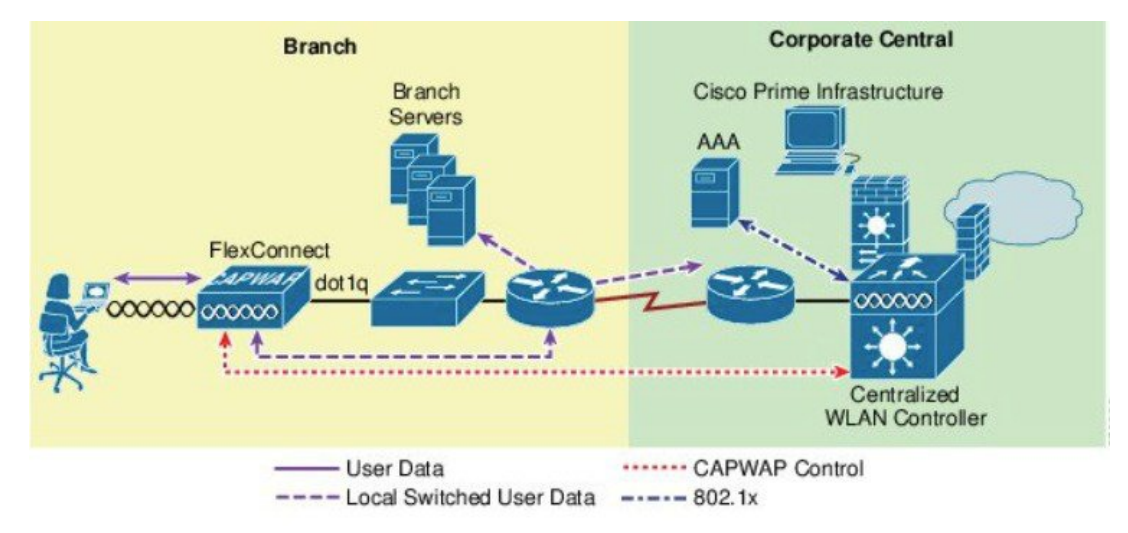

## 新しい 8.8 の機能をサポートする Mesh COS AP

1562 は、8.4 リリースでメッシュをサポートしました。1542 AP(1542D および 1542I)モデル は、8.5 リリースでメッシュをサポートしました。Flex Mesh はプラットフォームに依存しない 機能であり、1542 に基づいて設計された Flex Mesh は 1562 にも適用できるため、これらすべ ての AP は Flex Mesh をサポートできます。

Flex Mesh 機能は、リリース 8.8 以前でも IOS ベースのメッシュ AP でサポートされています が、リリース 8.8 では、この機能が COS ベースのメッシュ AP で公式サポートされ、リリース 8.8 以降で TAC のサポート対象になりました。また、IPv6 も COS ベースのメッシュ AP でサ ポートされるようになりました。

1542 には、2 つの新しい SKU が開発されています。8.5 でリリースされた AP1540 シリーズ は、ほとんどの技術要件を満たしていますが、外部アンテナはありません。AP1542E2 および AP1542E4 は 1541D/I AP のハードウェア異型です。1542E2 はデュアル バンド モード AP で、 2.4 GHz(802.11b/g/n、20 MHz)と 5 GHz(802.11a/n/acW2、20/40/80 MHz)のデュアル無線、 デュアルバンドです。1542E4 はシングル バンド モード AP で、2.4 G をサポートするアンテナ AとB、5GをサポートするアンテナCとDを備えています。これらAPは、少なくとも2TX &2RX チェーン、2つの空間ストリームをサポートします。APは、TX あたり、最小22dBm (2.4 GHz) および24dBm (5 GHz)の伝導送信送出電力をサポートすることが求められてい ます。この新しいプラットフォーム用の新しい基本 PIDの追加とパワーテーブルの変更は、 APとWLCの両方で実行されます。外部アンテナを備えた-D(INDIA)のパワーテーブルが 新しくなっています。

### フレキシブル アンテナ ポート設定

上記の HW の変更により、SW にも変更が必要です。AP は、フレキシブル アンテナ ポート設 定をサポートする必要があります。アンテナがサポートするモードをシングル バンドまたは デュアル バンドのいずれかにユーザが設定できるように SW が変更されています。シングル バンドまたはデュアル バンド モードは、ソフトウェアで設定できます。これは、1532 AP の 設定と同様です。ユーザは、WLC CLI または GUI を使用して、アンテナバンドモードを設定 できます。

### Flex Mesh AP の実行モード

Flex Mesh COS AP は、接続モードまたはスタンドアロンモードで実行できます。FlexConnect のスタンドアロンモードには、メッシュネットワークのスタンドアロン機能を継承するため に変更が行われます。また、本ガイドのこのセクションの下で説明する「放棄」モードと呼ば れる別のモードもあります。

### 接続モード

COS Flex Mesh AP (ルート AP または子のメッシュ AP) は、WLC にアクセスして接続し、 WLC とキープアライブ メッセージを定期的に交換できる場合、接続モードであると見なされ ます。このモードでは、Flex Mesh AP はローカルおよび中央でスイッチされる WLAN をサポー トできます。これによって、通常のクライアントと子のメッシュ AP に接続を許可します。

## スタンドアロン モード

COS Flex Mesh AP は、コントローラへの接続が失われてもローカル ゲートウェイにアクセス できる場合は、スタンドアロンモードにあると見なされます。このモードの COS Flex+Mesh AP は、中央でスイッチされるすべての WLAN を無効にし、ローカルにスイッチされた WLAN を起動および実行された状態に維持します。また、認証サーバがローカルネットワークで到達 可能である限り、ローカル認証を使用して、新しいクライアントがローカルにスイッチされた WLAN に接続するのを許可します。子のメッシュ AP は、このモードでの接続を許可されませ ん。

### 放棄モードまたは永続 SSID モード

COS Flex+Mesh AP は、ゲートウェイ IP にアクセスできなくなり、ローカル ネットワークに接続していない状態になると、放棄モードになります。考えられるシナリオは次のとおりです。

- AP がいずれの有線またはワイヤレスのアップリンクにも接続されていない。
- ワイヤレスアップリンクは確立されているが、認証されていない。
- アップリンクは確立および認証されており、IPアドレスは設定されているがゲートウェイ IPは設定されていない。
- アップリンクは確立および認証されており、IPアドレスとゲートウェイ IP も設定されているが、1分以上たってもゲートウェイに到達できない。

子のメッシュ AP とクライアントのどちらも、このモードでの接続は許可されません。ローカ ルおよび中央でスイッチされる WLAN は無効になります。AP はこのモードでもアップリング をスキャニングする可能性があり、この間にビーコンは送信されません。

Flex Mesh COS AP では、放棄モードで再起動タイマーが有効になるため、スタンドアロンモー ドと接続モードのいずれにも移行しなければ、AP は 40 分後に再起動します。

## Flex Mesh COS AP のモード/状態の遷移

- Flex Mesh モードの COS AP は常に放棄モードで起動します。このモードでは、アップリンク(有線または無線)をスキャンする必要があります。
- 初期段階またはゲートウェイローミングのシナリオ時のいずれかで新しいアップリンクが 選択されると、認証に合格することが期待されるため、CAPWAP 接続を2分以内に確立 する必要があり、そうでない場合、選択した親はブラックリストに記載されます。この機 能は、通常の Mesh モード COS AP と同じです。
- Flex Mesh AP に有効な CAPWAP 接続があり、CAPWAP 接続が失われると、スタンドアロンモードに移行し、ゲートウェイが到達可能である限りスタンドアロンモードのままになります。Flex Mesh AP は、最後に成功した CAPWAP 接続に使用した IP モード(IPV6 または IPV4) およびその IP モードの GW の到達可能性を追跡します。
- スタンドアロンモードのFlex Mesh APでは、Mesh コントロールがタイマー(20秒)を開始し、GW IP(IPV4 または IPV6)のARP エントリを定期的に更新するほか、GWの到達可能性ステータスを Path Control Protocol(パス制御プロトコル)に問い合わせます。PCPは、対象のAPから得られたゲートウェイの到達可能性ステータスを保持しますが、これは PCPメッセージ経由でルート APによって報告されたステータス、または対象 APがルート AP自身の場合はゲートウェイ IPアドレスのARP ルックアップを実行して報告されたステータスです。GWが1分以上到達不能の場合、Flex Mesh APは親をブラックリストに記載し、放棄モードに移行して新しいアップリンクを再スキャンします。

<sup>(</sup>注)

・放棄モードを終了するには、APはWLCに接続し、接続モードに移行する必要があります。放棄モードからスタンドアロンモードへの直接の移行はサポートされていません。今後の設計上の機能強化で検討する必要があります。

### スタンドアロンモードの Flex AP に関する設計上の考慮事項

- ・Flex AP はスタンドアロンモードの場合、同じ親を継続し、より適切なネイバー(それが 優先される親であっても)を検出することも、ローミングすることもありません。これ は、セキュリティが新しい親に引き継がれることやローミングの成功が保証されていない ことが理由です。セキュリティに失敗すると、候補の親が不必要にブラックリストに記載 される可能性があります。スタンドアロンのローミングは、今後の設計の機能強化でスタ ンドアロン時のセキュリティがメッシュ AP でサポートされるようになってから検討する 方がよいでしょう。
- BGNタイマーは、スタンドアロンモードでは停止します。したがって、子のメッシュAP がスタンドアロンモードの状態で、異なるBGNの親に接続し、その後またスタンドアロ ンモードに戻る場合は、BGNタイマーが停止するため、子のメッシュAPは15分後(BGN タイマーの有効期限)に再スキャンモードになりません。
- •スタンドアロンモードでは再起動タイマーが停止するため、APは CAPWAP 接続がない 場合、40分後に再起動しません。
- •スタンドアロンモードから接続モードに戻った後は、最適なネイバー選択タイマーとBGN タイマーが再起動するため、子のメッシュ AP は最適なネイバーにローミングできます。

### COS Flex RAP の特別なスタンドアロン モード

このモードでは、SSID が常にブロードキャストされます(永続的な SSID)。さらに、リブー ト後、この特殊な永続モードを有効にすると、Flex Mesh RAP はゲートウェイが到達不能の場 合でも、SSID のブロードキャストを開始できる必要があります。

### 既存の FlexConnect AP モードの設計

- ・ローカルにスイッチされた WLAN は config.flex ファイルに保存され、FlexConnect AP はス タンドアロン モードである限り、ローカルの WLAN SSID をブロードキャストします。
- ・起動時、FlexConnect AP はゲートウェイがプロビジョニングされている場合、ローカルに スイッチされた WLAN のブロードキャストのみを開始します。
- COS FlexConnect AP は、ゲートウェイ情報がある時点で削除されると、スタンドアロン モードから移行し、ローカルにスイッチされた SSID のブロードキャストを停止し、ゲー トウェイが再度プロビジョニングされるのを待機します。
- ゲートウェイがプロビジョニングされると、FlexConnect APは再度スタンドアロンモード に移行し、ローカルにスイッチされた SSID のブロードキャストを再度開始します。

 有効なゲートウェイがない場合、ローカルネットワークに到達できずクライアントに接続 する理由がないため、FlexConnect APは最終的にSSIDのブロードキャストを停止します。

既存の FlexConnect AP モードには、リブート時に WLAN 設定を保持したり、ローカル SSID のブロードキャストを開始できるようにしたりするための設計が含まれています。ただし、 Flex RAP については、以下で説明するように NBN 導入に関する特別なスタンドアロンモード 要件があります。

- Flex RAPは、ゲートウェイに到達できない場合も、直接スタンドアロンモードで起動し、 SSIDのブロードキャストを開始できること。
- Flex RAP は、最初に到達可能だったゲートウェイがある時点で到達不能になった場合、ス タンドアロンモードを継続し、SSID をブロードキャストし続ける。
- Flex RAP は、実際のクライアントをサポートできない場合でも、AP が起動して実行中か どうかをオペレータが確認できるように SSID をブロードキャストする必要がある。

### 新しい要件をサポートするための設計上の考慮事項

- Flex RAP は、WLAN 設定をダウンロードして config.flex に保存するために、少なくとも 一度はコントローラに接続します。この WLAN は、ローカルにスイッチされた WLAN で す。
- ・設定は、config.flex ファイルに保存されるとリブートしても残るため、設定が消去されない限り、APが WLC に再度接続する必要はありません。
- RAPで有線リンクを維持するために必要な新しい設定がサポートされています。この設定 は、メッシュ設定ファイル、つまり「strict wired uplink」に保存されます。
- 次の条件が true の場合、Flex Mesh AP は、ゲートウェイに到達できない場合でも、フレックス設定ファイルに保存されているローカル WLAN をブロードキャストします。
  - AP が Flex Mesh Root AP である
  - AP の strict wired uplink が true に設定されている
- Flex Mesh AP を strict wired AP として設定するための新しい AP CLI コマンドがサポートさ れる予定です。

#### # CAPWAP ap mesh strict-wired-uplink <true/false>

- 新しい設定パラメータの「strict\_wired\_uplink」は、ストレージディレクトリの config.mesh ファイルに保存されるため、リブートに関係なく永続的になります。このパラメータのデ フォルト値は false になります。
- strict\_wired\_uplink 設定は、AP が Flex-Mesh Root AP として設定されている場合のみ有効です。その他のすべての AP モードおよびメッシュ AP ロールでは、strict\_wired\_uplink を設定しても有効になりません。
- strict\_wired\_uplink が Flex Mesh Root AP に対して true の場合:

- •メッシュの再起動時に、有線アップリンクが直ちに選択される。
- 有線アップリンクがブラックリストに記載されることがない。
- ・CAPWAP稼動タイマーが実行されない。
- Mesh Reboot タイマーが実行されない。
- 有線の隣接関係の探索は、インターフェイスがダウンしていても常に true を返す。
- ワイヤレスバックホールをアップリンクとして選択することはできない。
- ワイヤレスバックホールをダウンリンクとして使用し、メッシュの子ノードへの接続 を提供できる。
- ゲートウェイの設定チェックによる問題を避けるためには、スタティック IP およびゲートウェイを Flex RAP に設定する必要があります(単なるダミーの IP またはゲートウェイであっても)。
  - スタティック IP とゲートウェイの設定により、Flex RAP はローカル ネットワークへの接続がない場合(つまり、IP とゲートウェイをプロビジョニングする DHCP サーバがない)でも、リブート後にスタンドアロンモードに移行できます。Flex RAP は、ネットワークへの接続が何もない場合であっても、ローカルにスイッチされた SSIDをブロードキャストし続けます。
  - IP とゲートウェイが有効でない場合、AP が DHCP サーバに接続されると、DHCP IP がスタティック IP 設定を上書きし、DHCP IP とゲートウェイ設定が使われます。
- •「永続的なSSID」機能を有効/無効にするシンプルなWLCCLIを提供する予定です。WLC と AP は、この設定を有効にするために通信が必要です。
- AP の「show mesh config」も、この機能の現在のステータスを表示します。

## メッシュの機能強化の設定

ステップ1 上記の説明で示したように、RAP は SSI を永続的に送信するモードに設定する必要があります。この設定 オプションは、CLI モードでのみ使用できます。

> NBNMAP1542\_B2\_E2#capwap ap mesh strict-wired-uplink disable disable strict wired uplink enable enable strict wired uplink NBNMAP1542\_B2\_E2#capwap ap mesh strict-wired-uplink

ステップ2 このモードは、「show mesh config」コマンドを実行して「strict wired uplink」が Enabled と表示されていれ ば有効です。

NBNMAP1542\_B2\_E2#show mesh conf AP Specific Configuration: AP Role: Flex Root AP Backhaul Mode: 802 Strict Wired Uplink: Enabled Ethernet Bridging&Disabled Public Safety: Disabled Slot Bias: Disabled LSC Authentication: Disabled Background Scanning: Disabled Strict Matching BGN: Disabled Convergence Method: Standard Convergence, CCN mode: Disabled Ethernet Bridging BPDU Allow: Disabled Daisy Chain Mode: Disabled VLAN Transparent Bridging: Disabled Trunk VLAN Id: 0 IFUNK VLAN 10: 0 Backhaul Rate: Auto Preferred Parent: 0C:75:BD:0C:A1:F1 CAPWAP Join Mode: IPv4 Bridge Group Name: Mesh Statistics Push Interval(min): 3 Range(feet): 12000 Mesh Security Mode: EAP (PSK Provisioned:Tue Nov 21 15:37:59 2017) Background Scapping: Dischled Background Scanning: Disabled Universal Client Access: Enabled Universal Client Access Ext: Enabled Global Public Safety: Disabled Battery Backup: Enabled Full Sector DFS: Enabled IDS(Rogue/Signature Reporting): Disabled Backhaul A-MSDU: Enabled Backhaul DCA Status: Disabled Configured Parent: 0C:75:BD:0C:A1:F1 Multicast Mode:In-Out

ステップ3 上記で示したように、永続的な SSID が機能し、ゲートウェイの設定チェックによる問題を避けるためには、スタティック IP およびゲートウェイを Flex RAP に設定する必要があります(単なるダミーの IP またはゲートウェイであっても)。スタティック IP とゲートウェイの設定により、Flex RAP はローカル ネットワークへの接続がない場合(つまり、IP とゲートウェイをプロビジョニングする DHCP サーバがない)でも、リブート後にスタンドアロンモードに移行できます。Flex RAP は、ネットワークへの接続が何もない場合であっても、ローカルにスイッチされた SSID をブロードキャストし続けます。

IP とゲートウェイが有効でない場合、AP が DHCP サーバに接続されると、DHCP IP がスタティック IP 設 定を上書きし、DHCP IP とゲートウェイ設定が使われます。

| Vireless                                                                                   | All APs > D           | etails for NE     | NMAP1542_B        | 2_E2              |                                                |                              |                            |                   |
|--------------------------------------------------------------------------------------------|-----------------------|-------------------|-------------------|-------------------|------------------------------------------------|------------------------------|----------------------------|-------------------|
| <ul> <li>★ Access Points         <ul> <li>All APs</li> <li>▼ Radios</li> </ul> </li> </ul> | General               | Credentials       | Interfaces        | High Availability | Inventory                                      | Mesh                         | FlexConnect                | Advanced          |
| 802.11b/g/n<br>Dual-Band Radios<br>Global Configuration                                    | AP Name               |                   | NBNMAP1542_82_    | .62               | Primary Soft                                   | ware Versio                  | an 8,7.1.129               |                   |
| Advanced                                                                                   | AP MAC /              | Address           | 00:2c:c8:de:1f:98 | 1                 | Predownload                                    | I Status                     | None                       |                   |
| Mesh<br>ATF                                                                                | Base Rad<br>Admin St  | io MAC<br>atus    | Bille:4d:85:8ftel | 0                 | Predownload                                    | ied Version<br>Next Retry    | Time NA                    |                   |
| RF Profiles<br>FlexConnect Groups                                                          | AP Mode<br>AP Sub M   | lode              | Flex+Bridge       | -                 | Predownload<br>Boot Version                    | i Retry Cour                 | nt NA<br>1.1.2.4           |                   |
| FlexConnect ACLs<br>FlexConnect VLAN<br>Templates                                          | Operation<br>Port Num | nal Status<br>ber | REG               |                   | IOS Version<br>Mini IOS Ver                    | sion                         | 8.7.1.129                  |                   |
| OEAP ACLS                                                                                  | Venue Gr              | qup               | Unspecified       | •                 | IP Config                                      |                              |                            |                   |
| Network Lists 802.11a/n/ac                                                                 | Add New               | Venue             | Unspecified +     |                   | CAPWAP Pre                                     | ferred Mode<br>Address       | i [pv4 (Glob<br>172.135.0. | el Config)<br>128 |
| 802.11b/g/n                                                                                | Language              | Venue<br>Name     |                   |                   | Static IP (Ip                                  | v4/[pv6]                     | 2                          | _                 |
| Application Visibility                                                                     | GPS Locat             | ion               |                   |                   | IP Mask/P                                      | refix Length                 | 255.255.0.0                |                   |
| And Control<br>Lync Server<br>Country<br>Timers                                            | GPS Pres              | ent               | No                |                   | Gateway (<br>DNS IP<br>Address(Ipv<br>Domain N | lpv4/lpv6)<br>4/lpv6)<br>ame | 172.135.0.1                |                   |

## リリース 8.8 で RAP 永続モードをテストする手順

最適な環境でテストするために、永続的な SSID が設定されている、または放棄モードの RAP と通常の RAP モードの RAP を1つずつ用意します。クライアントを両方の RAP に接続し、 RAP とコントローラの接続が失われたときの動作を確認します。

- ・永続モードが有効な RAP に接続されているクライアントは SSID の送信が継続されるため、RAP への接続を維持します。
- ・通常モードの RAP に接続されているクライアントは、SSID の送信が停止されるため接続 を失います。

# リリース8.8 での追加メッシュ機能の概要

導入ガイドのこの項では、リリース 8.8 の新しいメッシュ機能または屋外 AP 機能について説 明します。

このドキュメントの目的は、次の機能について設定ガイド情報を提供することです。

- 1. 「合法的傍受(LI)」とモニタリング
- 2. 特定の URL のホワイトリスト作成
- 3. キャプティブポータル設定
- 4. ポリシーの適用と割当量の管理

## リリース 8.8 での「合法的傍受」(LI)とモニタリング

シスコの一部のお客様は、Flex+Mesh(ローカルスイッチングを使用)ツリーによって、非常 に大規模な地理的領域に Cisco Wi-Fi メッシュ ソリューションを導入することを計画していま す。中央集中型の WLC への有線バックホールを持つ RAP (ルート アクセス ポイント) は、 ワイヤレス クライアントに対応するメッシュ ツリーを形成します。合法的傍受の機能は、管 理者が集中型モニタリング システム (CMS)を設定した場合に行われる、携帯電話、固定電 話、およびワイヤレス インターネット トラフィックの合法的傍受とモニタリングのプロセス です。

Flex+Mesh モードのセットアップにはメッシュ ネットワークが存在し、LIの一部として各フ ローのクライアント フロー情報をエクスポートできます。

RAP は NAT/PAT および LI レコードの生成を実行し、WLC 経由で LI サーバに送信します。 NAT/PAT ですべてのフローのレコードが作成されます。この時点で、RAP はそのフローの Syslog レコードを作成します。RAP は、これらの Syslog パケットを CAPWAP-DATA を介して WLC に送信します。

 (注) RAP を経由しないメッシュ ツリー内のすべてのピア ツー ピア クライアント トラフィック (MAP のみがローカルに処理する)は、LI サーバへの報告対象とは見なされません。

WLC は自身の MAC および IP を含む Syslog パケットを更新し、ネットワーク内の Syslog サーバに Syslog パケットを転送します。これらのパケットは暗号化されません。

一般的なワークフローは次のとおりです。

1. 管理者は、Syslog サーバの設定を行う必要があります。

IPv4 または IPv6 のいずれかのみがサポートされます。

IPv6を設定する場合は、WLC が IPv6 対応である必要があります。

既存の「config ap syslog global」コマンドが機能します。

2. LIは、グローバルにのみ有効または無効になります。

これに関する前提条件は、Syslog サーバの設定になります。

- **3.** AP は、RAP で WLC から受信した syslog サーバの設定(IP アドレスおよび有効/無効) を保存します。
- 4. IPv4 パケットに対して NAT/PAT 交換が実行されます(内部 DHCP の場合)。 IPv6 パケットおよび IPv4 パケットについては次のとおりです(外部 DHCP の場合)。
  - 1. パケットの送信元/宛先 IP/ポートに基づいてフローを特定します。
  - 2. FlowTable エントリにフローを保存します。
- 5. LI レポータ要素が以下を実行します。

- 1. NAT 要素または FlowTable 要素によってプッシュされた新しいフロー レコードを受信および保存します。
- 2. 定期的なタイマー(通常は1分)を実行します。
- 3. このタイマーが期限切れになると、テーブル内のすべてのフロー レコードがフラッシュされ、v4 と v6 の両方のフローを含む syslog レコードに変換されます。次のセクションで syslog 形式が指定されます。
- 6. フロー作成の開始時にのみ、そのレコードが送信されます。その後、他のフローレコー ドが送信されることはありません。
- 7. AP が syslog パケットを形成します。
- 8. WLCは、LIパケットかどうかを特定します。

内容を更新します。

IP: Dst IP: LI IP (v4 または v6)

Source IP : Mgmt IP

Dst Mac : GW Mac

Source Mac : Mgmt Mac

**UDP** Source Port : 514

**UDP Dest Port** : 514

- WLCは、内部 IP パケットに基づいて Mgmt IP を更新します。
   IPv4の場合は、Mgmt IP が更新されます。
   IPv6の場合は、Mgmt IPv6 が更新されます。
- 10. WLC は レコードを保存しません。
- AP からの着信メッセージに関する統計情報は記録されます。
   統計情報は、WLC から syslog サーバへの送信メッセージについても記録されます。
   また、パケットが廃棄された場合はその他の統計情報も記録されます。
- 12. show コマンドを実行すると、常にログが表示されます。

### Netflow コレクタの syslog 形式

その後、syslog レコードは WLC から受信した設定に基づいて、AP から LI サーバへの UDP/IP ヘッダー内にカプセル化されます。

syslog レコードの形式は次のとおりです。

"syslog header+':'+ LI Header +':'+ LI Record 1+'|'+ LI Record 2 +'|'+...."

syslog ヘッダー

- Facility: Syslog ファシリティ コード。
- Severity: Syslog 重大度。
- Timestamp: AP が Syslog メッセージを送信した時刻。これは、可読日付形式(mmm dd yyyy hh:mm:ss)で送信されます。
- Hostname: AP の名前(RAP 名)
- Tag: Tag フィールドはペイロードで送信されるメッセージのタイプを示す文字列です (AP\_LI\_V4\_FLOW/ AP\_LI\_V6\_FLOW)。

#### LI ヘッダー:

"VVTTTTTTTTTMMMMMMMMMMM"

- VV: バージョン(現在は常に「01」です)
- •TTTTTTTT:このロギングが作成された秒単位の時間(16進数値)
- MMMMMMMMMMM : AP の MAC アドレス (RAP の MAC アドレス)

### $LI \lor \exists - \lor (IPv4)$ :

### "MMMMMMMMMMMM AAAAA'A'A'A'BBBBCCCCCCCCC'C'C'C'C'C'C'CDDDDDDDTTTTTTTHHHHHHH

- MMMMMMMMMMM : クライアントの MAC アドレス(6バイト)
- •AAAA: 16 進数(2 バイト)の送信元ポート
- A'A'A'A': 16 進数(2 バイト)の NAT 送信元ポート(上記の非 NAT の場合と同じです)
- •BBBB:16進数(2バイト)の宛先ポート
- CCCCCCCC: 16 進数(4 バイト)の送信元 IP アドレス
- C'C'C'C'C'C'C': 16 進数(4 バイト)の NAT 送信元 IP アドレス(上記の非 NAT の場 合と同じです)
- DDDDDDDD : 16 進数(4 バイト)の宛先 IP アドレス
- TTTTTTTT: フローが作成された秒単位の時間(4バイト)
- HHHHHHHH : 16 進数(4 バイトまたは 16 バイト)の RAP IP

#### LI レコード(IPv6)(NAT IP およびポートは含まれません):

#### 

- •F: IPv4 の場合は0、IPv6 の場合は1
- MMMMMMMMMMM : クライアントの MAC アドレス(6 バイト)
- •AAAA: 16 進数(2 バイト)の送信元ポート

- •BBBB:16進数(2バイト)の宛先ポート
- DDDDDDDDDDDDDDDDDDDDDDDDDDDDDDD : 16 進数(16 バイト)の宛先 IPv6 ア ドレス
- TTTTTTTT: フローが作成された秒単位の時間(4バイト)
- HHHHHHHH : 16 進数(4 バイトまたは 16 バイト)の RAP IP

## CLI 設定と show コマンド

LIの有効化および無効化のための新しいコマンドが追加されます。

```
(Cisco Controller) >config flexconnect lawful-interception ?
disable Disable Lawful-Interception.
enable Enable Lawful-Interception.
syslog Configure Lawful-Interception syslog.
timer Configure Lawful-Interception timer value. Timer is periodic interval
[60sec - 600sec]
```

前提条件: Ap Syslog を使用するには、設定する必要があります。

1. 既存のコマンドを変更して、LI変更を反映します。

# config ap syslog host global <ipv4/ipv6>

前提条件:IPv6を設定するには、IPv6が有効になっていて、IPv6アドレスで管理が設定さ れているかどうかを確認する必要があります。

2. 統計情報を表示する新しい show コマンドがあります。

```
(Cisco Controller) >show flexconnect lawful-interception ?
summary Display Lawful-Interception summary.
Example of the LI show command on the controller:
(Cisco Controller) >show flexconnect lawful-interception sum
Lawful Interception Status: Disabled
Lawful Interception Timer: 60
Lawful Interception IPv4 Addr: 192.201.1.1
Lawful Interception IPv6 Addr: Not Configured
```

(注)

APに設定されている LI サーバの IP とステータスを表示する show コマンドが追加されます。

AP 上の show LI コマンドの例。

```
AP-2802#show lawful-intercept
Enable: false
Interval(sec): 60
AP IPv4 Address: 1.5.39.108
AP IPv6 Address: ::
Max records: 15
syslog src ip: 192.201.1.2
syslog src ipv6: ::syslog
```

```
src mac: 00:01:02:03:04:09
extlog server ip: 0.0.0.0
extlog server ipv6: ::
extlog server mac: 00:8E:73:56:24:C7
ap name: AP-2802
```

# LIの GUI 設定

コントローラGUIインターフェイスから合法的傍受を設定するには、次の手順を実行します。

ステップ1 コントローラの [Management] タブの [Logs] > [Config] でログ サーバの IP アドレスを設定します。

| ululu<br>cisco                   | <u>M</u> ONITOR <u>W</u> LAN: | <u>C</u> ONTROLLER | WIRELESS | <u>S</u> ECURITY | MANAGEMENT |
|----------------------------------|-------------------------------|--------------------|----------|------------------|------------|
| Management                       | Syslog Configu                | ration             |          |                  |            |
| Summary<br>SNMP                  | Syslog Server IP A            | ddress(Ipv4/Ipv6)  |          |                  |            |
| HTTP-HTTPS                       | Syslog Server                 |                    |          |                  |            |
| IPSEC                            | 10.70.0.2                     |                    |          | Ren              | nove       |
| Telnet-SSH                       | Syslog Level                  | Errors             | •        |                  |            |
| Serial Port                      | Syslog Facility               | Local Use 0        | •        |                  |            |
| Local Management                 | IPSec                         |                    |          |                  |            |
| User Sessions                    | IPSec Profile Name            | none 🔻             |          |                  |            |
| Logs     Config     Message logs | Msg Log Config                | uration            |          |                  |            |

**ステップ2** [Controller] タブで [Lawful Intercept] を選択し、設定したログサーバの IP アドレスで有効化します。[Apply] をクリックします。

| cisco                                                       | MONITOR WLA                                             | Ns <u>C</u> ONTROLLEF  | R W <u>I</u> RELESS        | <u>S</u> ECURITY | MANAGEMENT | C <u>O</u> MMANDS |
|-------------------------------------------------------------|---------------------------------------------------------|------------------------|----------------------------|------------------|------------|-------------------|
| Controller                                                  | Lawful-Interce                                          | ption(LI)              |                            |                  |            |                   |
| General<br>Icons<br>Inventory<br>Interfaces                 | Lawful Intercept<br>LI Server IP Add<br>LI Timer (Secs) | ion<br>ress(Ipv4/Ipv6) | Enabled<br>10.70.0.2<br>60 |                  |            |                   |
| Interface Groups<br>Multicast<br>Network Routes             |                                                         |                        |                            |                  |            |                   |
| Redundancy     Mobility Management                          |                                                         |                        |                            |                  |            |                   |
| NTP     CDP                                                 |                                                         |                        |                            |                  |            |                   |
| <ul> <li>PMIPV6</li> <li>Tunneling</li> <li>IPv6</li> </ul> |                                                         |                        |                            |                  |            |                   |
| mDNS     Advanced     Lawful Interception                   |                                                         |                        |                            |                  |            |                   |

# リリース 8.8 での特定の URL のホワイトリスト作成

コントローラまたはAPで特定のURLのホワイトリスト機能を使用すると、ユーザはインター ネットに接続せずに特定のサイトにアクセスできます。ホワイトリストに含まれている URL にアクセスする際に認証は必須ではありません。

- ・顧客デバイスを「XXXX」SSIDに関連付ける
- クライアントがIPアドレスを取得して、HTTPおよびHTTPSサイトの「webauth」required 状態に移行する
- ・クライアントは、認証なしでもホワイトリストの Web サイトにアクセスできる(たとえば、ユーザにロケーション固有の情報やその他の詳細情報を提供することができます)
- 特定のGPの(flex グループに基づく)一意のホワイトリストURL はローカルの地域ポリシーに基づく
- ユーザがホワイトリストウォールドガーデンプロファイルに設定されていない他のWeb サイトに移動しようとすると、ログインページにリダイレクトされる
- ユーザは、認証された後はインターネット(ホワイトリストに含まれていない Web サイト)にアクセスできる

上記の機能は、8.7 リリース(DNS ACL)で実装された DNS-PreAuth ACL 機能で対処されてい ました。最大20のドメイン名を設定できます。スヌーピングされた IP アドレス(最大64 個) はWLCに送信され、webauth\_reqd 状態の AP 間でのクライアントローミングに利用されます。 クライアントは認証なしでこれらの URL を使用するため、事前設定済み URL のスヌーピング された IP 間で送受信されるデータ トラフィックが AP で許可されます。

暗号化された HTTPS パケットは、クライアントが webauth\_reqd 状態の場合にアクセスを許可 または拒否するクリアテキスト URL 名を提供しないので、この要件に対応するには IP アドレ ス スヌーピングが必要です。

管理者は、ホワイトリストに含まれる URL のリストを使って preAuth ACL を設定し、特定の 場所またはユーザに割り当てられている FlexConnect グループにマッピングする必要がありま す。

上記の機能の設定については、次のリンクにある 8.7 および 8.8 の FlexConnect 導入ガイドに記載されています。 https://www.cisco.com/c/en/us/td/docs/wireless/controller/technotes/8-7/Flex\_7500\_DG.html#pgfId-167660

# リリース8.8 でのキャプティブポータル設定

この機能は、ユーザが SSID (Flex グループ/VLAN ベース) ごとに複数のスプラッシュ ページ を使用できるようにします。特定の場所にいるユーザが VLAN に基づいて分けられていても、 同じ SSID (XXXX) が WLAN によってブロードキャストされるため、1 つの SSID で複数のス プラッシュ ページをサポートできる機能が必要です。

使用例:

- ・顧客デバイスを「XXXX」SSID に関連付ける
- クライアントがIPアドレスを取得して、HTTPおよびHTTPSサイトの「webauth」required 状態に移行する
- 外部 Web 認証を介してカスタマイズされたキャプティブ ポータルを AP グループ設定に 基づいてユーザに表示する

このシナリオでは、スケーリングに注意する必要があります。1 台の WLC に多くのリモート ロケーションが接続されている場合は、それぞれの場所に独自のキャプティブポータルが必要 になります。たとえば、WLC 8540 は 6000 の AP をサポートできます。1 つのリモート ロケー ションは 5 ~ 6 の AP を持つことができ、1 台の WLC8540 に最大 1000 のロケーションを接続 できるため、WLC がリモート ロケーションごとに1 つのスプラッシュ ページをサポートする には、1000 スプラッシュ ページをサポートすることになります。

WLC は現在、SSID ごとの外部リダイレクト URL 設定をサポートしています。この新しい機 能では、1 つの SSID に複数の外部リダイレクト URL を使用できます。FlexConnect グループ または AP グループは外部リダイレクト URL の設定入力を受け取り、グループにマッピング された AP の背後にあるクライアントに適用する必要があります。

## CLI 設定と show

(WLC)config wlan apgroup custom-web global enable/disable <apgroup\_name>

(WLC) config wlan apgroup custom-web ext-webauth-url add <ext-webauth-url> <apgroup\_name>

(WLC) config wlan apgroup custom-web ext-webauth-url delete <apgroup\_name>

設定されているリダイレクト URL が既存の show ダンプに表示されます。 (WLC) show wlan apgroups

# キャプティブ ポータルの GUI 設定

コントローラ GUI からキャプティブ ポータルを設定するには、次の手順を実行します。

ステップ1 [WLAN] タブから [Advanced] > [AP Groups] を選択し、Flex グループを作成してから、キャプティブ ポータ ルを適用する FlexConnect グループを選択します。

| ،،۱،،۱،،<br>cısco | MONITOR WLANS | CONTROLLER | WIRELESS | <u>S</u> ECURITY | M <u>a</u> nagement | C <u>o</u> mmands | HELP | <u>F</u> EEDBACK | Saj |
|-------------------|---------------|------------|----------|------------------|---------------------|-------------------|------|------------------|-----|
| WLANs             | AP Groups     |            |          |                  |                     |                   |      |                  |     |
| WLANs             | AP Group Name |            |          | AP Grou          | p Description       |                   |      |                  |     |
| Advanced          | Flex-group    |            |          | Flex EoGF        | RE group            |                   |      |                  |     |
| AP Groups         | MeshATF       |            |          | Mesh ATF         | group               |                   |      |                  |     |
|                   | Out-Of-Box    |            |          |                  |                     |                   |      |                  |     |
|                   | default-group |            |          |                  |                     |                   |      |                  |     |
|                   | test          |            |          | test             |                     |                   |      |                  |     |
|                   |               |            |          |                  |                     |                   |      |                  |     |

**ステップ2** 「カスタム web オーバーライド」を有効にして、「外部 WebAuth URL」を入力します。

| WLANs                  | Ap Groups > Edit 'Flex-grou   | p'               |          |              |
|------------------------|-------------------------------|------------------|----------|--------------|
| ✓ WLANS<br>WLANS       | General WLANs RF Pro          | file APs 802.11u | Location | Ports/Module |
| Advanced     AP Groups |                               |                  |          | Apply        |
|                        | AP Group Name                 | Flex-group       |          |              |
|                        | AP Group Description          | Flex EoGRE group |          |              |
|                        | NAS-ID                        | 5520-MA1         |          |              |
|                        | Enable Client Traffic QinQ    |                  |          |              |
|                        | Enable DHCPv4 QinQ 3          |                  |          |              |
|                        | QinQ Service Vlan Id 10       | 0                |          |              |
|                        | Fabric ACL Template           | None 🔻           |          |              |
|                        | CAPWAP Preferred Mode         | Not-Configured   |          |              |
|                        | Custom Web Override-Global 13 | 🗹 Enable         |          |              |
|                        | External Web auth URL         | company-abc.com  |          |              |

13 This configuration if checked, overrides the External Webauth URL configured at GLOBAL/WLAN level.

(注) この機能では、同じWLANで異なるキャプティブポータルを使用して複数のグループを作成し、 グローバル WLAN レベルで設定した外部 Webauth URL を上書きできます。

# リリース8.8でのポリシーの適用と割当量の管理

割当量の管理の場合:WLCはRADIUSユーザ認証の変更要求を受け入れて、ユーザの接続を 解除せずに同じユーザに異なる割当量を割り当てる必要があります。

この機能は以下でサポートされます。

- ローカル、ブリッジ(中央スイッチング)
- Flexconnect、Flex + ブリッジ(ローカル スイッチング)

#### 機能の使用例:

- ・クライアントには、インターネットにアクセスするための2GBプランがあります
- APが帯域幅の使用状況をモニタリングしてコントローラに統計情報をレポートします(帯 域幅のモニタリング)
- コントローラは、IPv4 および(または) IPv6(デュアルスタッククライアント)の暫定 アップデートを Radius サーバに送信します
- 特定の割当量が使い果たされるとすぐに、RadiusはCoAを送信してポリシーを別のデフォルトプランに変更します(CoAオーバーライド)

クライアントは、実際にネットワークから接続解除することなく新しいプランに移行します(即座に新しいポリシーを適用する)

### AAA からのダイナミック ポリシー

- •802.11 クライアントには、AAA サーバでの認証時に QoS ポリシーとデータ レート制限が 割り当てられます。
- •WLCは「実行時」のポリシーの適用をサポートしていないため、クライアントは完全な 認証時に新しいポリシーを取得します
- RFC 5176 により、Change-of-Authorization (CoA) 要求/応答を使用したダイナミック レート制限が許可されています
- エンドクライアントは、プリペイドまたはポストペイドのデータプランに基づいてサービスプロバイダーによって割り当てられた最大割当量でプロビジョニングされます
- ・外部の課金サーバは、クライアントごとの最大データ制限に達すると AAA に通知します

#### WLC での機能の実装

新しいポリシー/割当量を適用できるように、次の拡張機能が WLC で実装されています。

- 1. WLCは、クライアントの統計情報を使用して中間アカウンティングを定期的にAAAに送信します。
- **2.** クライアントごとに割り当てられている最大割当量に達すると、AAA は service-type を 「Authorize Only」に設定して state パラメータを指定した CoA-Request を送信します。
- **3.** WLC は、CoA-NAK で service-type を「Authorize-Only」に設定して state パラメータを変更 せずに応答します。
- **4.** WLC は、service-type を「Authorize-Only」に設定して CoA-Request で受信した state パラ メータを指定した Access-Request も AAA に送信します。
- 5. Access-Request では、CoA-Request で受信した他のセッションの属性/NAS を保持する同じ 形式を使用します。
- 6. AAAは、レート/帯域幅の適用に関する新しいポリシーを使用した Access-Accept で応答し ます。
- 7. WLC は既存 の AP\_AAA\_QOS\_PARAMS\_PAYLOAD を使用して、これらの新しい QoS パ ラメータを AP に転送します。
- 8. APは、新しい QoS 値を Flex ローカル スイッチド クライアントに適用します。
- 9. WLC または AP から、Disassociation/De-Authentication のメッセージがエンド クライアント に送信されることはありません。

## Work Flow

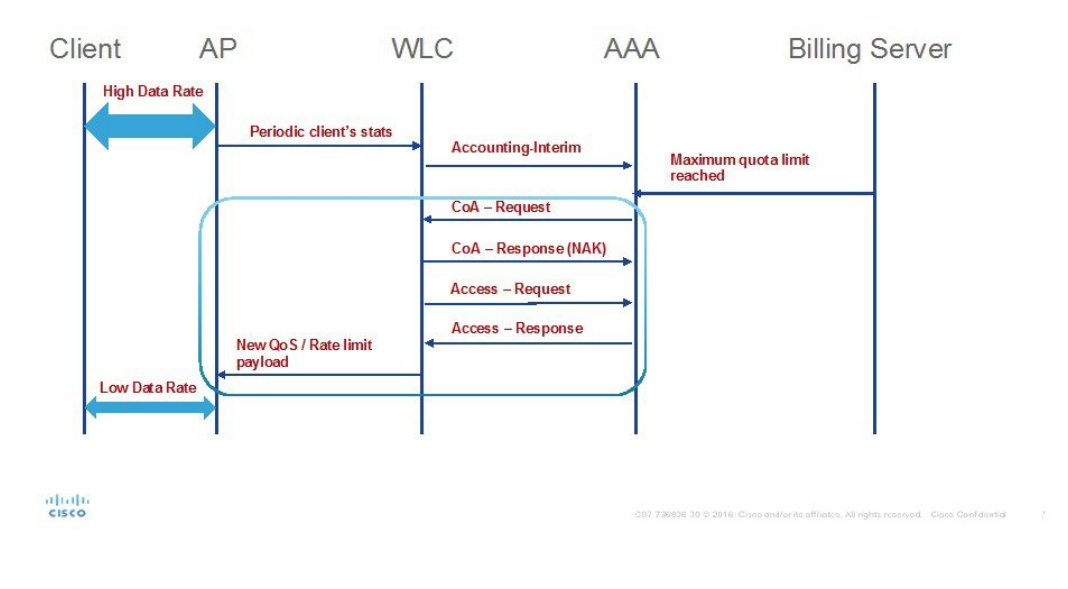

# **GUI**からの設定

**ステップ1** 次の例に示すように、[Security]>[Radius]>[Authentication] で [Support for CoA] を選択して認証サーバを設定します。

| cisco                                                                                                    | MONITOR                                                                          | <u>W</u> LANs                                                                                         | CONTROLLER                                                     | WIRELESS                                                               | <u>S</u> ECURITY    | MANAGEMENT        | COMMANDS        | HELP      | <u>F</u> EEDBACK |
|----------------------------------------------------------------------------------------------------|----------------------------------------------------------------------------------|----------------------------------------------------------------------------------------------------|----------------------------------------------------------------|------------------------------------------------------------------------|---------------------|-------------------|-----------------|-----------|------------------|
| Security                                                                                                    | RADIUS                                                                           | Authenti                                                                                              | ication Server                                                 | rs > New                                                               |                     |                   |                 |           |                  |
| <ul> <li>▼ AAA</li> <li>General</li> <li>▼ RADIUS</li> <li>Authentication</li> <li>Accounting</li> <li>Fallback</li> <li>DNS</li> <li>Downloaded AVP</li> <li>TACACS+</li> <li>LDAP</li> <li>Local Net Users</li> <li>MAC Filtering</li> <li>▼ Disabled Clients</li> <li>Key Wrap</li> <li>Ver Login Policies</li> <li>AP Policies</li> <li>Port Number</li> </ul> |                                                                                  | dex (Priorit<br>Address(Ip<br>ecret Forma<br>ecret<br>Shared Secr<br>co ISE Defa<br>co ACA Def<br>ber | y)<br>ov4/Ipv6)<br>at<br>ret<br>ault settings<br>ault settings | 2 V<br>10.91.104.10<br>ASCII V<br>(Designed<br>1812                    | 6<br>for FIPS custo | mers and requires | a key wrap comp | liant RAD | JUS server)      |
| Local EAP                                                                                                    | Server St<br>Support f                                                           | or CoA                                                                                                |                                                                | Enabled V                                                              |                     |                   |                 |           |                  |
| Advanced EAP  Priority Order  Certificate  Access Control Lists  Wireless Protection Policies  Web Auth TrustSec                                                                                                    | Server Til<br>Network I<br>Managem<br>Managem<br>Tunnel Pr<br>PAC Provi<br>IPSec | meout<br>User<br>nent<br>nent Retran:<br>oxy<br>isioning                                              | smit Timeout                                                   | 5 second<br>Enable<br>Enable<br>5 second<br>Enable<br>Enable<br>Enable | s                   |                   |                 |           |                  |
| Local Policies                                                                                                    | Cisco ACA                                                                        | 4                                                                                                    |                                                                | Enable                                                                 |                     |                   |                 |           |                  |

ステップ2 以下に示すように、WLAN で AAA オーバーライドのオプションを選択します。

| <br>cısco | <u>M</u> onitor <u>w</u> lans <u>c</u> ontroller w <u>i</u> reless <u>s</u> ecurity m <u>a</u> nageme |
|-----------|----------------------------------------------------------------------------------------------------|
| WLANs     | WLANs > Edit 'Mobility'                                                                               |
| WLANS     | General Security QoS Policy-Mapping Advanced                                                          |
| Advanced  | Allow AAA Override 🖉 Enabled                                                                          |
|           | Coverage Hole Detection Enabled<br>Enable Session Timeout<br>Aironet IE Enabled                       |
|           | Diagnostic Channel 18 Enabled                                                                         |

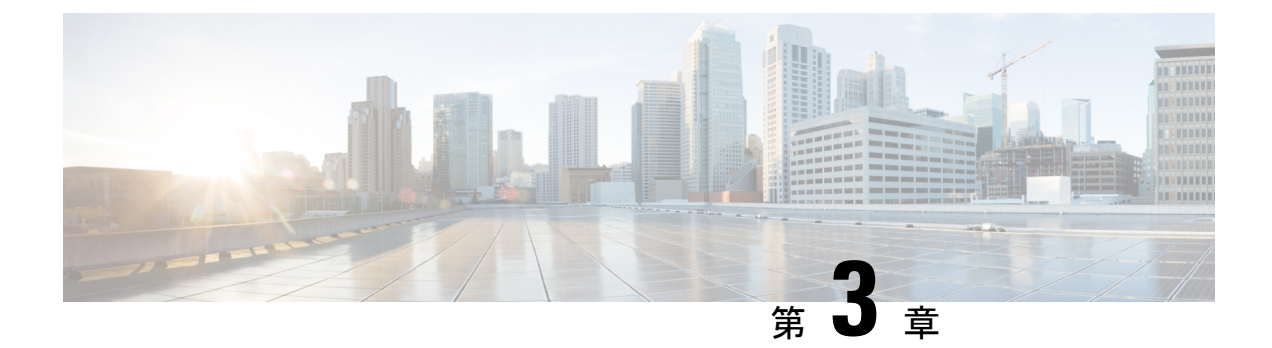

# デザインの考慮事項

この章では、設計上の重要な考慮事項について説明し、ワイヤレスメッシュの設計例を示します。

屋外のワイヤレスメッシュの導入はそれぞれが独自のため、利用できる場所や障害物、利用可 能なネットワークインフラストラクチャに伴い、環境ごとに課題が異なります。主要な設計要 件には、想定されるユーザ、トラフィック、および可用性のニーズによって決まる設計基準も あります。この章の内容は、次のとおりです。

- ワイヤレスメッシュの制約(43ページ)
- コントローラ プランニング (47 ページ)

# ワイヤレス メッシュの制約

ワイヤレスメッシュネットワークを設計および構築する場合に考慮すべきシステムの特徴は 次のとおりです。これらの一部の特徴はバックホールネットワークの設計に関係するもので、 他の特徴は CAPWAP コントローラの設計に関係します。

## ワイヤレス バックホールのデータ レート

バックホールは、アクセスポイント間でワイヤレス接続のみを作成するために使用されます。 バックホールインターフェイスはアクセスポイントに応じて、802.11a/n/ac/gから選択されま す。利用可能な RF スペクトラムを効果的に使用するにはレート選択が重要です。また、レー トはクライアントデバイスのスループットにも影響を与えることがあり、スループットはベン ダーデバイスを評価するために業界出版物で使用される重要なメトリックです。

Dynamic Rate Adaptation (DRA) には、パケット伝送のために最適な伝送レートを評価するプロセスが含まれます。レートを正しく選択することが重要です。レートが高すぎると、パケット伝送が失敗し、通信障害が発生します。レートが低すぎると、利用可能なチャネル帯域幅が使用されず、品質が低下し、深刻なネットワーク輻輳および障害が発生する可能性があります。

データレートは、RFカバレッジとネットワークパフォーマンスにも影響を与えます。低デー タレート(6 Mbps など)が、高データレート(1300 Mbps など)よりもアクセス ポイントか らの距離を延長できます。結果として、データレートはセルカバレッジと必要なアクセスポ イントの数に影響を与えます。異なるデータレートは、ワイヤレスリンクで冗長度の高い信 号を送信することにより(これにより、データをノイズから簡単に復元できます)、実現され ます。1 Mbpsのデータレートでパケットに対して送信されるシンボル数は、11 Mbpsで同じ パケットに使用されたシンボル数より多くなります。したがって、低ビットレートでのデータ の送信には、高ビットレートでの同じデータの送信よりも時間がかり、スループットが低下し ます。

低ビットレートでは、MAP間の距離を長くすることが可能になりますが、WLANクライアントカバレッジにギャップが生じる可能性が高く、バックホールネットワークのキャパシティが低下します。バックホールネットワークのビットレートを増加させる場合は、より多くのMAPが必要となるか、MAP間のSNRが低下し、メッシュの信頼性と相互接続性が制限されます。

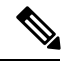

(注)

データレートは、APごとにバックホールで設定できます。これはグローバルコマンドではありません。

各データレートのバックホールリンクに必要な最小 LinkSNR を表1: バックホールのデータレートと最小 LinkSNR の要件(44ページ)に示します。

| 802.11a データ レート(Mbps) | 必要な最小 LinkSNR(dB) |
|-----------------------|-------------------|
| 54                    | 31                |
| 48                    | 29                |
| 36                    | 26                |
| 24                    | 22                |
| 18                    | 18                |
| 12                    | 16                |
| 9                     | 15                |
| 6                     | 14                |

表 1: バックホールのデータ レートと最小 LinkSNR の要件

• LinkSNR の必要最小値は、データレートと次の公式で決まります:最小 SNR + フェード マージン。

表 2:802.11n のバックホール データ レートと最小 LinkSNR 要件 (45 ページ) に、デー タ レート別の計算をまとめています。

- ・最小 SNR は、干渉とノイズがなく、システムのパケットエラーレート(PER)が10%未満の理想的な状態における値です。
- •一般的なフェードマージンは約9~10dBです。
- 必要最小 LinkSNR はデータレートによって計算されます。

表 2:802.11n のバックホール データ レートと最小 LinkSNR 要件

| 802.11n データ レート (Mbps) | 空間ストリーム | 必要な最小 LinkSNR (dB) |
|------------------------|---------|--------------------|
| 15                     | 1       | 9.3                |
| 30                     | 1       | 11.3               |
| 45                     | 1       | 13.3               |
| 60                     | 1       | 17.3               |
| 90                     | 1       | 21.3               |
| 120                    | 1       | 24.3               |
| 135                    | 1       | 26.3               |
| 157.5                  | 1       | 27.3               |
| 30                     | 2       | 12.3               |
| 60                     | 2       | 14.3               |
| 90                     | 2       | 16.3               |
| 120                    | 2       | 20.3               |
| 180                    | 2       | 24.3               |
| 240                    | 2       | 27.3               |
| 270                    | 2       | 29.3               |
| 300                    | 2       | 30.3               |

・必要最小 LinkSNR を計算するために MRC の影響を考慮した場合。表3:802.11a/g に必要な LinkSNR の計算(46ページ)は、3本の受信アンテナ(MRC ゲイン)を使用した AP1552 および 1522 の 802.11a/g (2.4 GHz および 5 GHz) に必要な LinkSNR を示します。

LinkSNR = 最小 SNR - MRC + フェードマージン (9 dB)

| 802.11a/g MCS<br>(Mbps) | 変調        | 最小 SNR<br>(dB) | 3 RX からの<br>MRC ゲイン<br>(dB) | フェードマー<br>ジン (dB) | 必要リンク<br>SNR(dB) |
|-------------------------|-----------|----------------|-----------------------------|-------------------|------------------|
| 6                       | BPSK 1/2  | 5              | 4.7                         | 9                 | 9.3              |
| 9                       | BPSK 3/4  | 6              | 4.7                         | 9                 | 10.3             |
| 12                      | QPSK 1/2  | 7              | 4.7                         | 9                 | 11.3             |
| 18                      | QPSK 3/4  | 9              | 4.7                         | 9                 | 13.3             |
| 24                      | 16QAM 1/2 | 13             | 4.7                         | 9                 | 17.3             |
| 36                      | 16QAM 3/4 | 17             | 4.7                         | 9                 | 21.3             |
| 48                      | 64QAM 2/3 | 20             | 4.7                         | 9                 | 24.3             |
| 54                      | 64QAM 3/4 | 22             | 4.7                         | 9                 | 26.3             |

#### 表 3:802.11a/g に必要な LinkSNR の計算

表 4:2.4 および 5 GHz での AP1552 の LinkSNR 要件 (46 ページ) に、802.11n のレートだけ を考慮する場合の 2.4 および 5 GHz の AP1552 の LinkSNR 要件を示します。

#### 表 4:2.4 および 5 GHz での AP1552 の LinkSNR 要件

| 空間スト<br>リーム数 | 11n MCS | 変調        | 最小 SNR<br>(dB) | 3 RX からの<br>MRC ゲイン<br>(dB) | フェード<br>マージン<br>(dB) | リンク SNR<br>(dB) |
|--------------|---------|-----------|----------------|-----------------------------|----------------------|-----------------|
| 1            | MCS 0   | BPSK 1/2  | 5              | 4.7                         | 9                    | 9.3             |
| 1            | MCS 1   | QPSK 1/2  | 7              | 4.7                         | 9                    | 11.3            |
| 1            | MCS 2   | QPSK 3/4  | 9              | 4.7                         | 9                    | 13.3            |
| 1            | MCS 3   | 16QAM 1/2 | 13             | 4.7                         | 9                    | 17.3            |
| 1            | MCS 4   | 16QAM 3/4 | 17             | 4.7                         | 9                    | 21.3            |
| 1            | MCS 5   | 64QAM 2/3 | 20             | 4.7                         | 9                    | 24.3            |
| 1            | MCS 6   | 64QAM 3/4 | 22             | 4.7                         | 9                    | 26.3            |
| 1            | MCS 7   | 64QAM 5/6 | 23             | 4.7                         | 9                    | 27.3            |
| 2            | MCS 8   | BPSK 1/2  | 5              | 1.7                         | 9                    | 12.3            |
| 2            | MCS 9   | QPSK 1/2  | 7              | 1.7                         | 9                    | 14.3            |
| 2            | MCS 10  | QPSK 3/4  | 9              | 1.7                         | 9                    | 16.3            |
| 2            | MCS 11  | 16QAM 1/2 | 13             | 1.7                         | 9                    | 20.3            |

| 空間スト<br>リーム数 | 11n MCS | 変調        | 最小 SNR<br>(dB) | 3 RX からの<br>MRC ゲイン<br>(dB) | フェード<br>マージン<br>(dB) | リンク SNR<br>(dB) |
|--------------|---------|-----------|----------------|-----------------------------|----------------------|-----------------|
| 2            | MCS 12  | 16QAM 3/4 | 17             | 1.7                         | 9                    | 24.3            |
| 2            | MCS 13  | 64QAM 2/3 | 20             | 1.7                         | 9                    | 27.3            |
| 2            | MCS 14  | 64QAM 3/4 | 22             | 1.7                         | 9                    | 29.3            |
| 2            | MCS 15  | 64QAM 5/6 | 23             | 1.7                         | 9                    | 30.3            |

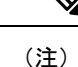

- 2つの空間ストリームの場合、MRC ゲインは半分になります。つまり、MRC ゲインは 3 dB 少 なくなります。これは、システムに 10 ログ (3/1 SS) ではなく 10 ログ (3/2 SS) があるため です。3 つの受信で 3 SS がある場合は、MRC ゲインがゼロになります。
  - ・バックホールのホップ数は最大8ですが、3~4にすることをお勧めします。

ホップ数は3か4に制限して、主に、十分なバックホールスループットを維持することを お勧めします。これは、各メッシュアクセスポイントはバックホールトラフィックの伝 送と受信に同じ無線を使用するためです(つまり、スループットはホップごとに約半分に なります)。たとえば、24 Mbps の最大スループットは、最初のホップで約14 Mbps、2 番目のホップで9 Mbps、3 番目のホップで4 Mbps になります。

• RAP ごとの MAP 数

RAP ごとに設定できる MAP 数について、現在ソフトウェアによる制限はありません。ただし、1 台の RAP につき 20 台の MAP に数を制限することをお勧めします。

- コントローラ数
  - ・モビリティ グループごとのコントローラ数は72に制限されます。
- コントローラごとにサポートされるメッシュアクセスポイントの数。

# コントローラ プランニング

次の項目は、メッシュ ネットワークに必要なコントローラの数に影響します。

• ネットワーク内のメッシュ アクセス ポイント(RAP および MAP)。

RAPとコントローラを接続する有線ネットワークは、そのネットワーク内でサポートされるアクセスポイントの総数に影響を与えることがあります。このネットワークによって、コントローラが、WLANのパフォーマンスに影響なく、すべてのアクセスポイントから利用できるようになっている場合、アクセスポイントはすべてのコントローラにわたって最大の効率で等しく分散できます。これに当てはまらない場合で、コントローラがさまざ

まなクラスタまたは PoP にグループ化されるとき、アクセス ポイントの総数とカバレッジは減少します。

・コントローラごとにサポートされるメッシュアクセスポイント(RAP および MAP)の数。表5:コントローラモデル別にサポートされるメッシュアクセスポイント(48ページ)を参照してください。

本書では、わかりやすくするために非メッシュ アクセス ポイントを、ローカル アクセス ポイントと呼びます。

| コントローラ モデル        | ローカル <b>AP</b> サポート(非メッ | 最大           |
|-------------------|-------------------------|--------------|
|                   | シュ) <sup>1</sup>        | メッシュ AP サポート |
| 5508 <sup>2</sup> | 500                     | 500          |
| $2504^{3}$        | 75                      | 75           |
| 3504              | 150                     | 150          |
| WiSM2             | 500                     | 500          |
| 5520              | 1500                    | 1500         |
| 8540              | 6000                    | 6000         |

<sup>1</sup> ローカル AP サポートは、コントローラモデル別にサポートされている非メッシュ AP の 総数です。

<sup>2</sup> 5508 コントローラの場合、MAP の数は(ローカル AP サポート - RAP 数)になります。

<sup>3</sup> 2504 コントローラの場合、MAP の数は(ローカル AP サポート - RAP 数)になります。

<sup>&</sup>lt;u>\_\_\_\_</u>\_\_\_ (注) メ

ジ メッシュは Cisco 2500、3504、5508、5520、8540 および WiSM-2 コントローラで完全にサポー トされています。屋内および屋外 AP には base ライセンス(LIC-CT508-Base)で十分です。 WPlus ライセンス(LIC-WPLUS-SW)は、base ライセンスに含まれます。屋内メッシュ AP に は WPlus ライセンスは必要ありません。

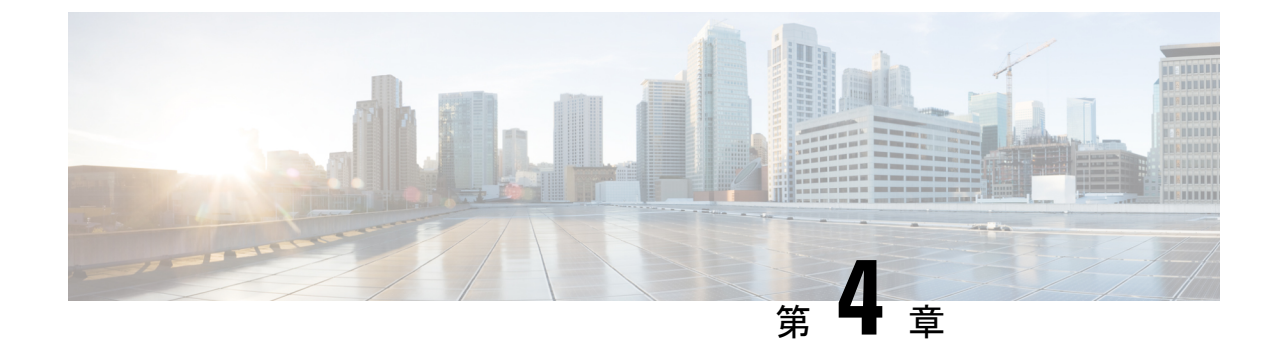

# メッシュ導入リリース 8.4 の Air Time Fairness

メッシュ導入リリース 8.4 の Air Time Fairness (49 ページ)

# メッシュ導入リリース 8.4 の Air Time Fairness

このセクションでは、メッシュ APの ATF を紹介し、その導入ガイドラインを提供します。このセクションでは、次のことを目的としています。

- •メッシュ AP での ATF の概要を提供する
- サポートされている主要機能を紹介する
- ・メッシュ AP での ATF 導入および管理についての詳細を提供する

## 前提条件と8.4 リリースでサポートされる機能

メッシュ ATF は、ワイヤレス LAN コントローラ上の AireOS 8.4 以降のリリースでサポートされます。メッシュ ATF は、1550/128、1570、および他のすべての IOS ベースの AP でサポート されます。

| АР            | 1550 (64<br>MB) | 1550 (128<br>MB) | 1570 | 3700 | 1530 | 1540 | 1560 |
|---------------|-----------------|------------------|------|------|------|------|------|
| 機能            | -               | -                |      | _    | _    | _    | _    |
| 基本メッ<br>シュ    | Yes             | Yes              | Yes  | Yes  | Yes  | Yes  | 8.4  |
| Flex+メッ<br>シュ | Yes             | Yes              | Yes  | Yes  | Yes  | No   | No   |

| AP                                     | 1550(64<br>MB) | 1550 (128<br>MB) | 1570 | 3700 | 1530 | 1540 | 1560 |
|----------------------------------------|----------------|------------------|------|------|------|------|------|
| 高速<br>コン<br>ンス<br>(バック<br>グラウン<br>ドン   | No             | 8.3              | 8.3  | Yes  | 8.3  | No   | 8.4  |
| RAP の有<br>線クライ<br>アント                  | Yes            | Yes              | Yes  | No   | Yes  | No   | No   |
| MAP の有<br>線クライ<br>アント                  | Yes            | Yes              | Yes  | No   | Yes  | No   | 8.4  |
| デイジー<br>チェーン                           | 7.6            | 7.6              | 7.6  | No   | 7.6  | No   | No   |
| LSC                                    | Yes            | Yes              | Yes  | Yes  | Yes  | No   | No   |
| PSK プロ<br>ビジョニ<br>ング:<br>MAP-RAP<br>認証 | 8.2            | 8.2              | 8.2  | 8.2  | 8.2  | 8.5  | 8.4  |
| メッシュ<br>の ATF                          | No             | 8.4              | 8.4  | 8.4  | No   | No   | No   |

## Cisco Air Time Fairness (ATF)の使用例

#### 公共ホットスポット(スタジアム/空港/会議場/その他)

この例では、パブリック ネットワークは2社以上のサービス プロバイダーと施設との間で WLAN を共有しています。各サービス プロバイダーに対するサブスクライバをグループ化し て、各グループに特定の割合の通信時間を割り当てることができます。

### Education

この例では、大学は、学生、教員、およびゲスト間で WLAN を共有しています。ゲスト ネットワークは、サービスプロバイダーによってさらに分割できます。各グループに特定の割合の 通信時間を割り当てることができます。

### 一般企業、サービス業、小売業

この例では、施設は、従業員とゲスト間でWLANを共有しています。ゲストネットワークは、 サービスプロバイダーによってさらに分割できます。ゲストはサービスレベルによってサブ グループ化し、サブグループごとに特定の割合の通信時間を割り当てることができます(有料 のグループには、無料のグループよりも多く割り当てるなど)。

#### 時間を共有するマネージド ホットスポット

この例では、サービスプロバイダーまたは企業など、ホットスポットを管理するビジネス主体 は、通信時間を割り当てた後にその他のビジネス主体に貸すことができます。

### ATF 機能

ATF 機能:

- ATF ポリシーはダウンリンク方向(AP がクライアントにフレームを送信)にのみ適用されます。ダウンリンク、つまり AP からクライアント方向の通信時間のみが、AP によって正確に制御されます。アップリンク方向、つまり、クライアントから AP への通信時間は測定できますが、厳密に制御することはできません。AP は、クライアントに送信するパケットの通信時間を抑制できますが、それぞれの通信時間を制限できないため、クライアントから「聞ける」パケットの通信時間のみを測定できます。
- ATF ポリシーはワイヤレスデータフレームにのみ適用されます。管理および制御フレームは無視されます。
- ATF が SSID ごとに設定される場合、各 SSID は設定されたポリシーに従って通信時間が 許可されます。
- ATFは、通信時間ポリシーを超えるフレームをドロップするか保留するように設定できます。フレームが保留されると、問題となっている SSID に十分な通信時間が割り当てられた時点でバッファされて送信されます。もちろん、何フレームをバッファできるかについての制限があります。この制限を超えた場合、フレームがドロップされます。
- ATF はグローバルに有効または無効にすることができます。
- ATF は個々のアクセスポイント、AP グループまたはネットワーク全体で有効または無効 にすることができます。
- •割り当ては、SSID およびクライアントごとに適用されます。
- ダウンストリームだけに適用されます。
- •WLC GUI/CLI および PI で設定できます。
- AP グループに対するネットワーク内のすべての AP または1つの AP に適用できます。
- ・次のローカルモードのAPでサポートされています: AP1260、1550-128Mb、1570、1700、 2600、2700、3500、3600、3700

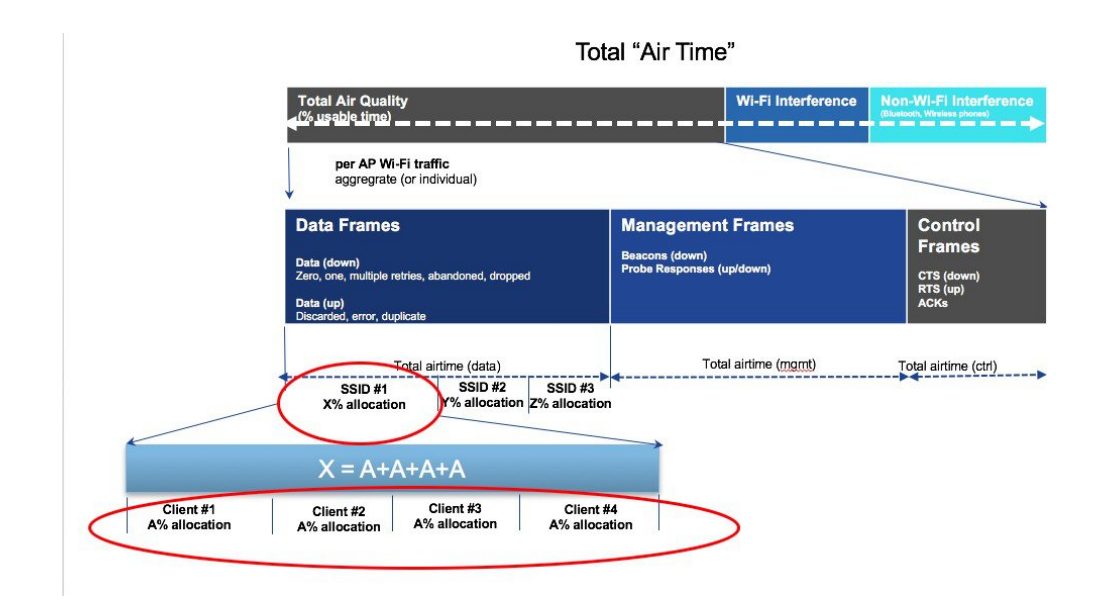

### メッシュの ATF 機能の概要

メッシュ AP の AirTime Fairness 機能は、以前のリリースにおけるローカル AP の ATF 機能と 概念がよく似ています。機能と導入手順について、次のガイドから確認することを強くお勧め します。 http://www.cisco.com/c/en/us/td/docs/wireless/technology/mesh/8-2/b\_Air\_Time\_Fairness\_ Phase1\_and\_Phase2\_Deployment\_Guide.html

Cisco IOS 11n および 11ac 屋内向け AP を配備したエンタープライズ/高密度スタジアム向けな どの大規模な Wi-Fi 導入では、8.1 MR1 および 8.2 リリースにおける SSID ごとの Airtime Fairness (ATF)と、SSID 内のクライアントごとの Airtime Fairness を実現できています。

ATF に対する要求は大規模な屋外ワイヤレス メッシュでも高まっていますが、そこでは、各 Wi-Fi ユーザに(複数の携帯事業者が Wi-Fi ホットスポットを通じて)SLA を適用できる重要 な管理機能への要求も高まっています。しかし、Wi-Fi ユーザのトラフィックはすべてワイヤ レス バックホールにより MAP と RAP 間でブリッジされます。また、バックホール ノード向 けのワイヤレスバックホールでは SSID という概念が存在しないため、各バックホール ノード の SSID によってポリシーを適用することができません。そのため、屋外ワイヤレスメッシュ AP で各 Wi-Fi ユーザの無線通信時間を公平に扱うための簡単なソリューションは存在しませ ん。しかし Client Access では、シスコのユニファイド ローカル モード AP で処理される方法 と同様に、(Client Fair Sharing ポリシーの有無に関わらず)SSID を介して利用時間の公平性 を簡単に確保できます。

ATF をサポートするメッシュ ソリューションの概要を説明する前に、ATF について要約して おきましょう。Airtime Fairness(ATF)とは基本的に、SSID によって接続したクライアントに 対して、ダウンストリーム方向の AP 無線通信時間を調整/適用するための機能です。ATF によ り、ワイヤレスネットワークの各ユーザは無線通信時間の点で公平に扱われるため、SLA を (追加で)適用できます。つまり、特定 AP のワイヤレス キャパシティが特定のグループや ユーザに偏ることを防止できる、重要な管理機能となります。サービスレベル契約(SLA)と は、サービスプロバイダーが提供するサービス レベルを定義した、(内/外いずれかの)サー ビスプロバイダーとエンドユーザとの間の契約です。SLA は顧客が受けるサービスを定義するため、アウトプットベースと言えます。

メッシュアーキテクチャでは一般に、ワイヤレスバックホールで接続されたメッシュAP(親/ 子 MAP)が同一チャネルでメッシュ(親/子 MAP 間) 接続します(拡張サブ ワイヤレス バッ クホールについては後で説明します)。一方、ルート AP はコントローラに有線接続され、 MAP はコントローラにワイヤレス接続されます。そのため、すべての CAPWAP や Wi-Fi のト ラフィックは、ワイヤレス バックホールおよび RAP によりコントローラに接続されます。物 理的な配置について言えば、RAP は一般に屋根または屋上に配置され、複数のホップにある MAP は(メッシュ ネットワークのセグメント化ガイドラインに基づき)間隔を置いて配置さ れます。そのためメッシュ ツリー内の各 MAP は、各 MAP が同じメディアにアクセスするに も関わらず、本体のダウンストリーム キャパシティを 100 % ユーザに提供できます。では、 メッシュを使用しないシナリオと比較しましょう。たとえばアリーナでは、隣り合う部屋に設 置された隣接するローカル モード AP により、同一チャネル上でそれぞれのクライアントに 100%のダウンストリームキャパシティで通信を提供することになります。このため、同じメ ディアにアクセスする2台の隣接APに接続されたクライアントにATFを適用できません。 メッシュ ツリーの MAP についても、同じことが言えます。屋外/屋内メッシュ AP では、メッ シュでないローカルモード APが ATFをサポートするのと同様に、一般クライアントが接続 されるクライアント AP で ATF をサポートしている必要があります。また、クライアント AP 上のクライアント~ RAP 間(1 ホップ)や MAP ~ RAP 間(複数ホップ)をブリッジするワ イヤレス バックホールにおいても同様です。同じ SSID/ポリシー/ウェイト/Client Fair Sharing モデルを使用しているワイヤレス バックホールで ATF をサポートするのは注意が必要です。 ワイヤレスバックホールにはSSID がないため、常に、隠れたバックホールノードによってト ラフィックをブリッジします。その後、RAP または MAP のワイヤレスバックホールでは、ダ ウンストリームの無線通信時間はバックホールノードの数に基づいて等しく公平に共有されま す。このアプローチにより先述の問題を解決し、ワイヤレスメッシュネットワーク全体のユー ザに公平性を提供します。つまり、2番目のホップ MAP に接続するクライアントが1番目の ホップ MAP に接続されたクライアントを失速させる中で、(MAP の Wi-Fi ユーザが物理的に は分離されているものの)2番目のホップ MAP がワイヤレス バックホールによって1番目の ホップ MAP に接続している場合に役立ちます。このシナリオでは、ワイヤレスバックホール が一般的なユニバーサル クライアント アクセス機能を通じて通常のクライアントにも接続を 提供できる場合、ATFは通常のクライアントを単一ノードとみなし、それらをグループ化しま す。ノードの数(バックホールノード+通常のクライアントに対する単一ノード)に基づい て、ダウンストリームの無線通信時間を等しく公平に共有します。次のセクションでは、この ソリューションを設計に組み込む方法についての詳細を説明します。

# Mesh ATF Optimization on the Backhaul

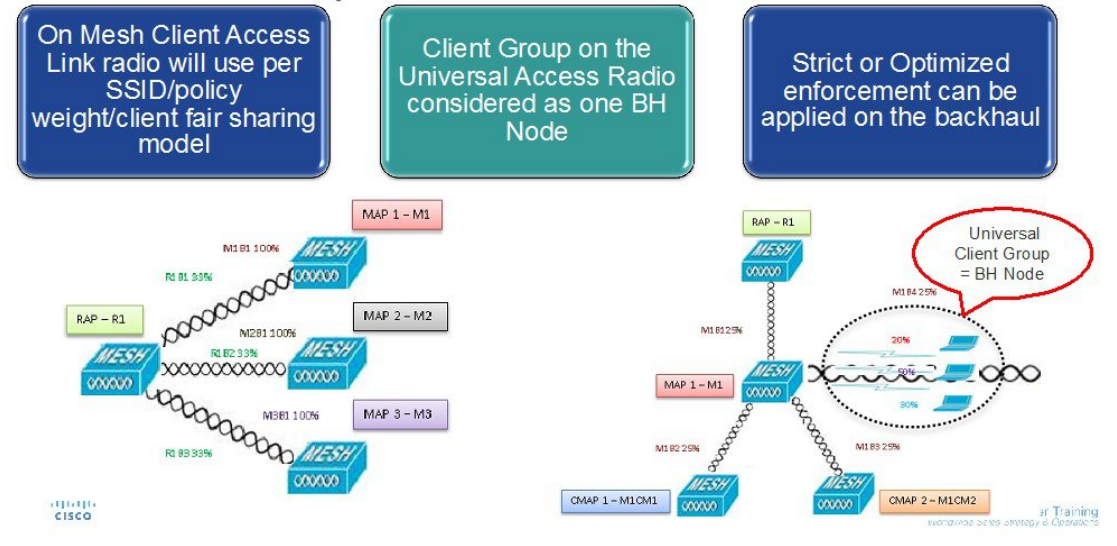

メッシュ設計の全体像はこのようになります。

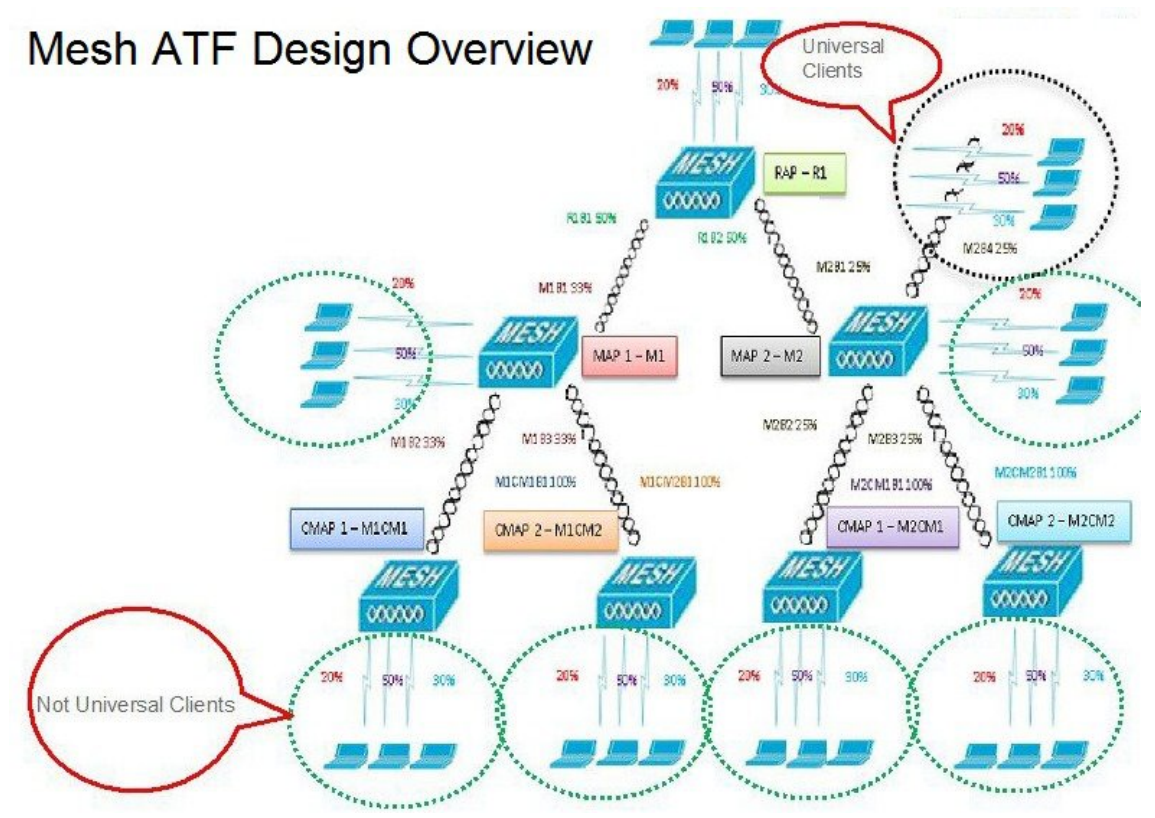

## ATF の動作モード

ATFモニタモードにより、使用される全体的な通信時間の統計情報を表示して取得できます。 つまり、すべてのAP送信における通信時間の使用を報告できるようになります。モニタモー ドの ATF は、次のレベルで有効にできます。

- ・無効モード:デフォルトでは、ATFはWLCで無効
- ・モニタモード:ネットワークの通信時間の使用状況を監視する
- ・適用:ポリシーモード:ネットワークのATFポリシーを割り当てる
- 厳密な適用
- •最適化

## メッシュの ATF の設定

メッシュの ATF を設定するには、次の手順を実行します。

ステップ1 [Backhaul Client Access] を有効または無効に設定します。

| cisco                                                                                           | MONITOR WLANS CONTROLLER                                          | WIRELESS SECURITY MANAGEME |
|-------------------------------------------------------------------------------------------------|-------------------------------------------------------------------|----------------------------|
| Wireless                                                                                        | Mesh                                                              | 2                          |
| Access Points     All APs     Radios                                                            | General                                                           |                            |
| <ul> <li>Radios</li> <li>802.11a/n/ac</li> <li>802.11b/g/n</li> <li>Dual-Band Radios</li> </ul> | Range (RootAP to MeshAP)<br>IDS(Rogue and Signature<br>Detection) | 12000 feet                 |
| Global Configuration                                                                            | Backhaul Client Access                                            | ☑ Enabled                  |
| Mesh                                                                                            | Extended Backhaul Client Access<br>Mesh DCA Channels <sup>1</sup> | Enabled     Enabled        |
| RF Profiles                                                                                     | Global Public Safety                                              | Enabled     Enabled        |
| FlexConnect Groups<br>FlexConnect ACLs<br>FlexConnect VLAN                                      | Outdoor Ext. UNII B Domain<br>Channels                            |                            |
| Templates                                                                                       | Mesh RAP Downlink Backhaul                                        |                            |

ステップ2 [RAP Downlink Backhaul] を、[5GHz] または [2.4GHz] に設定します。

(5520-MA1) >config mesh backhaul slot <0/1> all

| ululu<br>cisco                                                                                                    | <u>M</u> ONITOR <u>W</u> LANs                                                                                 | <u>C</u> ONTROLLER             | WIRELESS                                                      | <u>S</u> ECURITY | MANAGEM |
|----------------------------------------------------------------------------------------------------|----------------------------------------------------------------------------------------------------|--------------------------------|---------------------------------------------------------------|------------------|---------|
| Wireless                                                                                                    | General                                                                                                    |                                |                                                               |                  |         |
| <ul> <li>Access Points         <ul> <li>All APs</li> <li>Radios</li> <li>802.11a/n/ac</li> <li>802.11b/g/n</li> <li>Dual-Band Radios</li> <li>Global Configuration</li> </ul> </li> </ul> | Range (RootAP to Mes<br>IDS(Rogue and Signat<br>Detection)<br>Backhaul Client Access<br>Extended Backhaul Cli | hAP)<br>ure<br>s<br>ent Access | 12000<br>Enabled<br>Enabled<br>Enabled                        | feet             |         |
| Advanced<br>Mesh                                                                                                    | Mesh DCA Channels <sup>1</sup><br>Global Public Safety<br>Mesh Backbaul RRM                                   |                                | <ul> <li>Enabled</li> <li>Enabled</li> <li>Enabled</li> </ul> |                  |         |
| RF Profiles<br>FlexConnect Groups                                                                                                    | Outdoor Ext. UNII B D<br>Channels                                                                             | omain<br>k Backbaul            | Enabled                                                       |                  |         |
| FlexConnect VLAN<br>Templates<br>OEAP ACLs<br>Network Lists                                                                                                    | RAP Downlink Backhai                                                                                          | ul 2<br>.4 GHz                 |                                                               |                  |         |
| 802.11a/n/ac                                                                                                    | Enable                                                                                                    |                                |                                                               |                  |         |

ステップ3 [ATF Policy]の[Weight]と[Client Sharing]を設定します

(5520-MA1) >config atf 802.11a mode ? disable Disables ATF enforce-policy Configures ATF in enforcement mode Configures ATF in monitor mode monitor (5520-MA1) >config atf 802.11a mode enforce-policy (5520-MA1) >config atf policy create 1 mesh 25 client-sharing enable alatha MONITOR WLANS CONTROLLER WIRELESS SECURITY MANAGEMENT COMMANDS HELP EEEDBACK CISCO ATF Policy Configuration Wireless Access Points All APs Id Name Weight Client Fair Sharing · Radios 802.11a/n/ac . Create Modify Delete 0 V Default 10 802.11b/g/n Dual-Band Radios Global Configuration Advanced Entries 1 - 4 of 4 Mesh ID ID Weight Client Fair sharing ATF Name Monitor Mode 0 Default 10 Enabled Policy Configuration Enforcement Mode 1 Mesh ATF 50 Enabled Mesh Configuration 2 atf20 20 Enabled ATF Statistics 3 atf80 80 Enabled **RF** Profiles

ステップ4 [Enforcement Mode] の [AP]、[AP Group]、[Network] と [Enforcement Type] を設定し、[WLAN] と [Policy] を 適用します。
図 10:

#### (5520-MA1) > config atf 802.11a optimization enable

| ululu<br>cisco                                                                                                    | MONITOR WLANS                                                                     | ONTROLLER   | WIRELESS | SECURITY | MANAGEMENT | cc |
|----------------------------------------------------------------------------------------------------|-----------------------------------------------------------------------------------|-------------|----------|----------|------------|----|
| Wireless                                                                                                    | ATF Enforcement N                                                                 | lode Config | uration  |          |            |    |
| <ul> <li>Access Points         <ul> <li>All APs</li> <li>Radios</li> <li>802.11a/n/ac</li> <li>802.11b/g/n</li> <li>Dual-Band Radios</li> <li>Global Configuration</li> </ul> </li> </ul>                              | AP Name                                                                           | None        |          | H        |            |    |
| Advanced                                                                                                    |                                                                                   |             |          |          |            |    |
| Mesh<br>ATF<br>Monitor Mode<br>Policy Configuration<br>Enforcement Mode<br>Mesh Configuration<br>ATF Statistics<br>RF Profiles<br>FlexConnect Groups<br>FlexConnect ACLs<br>FlexConnect VLAN<br>Templates<br>OEAP ACLS | Radio Type<br>802.11a<br>Enforcement Type<br>Coptimized<br>Mode<br>Enable Disable | 5 802.11b   |          |          |            |    |
| Network Lists                                                                                                    |                                                                                   |             |          |          |            |    |
| ▶ 802.11a/n/ac                                                                                                    | <b>Policy Enforcement</b>                                                         | 1           |          |          |            |    |
| 802.11b/g/n                                                                                                    | WI AN TO                                                                          | None - SST  | D Name   |          |            | -  |
| Media Stream                                                                                                    | WEAR II                                                                           | INONE 331   | Divanie  |          |            |    |
| Application Visibility<br>And Control                                                                                                    | Policy Id                                                                         | None Pol    | icy Name |          |            |    |
| Lync Server<br>Country                                                                                                    | Add Set to Def                                                                    | ault        |          |          |            |    |

ステップ5 [Mesh Universal Access Client Airtime Allocation] を設定します。

> config ap atf 802.11a client-access airtime-allocation <5 - 90> <ap-name> override enable
/disable
> config ap atf 802.11b client-access airtime-allocation <5 - 90> <ap-name> override enable/disable

|   | ာါကျက<br>cisco                                                    | MONITOR WLANS              |                 | LER WIREL    | ESS <u>S</u> ECURITY        | MANAGEMENT                                       | COMMANDS HELP                               | EEEDBACK                            |
|---|-------------------------------------------------------------------|----------------------------|-----------------|--------------|-----------------------------|--------------------------------------------------|---------------------------------------------|-------------------------------------|
| W | ireless                                                           | Mesh Universal             | Access C        | ient Airtime | e Allocation                |                                                  |                                             |                                     |
| • | Access Points<br>All APs<br>Radios<br>802.11a/n/ac<br>802.11b/g/n | AP Name<br>v51_map1_ap1572 | Radio<br>802.11 | Type Defaul  | t % Alloc Per               | Node No of Node                                  | S Override Overrid                          | de allocation on clie<br>(5% - 90%) |
|   | Dual-Band Radios<br>Global Configuration<br>Advanced              | AP Name                    | Radio Type      | No of Nodes  | Default %<br>Alloc Per Node | Current %<br>Allocation on<br>Client Access Node | Current %<br>Allocation on<br>Backhaul Node |                                     |
|   | Mesh                                                              | v51_map2_ap3700            | 802.11b         | 0            | 100                         | NA                                               | NA                                          |                                     |
| * | ATF                                                               | v51_map2_ap3700            | 802.11a         | 0            | 100                         | NA                                               | NA                                          |                                     |
|   | Monitor Mode                                                      | v51_map1c_ap3700           | 802.11b         | 0            | 100                         | NA                                               | NA                                          |                                     |
|   | Policy Configuration<br>Enforcement Mode                          | v51_map1c_ap3700           | 802.11a         | 0            | 100                         | NA                                               | NA                                          |                                     |
|   | Mesh Configuration                                                | v51_map1b_ap370C           | 802.11b         | 0            | 100                         | NA                                               | NA                                          |                                     |
|   | ATF Statistics                                                    | v51_map1b_ap370C           | 802.11a         | 0            | 100                         | 5                                                | 95                                          |                                     |
|   | RF Profiles                                                       | v51_map1_ap3700            | 802.11b         | 0            | 100                         | NA                                               | NA                                          |                                     |

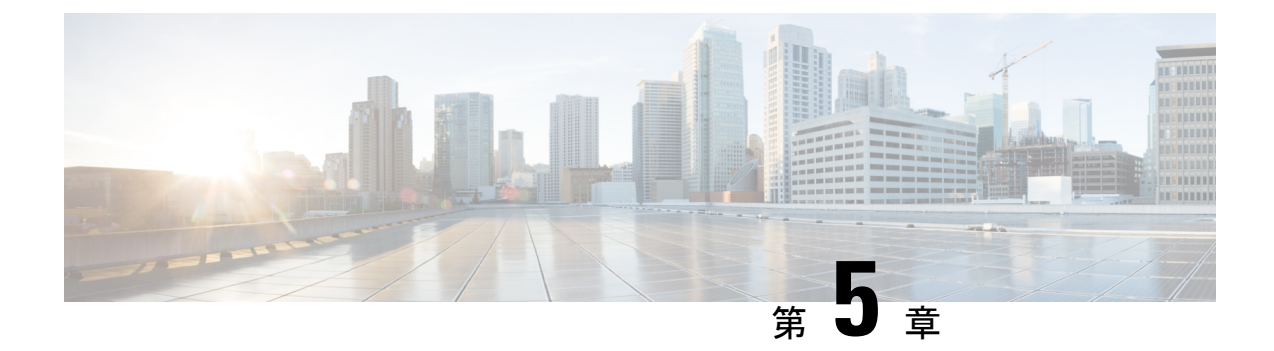

# サイトの準備と計画

この章では、メッシュネットワークのサイト準備と計画について説明します。内容は次のとおりです。

- ・サイトサーベイ (59ページ)
- ワイヤレス メッシュ ネットワークのカバレッジに関する考慮事項 (67ページ)
- ・屋内メッシュと屋外メッシュの相互運用性 (94ページ)

# サイト サーベイ

機器を設置する前に、無線サイトサーベイを推奨します。サイトサーベイでは、干渉、フレ ネルゾーン、または物流などの問題を明らかにします。適切なサイトサーベイには、メッシュ リンクの一時的なセットアップや、アンテナの計算が正確かどうかを判別する測定などが含ま れます。穴を開けたり、ケーブルを設置したり、機器を取り付けたりする前に、それが正しい 場所かどうかを確認します。

(注)

電源が準備できていないときは、Unrestricted Power Supply (UPS)を使用してメッシュリンク に一時的に電源を入れることを推奨します。

# 調査前チェックリスト

サイトサーベイの前に、次のことを確認します。

- ワイヤレスリンクの長さはどのくらいか?
- ・見通し(line of sight) が確保されているか?
- ・リンクが稼働する最小の許容データレートは?
- これは、ポイントツーポイントのリンクか、ポイントツーマルチポイントのリンクか?
- ・正しいアンテナがあるか?
- •アクセスポイントの設置場所は、アクセスポイントの重量を支えられるか?

- 両方のメッシュサイトの場所にアクセスできるか?
- (必要であれば)適切な権限はあるか?
- パートナーはいるか?屋根や塔の上では、単独では決して調査や作業を行わないでください。
- オンサイトに出向く前に1500シリーズを設定したか?設定やデバイスの問題を先に解決しておくと、作業は常に楽になります。
- ・作業を遂行するための適切なツールや機器があるか?

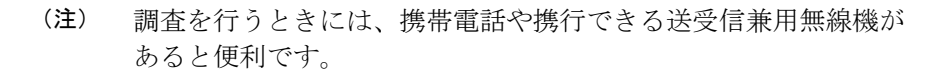

### 屋外サイト サーベイ

WLAN システムを屋外に設置するには、屋内にワイヤレスを配置する場合とは異なるスキル セットが必要です。天候による災害、雷、物理的セキュリティ、その地域の規制などを考慮に 入れなければなりません。

良好なメッシュ リンクとして適切かどうかを判別する際には、そのメッシュ リンクに対し、 どの無線データレートでどのくらい遠くまでの伝送を期待しているのかを定義してください。 ワイヤレス ルーティングの計算にはデータレートが直接は含まれないため、同じメッシュ全 体を通して同じデータレートを使用することを推奨します。

メッシュリンクの設計には、次の値を推奨します。

- MAP の配置について、街路の上では、高さ35フィートを超えられません。
- MAP は、地面に向かって下向きに取り付けられたアンテナと一緒に配置されます。
- •一般的な 5 GHz の RAP から MAP までの距離は、1000 ~ 4000 フィートです。
- RAP は、一般的には塔か高い建物に設置します。
- 一般的な 5 GHz の MAP から MAP までの距離は、500 ~ 1000 フィートです。
- •MAPは、一般的には低い建物の上か街灯に設置します。
- 一般的な 2.4 GHz の MAP からクライアントまでの距離は、500 ~ 1000 フィートです(ア クセスポイントのタイプによって異なります)。
- クライアントは、一般的にはラップトップ、スマートフォン、タブレット、CPEです。
   ほとんどのクライアントは 2.4 GHz 帯で動作します。
- •2.4 GHz 帯もバックホールに使用できるリリース 8.2 以降では、2.4 GHz 帯を使用すること で到達距離を若干改善できます。ただし、同時にスループットが低下する可能性がありま す。

# 見通し(Line of Sight)の判別

良好なリンクとして適切かどうかを判別する際には、そのリンクに対し、どの無線データレー トでどのくらい遠くまでの伝送を期待しているのかを定義する必要があります。非常に近い、 1キロメートル以内のリンクは、クリアなラインオブサイト(LOS)(障害物のないパス)が あれば容易に到達できます。

メッシュ電波は5GHz帯で非常に高い周波数であるため電波波長が小さく、電力が同じであれ ば、低い周波数の電波ほど遠くへ行きません。この高い周波数範囲によって、メッシュはライ センス不要の使用に対して理想的なものになっています。高利得アンテナを使用して特定の方 向にしっかり電波を向かせない限り、電波が遠くまで届かないためです。

この高利得アンテナ設定は、RAPをMAPに接続する場合にだけ推奨します。メッシュリンク が1マイル(1.6 km)に限定されているため、メッシュの動作を最適化するのに、全方向性ア ンテナが使用されます。地球の屈曲は9.6 km(6マイル)ごとに変化するため、ラインオブ サイトの計算には影響しません。

# 天候

自由空間のパスロスとラインオブサイトの他に、天候によってもメッシュリンクの質は低下 する場合があります。雨、雪、霧、多湿環境は見通し(Line of Sight)に多少の影響を与え、 若干の損失(「レインフェード」や「フェードマージン」とも呼ばれる)を生みますが、そ れによるメッシュリンクへの影響はわずかです。安定したメッシュリンクを確立したのであ れば、天候が問題になることはありませんが、リンクが開始できないほど弱い場合は、悪天候 でパフォーマンスが低下したりリンクのロスが引き起こされたりします。

理想的にはラインオブサイトが必要ですが、何も見えないような吹雪ではラインオブサイト が認められません。また、嵐で雨や雪が問題になるかもしれない一方、その逆の天気によって 別の条件が引き起こされる可能性も多々あります。たとえば、アンテナはおそらくマストパイ プ上にあり、嵐がマストパイプまたはアンテナ構造に吹き付けていて、その揺れによってリン クが行ったり来たりしたり、アンテナの上に氷や雪の大きな塊ができたりします。

### フレネル ゾーン

フレネルゾーンは、トランスミッタとレシーバの間をビジュアル化したラインオブサイト周辺の虚楕円です。無線信号は自由空間を通って目的の場所に到達するため、フレネルエリアで 障害物を検出して信号の質が低下することがあります。最高のパフォーマンスと範囲は、フレ ネルエリアに障害物がない場合に達成されます。フレネルゾーン、自由空間ロス、アンテナ 利得、ケーブルロス、データレート、リンク距離、トランスミッタパワー、レシーバ感度、 およびその他の変動要因は、メッシュリンクがどのくらい遠くまで行くかを判別する役割を持 ちます。図11:ポイントツーポイントリンクのフレネルゾーン (62ページ) に示すように、 フレネルエリアの 60 ~70% に障害物がなければ、リンクを確立できます。 図 11:ポイントツーポイント リンクのフレネル ゾーン

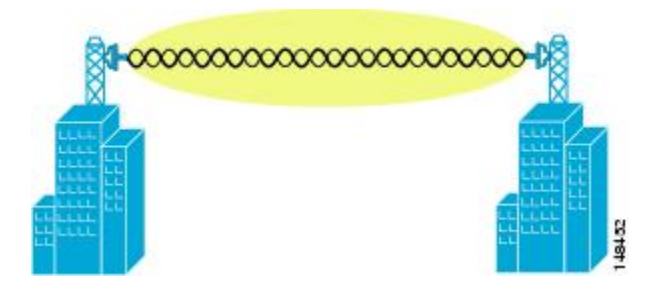

図 12: フレネル ゾーン内の一般的な障害物 (62 ページ) は、障害物のあるフレネル ゾーン を示しています。

図 12: フレネル ゾーン内の一般的な障害物

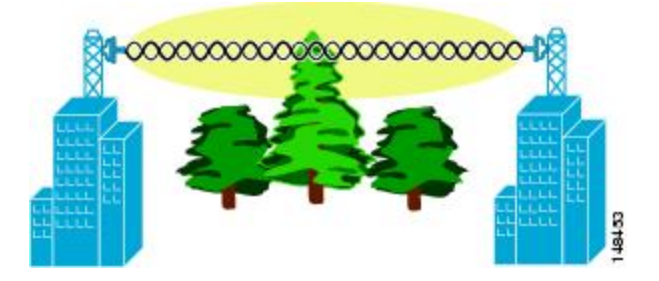

パス沿いの特定の距離におけるフレネルゾーンの半径(フィート)は、次の方程式で計算でき ます。

F1 = 72.6 x (d/4 x f) の平方根

値は次のとおりです。

F1=第一フレネルゾーン半径(フィート)

D=パスの全長 (マイル)

F=周波数(GHz)

通常、第一フレネルゾーンの 60 % のクリアランスが推奨されるため、上の公式を 60 % のフレネルゾーン クリアランスで表すと、次のようになります。

0.60 F1= 43.3 x (d/4 x f) の平方根

これらの計算は、平坦地に基づいたものです。

図 13: フレネル ゾーンの障害物の除去 (63 ページ) は、ワイヤレス信号のフレネル ゾーン にある障害物の除去を示しています。

図 13: フレネル ゾーンの障害物の除去

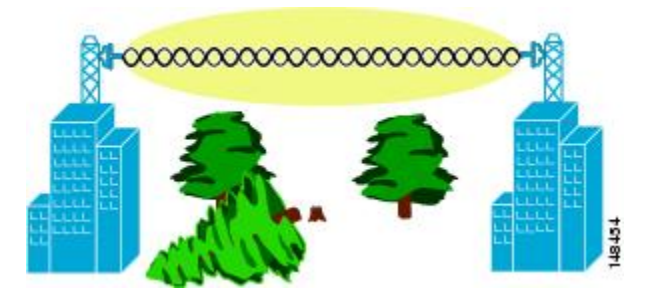

# ワイヤレス メッシュ配置のフレネル ゾーン サイズ

予想される最小周波数4.9 GHzにおけるフレネルゾーンの最大サイズの概算を求める場合、最 小値は周波数ドメインによって異なります。記載している最小の数値は、米国の Public Safety のために割り当てられた使用可能周波数帯で、1 マイルの最大距離の場合、クリアランス要件 のフレネルゾーンは、9.78 フィート=43.3 x 平方根 (1/(4\*4.9))です。このクリアランスは、ほ とんどのソリューションで比較的簡単に達成できます。たいていの配置では、距離は1マイル (1.6 km)より短く、周波数は4.9 GHzより大きいと想定され、フレネルゾーンはより小さく なります。すべてのメッシュ配置では、フレネルゾーンを設計の一部として考慮する必要があ りますが、ほとんどの場合、フレネルクリアランス要件が問題になることはないと考えられま す。

# 隠れノードの干渉

メッシュ バックホールは、メッシュ内のすべてのノードに同じ 802.11a チャネルを使用します が、これによって WLAN バックホール環境に隠れノードが発生することがあります。

図 14:隠れノード

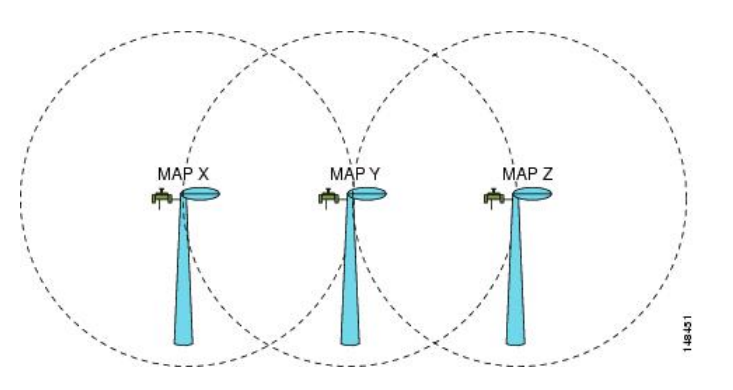

図 14: 隠れノード (63 ページ) は、次の 3 つの MAP を示します。

- MAP X
- MAP Y
- MAP Z

MAPYとMAPZにとって、MAPXがRAPに戻るルートの場合、MAPXとMAPZの両方が 同時にMAPYにトラフィックを送信する可能性があります。RF環境のため、MAPYはMAP XとMAPZの両方からのトラフィックが見えますが、MAPXとMAPZは互いが見えません。 これは、キャリア検知多重アクセス(CSMA)メカニズムでは、MAPXとMAPZが同じタイ ムウィンドウ中に送信するのを止められないことを意味します。これらのフレームのどちらか が1つのMAPに向かうと、フレーム同士の衝突によって破損し、再送信が必要になります。

すべてのWLANで何らかの時点で隠れノードの衝突が生じる可能性がありますが、MAPの不変の特性によって、重負荷や大きなパケットストリームなどのトラフィック条件では、隠れ ノードの衝突がメッシュ WLAN バックホールの永続的な機能になります。

メッシュアクセスポイントは同じバックホールチャネルを共有するため、隠れノードと露出 ノードは、ワイヤレスメッシュネットワークに付きものの問題になっています。Ciscoメッ シュソリューションでは、ネットワークのパフォーマンス全体に影響するこれら2つの問題 を、できるだけ多く探し出して軽減しています。たとえば、AP1500には少なくとも2つの無 線があります。1つは5GHzチャネルのバックホールアクセス用で、もう1つは、2.4GHzク ライアントアクセス用です。また Radio Resource Management (RRM)機能は2.4GHz帯で動 作しますが、これによって、セルの調整と自動チャネル変更が可能であり、メッシュネット ワーク内のコリジョンドメインを効果的に削減できます。

この他にも、これら2つの問題をさらに軽減するためのソリューションがあります。コリジョ ンを減らして高負荷条件での安定性を向上させるため、802.11 MAC では、コリジョン発生が 認識されたときに急激なバックオフアルゴリズムが使用され、競合ノードが急激にバックオフ してパケットを再送信します。理論上、ノードが再試行すればするほど、コリジョンの可能性 は小さくなります。実際には、競合するステーションが2つだけあって、隠れステーションに なっていなければ、コリジョンはおそらく、ほんの3回も再試行するだけで、無視できるもの になるでしょう。もっと多くの競合ステーションがある場合には、コリジョンが増加すると考 えられます。そのため、同じコリジョンドメインに数多くの競合ステーションがある場合、再 試行制限回数を多くし、最大コンテンション ウィンドウを大きくする必要があります。さら に、ネットワーク内に隠れノードがある場合には、コリジョンは急激には減らないものと考え られます。この場合、隠れノードの問題を軽減するために、RTS/CTS 交換が使用できます。

# 優先される親(Preferred Parent)の選択

MAP に対して優先される親を設定できます。この機能を使用すると、細かい制御が可能になり、メッシュ環境で直線的なトポロジを適用できます。AWPPを省略し、優先される親への移行を強制できます。

#### 優先される親の選択基準

子 AP は、次の基準に基づいて優先される親を選択します。

- 優先される親は最良の親です。
- 優先される親には少なくとも 20 dB のリンク SNR があります(他の親はどんなに優れていても無視されます)。

- 優先される親には 12 dB ~ 20 dB の範囲内のリンク SNR がありますが、他の親がそれよりも優れていることはありません(つまり、SNR が 20%以上優れている)。SNR が 12 dB 未満の場合、設定は無視されます。
- 優先される親はブラックリストに掲載されません。
- ・優先される親は、DFS のため、サイレントモードになりません。
- 優先される親は同じブリッジグループ名(BGN)に属します。設定された優先される親 が同じBGNに属さず、他の親が利用可能でない場合、子はデフォルトのBGNを使用して 親 AP に join します。

### 優先される親の設定

優先される親を設定するには、次のコマンドを入力します。

(Cisco Controller) > config mesh parent preferred AP\_name MAC

値は次のとおりです。

- AP name は、指定する必要がある子 AP の名前です。
- MACは、指定する必要がある優先される親の MAC アドレスです。

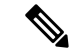

 (注) 優先される親を設定する場合、目的の親に対して実際のメッシュ ネイバーの MAC アドレスを指定してください。この MAC アド レスは base radio MAC アドレスで、最後の文字が f になります。 たとえば、base radio MAC アドレスが 00:24:13:0f:92:00 の場合、 優先される親として 00:24:13:0f:92:0fを指定する必要があります。 これが、メッシュネイバー関係に使用される実際の MAC アドレ スです。

次に、MAP1SB アクセス ポイントの優先される親を設定する例を示します。00:24:13:0f:92:00 は、優先される親の MAC アドレスです。

(Cisco Controller) > **config mesh parent preferred** *MAP1SB 00:24:13:0f:92:0f* コントローラの GUI を使用して優先される親を設定する手順は、次のとおりです。

- 1. [Wireless] > [Access Points] > [AP\_NAME] > [Mesh] を選択します。
- 2. [Preferred Parent] テキストボックスに優先される親の MAC アドレスを入力します。

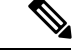

(注)

[Preferred Parent]の値をクリアするには、[Preferred Parent]テキストボックスで何も入力しない でください。 3. [Apply] をクリックします。

(注) 優先される親が入力されると、その他のメッシュ設定は、同時に設定できません。変更を適用 してから 90 秒間待ってから、他のメッシュの変更を行うことができます。

### 関連コマンド

優先される親の選択に関連するコマンドは次のとおりです。

・設定された親を削除するには、次のコマンドを入力します。

(Cisco Controller) > config mesh parent preferred AP\_name none

•子 AP の優先される親として設定された AP に関する情報を取得するには、次のコマンド を入力します。

(Cisco Controller) > **show ap config general** AP\_name

次に、MAP1SB アクセス ポイントの設定情報を取得する例を示します。00:24:13:0f:92:00 は優 先される親の MAC アドレスです。

(Cisco Controller) > show ap config general MAP1

| Cisco AP Identifier                  | 9                                 |
|--------------------------------------|-----------------------------------|
| Cisco AP Name                        | MAP1                              |
| Country code                         | US - United States                |
| Regulatory Domain allowed by Country | 802.11bg:-A 802.11a:-A            |
| AP Country code                      | US - United States                |
| AP Regulatory Domain                 | 802.11bg:-A 802.11a:-A            |
| Switch Port Number                   | 1                                 |
| MAC Address                          | 12:12:12:12:12                    |
| IP Address Configuration             | DHCP                              |
| IP Address                           | 209.165.200.225                   |
| IP NetMask                           | 255.255.255.224                   |
| CAPWAP Path MTU                      | 1485                              |
| Domain                               |                                   |
| Name Server                          |                                   |
| Telnet State                         | Disabled                          |
| Ssh State                            | Disabled                          |
| Cisco AP Location                    | default location                  |
| Cisco AP Group Name                  | default-group                     |
| Primary Cisco Switch Name            | 4404                              |
| Primary Cisco Switch IP Address      | 209.165.200.230                   |
| Secondary Cisco Switch Name          |                                   |
| Secondary Cisco Switch IP Address    | Not Configured                    |
| Tertiary Cisco Switch Name           | 4404                              |
| Tertiary Cisco Switch IP Address     | 3.3.3.3                           |
| Administrative State                 | ADMIN_ENABLED                     |
| Operation State                      | REGISTERED                        |
| Mirroring Mode                       | Disabled                          |
| AP Mode                              | Local                             |
| Public Safety                        | Global: Disabled, Local: Disabled |
|                                      |                                   |

| AP subMode                             | WIPS                          |
|----------------------------------------|-------------------------------|
| Remote AP Debug                        | Disabled                      |
| S/W Version                            | 5.1.0.0                       |
| Boot Version                           | 12.4.10.0                     |
| Mini IOS Version                       | 0.0.0.0                       |
| Stats Reporting Period                 | 180                           |
| LED State                              | Enabled                       |
| PoE Pre-Standard Switch                | Enabled                       |
| PoE Power Injector MAC Addr            | Disabled                      |
| Power Type/Mode                        | PoE/Low Power (degraded mode) |
| Number Of Slots                        | 2                             |
| AP Model                               | AIR-LAP1252AG-A-K9            |
| IOS Version                            | 12.4(10:0)                    |
| Reset Button                           | Enabled                       |
| AP Serial Number                       | serial number                 |
| AP Certificate Type                    | Manufacture Installed         |
| Management Frame Protection Validation | Enabled (Global MFP Disabled) |
| AP User Mode                           | CUSTOMIZED                    |
| AP username                            | naria                         |
| AP Dotlx User Mode                     | Not Configured                |
| AP Dot1x username                      | Not Configured                |
| Cisco AP system logging host           | 255.255.255.255               |
| AP Up Time                             | 4 days, 06 h 17 m 22 s        |
| AP LWAPP In Time                       | 4  days, 06  h 15  m 00  s    |
| Join Date and Time                     | Mon Mar 3 06.19.47 2008       |
|                                        | Hom Har 5 00.19.47 2000       |
| Ethernet Port Duplex                   | Auto                          |
| Ethernet Port Speed                    | Auto                          |
| AP Link Latency                        | Enabled                       |
| Current Delay                          | 0 ms                          |
| Maximum Delay                          | 240 ms                        |
| Minimum Delay                          | 0 ms                          |
| Last updated (based on AP Up Time).    | 4 davs, 06 h 17 m 20 s        |
| Roque Detection                        | Enabled                       |
| AP TCP MSS Adjust                      | Disabled                      |
| Mesh preferred parent                  | 00·24·13·0f·92·00             |
| moon prototica parene                  | 00.21.10.01.92.00             |

## 同ーチャネルの干渉

隠れノードの干渉以外に、同一チャネルの干渉もパフォーマンスに影響する可能性がありま す。同一チャネルの干渉は、同じチャネルの隣接する無線がローカル メッシュ ネットワーク のパフォーマンスに干渉するときに発生します。この干渉は、CSMAによるコリジョンまたは 過度の遅延という形で現れます。いずれの場合でも、メッシュネットワークのパフォーマンス が低下します。適切なチャネル管理をすれば、ワイヤレスメッシュネットワーク上の同一チャ ネルの干渉は最小化できます。

# ワイヤレスメッシュネットワークのカバレッジに関する 考慮事項

この項では、それぞれのドメインでの準拠条件を守るために、都心もしくは郊外の地域で、最大のワイヤレス LAN カバレッジについて考慮する必要のある項目についてまとめています。 次の推奨事項は、障害物のない平坦地(新規導入)を前提としています。 そのエリアの実際の見積もりやBOM作成を開始する前に、サイトサーベイを行うことを常に 推奨します。

# セルのプランニングと距離

#### Cisco 1500 シリーズ アクセス ポイント向け

RAP と MAP の比率はプランニングの開始点です。一般的なプランニングとして、現在の比率 は RAP ごとに 20 MAP になっています。

非音声ネットワークでのセルのプランニングと距離について、次の値を推奨します。

- RAP と MAP の比率: 推奨最大比率は、RAP ごとに 20 の MAP です。
- AP間の距離:各メッシュアクセスポイント間に2000フィート(609.6 m)以下の間隔をあけることを推奨します。バックホール上でメッシュネットワークを拡張する(クライアントアクセスなし)場合、セルの半径には1000フィート(304.8 m)を使用してください。
- ホップ数:3~4ホップ
  - •1 平方マイル(1マイル=52,802 フィート)は9 セルに相当し、およそ3 つまたは4 つのホップでカバーできます(図15:非音声メッシュネットワークにおける半径1000 フィートのセルとアクセスポイントの位置(69ページ)および図16:2.3~2.7のパ ス損失指数(69ページ)を参照)。
- 2.4 GHzの場合、ローカルアクセスセルサイズの半径は600フィート(182.88 m)です。 1つのセルサイズは、およそ1.310x106で、1平方マイルあたりのセルは25個です。(図 17:非音声メッシュネットワークにおける半径600フィートのセルとアクセスポイントの位置(70ページ)および図18:2.5~3.0のパス損失指数(70ページ)を参照)。

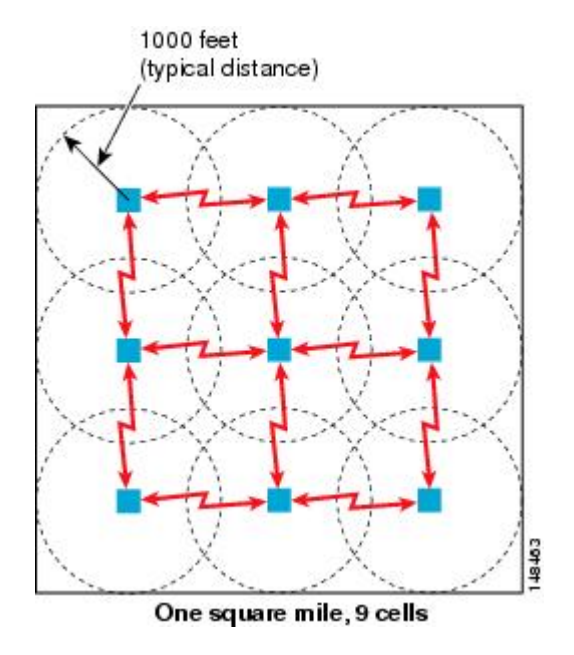

図 15: 非音声メッシュ ネットワークにおける半径 1000 フィートのセルとアクセス ポイントの位置

図 16:2.3~2.7のパス損失指数

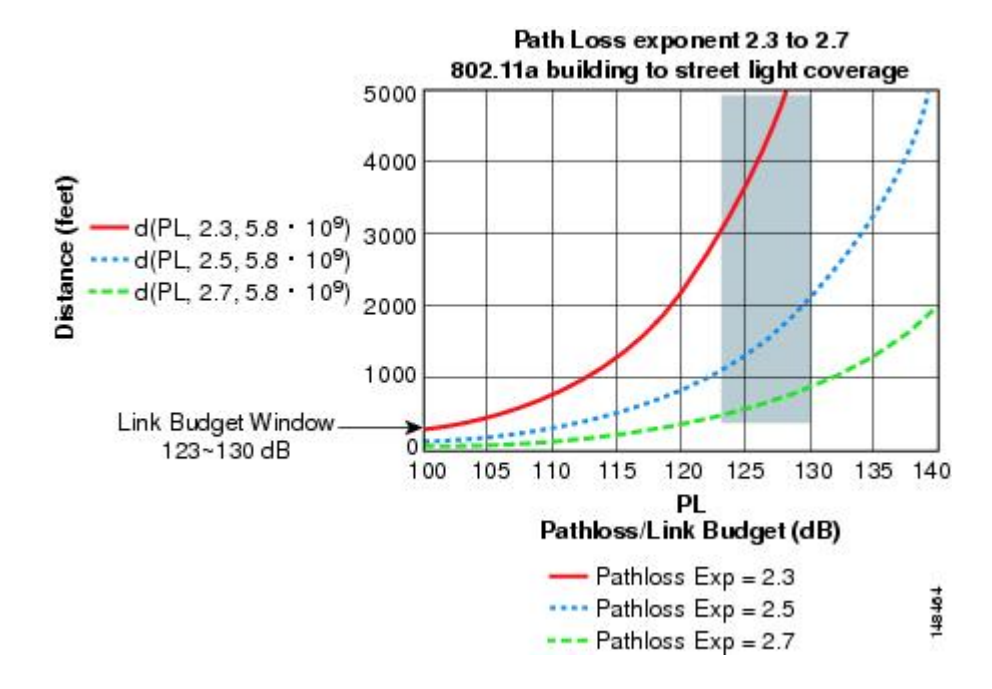

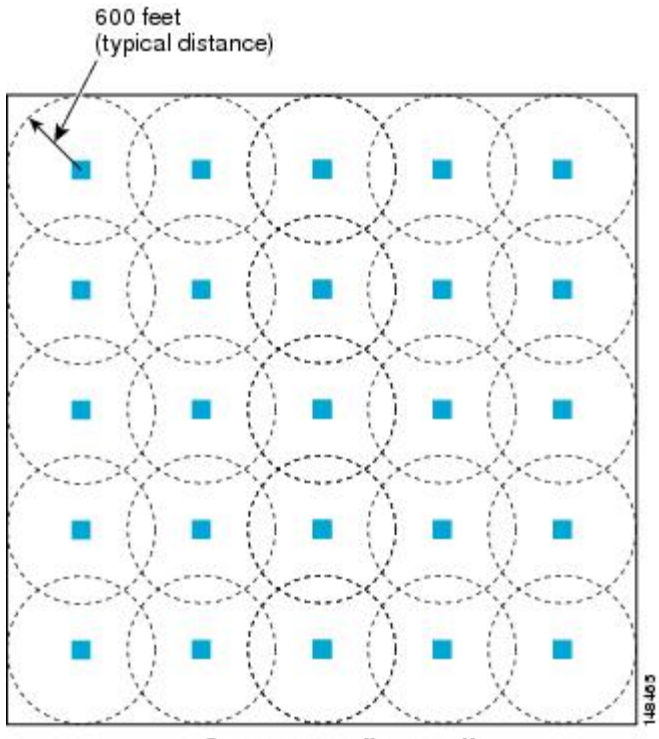

図 17: 非音声メッシュ ネットワークにおける半径 600 フィートのセルとアクセス ポイントの位置

One square mile, 25 cells

図 18:2.5~3.0のパス損失指数

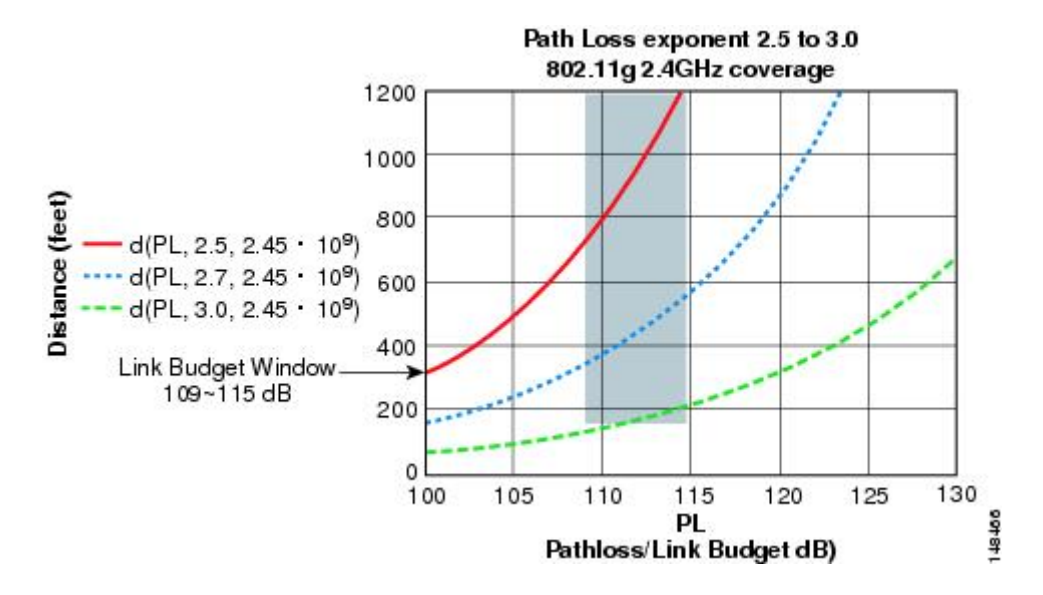

#### Cisco 1550 シリーズ アクセス ポイント向け

前の項で説明したように、セル半径は600フィート、AP間の距離は1200フィートを推奨しま す。通常、AP間の距離はAPからクライアントまでの距離の2倍にすることを推奨します。 つまり、AP間の距離を半分にすると、おおよそのセル半径になります。

AP1500 シリーズは 802.11n に対応しているため、到達範囲とキャパシティは比較的優れてい ます。ダウンストリームの ClientLink (ビームフォーミング)、アップストリームの MRC に よる高いレシーバ感度、複数のトランスミッタ ストリームといった利点に加え、チャネル ボ ンディングなどの 802.11nの利点もあります。1552 アクセスポイントは、比較的大容量のセル を提供できます。

(注) リンクバジェットは国のドメインによって異なります。この項では、最も広く流通し、大きな ドメインである -A と -E を考慮して説明します。

2.4 および 5 GHz 帯の AP1572 シリーズと AP1552 シリーズのリンク バジェットの比較(-A ドメイン)

表 6:-A/-B ドメインの 2.4 GHz 帯のリンク バジェット比較 (71 ページ)を参照してください。

| パラメータ           | <b>Cisco 1552</b> (-A ド<br>メイン) | <b>Cisco 1532</b> (-A ド<br>メイン)           | <b>Cisco 1562</b> (-A ド<br>メイン)           | <b>Cisco 1572</b> (-B ド<br>メイン) |
|-----------------|---------------------------------|-------------------------------------------|-------------------------------------------|---------------------------------|
| 周波数带            | $2412 \sim 2462 \text{ MHz}$    | $2412 \sim 2462 \text{ MHz}$              | $2412 \sim 2462 \text{ MHz}$              | $2412 \sim 2462 \text{ MHz}$    |
| エア インター<br>フェイス | 802.11b/g/n                     | 802.11a/b/g/n/acW2                        | 802.11a/b/g/n/acW2                        | 802.11 a/b/g/n                  |
| チャネル帯域幅         | 20 MHz                          | 20 MHz                                    | —                                         | 20 MHz                          |
| Tx 空間ストリー<br>ム数 | 2                               | 1562I の場合は<br>3SS、1562E/D モ<br>デルの場合は2SS  | 1562I の場合は<br>3SS、1562E/D モ<br>デルの場合は2SS  | 388                             |
| PHY データ レート     | 最大 144 Mbps <sup>4</sup>        | 3SS では最大で<br>216 Mbps、2SS で<br>は 144 Mbps | 3SS では最大で<br>216 Mbps、2SS で<br>は 144 Mbps | 最大 216 Mbps                     |
| 供給 Tx 電力        | 28 dBm、複合 <sup>5</sup>          | 1562Iの場合は29<br>dBm<br>1562E/Dの場合は         | 1562Iの場合は29<br>dBm<br>1562E/Dの場合は         | 30 dBm                          |
|                 |                                 | 27 dBm                                    | 27 dBm                                    |                                 |

表 6:-A/-B ドメインの 2.4 GHz 帯のリンク バジェット比較

| パラメータ                                                                      | <b>Cisco 1552</b> (-A ド<br>メイン) | <b>Cisco 1532</b> (-A ド<br>メイン)                                   | <b>Cisco 1562</b> (-A ド<br>メイン)                                   | <b>Cisco 1572</b> (-B ド<br>メイン)                                   |
|----------------------------------------------------------------------------|---------------------------------|-------------------------------------------------------------------|-------------------------------------------------------------------|-------------------------------------------------------------------|
| Rx 感度 6 Mbps で -94<br>dBm<br>54 Mbps で -79<br>dBm<br>150 Mbps で -73<br>dBm |                                 | 6 Mbps で -92 dBm<br>54 Mbps で -76<br>dBm<br>216 Mbps で -71<br>dBm | 6 Mbps で -92 dBm<br>54 Mbps で -76<br>dBm<br>216 Mbps で -71<br>dBm | 6 Mbps で -93 dBm<br>54 Mbps で -81<br>dBm<br>216 Mbps で -76<br>dBm |
| 受信チャネル数                                                                    | 3                               | 3または2                                                             | 3または2                                                             | 4                                                                 |
| Rx ダイバーシ<br>ティ                                                             | MRC                             | MRC                                                               | MRC                                                               | MRC                                                               |
| アンテナ ケーブ<br>ル損失                                                            | 0.5 dB(外部アン<br>テナ使用)            | 0.5 dB(外部アン<br>テナ使用)                                              | 0.5 dB(外部アン<br>テナ使用)                                              | 0.5 dB(外部アン<br>テナ使用)                                              |

<sup>4</sup> 2.4 GHz での 40 MHz チャネル ボンディングは適用されません。そのため、最大データレートは 144 Mbps です。

<sup>5</sup> 複合電力は、AP1552 で 2 つの送信ストリームが有効な場合の電力です。

5 GHz 帯については、表 7 : -A/-B ドメインの 5 GHz 帯のリンク バジェット比較 (72 ページ) を参照してください。

| 表 | 7:-A/-B | ドメイ | ンの | 5 GHz 帯の | リンク | バジェッ | ト比較 |
|---|---------|-----|----|----------|-----|------|-----|
|---|---------|-----|----|----------|-----|------|-----|

| パラメータ           | <b>Cisco 1552</b> (-A ド<br>メイン) | <b>Cisco 1532</b> (-A ド<br>メイン) | <b>Cisco 1562</b> (- <b>A/B</b><br>ドメイン) | <b>Cisco 1572</b> (-B ド<br>メイン)                                |
|-----------------|---------------------------------|---------------------------------|------------------------------------------|----------------------------------------------------------------|
| 周波数帯            | 5745 ~ 5825 MHz                 | 5.180 ~ 5.240<br>GHz            | 5.180 ~ 5.240<br>GHz                     | $5.180 \sim 5.240 \text{GHz}$<br>$5.260 \sim 5.320 \text{GHz}$ |
|                 |                                 | $5.260 \sim 5.320$<br>GHz       | $5.260 \sim 5.320$<br>GHz                | $5.500 \sim 5.560 \mathrm{GHz}$                                |
|                 |                                 | $5.500 \sim 5.560$ GHz          | $5.500 \sim 5.560$ GHz                   | $5.680 \sim 5.720 \mathrm{GHz}$                                |
|                 |                                 | 5.680 ~ 5.720<br>GHz            | 5.680 ~ 5.720<br>GHz                     | 5.745 <sup>+</sup> - 5.825 GHZ                                 |
|                 |                                 | 5.745 ~ 5.825<br>GHz            | 5.745 ~ 5.825<br>GHz                     |                                                                |
| エア インター<br>フェイス | 802.11a/n                       | 802.11a/b/g/n/acW2              | 802.11a/b/g/n/acW2                       | 802.11a/n/ac                                                   |
| チャネル帯域幅         | 20 MHz、40 MHz                   | 20 MHz、40<br>MHz、80 MHz         | 20 MHz、40<br>MHz、80 MHz                  | 20 MHz、40<br>MHz、80 MHz                                        |

| パラメータ           | <b>Cisco 1552</b> (-A ド | <b>Cisco 1532</b> (-A ド | <b>Cisco 1562</b> (- <b>A/B</b> | <b>Cisco 1572</b> (-B ド |
|-----------------|-------------------------|-------------------------|---------------------------------|-------------------------|
|                 | メイン)                    | メイン)                    | ドメイン)                           | メイン)                    |
| Tx 空間ストリー<br>ム数 | 2                       | 2                       | 3または2                           | 3                       |
| PHY データ レート     | 最大 300 Mbps             | 最大 300 Mbps             | 1.300/867 Mbps                  | 最大 1.3 Gbps             |
| 供給 Tx 電力        | 28 dBm、複合               | 27 dBm                  | 29 または 27 dBm                   | 30 dBm                  |
| Rx 感度           | 6 Mbps で –92            | 6 Mbps で –94            | 6 Mbps で –94                    | 6 Mbps で -92            |
|                 | dBm                     | dBm                     | dBm                             | dBm                     |
|                 | 54 Mbps で -76           | 54 Mbps で -80           | 54 Mbps で -80                   | 54 Mbps で -80           |
|                 | dBm                     | dBm                     | dBm                             | dBm                     |
|                 | 300 Mbps で -72          | 1300 Mbps で -65         | 1300 Mbps で -65                 | 1300 Mbps で -60         |
|                 | dBm                     | dBm                     | dBm                             | dBm                     |

5 GHz では、40 MHz チャネルを形成する 20 MHz チャネル ボンディングが使用可能です。こ れにより、データ レートを 300 Mbps まで増加できます。

前の項で説明したように、パス損失指数(PLE)とリンクバジェットのウィンドウは連動しま す。完全なクリアパスの場合、PLEは2.0です。AP間の場合、APからクライアントまでより クリアランスが大きくなります。AP間では、PLEを2.3とすることができます。これは両方 の APの高さが約10mと見なすことができるためで、ラインオブサイトが適切であることを 意味します(ただし、フレネルゾーンクリアランスはありません)。

AP からクライアントまでの場合、クライアントは1mの高さにあるので、PLEは2.5以上必要です。そのため、フレネルゾーンクリアランスが小さくなります。これは2.4 GHz および5 GHz の両周波数帯に該当します。

5 GHz をメッシュのバックホールとして使用するので、-A ドメインの 5 GHz の AP 間リンク バジェットについて考えてみましょう。範囲を予測するためにレガシーデータレートを9 Mbps とします。

(注)

これは、屋外 802.11n AP の最も低いデータレートで、シスコの ClientLink (レガシー クライ アントに対するビームフォーミング)のメリットを受けられます。ClientLink は、ダウンリン ク方向に最大 4 dB のゲインを提供します。

### Cisco レンジ カルキュレータの前提条件

 一覧表示された規制ドメインの送信電力および EIRP の制限内に収まるようレンジカル キュレータが編集されていますが、この制限を超える場合があります。取り付けは、取り 付ける地域の法律に従って行う必要があります。

- 効果的なパフォーマンスを実現するために、外部アンテナモデルに対してすべてのアンテナポートを使用する必要があります。使用しない場合は、レンジが大幅に減少します。
- ・送信電力は、両方の送信パスの総複合電力です。
- ・受信感度は、3つのすべての受信パスの複合感度です。つまり、MRC が含まれます。
- レンジカルキュレータでは、ClientLink(ビームフォーミング)がオンになっていること を前提とします。
- レンジカルキュレータを使用する場合に、規制ドメイン、選択されたアンテナ(またはアンテナ利得)、および選択されたデータレートに基づいて、利用可能な電力レベルが変わります。パラメータの変更後にすべてのパラメータを確認する必要があります。
- •デフォルトで利用可能な2つとは異なるアンテナを選択できます。高利得アンテナを入力 し、EIRP 制限を超える電力を選択した場合は、警告が表示され、範囲が0になります。
- アクセスポイントで認定されたチャネルのみを選択できます。
- •有効な電力レベルのみを選択できます。

図 19: 複数の RAP の PoP (74 ページ) に示した RAP は、開始点に過ぎません。ゴールは、 RAP のロケーションを RF アンテナの設計と組み合わせて使用し、セルのコア内で MAP に適 切な RF リンクを確立することです。これは、RAP の物理的なロケーションをセルの端にで き、指向性アンテナが、セルのセンターへのリンクの確立に使用されることを意味します。そ のため、図 19: 複数の RAP の PoP (74 ページ) に示すように、RAP の有線ネットワークの ロケーションが、複数のセルの RAP に対するホストの役割をする可能性があります。

#### 図 19:複数の RAP の PoP

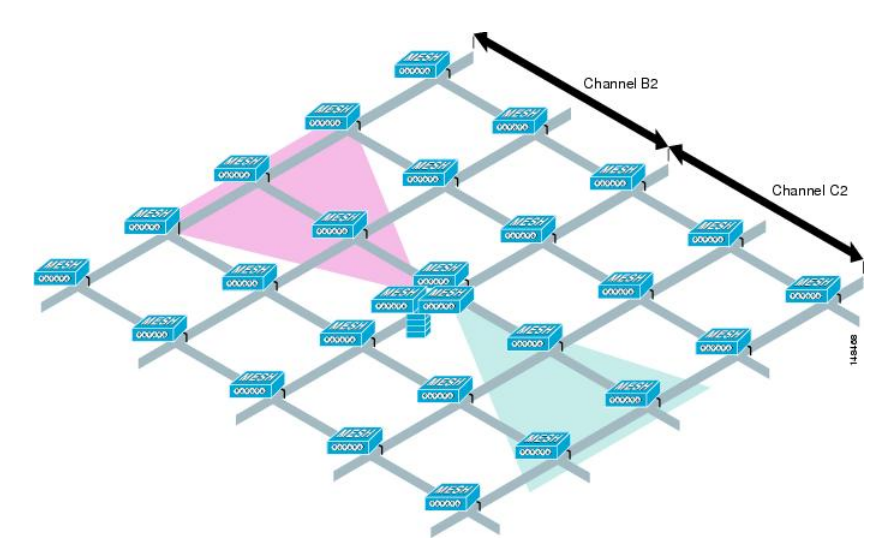

基本のセルの構成が決まれば、そのセルを複製して、もっと広いエリアをカバーできるように できます。セルを複製する際は、すべてのセルに同じバックホールチャネルを使用するか、セ ルごとにバックホールチャネルを変えるかを決める必要があります。図 20: 複数の RAP およ び MAP のセル (75ページ) の例では、セルごとにさまざまなバックホールチャネル (B2、 C2、および D2) が選択され、セル間の同一チャネル干渉を減らしています。

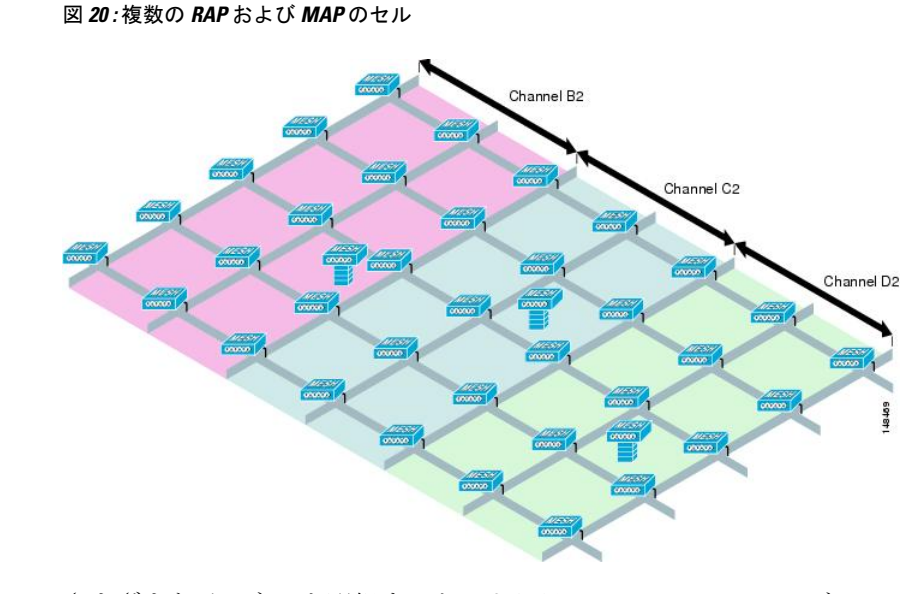

さまざまなチャネルを選択すると、より早いメッシュコンバージェンスが犠牲になり、セル境 界の同一チャネル干渉が減ります。MAPは seek モードにフォール バックして隣接セルのネイ バーを検出する必要があるためです。高トラフィック密度のエリアで、同一チャネル干渉は、 RAP の周辺に最大の影響を与えます。RAP が1つのロケーションでクラスタ化されている場 合、別のチャネル戦略によって最適なパフォーマンスが得られると考えられ、また、RAPがセ ル間で分散している場合には、同じチャネルを使用しても、パフォーマンスはほとんど低下し ないと考えられます。

複数のセルをレイアウトする際には、標準の WLAN 計画に似たチャネル計画を使用し、チャ ネルのオーバーラップを回避してください(図21:さまざまなセルのレイアウト(75ページ) を参照)。

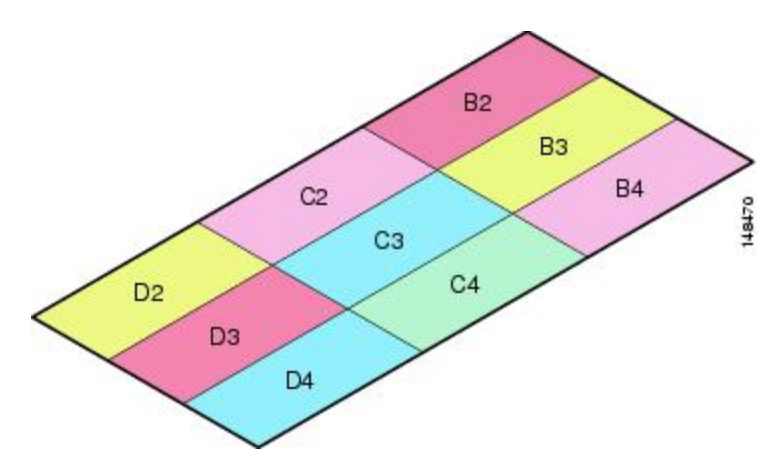

図 **21**:さまざまなセルのレイアウト

メッシュが RAP 接続のロスをカバーするよう拡張されている場合には、できれば、チャネル 計画でチャネル オーバーラップを最小にする必要もあります(図 22:フェールオーバー カバ レッジ (76 ページ) を参照)。 図 22:フェールオーバー カバレッジ

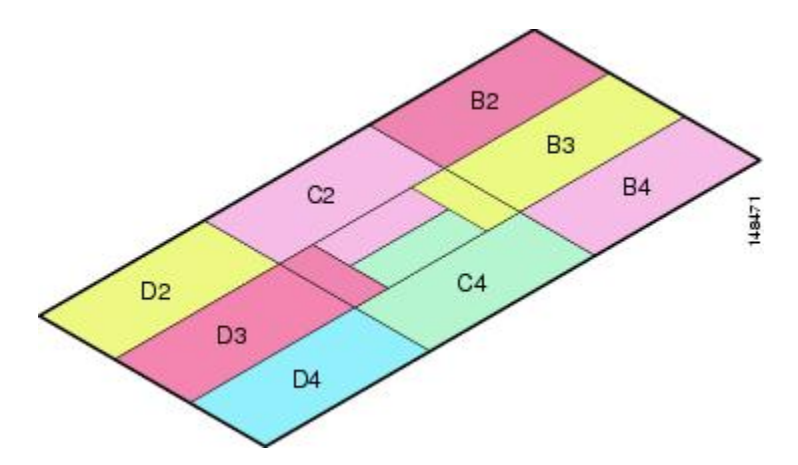

### メッシュ アクセス ポイントの配置

次の推奨事項は、複数の AP1500 を同じタワーに配置する際に必要なアンテナ分離を決めるためのガイドラインとしてください。アンテナ、伝送パワー、およびチャネル間隔の推奨最小区切りについて記載しています。

適切な間隔をあけてアンテナを選択するのは、アンテナの放射パターンや自由空間パス損失、 隣接または代替隣接のチャネルレシーバ拒否によって十分な分離をするのが目的で、配置され た複数のユニットが独立して動作するためです。CCAホールドオフによるスループット低下 や、受信ノイズフロアの増加による受信感度の低下をごくわずかに抑えることが重要です。

アンテナのプロキシミティ要件に従う必要がありますが、この要件は隣接および代替隣接の チャネル使用によって異なります。

#### 隣接チャネルでの AP1500 の配置

配置された 2 つの AP1500 が、チャネル 149 (5745 MHz) とチャネル 152 (5765 MHz) のよう な隣接チャネルで動作している場合、2 つの AP1500 の間の最小垂直距離は40 フィート(12.192 m) です(この要件は 8 dBi の全方向性アンテナまたは 17 dBi の高利得指向性パッチアンテナ を搭載したメッシュ アクセス ポイントに適用されます)。

配置された 2 つの AP1500 が、5.5 dBi 全方向性アンテナのチャネル 1、6、または 11(2412~2437 MHz) で動作している場合、最小垂直距離は 8 フィート(2.438 m)です。

#### 代替隣接チャネルでの AP1500 の配置

配置された 2 つの AP1500 が、チャネル 149 (5745 MHz) とチャネル 157 (5785 MHz) のよう な代替隣接チャネルで動作している場合、2 つの AP1500 の間の最小垂直距離は 10 フィート (3.048 m) です(この要件は 8 dBi の全方向性アンテナまたは 17 dBi の高利得指向性パッチ アンテナを搭載したメッシュ アクセス ポイントに適用されます)。

配置された2つの AP1500 が、5.5 dBi 全方向性アンテナの代替隣接チャネル1と11(2412 MHz と 2462 MHz) で動作している場合、最小垂直距離は2フィート(0.609 m) です。

要約すると、5 GHz アンテナの分離によって、メッシュ アクセス ポイントのスペース要件が 決まります。また、アンテナのプロキシミティを遵守する必要がありますが、これは隣接およ び代替隣接のチャネル使用によって異なります。

### 屋内メッシュ ネットワークの特殊な考慮事項

次の屋内メッシュネットワークの考慮事項に注意してください。

- ・屋外の場合、音声は、メッシュインフラストラクチャにおいてベストエフォート方式でサポートされます。
- Quality of Service (QoS) は、2.4 GHz 帯のローカル クライアント AP、および 5 GHz 帯で サポートされます。
- シスコは、アクセスポイントとクライアントの間のコールアドミッション制御(CAC) を提供する CCXv4 クライアントの静的 CAC もサポートします。
- RAP と MAP の比率: 推奨比率は、RAP ごとに 3 ~ 4 MAP です。
- AP 間の距離:
  - ・11n および 11ac メッシュ AP の場合、セル半径 125 フィートで、各メッシュ AP 間に 250 フィート以下の間隔をあけることを推奨します。
- ホップ数:データには最大4ホップです。音声には2ホップ以下を推奨します。
- •音声ネットワーク上のクライアントアクセスの RF 考慮事項:
  - •2~10%のカバレッジホール
  - 15~20%のセルカバレッジオーバーラップ
  - ・音声はデータ要件より 15 dB 以上高い RSSI 値および SNR 値を必要とする
  - ・ すべてのデータ レートの -67 dBm の RSSI が 11b/g/n および 11a/n の目標である
  - APに接続するクライアントにより使用されるデータレートのSNRは25dBである必要がある
  - ・パケットエラーレートの値が1%以下の値になるように設定する必要がある
  - ・最小使用率(CU)のチャネルを使用する必要がある
  - 実行中のトラフィックがない場合は、CU を確認してください。
  - Radio Resource Manager (RRM) により、推奨される RSSI、PER (パケットエラーレート)、SNR、CU (チャネル使用率)、セルカバレッジ、およびカバレッジホールの設定を 802.11b/g/n/ac 無線に実装できます。

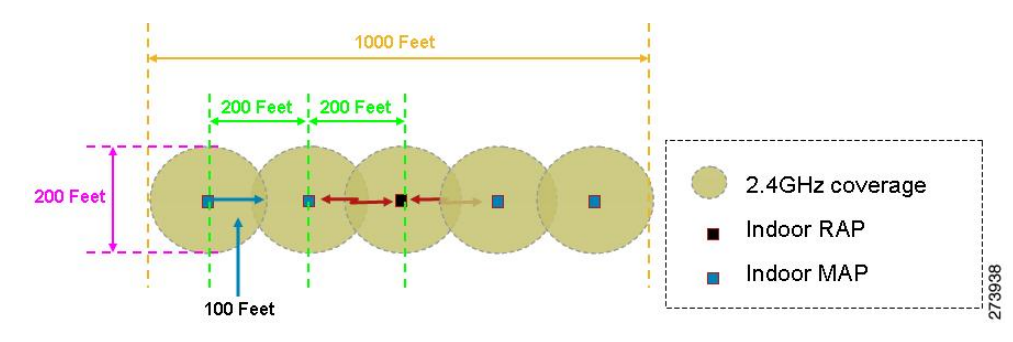

図 23:音声メッシュ ネットワークにおける半径 100 フィート (30.4 m) のセルとアクセス ポイントの位置

図 24:屋内 11n メッシュ ネットワークにおける半径 125 フィート (38 m)のセルとアクセス ポイントの位置

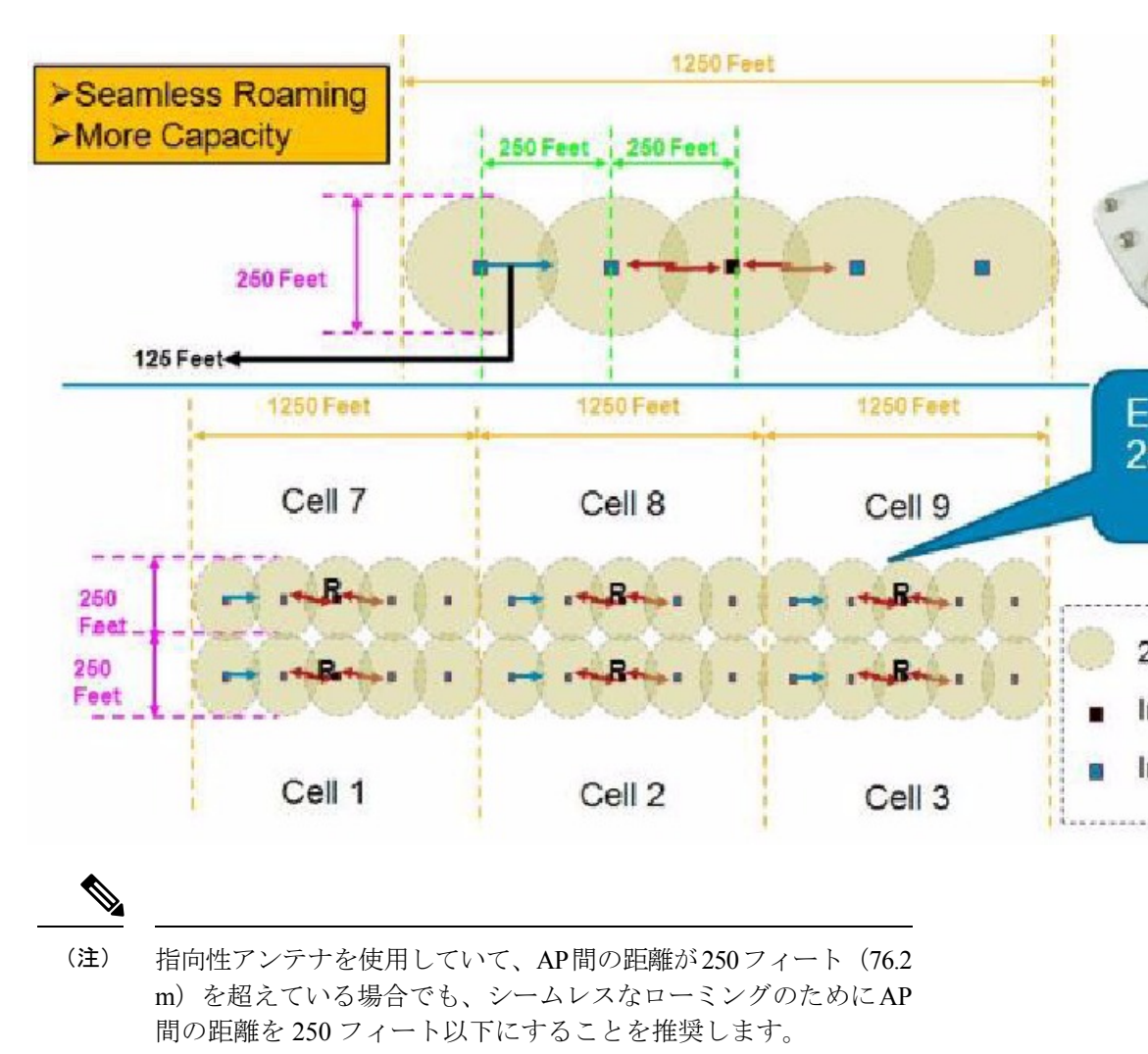

# メッシュ AP バックグラウンド スキャン リリース 8.3

リリース 8.3 では、より高速なメッシュ コンバージェンスを実現する追加の拡張機能である メッシュ AP バックグラウンドスキャン機能が導入されました。MAP のコンバージェンス時 間を短縮し、メッシュネットワークを高速に再コンバージェンスするために、リリース 8.0 お よび 8.1 の WLC ソフトウェアリリースですでに 2 つのメッシュ コンバージェンス機能が実装 されています。

- •メッシュ サブセット チャネル ベースのコンバージェンス (リリース 8.0)
- •メッシュクリアチャネル通知コンバージェンス(リリース8.1)

両方の機能が導入されることで、メッシュ ツリーで3番目のホップの MAP が 10 秒もかから ずにデータ パスを再コンバージェンスして回復できます。

この新しいメッシュ バックグラウンド スキャンおよび自動親選択によって、コンバージェン ス時間や親選択の信頼性と安定性がさらに向上します。MAP はより適切な親をすべてのチャ ネルから見つけて接続し、常に最適な親とのアップリンクを維持できます。

(注) バックグラウンドスキャンのこのような実装は、Marvell ベースの AP に適用されます。具体的には、AP1550、AP1570、AP1560、および IW3702 です。

子 MAPは、親とのアップリンクを維持するために、AWPP-Neighbor Discovery Request/Response (NDReq/NDResp)メッセージを使用します。これは、キープアライブとして機能します。 NDRespメッセージの損失が連続して発生した場合、親は失われたと宣言され、子 MAP は新 しい親を探します。MAP は現在のオンチャネルのネイバーのリストを維持し、現在の親が失 われたときは、同じサービング チャネル内で次に最適なネイバーにローミングします。ただ し、同じチャネル内で他のネイバーが見つからなかった場合は、親を見つけるためにすべての チャネルやサブセット チャネルでスキャン/シークを実行します。

各オフチャネルリストノードには、そのチャネルでリッスンしたすべてのネイバーを管理す るネイバーリストがあります。各オフチャネル NDReq ブロードキャストで、ネイバーは NDRespパケットに基づいて最新の SNR 値が更新されます。misscountパラメータは、オフチャ ネルスキャンの試行にネイバーが応答しなかった回数を示します。各隣接ネイバーは、各バッ クグラウンドスキャンサイクル後に調整された容易度(ease)が最新のlinkSNR 値で更新され ます。

この機能は、時間がかかるスキャン/シークで他のチャネルで親を見つけることを回避しよう とします。しかし子 MAP をすべてのチャネルのすべてのネイバーで更新し続けるため、任意 のチャネルのネイバーへの「切り替え」に役立ち、アップリンクの次の親としてそのネイバー を使用します。親の「切り替え」手順は、親の損失検出のようなトリガーされるイベントであ る必要はなく、子 MAP で現在の親のアップリンクがアクティブであるときは「自動親選択ア ルゴリズム」を使用してより適切な親を識別します。「自動親選択アルゴリズム」は、新しい 容易度 (ease value)の値に基づきます。コンバージェンスの計算を改善するため、リリース 8.3 ではよりスムーズでより高速な親またはネイバー検出と自動親接続アルゴリズムのために 新しい「容易度 (ease)」の値が導入されました。容易度 (ease)の値は、SNR、ホップ数、 タイマー、およびロードの値に基づきます。オフチャネルネイバーの場合、AdjustedEase値が 使用され、オフチャネルごとに最適なネイバーが最も高いAdjustedEase値に基づいて特定され ます。StickyEase はオンチャネル親のみに適用されます。

子 MAP は、すべてのオフチャネルでの最適なネイバーの定期的な評価に基づいて最適な親を 切り替えます。現在のオンチャネル親の stickyEase と比較して、別のオフチャネルのネイバー で最も高い adjustedEase 値を使用して、最適な次の親が特定されます。

次の表は、さまざまなコンバージェンス設定オプションに基づいた新しいコンバージェンス時間を示しています。最新の CCN(クリアチャネル通知)およびバックグラウンドスキャン機能の実装と高速コンバージェンスにより、1番目のホップの MAP は3~4秒のコンバージェンスを実現できます。

|                                                           | 親の損失の検出/<br>キープ アライブ<br>タイマー | チャネル スキャ<br>ン/シーク                            | DHCP/CAPWAP 情<br>報     | ホップごとの時間<br>(秒) |
|-----------------------------------------------------------|------------------------------|----------------------------------------------|------------------------|-----------------|
| Standard                                                  | 21 / 3 秒                     | すべての 2.4 およ<br>び 5 GHz チャネ<br>ルのスキャン/<br>シーク | CAPWAP の更新/<br>再スタート   | 48.6*           |
| Fast                                                      | 7/3秒                         | 同じブリッジ グ<br>ループのチャネル<br>のみのスキャン/<br>シーク      | DHCP および<br>CAPWAP の維持 | 20.5*           |
| Very Fast                                                 | 4 / 1.5 秒                    | 同じブリッジ グ<br>ループのチャネル<br>のみのスキャン/<br>シーク      | DHCP および<br>CAPWAP の維持 | 15.9*           |
| CCN(クリアチャ<br>ネル通知)/バッ<br>クグラウンドス<br>キャン Fast/Very<br>Fast | 50msの場合は4/<br>3秒             | 同じブリッジ グ<br>ループのチャネル<br>のみのスキャン/<br>シーク      | DHCP および<br>CAPWAP の維持 | 8~10秒           |

### DFS と非 DFS チャネル スキャン

非 DFS チャネル スキャン

- MAPは定期的にオフチャネルになり、選択されたオフチャネルでNDReqブロードキャストパケットを伝送します。さらに、すべての「到達可能な」ネイバーからNDRespパケットを受信します。
- オフチャネルスキャンは3秒ごとに発生します。オフチャネルごとに最大で50ミリ秒維持されます。

•各ネイバーから適切にヒアリングするには、50ミリ秒の滞留時間内に少なくとも4つの メッセージを送信できるよう、NDReq が10ミリ秒ごとに伝送される必要があります。

#### DFS チャネル スキャン

規制に従い、DFS チャネルが「安全に送信できる」と宣言するまで、AP は DFS チャネルを使用しません(AP 上で DFS がオフチャネルスキャン向けに設定されている場合)。検出されたレーダー信号がある場合、伝送がなく、該当チャネルを AP のワイヤレス送信・受信に使用することを避ける必要があります。チャネルが安全に送信できることを確認する方法の1つは、AP がパッシブスキャンを実行して DFS オンチャネルにある他のネイバーからパケットを受信するときです。

- DFS チャネルのオフチャネル スキャン中に MAP がパケットを受信できるようにするには、最後の 50 ミリ秒に送信・受信がない場合に、他のすべてのオンチャネル DFS ネイバーが AWPP メッシュ ビーコンを伝送する必要があります。
- ・これらのメッシュビーコンは、DFS チャネルでオフチャネルを実行している MAP が「安 全に送信できる」と宣言してオフチャネルのアクティビティを実行するのに役立ちます。

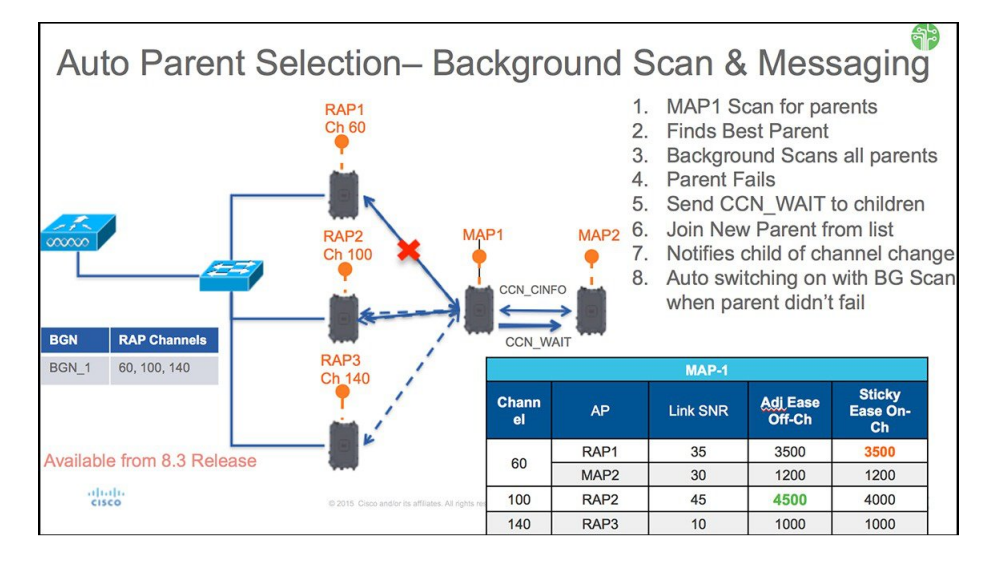

上図は、「Standard」または「Fast/Very Fast」設定の典型的なオフチャネル コンバージェンス プロセスを示しています。

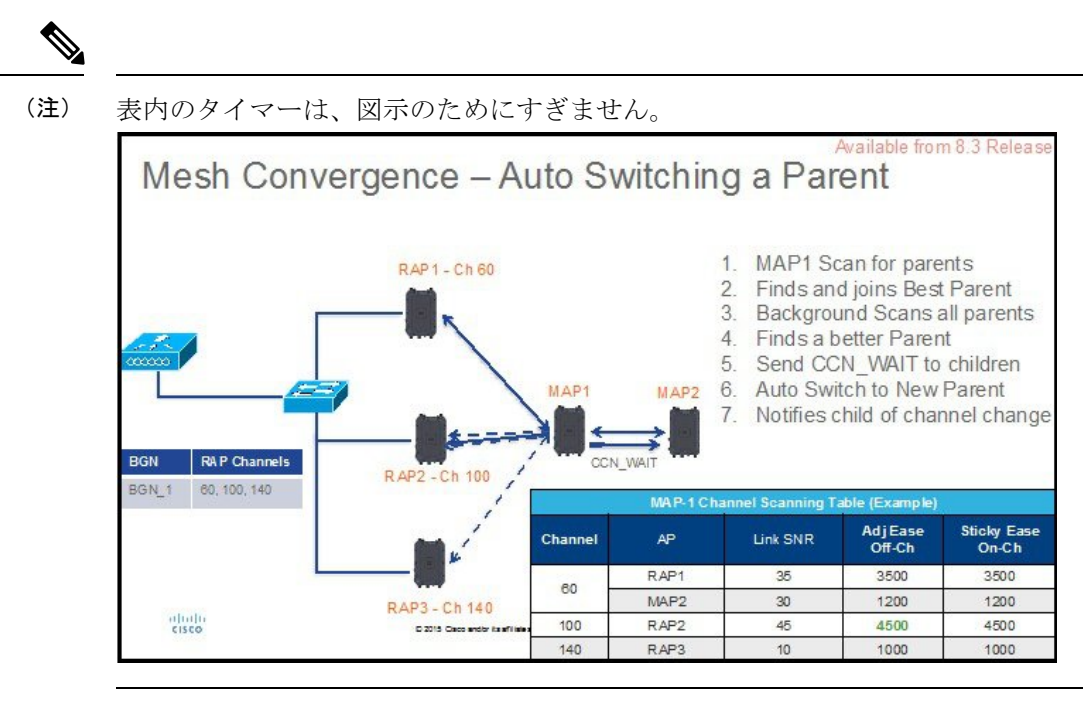

下図は、元の親が依然として使用可能であっても、新しい容易度の値(ease value)によってよ り適切な親への切り替えが要求されるときのメッシュ コンバージェンスおよび Parent Auto Switching を示しています。

### メッシュ コンバージェンスの設定

設定手順は非常に簡単で、新しいバックグラウンドスキャン機能を呼び出します。 GUIを使用してコントローラを設定するには、次の手順を実行します。

#### 手順の概要

- コントローラで [Wireless]> [Mesh] タブを選択し、メッシュ設定の [Convergence] セクションで [Mode] を選択し、CCN (クリアチャネル通知) およびバックグラウンド スキャンを 有効にします。
- 2. [Mode] にはコンバージェンス モードを選択するためのオプションが3つあることに注意 してください。前述のように、選択したモードに応じてコンバージェンス時間が大幅に変 化します。

#### 手順の詳細

ステップ1 コントローラで [Wireless] > [Mesh] タブを選択し、メッシュ設定の [Convergence] セクションで [Mode] を選択し、CCN (クリアチャネル通知) およびバックグラウンド スキャンを有効にします。

|   | ululu<br>cisco                                    | MONITOR WLANS CONTROLLER              | WIRELESS  | SECURITY | MANAGEMENT | C <u>O</u> MMANDS |
|---|---------------------------------------------------|---------------------------------------|-----------|----------|------------|-------------------|
| W | ireless                                           | Mesh                                  | L         |          |            |                   |
| • | Access Points<br>All APs<br>Radios                | General                               |           |          |            |                   |
|   | 802.11a/n/ac                                      | Range (RootAP to MeshAP)              | 12000     | feet     |            |                   |
|   | Dual-Band Radios                                  | IDS(Rogue and Signature<br>Detection) | 🔲 Enabled |          |            |                   |
|   | Global Configuration                              | Backhaul Client Access                | Enabled   |          |            |                   |
| • | Advanced                                          | Mesh DCA Channels 🕹                   | Enabled   |          |            |                   |
|   | Mesh                                              | Global Public Safety                  | Enabled   |          |            |                   |
| Þ | ATF                                               | Mesh Backhaul RRM                     | Enabled   |          |            |                   |
|   | RF Profiles                                       | Outdoor Ext. UNII B Domain            | Enabled   |          |            |                   |
|   | FlexConnect Groups                                | Channels                              |           |          |            |                   |
|   | FlexConnect ACLs<br>FlexConnect VLAN<br>Templates | Mesh RAP Downlink Backhaul            |           |          |            |                   |
|   | OEAP ACLs                                         | RAP Downlink Backhaul ²               |           |          |            |                   |
|   | Network Lists                                     | 🖲 5 GHz 🛛 🔍 2.4 GHz                   |           |          |            |                   |
| Þ | 802.11a/n/ac                                      | Enable                                |           |          |            |                   |
| • | 802.11b/g/n                                       | Lindbic                               |           |          |            |                   |
| • | Media Stream                                      | Convergence                           |           |          |            |                   |
| Þ | Application Visibility                            | Mode                                  | VERYFAST  | •        |            |                   |
|   | And Control                                       | Channel Change Notification           | Enabled   |          |            |                   |
|   | Lync Server                                       | Background Scanning                   | C Enabled |          |            |                   |
|   | Country                                           |                                       |           |          |            |                   |

CLIでのバックグラウンドスキャンの設定は、次のコマンドを使用します。

| (Cisco Control | ler) >config mesh background-scanning ?                                                  |
|----------------|------------------------------------------------------------------------------------------|
| enable         | Enable background scanning on Mesh                                                       |
| disable        | Disable background scanning on Mesh                                                      |
| (Cisco Control | ler) >config mesh background-scanning enable 📘 <table-cell-columns></table-cell-columns> |

CLI での CCN (クリアチャネル通知)の設定は、次のコマンドを使用します。

| (Cisco Cont | roller) >config mesh ccn ?                 |
|-------------|--------------------------------------------|
| enable      | Enables channel change notification        |
| disable     | Disables channel change notification       |
| (Cisco Cont | roller) >config mesh ccn enable <b>  4</b> |

**ステップ2** [Mode]にはコンバージェンスモードを選択するためのオプションが3つあることに注意してください。前述のように、選択したモードに応じてコンバージェンス時間が大幅に変化します。

| Convergence                 |                  |  |  |
|-----------------------------|------------------|--|--|
| Mode                        | VERYFAST V       |  |  |
| Channel Change Notification | STANDARD<br>FAST |  |  |
| Background Scanning         |                  |  |  |

CLIでのコンバージェンスの設定は、次のコマンドを使用します。

| (Cisco Control.                                           | ler) >config mesh convergence ?                                                                                                    |  |
|-----------------------------------------------------------|----------------------------------------------------------------------------------------------------|--|
| fast<br>noise-tolerant<br>standard                        | Set fast convergence method<br>fast Set noise-tolerant fast convergence method to handle unstable RF environment<br>Set standard convergence method |  |
| very-fast Set very fast convergence method                |                                                                                                    |  |
| (Cisco Controller) >config mesh convergence very-fast all |                                                                                                    |  |

(注) Standard モードでは、CCN(クリアチャネル通知)およびバックグラウンドスキャンオプション は適用されません。

### メッシュ機能の管理

コンバージェンスの問題をデバッグおよびトラブルシューティングするために複数のコマンド が導入されています。

### Debug mesh convergence enable : デバッグ トレース

| AP1572-7a7f.09c | D#debug mesh ?               |
|-----------------|------------------------------|
| adjacency       | MESH Adjacency debug         |
| channel         | Mesh Channel debug           |
| convergence     | Mesh convergence debug 📹     |
| error           | Mesh error debug             |
| ethernet        | Mesh Ethernet debug          |
| event           | Mesh event debug             |
| forwarding      | Mesh forwarding debug        |
| link            | MESH Link debug              |
| mperf           | MESH BW test tool            |
| node            | Mesh node debug              |
| port-control    | Mesh port control debug      |
| reliable        | Mesh Reliable Delivery debug |
| security        | MESH Security debug          |
| trace           | trace address                |

#### Debug mesh bgscan enable/disable

| Cyprus_MAP1#debug mesh ? |                              |  |  |  |
|--------------------------|------------------------------|--|--|--|
| adjacency                | MESH Adjacency debug         |  |  |  |
| bgscan                   | Mesh bgscan debug 🚄          |  |  |  |
| channel                  | Mesh Channel debug           |  |  |  |
| convergence              | Mesh convergence debug 🛻 🚃   |  |  |  |
| error -                  | Mesh error debug             |  |  |  |
| ethernet                 | Mesh Ethernet debug          |  |  |  |
| event                    | Mesh event debug             |  |  |  |
| forwarding               | Mesh forwarding debug        |  |  |  |
| link -                   | MESH Link debug              |  |  |  |
| mperf                    | MESH BW test tool            |  |  |  |
| node                     | Mesh node debug              |  |  |  |
| port-control             | Mesh port control debug      |  |  |  |
| reliable                 | Mesh Reliable Delivery debug |  |  |  |
| security                 | MESH Security debug          |  |  |  |
| trace                    | trace address                |  |  |  |
|                          |                              |  |  |  |

**Show mesh convergence**:状態とカウンタの表示

```
AP1572-7a7f.09c0#sh mesh ?
  adjacency MESH Adjacency
             MESH backhaul
  backhaul
           MESH channel
 channel
 config
            MESH config paramenter
  convergence MESH convergence info 🖛 🖛
         MESH dfs information
  dfs
  ethernet
              show mesh ethernet bridging
  forwarding MESH Forwarding
  inventory platform inventory
  linktest
            MESH linktest stats
            MESH lsc details
  lsc
            MESH module detail
  module
  mperf
             MESH BW tool
  security MESH Security show
 simulation MESH simulated configuration
  status
             MESH status
```

#### Show mesh bgscan

|   | Cyprus_MAP1#sh mesh ?<br>adjacency MESH Adjacency<br>backhaul MESH backhaul<br>bgscan MESH Background scanning info<br>channel MESH config paramenter<br>convergence MESH convergence info<br>dfs MESH dfs information<br>ethernet show mesh ethernet bridging<br>forwarding MESH Forwarding<br>inventory platform inventory<br>linktest MESH linktest stats<br>lsc MESH lisc details<br>module MESH module detail<br>mperf MESH Bw tool<br>security MESH Security show<br>simulation MESH status |  |  |
|---|----------------------------------------------------------------------------------------------------|--|--|
| Ì | Cyprus_MAP1#sh mesh bgscan                                                                                                    |  |  |
|   | Background Scanning: Enabled                                                                                                    |  |  |
|   | off Channel Neighbors                                                                                                    |  |  |
|   |                                                                                                    |  |  |
|   | Channel:149 MissCnt:0<br>Mac:1c6a.7a7f.11ef MissCnt:0 NDRespCnt:72972 HopCnt:1 AdjustedEase:15448576<br>Flags: UPDATED NEIGH BEACON OCNEIGH                                                                                                    |  |  |
|   | Channel:153 MissCnt:0                                                                                                    |  |  |
|   | Mac:1c6a.7a7f.107f MissCnt:0 NDRespCnt:2579 HopCnt:1 AdjustedEase:17048576 StickyEase:21848576<br>Flags: UPDATED NEIGH PARENT BEACON                                                                                                    |  |  |
|   | Mac:5835.d9aa.e46f MissCnt:0 NDRespCnt:0 HopCnt:0 AdjustedEase:0<br>Flags: BEACON                                                                                                    |  |  |
|   | Mac:18e7.28aa.e87t MissCnt:0 NDRespCnt:0 HopCnt:0 AdjustedEase:0<br>Flags: UPDATED CHILD BEACON                                                                                                    |  |  |
|   | Aligned Offchannel neighbors                                                                                                    |  |  |
|   |                                                                                                    |  |  |
|   | Mac:1c6a.7a7f.11ef Ease:15448576                                                                                                    |  |  |
|   | Channel:153 (ON-CHANNEL)<br>Mac:1c6a.7a7f.107f Ease:17048576                                                                                                    |  |  |
|   | OffChannel Requests Statistics                                                                                                    |  |  |
|   | Mac:18e7.28aa.e87f NDReqCnt:64 ch:149 last NDReq rx at: 10:54:21 UTC Mar 28 2016                                                                                                    |  |  |
|   | Cyprus_MAP1#                                                                                                    |  |  |

# ワイヤレス伝搬の特性

表 8 : 2.4 GHz 帯と 5 GHz 帯の比較 (86 ページ) は、2.4 GHz 帯と 5 GHz 帯の比較です。

2.4 GHz 帯の伝搬特性は 5 GHz 帯より優れていますが、2.4 GHz 帯はライセンスが不要という 特徴があります。ノイズや干渉による影響を多く受けるのも2.4 GHz 帯です。さらに、2.4 GHz にはバックホールチャネルが3つしかないため、同一チャネル干渉の原因となります。そのた め、同程度のキャパシティを得る最良の方法は、システムゲイン(つまり、伝送パワー、アン テナ利得、受信感度、およびパスロス)を削減して、もっと小さいセルを作成することです。 セルを小さくすると、1 平方マイルあたりのアクセスポイント数を増やす(アクセスポイント 密度を増やす)必要があります。

表 8:2.4 GHz帯と 5 GHz帯の比較

| <b>2.4 GHz</b> 帯の特性                   | 5 GHz 帯の特性                                  |
|---------------------------------------|---------------------------------------------|
| 3チャネル                                 | 22 チャネル(-A/-B の規制ドメイン)                      |
| 同一チャネル干渉の傾向がより強い                      | 同一チャネル干渉がない                                 |
| 低電力                                   | 高電力                                         |
| 低データ レートで、低 SNR 要件                    | 高データ レートで、高 SNR 要件                          |
| 5 GHz よりも伝搬特性はよいが、ノイズと干<br>渉の影響を受けやすい | 2.4 GHz よりも伝搬特性は悪いが、ノイズと干<br>渉の影響を受けにくい     |
| ライセンス不要の周波数帯。世界中で広く利<br>用可能。          | 世界中で 2.4 GHz ほど広くは利用できない。<br>ライセンスの必要な国もある。 |

2.4 GHz の方が波長が大きく、障害物に対する透過能力が大きいと言えます。また、2.4 GHz のデータレートの方が低く、対向に信号が届く成功率が高くなります。

# CleanAir

1550/1560/1570シリーズアクセスポイントは、CleanAirのチップセットを含み、完全なCleanAir をサポートしています。

メッシュの CleanAir は 2.4 GHz 帯で実装され、無線周波数(RF)の干渉源を検出、位置を特定、分類、緩和すると同時にクライアントに完全な802.11n/ac データレートを提供します。これにより、キャリア クラス管理およびカスタマー エクスペリエンスを実現し、展開されたロケーションのスペクトルを制御できます。屋外プラットフォームの CleanAir 対応 RRM テクノロジーは、2.4 GHz 帯の Wi-Fi および非 Wi-Fi 干渉を検出し、数値で表して、緩和します。ブリッジモードで動作するアクセス ポイントは、2.4 GHz のクライアント アクセス モードの CleanAir をサポートします。

### CleanAir AP 動作モード

ブリッジ(メッシュ)モード AP: CleanAir 対応のアクセス ポイントでは、2.4 GHz 帯の完全 な CleanAir 機能と 5 GHz 帯での CleanAir Advisor を提供します。これは、ブリッジモードで動 作するすべてのアクセス ポイントに適用されます。

Wi-Fi 無線との緊密なシリコン統合により、CleanAir ハードウェアは、接続されているクライ アントのスループットを損なわずに、現在サービスが提供されているチャネルでトラフィック 間のリッスンを行うことができます。つまり、クライアントトラフィックを中断しないライン レートの検出です。

ブリッジモードのアクセスポイントは、WiFi 干渉源からの干渉を緩和できる 2.4 GHz 帯の無 線リソース管理(RRM)をサポートします。RRM は、ブリッジモード RAP に子 MAP がない 場合、5 GHz 帯でのみ使用できます。

CleanAir メッシュ AP は、各周波数帯の1つのチャネルだけを連続してスキャンします。通常 の展開密度では、同じチャネルに多数のアクセスポイントが存在する必要があります。また、 RRM がチャネル選択を処理すると仮定すると、各チャネルには少なくとも1つのアクセスポ イントが必要です。2.4 GHz では、アクセスポイントには少なくとも3つの分類ポイントを確 保するための十分な密度があります。狭帯域変調(単一周波数上またはその周囲で動作)を使 用する干渉源は、その周波数空間を共有するアクセスポイントだけに検出されます。干渉が周 波数ホッピングタイプ(複数の周波数を使用、一般に全周波数帯を含む)の場合、周波数帯内 での動作をヒアリングできるすべてのアクセスポイントで検出されます。

モニタモード AP(MMAP): Clean Air モニタモード AP はモニタ専用で、クライアントトラフィックを処理しません。モニタモードでは、すべての周波数帯チャネルが定期的にスキャンされます。モニタモードは、ブリッジ(メッシュ)モードのアクセスポイントでは使用できません。これは、メッシュ環境ではアクセスポイントはバックホールで相互に通信も行うためです。メッシュ AP(MAP)がモニタモードの場合は、メッシュ動作は行いません。

ローカル モード AP:屋外アクセス ポイントがローカル モードで動作している場合、2.4 GHz と 5 GHz チャネルの両方で完全な CleanAir および RRM を実行することができます。主にプラ イマリチャネルをスキャンしますが、定期的にオフチャネルになって残りのスペクトラムをス キャンします。拡張ローカル モード(ELM) wIPS の検出は、1532、1550、または 1570 では 使用できません。

Spectrum Expert Connect モード(オプション)(SE Connect): SE Connect AP は、CleanAir AP をローカル アプリケーションのリモート スペクトル センサーとして使用するためにローカル ホストで実行されている Cisco Spectrum Expert アプリケーションの接続を可能にする専用スペ クトルセンサーとして設定されます。このモードでは、FFT プロット、詳細な測定値などの未 加工スペクトル データを表示できます。このモードは、リモート トラブルシューティング専用です。

### Pseudo MAC (PMAC) とマージ

PMAC とマージ現象はローカル モードの第2世代アクセス ポイントの現象と似ています。 PMAC はデバイス分類の一部として計算され、Interference Device Record (IDR) に含まれま す。各 AP は個別に PMAC を生成します。各レポートで PMAC は異なりますが (少なくとも デバイスの測定された RSSI は各 AP で異なる可能性があります)、よく似ています。PMAC を比較および評価する機能をマージと呼びます。PMAC はカスタマー インターフェイスには 表示されません。マージの結果だけがクラスタ ID の形式で使用できます。

同じデバイスが複数の AP によって検出されることがあります。すべての PMAC および IDR がコントローラ上で分析され、デバイスクラスタと呼ばれるレポートが生成され、デバイスを 検出する AP およびデバイスを最も強いとしてヒアリングする AP を示すデバイス クラスタが 表示されます。

このマージ空間プロキシミティでは、RFプロキシミティ(RFネイバー関係)が同時に動作し ます。同様の IDR が6つあり、5つが近隣のAP、残りの1つが離れたAP からの場合、同じ 干渉源である可能性はありません。そのため、これらをすべて考慮してクラスタが形成されま す。MSEとコントローラは、まずRFネイバーリストを使用してマージの空間プロキシミティ を確立します。

PMAC コンバージェンスおよびマージは次の要素に依存します。

- センサーの密度
- •観測対象分類の品質
- 干渉源から AP への RSSI
- AP での RF ネイバー リスト

したがって、メッシュ内の 2.4 GHz の RRM もマージを決定する際に重要な役割を担います。 マージを行う可能性がある場合は、AP は RF ネイバーにする必要があります。RF ネイバー リ ストを参照し、マージに IDR の空間関係を考慮します。

メッシュにはモニタモードがないため、1台のコントローラのマージはコントローラで行われ ます。MSE がある場合は、コントローラのマージ結果はすべての対応 IDR と共に MSE に転送 されます。

複数のWLC(屋外での展開の場合など)では、マージはMSEで行われます。MSEは高度な マージを行い、干渉源のロケーションおよび履歴情報を抽出します。コントローラでマージさ れた干渉源では位置の特定は行われません。位置の特定はMSEで行われます。

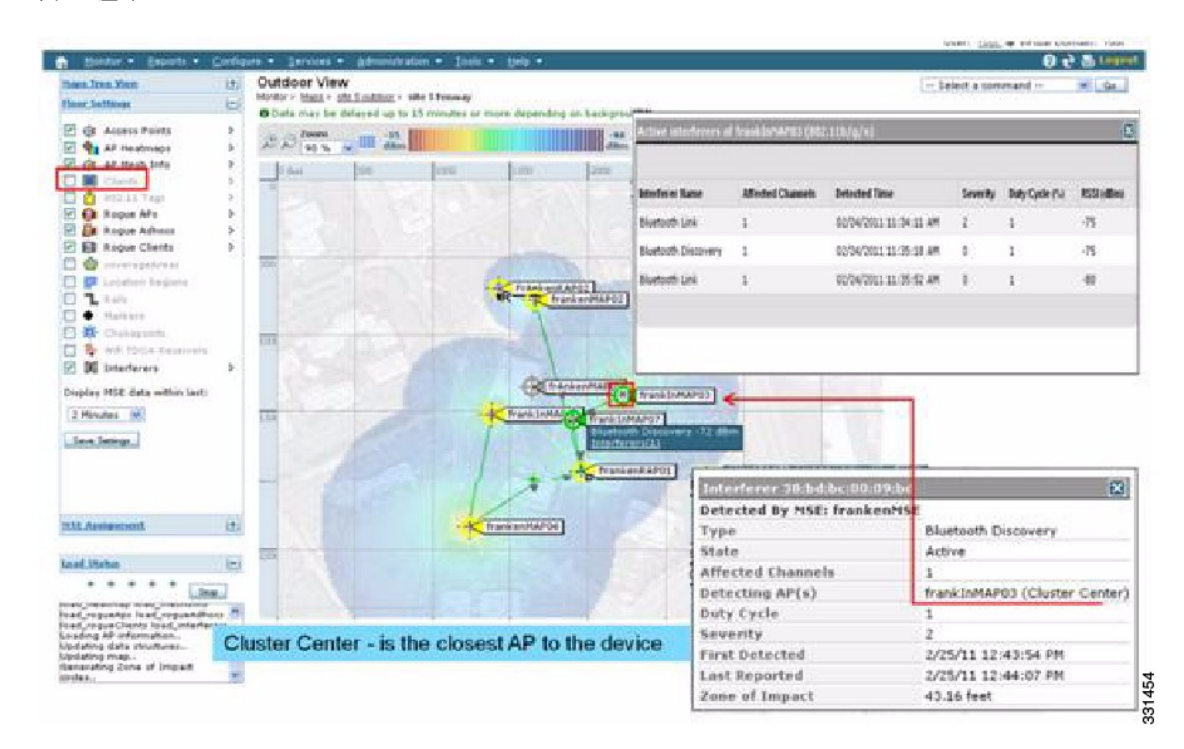

図 25: 屋外での Pseudo MAC マージ

PMAC シグニチャマージ後、デバイスをヒアリングできる AP およびクラスタの中央にする APを特定できます。上記の図に示されている値は選択した周波数帯に関連しています。APの ラベル R は AP が RAP であることを示し、AP 間の線はメッシュ関係を示します。

### Event Driven Radio Resource Management & Persistence Device Avoidance

CleanAir には、主な軽減機能が2つあります。両機能ともCleanAir によってのみ収集可能な情報を直接利用します。この2つの機能は、Event Driven Radio Resource Management (EDRRM) と Persistence Device Avoidance (PDA)です。メッシュネットワークでは、これらの機能は2.4 GHz帯の非メッシュネットワークの場合とまったく同様に動作します。

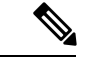

(注)

EDRRM と PDA は新規導入でだけ使用でき、デフォルトでオフに設定されています。

### CleanAir アクセス ポイント配置の推奨事項

CleanAirは、Wi-Fiネットワークの通常の動作に影響を与えないパッシブなテクノロジーです。 CleanAir 導入とメッシュ導入には本質的な違いはありません。

非 Wi-Fi デバイスの特定には考慮すべき多くの変動要因があります。精度は、電力、デュー ティサイクル、およびデバイスをヒアリングするチャネルの数によって向上します。高い電 力、高いデューティサイクル、および複数のチャネルに影響を与えるデバイスはネットワーク への干渉に対して重大であると見なされるため、これは便利です。

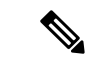

(注) 非 Wi-Fi デバイスのロケーションの精度は保証されません。

コンシューマエレクトロニクスの世界には多くの変動要因があり、意図しない電気干渉もあり ます。現在のクライアントまたはタグのロケーション精度モデルに由来する精度の予測は、非 Wi-Fi ロケーションや CleanAir 機能には適用されません。

考慮すべき重要事項:

- CleanAir メッシュ AP は、割り当てられたチャネルだけをサポートします。
- ・周波数帯カバレッジは、そのチャネルをカバレッジの対象にすることにより実装されます。
- CleanAir メッシュ AP のヒアリングは非常に優れており、実際のセルの境界が限界にはなりません。
- ・ロケーション ソリューションでは、RSSI カットオフ値は -75 dBm です。
- ロケーション解像度には高品質の測定値が少なくとも3つ必要です。

ほとんどの導入では、2.4 GHz 帯内の同じチャネルで少なくとも3 つの AP が隣接しているカ バレッジエリアを持つことは困難です。最小限の密度があるロケーションでは、ロケーション 解像度がサポートされない可能性がありますが、アクティブなユーザ チャネルは保護されま す。

導入に関する考慮事項は、必要なキャパシティに対するネットワークの計画、およびCleanAir 機能をサポートするための適切なコンポーネントおよびネットワークパスの配置によって異な ります。RFプロキシミティ、およびRFネイバー関係の重要性は十分に理解する必要がありま す。また、PMACとマージプロセスに留意することも重要です。ネットワークのRF設計が適 切でなければ、ネイバー関係に影響し、その結果 CleanAir のパフォーマンスに影響します。

CleanAirのAP密度に関する推奨事項は、通常のメッシュAPの配置の場合と同じです。

屋外におけるロケーション解像度は最も近い AP に対してです。デバイスは物理的にそのデバイスに最も近い AP の近くに位置しています。最も近い AP 解像度を仮定することを推奨します。

1552 AP と1572 AP (CleanAir) で構成されるインストールで少数の1530 AP (非 CleanAir) を 配置することもできます。この配置では、クライアントとカバレッジの観点から、各アクセス ポイントが互いに完全に相互運用可能な状態で動作します。完全な CleanAir の機能性は、 CleanAir が有効になっているすべてのアクセスポイントに依存します。検出は影響を受けるこ とがあり、緩和は推奨されません。

クライアントに実際にサービスを提供している CleanAir AP は、サービスを提供している割り 当てられたチャネルのみモニタできます。クライアントにサービスを提供している複数のアク セスポイントがあるエリアでは、CleanAir アクセスポイントによってサービスが提供されて いるチャネルは CleanAir 機能を促進できます。従来の非 CleanAir アクセスポイントは RRM に依存して干渉の問題を緩和しますが、CleanAir アクセスポイントがシステム レベルに対し て行うようなタイプと重大度はレポートしません。 混合システムの詳細については、以下を参照してください。http://www.cisco.com/en/US/products/ ps10315/products tech note09186a0080b4bdc1.shtml

### **CleanAir Advisor**

バックホール radio で Clean Air が有効な場合、Clean Air Advisor が始動します。Clean Air Advisor では、電波品質の指標(AQI) および干渉源検出レポート(IDR)が生成されますが、これらのレポートはコントローラにのみ表示されます。イベント駆動型 RRM(ED-RRM)で実行されるアクションはありません。Clean Air Advisor は、ブリッジモードの1552 アクセスポイントの5 GHz ワイヤレス バックホールでのみ動作します。他のすべての AP モードでは、1552 アクセスポイントの 5 GHz ワイヤレス バックホールが Clean Air モードで動作します。

### **CleanAir**の有効化

システムで CleanAir 機能を有効にするには、まず、コントローラで [Wireless] > [802.11a/b] > [CleanAir] を選択して CleanAir を有効にする必要があります。CleanAir はデフォルトで無効で すが、AP インターフェイスではデフォルトで有効です。

デフォルトのレポート インターバルが 15 分であるため、CleanAir を有効にした後、電波品質 情報がシステムに伝搬されるまで 15 分かかります。ただし、[Monitor] > [Access Points] > [802.11a/n] または [802.11b/n] を選択することで、無線の結果を CleanAir 詳細レベルで即座に確 認できます。

### ライセンス

CleanAir システムには CleanAir AP およびリリース 7.0 以降を実行しているコントローラが必要です。Cisco Prime Infrastructure を追加すると、表示が改善され、システム内で追加の情報を相互に関連付けることができます。MSE を追加すると、使用可能な機能がさらに増え、特定の干渉源デバイスの履歴と場所が表示されます。CleanAir APがライセンスであるため、CleanAir 機能の使用には追加ライセンスは必要ありません。Prime Infrastructure の追加は base ライセンスで行うことができます。システムに MSE を追加するには、Prime Infrastructure Plus ライセンス、および MSE の Context-Aware ライセンスを選択する必要があります。

MSE または CMX での干渉源の位置検知のために、各干渉源デバイスは Context-Aware 内のロ ケーションターゲットとしてカウントされます。100の永続干渉源ライセンスが MSE に組み 込まれています。干渉源ライセンスは CleanAir AP ごとの5つのライセンスの段階で、CleanAir AP が検出されるたびに開かれます。このプロセスは AP1552/1562/1572 に適用されます。干渉 源デバイスは、ライセンス数の観点からはクライアントやタグと同じです。追跡対象の干渉源 デバイスはクライアントやタグよりはるかに少なくする必要があるため、使用可能なライセン ス数のごく一部のみが使用されます。ユーザは、コントローラの設定メニューから検出および 位置検知する干渉デバイスのタイプを制御できます。

Cisco Context-Aware ライセンスは、ターゲットの種類(クライアント、タグ、干渉源)によっ て管理および制限することができ、ユーザがライセンスの使用方法を完全に制御できます。

(注)

各干渉源デバイスは、CAS ライセンスが1つ必要です。

Bluetooth デバイスの数が多すぎる場合、それらのデバイスによって多数の CAS ライセンスが 消費される可能性があるので、Bluetooth デバイスの追跡をオフにすることを推奨します。

# ワイヤレス メッシュ モビリティ グループ

モビリティグループを使用すると、お互いにピアであるコントローラがコントローラの境界を 越えたシームレスなローミングをサポートできます。APは、CAPWAP Join プロセス後にモビ リティグループの他のメンバのIPアドレスを学習します。コントローラは、最大24台のコン トローラを含めることができる単一のモビリティグループのメンバになることができます。モ ビリティは、72台のコントローラ間でサポートされます。モビリティリストには最大72のメ ンバ(WLC)、およびクライアントのハンドオフに参加している同一モビリティグループ(ま たはドメイン)内の最大24のメンバを登録できます。クライアントのIPアドレスは、同一モ ビリティドメイン内で更新される必要はありません。この機能を使用する場合、IPアドレス の更新はコントローラベースのアーキテクチャでは不適切です。

#### 複数のコントローラ

モビリティ グループ内の他の CAPWAP コントローラから CAPWAP コントローラまでの距離 と、RAP からの CAPWAP コントローラの距離については、企業内の CAPWAP WLAN の配置 と同様に考慮する必要があります。

CAPWAP コントローラを集中させると、オペレーション的に利点がありますが、その利点は、 CAPWAP AP へのリンクのスピードおよびキャパシティ、およびこれらのメッシュ アクセス ポイントを使用している WLAN クライアントのトラフィック プロファイルに対するトレード オフとなります。

WLAN クライアント トラフィックを、インターネットやデータセンターなどの特定のサイト に集中させたい場合は、これらのトラフィックの焦点と同じサイトにコントローラを集中させ ると、トラフィックの効率を犠牲にしなくても操作上の利点を享受できます。

WLAN クライアント トラフィックが、よりピアツーピアの場合、分散されたコントローラモ デルの方が適している可能性があります。WLAN トラフィックの大多数は、そのエリアのクラ イアントで、他のロケーションに向かうトラフィックは比較的少量である傾向があります。数 多くのピアツーピアアプリケーションが遅延やパケット損失に影響されやすい場合、ピア間の トラフィックが最も効率のよいパスを通過するようにする必要があります。

大部分の配置に、クライアントサーバトラフィックとピアツーピアトラフィックが混ざって いる場合、CAPWAP コントローラのハイブリッドモデルが使用されていると考えられ、ネッ トワーク内の戦略的なロケーションに置かれたコントローラのクラスタと共にPoints of Presence (PoP)が作成されます。

ワイヤレス メッシュ ネットワークで使用される CAPWAP モデルは、キャンパス ネットワー ク向けに設計されています。つまり、CAPWAP メッシュ アクセス ポイントと CAPWAP コン トローラ間のネットワークは高速で低遅延であることが期待されます。
## メッシュ可用性の増加

「セルのプランニングと距離」セクションでは、1平方マイルのワイヤレスメッシュセルが作成され、組み込まれました。このワイヤレスメッシュセルは、携帯電話ネットワークの作成に使用されるセルに似た特性を持ちます。より大きな可用性やキャパシティに対して、同じ物理エリアをカバーするために、(定義された最大セルサイズより)小さいセルが作成される可能性があるからです。このプロセスは、セルに RAP を追加することで行われます。より大規模なメッシュ配置と同様、同じチャネルで RAP を使用するか(図 26:同じチャネルでセルごとに 2 つの RAP (93 ページ)を参照)、または別のチャネルの RAP を使用するか(図 27:別のチャネルでセルごとに 2 つの RAP (93 ページ)を参照)を参照)を参照)を決める必要があります。エリアへの RAP の追加により、そのエリアのキャパシティと回復力が増大します。

図 26:同じチャネルでセルごとに 2つの RAP

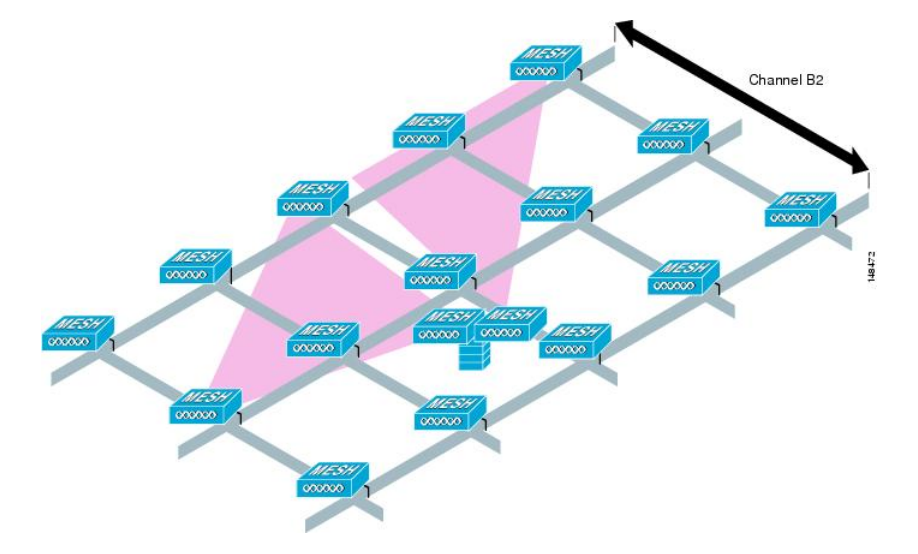

図 27:別のチャネルでセルごとに 2つの RAP

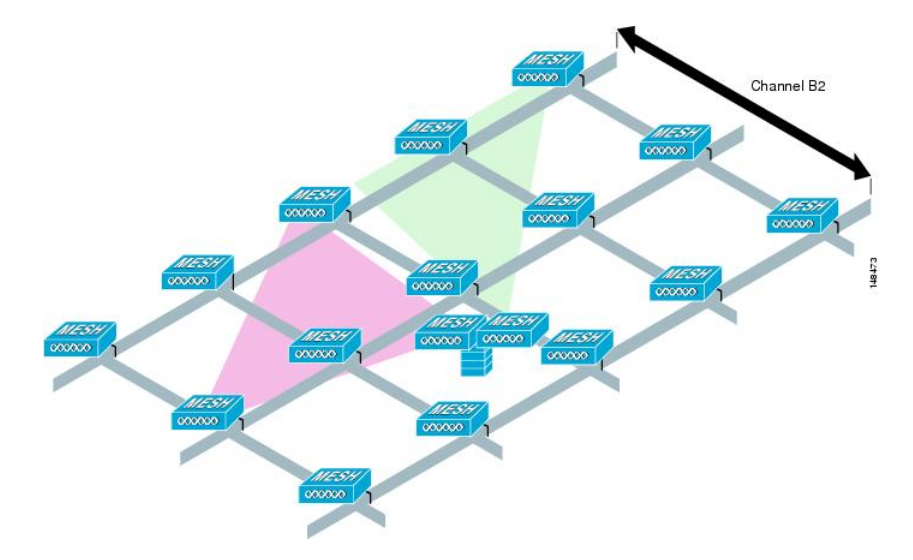

#### 複数の RAP

複数の RAP が配置される場合は、それらの RAP を配置する目的を考慮する必要があります。 ハードウェア ダイバーシティを提供するために RAP を配置するのであれば、メッシュが1つ の RAP から別の RAP へ転送する場合に、プライマリの RAP がコンバージェンス時間を最小 にできるよう、同じチャネルに追加の RAP を配置する必要があります。RAP ハードウェア ダ イバーシティを計画する場合は、RAP 制限ごとに 32 MAP を検討します。

キャパシティ追加を第一に追加の RAP が配置される場合、バックホール チャネルの干渉を最 小限にするために、追加の RAP が近隣の RAP と異なるチャネルに配置される必要がありま す。

チャネル プランニングや RAP セル スプリットを介して、異なるチャネルに2番めの RAP を 追加しても、コリジョン ドメインが減ります。チャネル プランニングでは、コリジョンの確 率を最小限にするため、同じコリジョン ドメイン内のメッシュノードに異なる非オーバーラッ プチャネルを割り当てます。RAP セル スプリットは単純ですが、コリジョン ドメインを減ら すのに効果的な方法です。メッシュ ネットワークで全方向性アンテナと共に1つの RAP を配 置する代わりに、指向性アンテナに2つ以上の RAP を配置できます。これらの RAP は互いに 一緒に配置され、異なる周波数チャネルで動作します。このプロセスにより、大きなコリジョ ン ドメインが個別に動作する複数の小さなコリジョン ドメインに分割されます。

メッシュアクセスポイントのブリッジ機能が複数のRAPと共に使用される場合、これらの RAPはすべて同じサブネット上になければならず、連続したサブネットがブリッジクライア ントに提供されるようにする必要があります。

異なるサブネット上の複数の RAP と共にメッシュを構築し、異なるサブネット上の別の RAP に MAP をフェールオーバーする必要がある場合、MAP コンバージェンス時間が増加します。 このプロセスが起こらないようにする1つの方法として、サブネット境界で区切られている ネットワークのセグメントに異なる BGN を使用する方法があります。

# 屋内メッシュと屋外メッシュの相互運用性

屋内メッシュアクセスポイントと屋外メッシュアクセスポイントとの完全な相互運用性がサ ポートされています。これは、屋外から屋内にカバレッジを広げるのに役立ちます。屋内メッ シュアクセスポイントは屋内でのみ使用することを推奨します。屋内メッシュアクセスポイ ントは、以下で説明されているような限られた状況でのみ屋外に配置してください。

⚠

注意 他社製の屋外エンクロージャに入れられた屋内アクセスポイントは、屋内 WLAN から駐車場 の1ホップまでの単純かつ短距離の拡張などの、屋外での限られた場所にのみ配置できます。 厳しい環境および温度に関する仕様を備えているため、屋外エンクロージャに入れるには1700、 1800、2600、2700、2800、3500e/i、3600、3700、および3800アクセスポイントを推奨します。 さらに、AP が屋外エンクロージャ内にある場合、屋内アクセスポイントには、連結されたア ンテナをサポートするためのコネクタがあります。SNR 値は増減しない場合もあるので、注意 してください。また、より最適化された屋外の1500シリーズアクセスポイントと比較した場 合、長期間のフェードにより、これらの AP のリンクが消失する場合があります。 モビリティグループは、屋外メッシュネットワークと屋内 WLAN ネットワークの間で共有で きます。1台のコントローラで、屋内と屋外のメッシュアクセスポイントを同時に制御するこ ともできます。同じ WLAN が屋内と屋外の両方のメッシュ アクセス ポイントからブロード キャストされます。

I

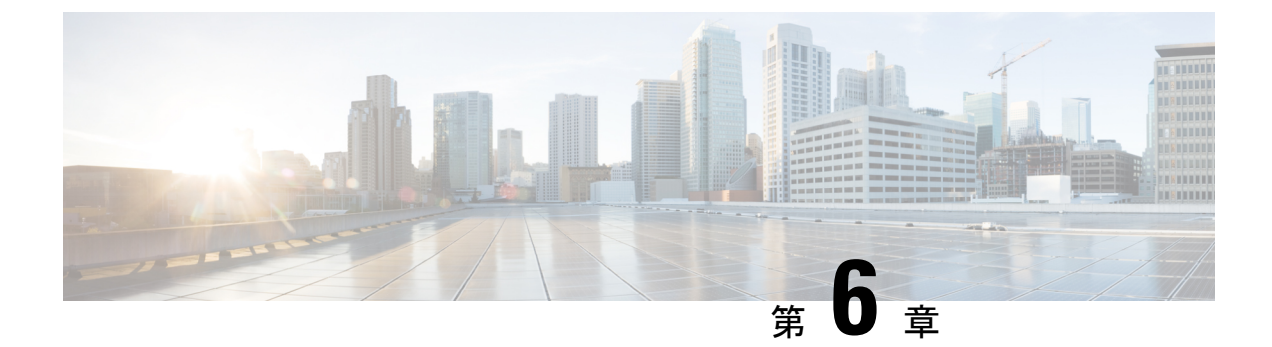

# **Cisco**メッシュアクセスポイントのネット ワークへの接続

この章では、ネットワークに Cisco メッシュ アクセス ポイントを接続する方法について説明 します。

ワイヤレスメッシュは、有線ネットワークの2地点で終端します。1つ目は、RAPが有線ネッ トワークに接続されているロケーションで、そこではすべてのブリッジトラフィックが有線 ネットワークに接続しています。2つ目は、CAPWAPコントローラが有線ネットワークに接続 するロケーションです。そのロケーションでは、メッシュネットワークからの WLAN クライ アントトラフィックが有線ネットワークに接続しています(図 28:メッシュネットワークト ラフィックの終端 (97 ページ) を参照)。CAPWAP からの WLAN クライアントトラフィッ クはレイヤ2でトンネルされ、WLAN のマッチングは、コントローラが配置されている同じス イッチ VLAN で終端する必要があります。メッシュ上の各 WLAN のセキュリティとネット ワークの設定は、コントローラが接続されているネットワークのセキュリティ機能によって異 なります。

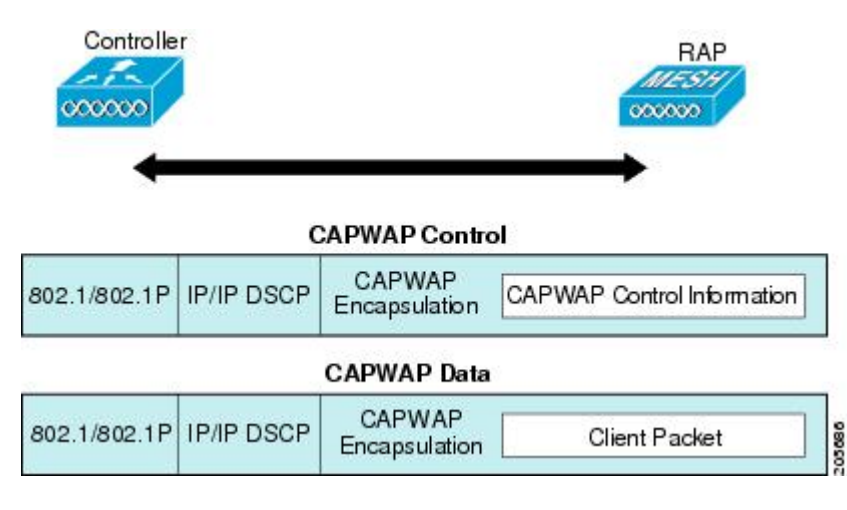

図 28:メッシュ ネットワーク トラフィックの終端

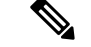

(注) HSRP設定がメッシュネットワークで動作中の場合は、入出力マルチキャストモードを設定することを推奨します。マルチキャスト設定の詳細については、「Enabling Multicast on the Network (CLI)」の項を参照してください。

新しいコントローラ ソフトウェア リリースへのアップグレードの詳細については、 http://www.cisco.com/en/US/products/ps10315/prod\_release\_notes\_list.htmlの『*Release Notes for Cisco Wireless LAN Controllers and Lightweight Access Points*』を参照してください。

メッシュとコントローラ ソフトウェアのリリースおよび互換性のあるアクセス ポイントの詳細については、http://www.cisco.com/en/US/docs/wireless/controller/5500/tech\_notes/Wireless\_Software\_ Compatibility\_Matrix.html の『Cisco Wireless Solutions Software Compatibility Matrix』を参照して ください。

この章の内容は、次のとおりです。

- メッシュネットワークへのメッシュアクセスポイントの追加(98ページ)
- リリース8.2での Mesh PSK Key を使ったプロビジョニング (109 ページ)
- グローバルメッシュパラメータの設定(118ページ)
- リリース 8.2 の 5 GHz および 2.4 GHz のメッシュ バックホール (128 ページ)
- ・バックホール クライアント アクセス (132 ページ)
- ローカルメッシュパラメータの設定(134ページ)
- •アンテナ利得の設定(142ページ)
- ・動的チャネル割り当ての設定 (143ページ)
- •ブリッジモードのアクセスポイントでのRRMの設定(146ページ)
- 拡張機能の設定 (147 ページ)

# メッシュ ネットワークへのメッシュ アクセス ポイント の追加

この項では、コントローラがネットワーク内でアクティブで、レイヤ3モードで動作している ことを前提としています。

(注) メッシュ アクセス ポイントが接続するコントローラ ポートは、タグなしでなければなりません。

メッシュ アクセス ポイントをネットワークに追加する前に、次の手順を実行します。

**ステップ1** メッシュ アクセス ポイントの MAC アドレスを、コントローラの MAC フィルタに追加します。「MAC フィルタへのメッシュ アクセス ポイントの MAC アドレスの追加」の項を参照してください。

- **ステップ2** メッシュアクセスポイントのロール (RAP または MAP)を定義します。「メッシュアクセスポイント のロールの定義」の項を参照してください。
- **ステップ3** コントローラでレイヤ3が設定されていることを確認します。「レイヤ3の設定の確認」の項を参照してください。
- ステップ4 各メッシュアクセスポイントに、プライマリ、セカンダリ、およびターシャリのコントローラを設定します。「DHCP 43 および DHCP 60 を使用した複数のコントローラの設定」の項を参照してください。
   バックアップコントローラを設定します。「バックアップコントローラの設定」を参照してください。
- **ステップ5** 外部 RADIUS サーバを使用して、MAC アドレスの外部認証を設定します。「RADIUS サーバを使用した 外部認証および許可の設定」を参照してください。
- **ステップ6** グローバル メッシュ パラメータを設定します。「グローバル メッシュ パラメータの設定」の項を参照 してください。
- **ステップ1** バックホール クライアント アクセスを設定します。「拡張機能の設定」の項を参照してください。
- **ステップ8** ローカル メッシュ パラメータを設定します。「ローカル メッシュ パラメータの設定」を参照してくだ さい。
- **ステップ9** アンテナ パラメータを設定します。「アンテナ利得の設定」の項を参照してください。
- ステップ10 シリアル バックホールのチャネルを設定します。この手順は、シリアル バックホール アクセス ポイントにのみ適用できます。「シリアル バックホール アクセス ポイントでのバックホール チャネル選択解除」の項を参照してください。
- **ステップ11** メッシュ アクセス ポイントの DCA チャネルを設定します。「動的チャネル割り当ての設定」の項を参照してください。
- ステップ12 (必要に応じて)モビリティ グループを設定し、コントローラを割り当てます。『Cisco Wireless LAN Controller Configuration Guide』の「Configuring Mobility Groups」の章を参照してください。
- ステップ13 (必要に応じて) イーサネットブリッジングを設定します。「イーサネットブリッジングの設定」の項 を参照してください。
- **ステップ14** イーサネットVLAN タギングネットワーク、ビデオ、音声などの拡張機能を設定します。「拡張機能の 設定」の項を参照してください。

## MAC フィルタへのメッシュ アクセス ポイントの MAC アドレスの追加

メッシュネットワーク内で使用するすべてのメッシュ アクセス ポイントのために、radio の MAC アドレスを適切なコントローラに入力する必要があります。コントローラは、許可リス トに含まれる屋外無線からの discovery request にだけ応答します。コントローラでは、MAC フィルタリングがデフォルトで有効になっているため、MAC アドレスだけを設定する必要が あります。アクセスポイントが SSCを持ち、AP 認可リストに追加された場合は、AP の MAC アドレスを MAC フィルタリング リストに追加する必要はありません。

GUI と CLI のどちらを使用しても、メッシュ アクセス ポイントを追加できます。

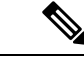

(注) メッシュ アクセス ポイントの MAC アドレスのリストをダウンロードして、Cisco Prime Infrastructure を使用してコントローラにプッシュすることもできます。

## コントローラ フィルタ リストへのメッシュ アクセス ポイントの MAC アドレスの追加 (GUI)

コントローラの GUI を使用してコントローラにメッシュ アクセス ポイントの MAC フィルタ エントリを追加する手順は、次のとおりです。

ステップ1 [Security] > [AAA] > [MAC Filtering] を選択します。[MAC Filtering] ページが表示されます。

|                                                                                                    |                                            |                   |                               |             |                 |                    | Sa <u>v</u> e Cont | iguration              | <u>P</u> ing   Log            | out   <u>R</u> efresh |
|----------------------------------------------------------------------------------------------------|--------------------------------------------|-------------------|-------------------------------|-------------|-----------------|--------------------|--------------------|------------------------|-------------------------------|-----------------------|
| cisco                                                                                                    | MONITOR                                    | <u>W</u> LANs     | CONTROLLER                    | WIRELESS    | SECURITY        | MANAGEMENT         | C <u>O</u> MMANDS  | HELP                   | FEEDBACK                      | 🔒 <u>H</u> ome        |
| Security                                                                                                    | MAC Fil                                    | tering            |                               |             |                 |                    |                    |                        | Apply                         | New                   |
| <ul> <li>▼ AAA         General         ■ RADIUS             Authentication             Accounting             Fallback             DNS             Downloaded AVP             TACACS+         </li> </ul> | RADIUS<br>Compat<br>Mode<br>MAC<br>Delimit | er [<br>IAC Filte | Cisco ACS 🔻<br>No Delimiter 🔻 | (In the Rad | dius Access Rec | uest with Mac Auth | entication passw   | ord is clie<br>Entries | nt's MAC addr<br>: 1 - 3 of 3 | ress.)<br>//          |
| LDAP                                                                                                    | MAC Add                                    | Iress             | Profile N                     | ame         |                 | Interfac           | e                  |                        |                               | IP Address            |
| MAC Filtering                                                                                                    | 00:62:ec                                   | :4a:4d:30         | Any WLAM                      | 4           |                 | managen            | nent               |                        |                               | 10.70.0.243           |
| <ul> <li>Disabled Clients</li> </ul>                                                                                                    | 00:6b:f1:                                  | 16:1c:e8          | Any WLAM                      | N           |                 | managen            | nent               |                        |                               | 10.70.0.118           |
| AP Policies                                                                                                    | 00:6b:f1:                                  | 16:1d:b0          | Any WLA                       | 4           |                 | managen            | nent               |                        |                               | 10.70.0.204           |
| Password Policies                                                                                                    |                                            |                   |                               |             |                 |                    |                    |                        |                               |                       |

図 29 : [MAC Filtering] ページ

ステップ2 [New] をクリックします。[MAC Filters > New] ページが表示されます。

- ステップ3 メッシュ アクセス ポイントの radio MAC アドレスを入力します。
  - (注) 1500 シリーズ屋外メッシュアクセスポイントの場合は、メッシュアクセスポイントのBVIMAC アドレスを MAC フィルタとして、コントローラで指定します。屋内メッシュアクセスポイント の場合は、イーサネット MAC を入力します。必要な MAC アドレスがメッシュアクセスポイン トの外部に記載されていない場合は、アクセスポイントのコンソールで sh int | i hardware コマン ドを入力して、BVI およびイーサネット MAC アドレスを表示します。
- ステップ4 [Profile Name] ドロップダウン リストから、[Any WLAN] を選択します。
- ステップ5 [Description]フィールドで、メッシュアクセスポイントの説明を指定します。入力するテキストによって、 コントローラでメッシュアクセスポイントが識別されます。
  - (注) たとえば、名前の略語と MAC アドレス最後の数桁(ap1522:62:39:10 など)を入力するという使い方ができます。ロケーションの詳細(屋上、ポールトップ、交差道路など)を記述することもできます。

- **ステップ6** [Interface Name] ドロップダウンリストから、メッシュアクセスポイントを接続するコントローラインター フェイスを選択します。
- ステップ7 [Apply] をクリックして、変更を確定します。この時点で、メッシュ アクセス ポイントが [MAC Filtering] ページの MAC フィルタのリストに表示されます。
- ステップ8 [Save Configuration] をクリックして、変更を保存します。
- ステップ9 この手順を繰り返して、追加のメッシュ アクセス ポイントの MAC アドレスを、リストに追加します。

## コントローラ フィルタ リストへのメッシュ アクセス ポイントの MAC アドレスの追加 (CLI)

コントローラの CLI を使用してコントローラにメッシュ アクセス ポイントの MAC フィルタ エントリを追加する手順は、次のとおりです。

**ステップ1** メッシュ アクセス ポイントの MAC アドレスをコントローラ フィルタ リストに追加するには、次のコマ ンドを入力します。

**config macfilter add** *ap mac wlan id interface* [*description*]

wlan\_idパラメータの値をゼロ(0)にすると任意のWLANを指定し、interfaceパラメータの値をゼロ(0)にするとなしを指定します。オプションの description パラメータには、最大32文字の英数字を入力できます。

ステップ2 変更を保存するには、次のコマンドを入力します。

save config

## メッシュ アクセス ポイントのロール定義

デフォルトでは、AP1500はMAPに設定された radioのロールで出荷されます。RAPとして動作させるには、メッシュ アクセス ポイントを再設定する必要があります。

#### MAP および RAP のコントローラへの接続に関する一般的な注意事項

一般的な注意事項は次のとおりです。

- MAPは常にイーサネットポートをプライマリバックホールとして設定し(イーサネット ポートがUPしている場合)、802.11a/n/ac radio をセカンダリとして設定します。これに よって、最初に、ネットワーク管理者がメッシュアクセスポイントをRAPとして再設定 する時間を取ることができます。ネットワークの高速コンバージェンスのために、メッ シュネットワークに参加するまではイーサネットデバイスをMAPに接続しないことをお 勧めします。
- ・UP しているイーサネットポートでコントローラへの接続に失敗した MAP は、802.11a/n/ac radio をプライマリバックホールとして設定します。MAP がネイバーを見つけられなかっ

た場合、またはネイバーを介してコントローラに接続できなかった場合、イーサネット ポートは再びプライマリバックホールとして設定されます。

- イーサネットポートを介してコントローラに接続されている MAP は、(RAP とは違って)メッシュトポロジを構築しません。
- RAP は、常にイーサネット ポートをプライマリ バックホールとして設定します。
- イーサネットポートが RAP で DOWN している場合、または RAP が UP しているイーサネットポートでコントローラに接続できない場合は、802.11a/n/ac radio が 15 分間プライマリバックホールとして設定されます。ネイバーを見つけられなかった場合、または802.11a/n/ac radio 上でネイバーを介してコントローラに接続できない場合は、プライマリバックホールがスキャン状態になります。プライマリバックホールは、イーサネットポートでスキャンを開始します。

#### AP ロールの設定(GUI)

GUIを使用してメッシュ アクセス ポイントのロールを設定する手順は、次のとおりです。

ステップ1 [Wireless] をクリックして、[All APs] ページを開きます。

ステップ2 アクセスポイントの名前をクリックします。[All APs > Details] ([General]) ページが表示されます。

**ステップ3** [Mesh] タブをクリックします。

Save Confi ...... CISCO MONITOR WLANs CONTROLLER WIRELESS SECURITY MANAGEMENT COMMANDS Wireless All APs > Details for AP1572-7a7f.09c0 Access Points General Credentials Interfaces **High Availability** Inventory Mesh All APs Radios 802.11a/n/ac RootAP V AP Role 802.11b/g/n Bridge Type Outdoor Dual-Band Radios Global Configuration Bridge Group Name tme Advanced Strict Matching BGN Mesh Ethernet Bridging Daisy Chaining ATE Preferred Parent none Backhaul Interface 802.11a/n/ac **RF** Profiles Bridge Data Rate (Mbps) auto • FlexConnect Groups FlexConnect ACLs Ethernet Link Status UpDnDnNANA FlexConnect VLAN Templates PSK Key TimeStamp Tue Aug 2 16:33:42 2016 Delete PSK 5 **OEAP ACLs** VLAN Support 1 **Network Lists** Native VLAN ID 70 802.11a/n/ac Mesh RAP Downlink Backhaul 802.11b/g/n RAP Downlink Backhaul Media Stream S GHz 2.4 GHz **Application Visibility** And Control Enable Lync Server Country

図 30 : [All APs > Details for] ([Mesh]) ページ

**ステップ4** [AP Role] ドロップダウン リストから [RootAP] または [MeshAP] を選択します。 ステップ5 [Apply] をクリックして変更を適用し、アクセス ポイントをリブートします。

### AP ロールの設定 (CLI)

CLIを使用してメッシュアクセスポイントのロールを設定するには、次のコマンドを入力します。

config ap role {rootAP | meshAP} Cisco\_AP

## **DHCP 43** および **DHCP 60** を使用した複数のコントローラの設定

組み込みの Cisco IOS DHCP サーバを使用して、メッシュ アクセス ポイント用に DHCP オプ ション 43 および 60 を設定する手順は、次のとおりです。

ステップ1 Cisco IOS の CLI でコンフィギュレーション モードに切り替えます。

**ステップ2** DHCP プール (デフォルトのルータやネームサーバなどの必要なパラメータを含む)を作成します。DHCP プールの作成に使用するコマンドは次のとおりです。

ip dhcp pool pool name network IP Network Netmask default-router Default router dns-server DNS Server

値は次のとおりです。

pool name is the name of the DHCP pool, such as AP1520 IP Network is the network IP address where the controller resides, such as 10.0.15.1 Netmask is the subnet mask, such as 255.255.255.0 Default router is the IP address of the default router, such as 10.0.0.1 DNS Server is the IP address of the DNS server, such as 10.0.10.2

ステップ3 次の構文を使用してオプション 60 の行を追加します。

option 60 ascii "VCI string"

VCI 文字列の場合は、次のいずれかの値を使用します。引用符は必ず含める必要があります。

For Cisco 1570 series access points, enter "Cisco AP c1570" For Cisco 1560 series access points, enter "Cisco AP c1560" For Cisco 1530 series access points, enter "Cisco AP c1530" For Cisco 1540 series access points, enter "Cisco AP c1540"

ステップ4 次の構文に従って、オプション43の行を追加します。

option 43 hex hex string

16 進文字列には、次の TLV 値を組み合わせて指定します。

Type (型) + Length (長さ) + Value (値)

*Type*は、常にfl(16進数)です。Lengthは、コントローラ管理 IP アドレスの個数の4倍の値を16進数で表したものです。Valueは、一覧表示されるコントローラの IP アドレスを順番に16進数で表したものです。

たとえば、管理インターフェイスのIPアドレス10.126.126.2および10.127.127.2を持った2台のコントロー ラがあるとします。Typeは、fl(16進数)です。Lengthは、2X4=8=08(16進数)です。IPアドレス は、0a7e7e02および0a7f7f02に変換されます。文字列を組み合わせるとfl080a7e7e020a7f7f02になります。

DHCP スコープに追加された結果の Cisco IOS コマンドは、次のとおりです。

option 43 hex f1080a7e7e020a7f7f02

# バックアップ コントローラ

中央の場所にあるコントローラは、ローカル地方にあるプライマリコントローラとメッシュ アクセスポイントとの接続が失われたときに、バックアップコントローラとして機能できま す。中央および地方のコントローラは、同じモビリティグループに存在する必要はありませ ん。コントローラの GUI または CLI を使用してバックアップコントローラの IP アドレスを指 定できるため、メッシュ アクセスポイントは Mobility Group の外部にあるコントローラに対 してフェールオーバーすることができます。

コントローラに接続しているすべてのアクセスポイントに対してプライマリとセカンダリの バックアップコントローラ(プライマリ、セカンダリ、ターシャリのコントローラが指定され ていないか応答がない場合に使用される)や、ハートビートタイマーやディスカバリ要求タイ マーなどの各種タイマーを設定することもできます。

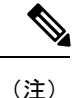

ファストハートビートタイマーはブリッジモードのアクセスポイントではサポートされてい ません。ファストハートビートタイマーは、ローカルおよび FlexConnect モードのアクセス ポイントでのみ設定されます。

メッシュアクセスポイントは、バックアップコントローラのリストを保持し、定期的にprimary discovery request をリストの各エントリに対して送信します。メッシュアクセスポイントがコ ントローラから新規の discovery response を受信すると、バックアップコントローラのリスト が更新されます。primary discovery request に 2 回連続で応答できなかったコントローラはすべ て、リストから削除されます。メッシュアクセスポイントのローカルコントローラが応答し ない場合は、バックアップコントローラのリストから使用可能なコントローラが選択されま す。選択される順序は、プライマリコントローラ、セカンダリコントローラ、ターシャリコ ントローラ、プライマリバックアップ、そしてセカンダリバックアップです。メッシュアク セスポイントは、バックアップコントローラのリストで最初に使用可能なコントローラから の discovery response を待ち、プライマリディスカバリ要求タイマーに設定された時間内に discovery response を受信した場合はそのコントローラに join します。タイマーの制限に達する と、メッシュアクセスポイントは、コントローラに join できなかったと見なし、バックアッ プコントローラのリストで次に使用可能なコントローラからの discovery response を待ちます。

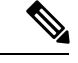

(注)

メッシュアクセスポイントのプライマリコントローラが復帰すると、メッシュアクセスポイ ントはバックアップコントローラとの接続を解除し、プライマリコントローラに再接続しま す。メッシュアクセスポイントは、設定されているセカンダリコントローラではなく、プラ イマリコントローラにフォールバックします。たとえばプライマリ、セカンダリ、およびター シャリのコントローラが設定されているメッシュアクセスポイントの場合、プライマリとセ カンダリのコントローラが応答しなくなると、ターシャリコントローラにフェールオーバー します。その後、プライマリコントローラが復帰するまで待って、プライマリコントローラ にフォールバックします。セカンダリコントローラが復帰しても、メッシュアクセスポイン トはターシャリコントローラからセカンダリコントローラにフォールバックせず、プライマ リコントローラが復帰するまでターシャリコントローラにままになります。

## RADIUS サーバを使用した外部認証および認可の設定

リリース 7.0 以降では、Cisco ACS(4.1 以降)や ISE などの RADIUS サーバを使用した、メッシュ アクセス ポイントの外部認証および認可がサポートされています。RADIUS サーバは、 クライアント認証タイプとして、証明書を使用する EAP-FAST をサポートする必要がありま す。

メッシュ ネットワーク内で外部認証を使用する前に、次の変更を行う必要があります。

- •AAA サーバとして使用する RADIUS サーバをコントローラに設定する必要があります。
- ・コントローラも、RADIUS サーバで設定する必要があります。
- 外部認証および認可用に設定されたメッシュアクセスポイントを RADIUS サーバのユー ザリストに追加します。
  - 詳細については、「RADIUSサーバへのユーザ名の追加」の項を参照してください。
- RADIUS サーバで EAP-FAST を設定し、証明書をインストールします。802.11a インターフェイスを使用してメッシュ アクセス ポイントをコントローラに接続する場合には、EAP-FAST 認証が必要です。外部 RADIUS サーバは、Cisco Root CA 2048 を信頼する必要があります。CA 証明書のインストールと信頼については、「RADIUS サーバの設定」の項を参照してください。

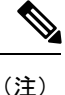

シ ファストイーサネットまたはギガビットイーサネットインター フェイスを使用してメッシュアクセスポイントをコントローラ 接続する場合は、MAC 認可だけが必要です。

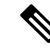

(注) また、この機能は、コントローラ上のローカル EAP および PSK 認証をサポートしています。

### RADIUS サーバの設定

RADIUS サーバに CA 証明書をインストールして信頼するように設定する手順は、次のとおりです。

ステップ1 次の場所から Cisco Root CA 2048の CA 証明書をダウンロードします。

- https://www.cisco.com/security/pki/certs/crca2048.cer
- https://www.cisco.com/security/pki/certs/cmca.cer

ステップ2 次のように証明書をインストールします。

- a) Cisco Secure ACS のメイン メニューから、[System Configuration] > [ACS Certificate Setup] > [ACS Certification Authority Setup] をクリックします。
- b) [CA certificate file] ボックスに、CA 証明書の場所(パスと名前)を入力します(たとえば、 c:\Certs\crca2048.cer)。
- c) [Submit] をクリックします。`
- ステップ3 次のように外部 RADIUS サーバを設定して、CA 証明書を信頼するようにします。
  - a) Cisco Secure ACS のメインメニューから、[System Configuration]>[ACS Certificate Setup]>[Edit Certificate Trust List] の順に選択します。[Edit Certificate Trust List] が表示されます。
  - b) 証明書の名前([Cisco Root CA 2048 (Cisco Systems)])の横にあるチェックボックスを選択します。
  - c) [Submit] をクリックします。`

図 31 : [Mesh] ページ

d) ACS を再起動するには、[System Configuration] > [Service Control] の順に選択してから、[Restart] をク リックします。

Cisco ACS サーバに関する追加の設定詳細については、次のドキュメントを参照してください。

- http://www.cisco.com/en/US/products/sw/secursw/ps2086/products\_installation\_and\_configuration\_guides\_list.html (Windows)
- http://www.cisco.com/en/US/products/sw/secursw/ps4911/ (UNIX)

### メッシュ アクセス ポイントの外部認証の有効化(GUI)

GUIを使用してメッシュアクセスポイントの外部認証を有効にする手順は、次のとおりです。

**ステップ1** [Wireless]>[Mesh]を選択します。[Mesh]ページが表示されます(図 31:[Mesh]ページ (107ページ) を参照)。

| VLAN Transpa  | rent                 | Enabled      |      |         |
|---------------|----------------------|--------------|------|---------|
| Security      |                      |              |      |         |
| Security Mode | <u>, 3</u>           | EAP V        |      |         |
| External MAC  | Filter Authorization | Enabled      |      |         |
| Force Externa | Authentication       | Enabled      |      |         |
| LSC Only MAP  | Authentication       | Enabled      |      |         |
| Server ID     | Server Addres        | s(Ipv4/Ipv6) | Port | Enabled |
| 1             | 10.91.104.106        |              | 1812 |         |

- ステップ2 セキュリティセクションで、[Security Mode] ドロップダウンリストから [EAP] オプションを選択します。
- **ステップ3** [External MAC Filter Authorization] オプションと [Force External Authentication] オプションの [Enabled] チェッ クボックスを選択します。

**ステップ4** [Apply] をクリックします。

ステップ5 [Save Configuration] をクリックします。

#### RADIUS サーバへのユーザ名の追加

メッシュ アクセス ポイントの RADIUS 認証を有効にする前に、外部 RADIUS サーバによって 認可および認証されるメッシュ アクセス ポイントの MAC アドレスをサーバのユーザ リスト に追加します。

リモート認可および認証の場合、EAP-FAST は製造元の証明書(CERT)を使用して、子メッシュアクセスポイントを認証します。また、この製造元証明書に基づく ID は、ユーザの確認においてメッシュ アクセス ポイントのユーザ名として機能します。

Cisco IOS ベースのメッシュ アクセス ポイントの場合は、MAC アドレスをユーザ リストに追加するだけでなく、*platform\_name\_string\_MAC\_address* 文字列をユーザ リストに入力する必要があります(たとえば、c1240-001122334455)。コントローラは最初に MAC アドレスをユーザ名として送信します。この初回の試行が失敗すると、コントローラは *platform\_name\_string\_MAC\_address* 文字列をユーザ名として送信します。

(注) 認証 MAC アドレスは屋内と屋外の AP で異なります。屋内 AP が AP のギガビット イーサネット MAC アドレスを使用するのに対して、屋外 AP は、AP の BVI MAC アドレスを使用します。

#### RADIUS サーバのユーザ名エントリ

各メッシュアクセスポイントのために、2 つのエントリ platform\_name\_string-MAC\_address 文字列と、その後にハイフンで区切られた MAC ア ドレスを RADIUS サーバに追加する必要があります。次に例を示します。

- platform\_name\_string-MAC\_address
- ユーザ: c1570-aabbccddeeff
- パスワード: cisco
- •ハイフンで区切られた MAC アドレス
- ユーザ: aa-bb-cc-dd-ee-ff
- パスワード: aa-bb-cc-dd-ee-ff

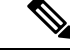

(注) AP1552 プラットフォームは c1550 のプラットフォーム名を使用します。AP1572 は c1570 のプラットフォーム名を使用します。

### メッシュ アクセス ポイントの外部認証の有効化(CLI)

CLIを使用してメッシュアクセスポイントの外部認証を有効にするには、次のコマンドを入力します。

- ステップ1 config mesh security eap
- ステップ2 config macfilter mac-delimiter colon
- ステップ3 config mesh security rad-mac-filter enable
- ステップ4 config mesh radius-server index enable
- ステップ5 config mesh security force-ext-auth enable (任意)

### セキュリティ統計情報の表示(CLI)

CLIを使用してメッシュアクセスポイントのセキュリティ統計を表示するには、次のコマンドを入力します。

#### show mesh security-stats Cisco AP

このコマンドを使用すると、指定のアクセスポイントとその子アクセスポイントのパケット エラー統計、エラー数、タイムアウト数、アソシエーションと認証の成功数、再アソシエー ション数、および再認証数が表示されます。

# リリース8.2でのMeshPSK Keyを使ったプロビジョニング

Cisco Mesh の導入時に、ワイルドカードの MAC フィルタリングで AAA を使用し MAP 接続を 許可する場合、メッシュアクセスポイント (MAP) が現在 join 中のネットワークから離れて、 別のメッシュネットワークへ join することがあります。メッシュ AP のセキュリティが EAP-FAST を RADIUS 認証として使用しているため、この動作を制御できません。EAP セキュ リティでは AP の MAC アドレスとタイプの組み合わせが使用されるため、制御設定を使用で きないためです。PSK オプションでデフォルトのパスフレーズを使用すると、セキュリティ リスクとハイジャックの危険性が伴います。この問題は、MAP が移動車両(公共交通機関、 フェリー、船など)で使用されるときに、2 つの異なる SP の重複導入で顕著に現れます。こ の場合、MAP は特定の SP のメッシュネットワークに固定される必要がなくなるため、MAP を別の SP ネットワークによって乗っ取られたり、使用されることがあります。こうした導入 環境では SP の対象顧客にサービスを提供できなくなります。

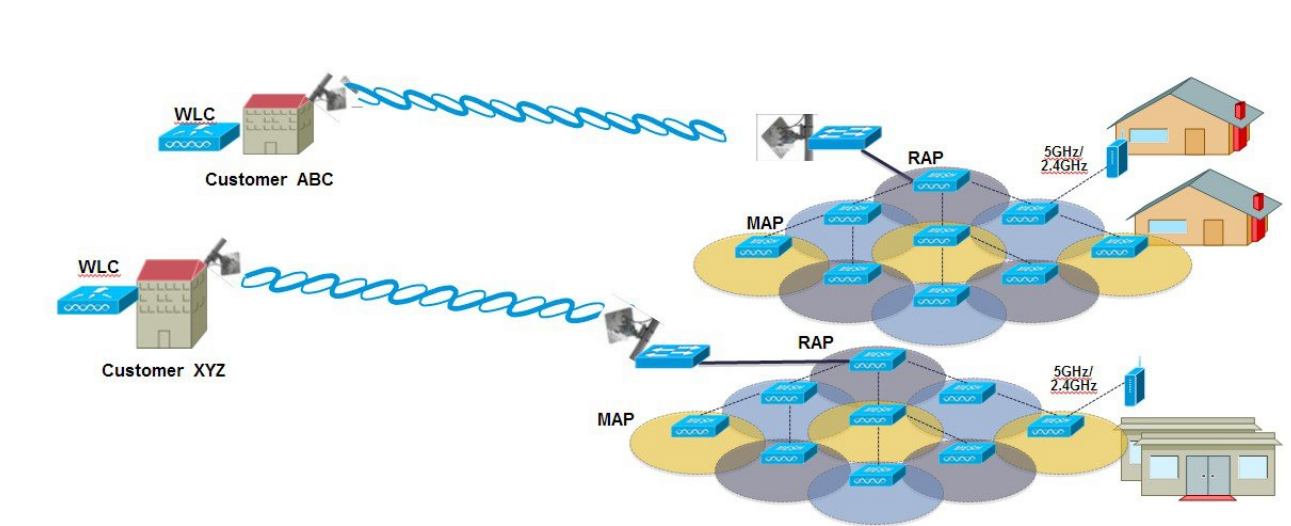

#### SP Mesh Adjacent Network Architecture that can create MAP hijacking

8.2 リリースで導入された新しい機能は、メッシュ導入を制御し、現在使用されているデフォルトの「cisco」PSK を超える MAP のセキュリティの強化に役立つ(WLC からプロビジョニングできる)PSK 機能を有効にします。この新機能によって、カスタム PSK で設定した MAP は、RAP および WLC を使用して認証を行う場合に強化されたキーを使用します。コントローラソフトウェア リリース 8.1 以下からアップグレードするかリリース 8.2 からダウングレード する場合は、特別な注意が必要です。管理者は MAP ソフトウェアで PSK を有効化/無効化する際の影響を理解する必要があります。

## サポートされるワイヤレス メッシュのコンポーネント

•3504、WiSM-2、5508、5520、7500 および 8500 シリーズ ワイヤレス LAN コントローラ

- ・メッシュ AP 1550、1530、1540(リリース 8.5)、1560(リリース 8.4)、または 1570 シ リーズおよび屋内メッシュ サポートの AP のすべて
- ワイヤレスクライアント(タブレット、スマートフォンなど)。

## 機能の設定手順

管理者はセキュリティ モードを PSK として設定する必要があります。また任意で新しい PSK を設定します。PSK が設定されていない場合、MAP はデフォルト PSK キー「cisco」で WLC に join することはできません。

- ・プロビジョニングは、各WLCにローカルであること
- ・ローカル プロビジョニングを可能にするために「有効化」された状態であること
- ・WLCに従うキー強度(小文字、大文字の特殊文字の組み合わせを含む英数字、長さ3~ 32文字、特殊文字をサポート、冗長なパスワードはサポートされない)。

• プロビジョニングされた PSK は、WLC で暗号化され、保存され、暗号化された形式で AP に送信される。

## メッシュ PSK GUI の設定

ステップ1 本ガイドで先述したように、コントローラに RAP を接続します。下記の設定の図の例では、2 台の 1532 MAP が RAP 1572 に接続しています。

| սիսիս                                                       |                  |                     |                   |                                  | 1. <u>1. 1.</u> 1  |                   | Saye Configuration   Ping   Lo |
|-------------------------------------------------------------|------------------|---------------------|-------------------|----------------------------------|--------------------|-------------------|--------------------------------|
| CISCO                                                       | MONITOR WLANS    | CONTROLLER WIRELESS | SECURITY MANAGEME | NT C <u>O</u> MMANDS HE <u>L</u> | P <u>F</u> EEDBACK |                   |                                |
| Wireless                                                    | All APs          |                     |                   |                                  |                    |                   | Entrie                         |
| <ul> <li>Access Points</li> <li>All APs</li> </ul>          | Current Filter   |                     | None              | [Change Filter] [Clear Filt      | er]                |                   |                                |
| Radios<br>802.11a/n/ac<br>802.11b/g/n<br>Dual 8 and 8 adjoc | Number of APs    | 8                   |                   |                                  |                    |                   |                                |
| Global Configuration                                        | AP Name          | IP Address          | Ipv4/Ipv6)        | AP Mode                          | 1                  | AP MAC            | AP Up Time                     |
| Advanced                                                    | AP80AA.7792.7868 | 10.70.0.230         |                   | AIR-AP18                         | 32I-UXK9           | b0:aa:77:92:78:68 | 1 d, 04 h 11 m 51 s            |
| Mesh                                                        | AP6c20.560e.1a26 | 10.71.0.54          |                   | AIR-CAP                          | L602E-A-K9         | 6c:20:56:0e:1a:26 | 1 d, 04 h 07 m 08 s            |
| ▶ ATF                                                       | AP1572-7a7f.09c0 | 1572 RAP            |                   | AIR-AP1                          | 72EAC-A-K9         | 1c:6a:7a:7f:09:c0 | 1 d, 04 h 07 m 15 s            |
| RF Profiles                                                 | AP7cad.74ff.d22e |                     |                   | AIR-CAP                          | 3702I-A-K9         | 7c:ad:74:ff:d2:2e | 1 d, 03 h 59 m 30 s            |
| FlexConnect Groups                                          | APa44c.11f0.ea9d | 10.70.0.252         |                   | AIR-CAP                          | 3602I-A-K9         | a4:4c:11:f0:ea:9d | 1 d, 03 h 52 m 20 s            |
| FlexConnect ACLs                                            | AP7cad.74ff.d0e6 | 10.70.0.254         |                   | AIR-CAP                          | 3702I-A-K9         | 7c:ad:74:ff:d0:e6 | 1 d, 03 h 56 m 55 s            |
| FlexConnect VLAN<br>Templates                               | AP1532-3546.f14c | 1522 MAR            |                   | AIR-CAP                          | L532E-A-K9         | 4c:4e:35:46:f1:4c | 0 d, 02 h 10 m 49 s            |
| OEAP ACLS                                                   | AP1532-3546.f678 | 1002 IVIAES         |                   | AIR-CAP                          | L532E-A-K9         | 4c:4e:35:46:f6:78 | 0 d, 01 h 51 m 07 s            |
| Network Lists                                               |                  |                     |                   |                                  |                    |                   |                                |

本ガイドに示すように、MAPの初期接続のオプションの1つとして、スクリーンショットのように、MAP を RAP に接続するために、コントローラに MAP の MAC アドレスを入力する必要があります。

| ululu<br>cisco                                                                                                    | MONITOR WLANS       |                             | WIRELESS    | SECURIT | Y KA   |
|----------------------------------------------------------------------------------------------------|---------------------|-----------------------------|-------------|---------|--------|
| Security                                                                                                    | AP Policies         |                             |             |         |        |
| <ul> <li>▼ AAA</li> <li>General</li> <li>▼ RADIUS</li> <li>Authentication</li> <li>Accounting</li> <li>Fallback</li> </ul> | Policy Configuratio | on<br>Certificate (SSC)     | ste (MIC)   |         |        |
| Downloaded AVP                                                                                                    | Accept Manuracture  | a installed Certificate (LS | ate (MIC)   |         |        |
| TACACS+<br>LDAP                                                                                                    | Accept Local Signin | cant Certificate (LS        |             |         |        |
| Local Net Users<br>MAC Filtering<br>Disabled Clients<br>User Login Policies<br>AP Policies                                 | Authorize LSC APs   | against auth-list<br>ist    | ~~~         |         | 2      |
| Local EAP                                                                                                    | Search by MAC       |                             | Searc       | h       |        |
| Advanced EAP                                                                                                    | MAC Address         |                             | Certificate | Туре    | SHA1 K |
| Priority Order                                                                                                    | 1c:6a:7a:7f:09:c0   |                             | MIC         |         |        |
| ▶ Certificate                                                                                                    | 4c:4e:35:46:f0:88   |                             | MIC         |         |        |
| Access Control Lists                                                                                                    | 4c:4e:35:46:f1:00   |                             | MIC         |         |        |
| Wireless Protection                                                                                                    | 4c:4e:35:46:f1:4c   |                             | MIC         |         |        |
| <sup>®</sup> Policies                                                                                                    | 4c:4e:35:46:f6:78   |                             | MIC         |         |        |
| Web Auth                                                                                                    | 4c:4e:35:46:f6:98   |                             | MIC         |         |        |
| TrustSec SXP                                                                                                    |                     |                             |             |         |        |

ステップ2 [Wireless] > [Mesh] メニューから、PSK として [Security Mode] を選択し、[PSK Provisioning] を有効にします。

リリース 8.2 MAC 以前のワイルドカード文字を含む AAA 認証または EAP 認証には、EAP をデフォルト の内部認証と共に使用する 3 通りの方法しかありませんでした。一部の場合(特に、異なる顧客からメッ シュのインストールが重複する場合)は MAC アドレス プロビジョニングが十分に信頼できず、メッシュ AP が別のメッシュ ネットワークから偶然にも乗っ取られる高い危険性がありました。これにより、メッ シュ導入における多くの問題やカバレッジホールを生じる可能性もありました。そのため、リリース 8.2 では PSK MAP プロビジョニングが導入されました。上記のように PSK キーをワイヤレスコントローラに 作成する必要があります。

| սիսիս                                                                                                    |                                                                                                    |                                                                                    |                                 |            | Sa <u>v</u> e Conf | figura |
|----------------------------------------------------------------------------------------------------|----------------------------------------------------------------------------------------------------|------------------------------------------------------------------------------------|---------------------------------|------------|--------------------|--------|
| CISCO                                                                                                    | MONITOR WLANS CONTROLLER                                                                                                    | W <u>I</u> RELESS                                                                  | SECURITY                        | MANAGEMENT | C <u>O</u> MMANDS  | H      |
| Wireless                                                                                                    | General                                                                                                    |                                                                                    |                                 |            |                    |        |
| <ul> <li>Access Points         <ul> <li>All APs</li> <li>Radios</li> <li>802.11a/n/ac</li> <li>802.11b/g/n</li> <li>Dual-Band Radios</li> <li>Global Configuration</li> </ul> </li> <li>Advanced         <ul> <li>Mesh</li> <li>ATF</li> </ul> </li> <li>RF Profiles         <ul> <li>FlexConnect Groups</li> <li>FlexConnect VLAN</li> <li>Templates</li> </ul> </li> </ul> | Range (RootAP to MeshAP)<br>IDS(Rogue and Signature<br>Detection)<br>Backhaul Client Access<br>Extended Backhaul Client Access<br>Mesh DCA Channels <sup>1</sup><br>Global Public Safety<br>Mesh Backhaul RRM<br>Outdoor Ext. UNII B Domain<br>Channels<br>Mesh RAP Downlink Backhaul<br>RAP Downlink Backhaul <sup>2</sup> | 12000<br>Enabled<br>Enabled<br>Enabled<br>Enabled<br>Enabled<br>Enabled<br>Enabled | feet                            |            |                    |        |
| OEAP ACLs<br>Network Lists<br>802.11a/n/ac<br>802.11b/g/n<br>Media Stream<br>Application Visibility                                                                                                    | Enable<br>Ethernet Bridging<br>VLAN Transparent                                                                                                    | ✓ Enabled                                                                          |                                 | 7          |                    |        |
| And Control<br>Lync Server<br>Country<br>Timers<br>Netflow<br>QoS                                                                                                    | Security Mode<br>PSK Provisioning<br>Default PSK<br>ADD New Provisioning Key<br>Provisioning Key<br>Description                                                                                                    | PSK  Enabled Enabled Mesh123 Mesh123 ADD                                           |                                 |            |                    |        |
|                                                                                                    | Key Index         TimeStamp           1         Fri Nov 13 09:11:49 2019           2         Fri Nov 13 09:11:03 2019           External MAC Filter Authorization           Force External Authentication           LSC Only MAP Authentication                                                                             | 5<br>5<br>6<br>6 Enabled<br>6 Enabled<br>6 Enabled                                 | Descripti<br>tme123<br>Cisco123 | on         |                    | 3      |

ステップ3 例に示すようにプロビジョニングキーを入力して [ADD] を押し、入力された値を適用します。

キーの値は一覧に表示されませんが、キーがコントローラにプロビジョニングされる際はタイムスタンプ 付きのキーのインデックスだけが表示されます。最大5つのキーをプロビジョニングに使用される MAP のコントローラに入力できます。これら5つのキーはコントローラのフラッシュに常時保存されており、 MAP によるプロビジョニングではいずれかを使用できます。プロビジョニングされた PSK が MD5 暗号化 アルゴリズム (128-bit) により暗号化され、新しいキーの設定時に AP に送信されます。

| Security Mode     PSK ▼       PSK Provisioning     Image: Enabled       Default PSK     Image: Enabled       ADD New Provisioning Key     Image: Enabled       Provisioning Key     Mesh123       Description     Image: Mesh123       Key Index     TimeStamp       1     Fri Nov 13 09:11:49 2015       2     Fri Nov 13 09:11:03 2015                                                                                                    | security    |                          |             |  |
|----------------------------------------------------------------------------------------------------|-------------|--------------------------|-------------|--|
| PSK Provisioning                                                                                                    | Security M  | ode                      | PSK T       |  |
| Default PSK Enabled  ADD New Provisioning Key Provisioning Key Description  Key Index TimeStamp Pri Nov 13 09:11:49 2015  Fri Nov 13 09:11:03 2015  Cisco123                                                                                                    | PSK Provis  | sioning                  | Enabled     |  |
| ADD New Provisioning Key Provisioning Key Description Key Index TimeStamp Description Fri Nov 13 09:11:49 2015 Pri Nov 13 09:11:03 2015 Cisco123                                                                                                    | Default PS  | к                        | Enabled     |  |
| Provisioning Key Mesh123<br>Description Mesh123<br>ADD<br>Key Index TimeStamp Description<br>1 Fri Nov 13 09:11:49 2015 Mike123<br>2 Fri Nov 13 09:11:03 2015 Cisco123                                                                                                    | ADD New P   | rovisioning Key          |             |  |
| Description         Mesh123           ADD           Key Index         TimeStamp         Description           1         Fri Nov 13 09:11:49 2015         Mike123           2         Fri Nov 13 09:11:03 2015         Cisco123                                                                                                    | Provisionir | ng Key                   | Mesh123 -   |  |
| ADD           Key Index         TimeStamp         Description           1         Fri Nov 13 09:11:49 2015         Mike123           2         Fri Nov 13 09:11:03 2015         Cisco123                                                                                                    | Description | n                        | Mesh123     |  |
| Key Index         TimeStamp         Description           1         Fri Nov 13 09:11:49 2015         Mike123           2         Fri Nov 13 09:11:03 2015         Cisco123                                                                                                    |             |                          | ADD         |  |
| Fri Nov 13 09:11:49 2015         Mike123           2         Fri Nov 13 09:11:03 2015         Disco123                                                                                                    | Key Index   | TimeStamp                | Description |  |
| 2 Fri Nov 13 09:11:03 2015                                                                                                    | 1           | Fri Nov 13 09:11:49 2015 | Mike123     |  |
| 사람이 지난 물건 이 이 집에 있는 것 같아. 가는 것 같아. 가는 것 같아. 같아. 이 집에 있는 것 같아. 이 집에 있는 것 같이 집에 있는 것 같아. 이 집에 있는 것 같아. 이 집에 있는 것 같아. 이 집에 있는 것 같아. 이 집에 있는 것 같아. 이 집에 있는 것 같아. 이 집에 있는 것 같아. 이 집에 있는 것 같아. 이 집에 있는 것 같아. 이 집에 있는 것 같아. 이 집에 있는 것 같아. 이 집에 있는 것 같아. 이 집에 있는 것 같아. 이 집에 있는 것 같아. 이 집에 있는 것 같아. 이 집에 있는 것 같아. 이 집에 있는 것 같아. | 2           | Fri Nov 13 09:11:03 2015 | Cisco123    |  |

ステップ4 設定および有効化されたPSKキーがコントローラに提供されると、キーはRAPでプロビジョニングされ、 そのRAPに接続されたすべてのMAPに伝播されます。同じキーは、メッシュネットワーク内の他の子 MAP すべてに伝播されます。MAP 上でPSK キーの受信とRAP/MAP ネットワークへの認証を行うのに、 必要な操作はありません。

> 例に示すように、RAP に接続された1つの特定の MAP を [Mesh] タブで確認する場合、インデックス1お よび8月19日からのタイム スタンプ付きの PSK キーを使用して MAP がプロビジョニングされているこ とを確認できます。

|   | ،، ،،، ،،<br>cısco                                                      | MONITOR WLANS CO                            | VTROLLER WIRELESS          | SECURITY         | MANAGEMENT | COMMANDS |
|---|-------------------------------------------------------------------------|---------------------------------------------|----------------------------|------------------|------------|----------|
| W | ireless                                                                 | All APs > Details for A                     | P1532-3546.f678            |                  |            | ĺ        |
| - | Access Points<br>All APs<br>Padios                                      | General Credential                          | s Interfaces H             | igh Availability | Inventory  | Mesh     |
|   | 802.11a/n/ac<br>802.11b/g/n<br>Dual-Band Radios<br>Global Configuration | AP Role<br>Bridge Type<br>Bridge Group Name | MeshAP T<br>Outdoor<br>tme |                  |            |          |
| ۶ | Advanced                                                                | Strict Matching BGN                         |                            |                  |            |          |
|   | Mesh                                                                    | Ethernet Bridging                           |                            |                  | Daisy Chai | ning 🔲   |
| • | ATF                                                                     | Preferred Parent                            | none                       |                  |            |          |
|   | RF Profiles                                                             | Backhaul Interface                          | 802.11a/n                  |                  |            |          |
|   | FlexConnect Groups                                                      | Bridge Data Rate (Mbps                      | ;) auto 🔻                  |                  |            |          |
|   | FlexConnect ACLs<br>FlexConnect VLAN                                    | Ethernet Link Status                        | DnDn                       |                  |            |          |
|   | Templates                                                               | PSK Key TimeStamp                           | Wed Aug 19 13:16:01 2      | 2015 🚽 🚃         | Delete P   | SK       |
|   | OEAP ACLs<br>Network Lists                                              | VLAN Support                                |                            |                  |            | _        |
| • | 802.11a/n/ac                                                            | Mesh RAP Downlink B                         | ackhaul                    |                  |            |          |
| • | 802.11b/g/n                                                             | RAP Downlink Backhaul                       |                            |                  |            |          |
| • | Media Stream                                                            | ® 5 GHz 0 2.4                               | GHz                        |                  |            |          |
| Þ | Application Visibility<br>And Control                                   | Enable                                      | STIL.                      |                  |            |          |
|   | Lync Server                                                             |                                             |                            |                  |            |          |

**ステップ5** PSK キーがコントローラ上で失われたか、または意図的に削除された場合、プロビジョニングされた PSK キーは MAP または RAP から 削除できます。

| cisco                                |             | <u>W</u> LANS <u>C</u> | ONTROLLER  | WIRELESS    | S SECURITY        | MANAGEMENT  | COMMANDS |
|--------------------------------------|-------------|------------------------|------------|-------------|-------------------|-------------|----------|
| Wireless                             | All APs > [ | Details for a          | AP1532-354 | 46.f678     |                   |             |          |
| Access Points     All APs     Padios | General     | Credenti               | als Inter  | faces H     | ligh Availability | Inventory   | Mesh     |
| 802.11a/n/ac                         | AP Role     |                        | MeshAP     |             |                   |             |          |
| 802.11b/g/n<br>Dual-Band Radios      | Bridge T    | Гуре                   | Outdoor    |             |                   |             |          |
| Global Configuration                 | Bridge G    | Group Name             | tme        |             |                   |             |          |
| Advanced                             | Strict Ma   | atching BGN            |            |             |                   |             |          |
| Mesh                                 | Ethernet    | t Bridging             |            |             |                   | Daisy Chair | ning 🔲   |
| ▶ ATF                                | Preferre    | d Parent               | none       |             |                   |             |          |
| RF Profiles                          | Backhau     | ul Interface           | 802.11a/n  | 1           |                   |             |          |
| FlexConnect Groups                   | Bridge D    | Data Rate (Mb          | ps) auto   | Ŧ           |                   |             |          |
| FlexConnect ACLs<br>FlexConnect VLAN | Ethernet    | t Link Status          | DnDn       |             |                   |             |          |
| Templates                            | PSK Key     | / TimeStamp            | Wed Aug :  | 19 13:16:01 | 2015              | Delete P    | SK       |
| OEAP ACLs                            | VLAN SU     | upport                 |            |             |                   |             |          |

ステップ6 このため、MAP が誤ったネットワークに接続してキーを取得した場合でも、管理者は誤った PSK キーを 削除できます。さらに、EAP セキュリティで join した場合でも、WLC GUI インターフェイスで PSK タイ ムスタンプの [Delete PSK] を使用すれば、AP からプロビジョニング済み PSK を削除できます。このオプ ションは、AP が孤立状態になるか、無効な PSK/EAP セキュリティを使用して孤立状態のメッシュ AP に 再 join した場合に、メッシュ AP リカバリ手段として利用できます。PSK キーが MAP から削除されると、 デフォルト PSK キーが「cisco」に戻ります。

(注)

- パスフレーズ「cisco」を使用して PSK を設定しても、「シスコのデフォルト PSK」を使用していると は限りません。プロビジョニングされた PSK は、「シスコのデフォルト PSK」とは無関係に機能しま す。
- RAP の PSK キーを削除すると、RAP が MAP にならない限り適用されません。

ただし、PSK キーがすでにコントローラおよび RAP/MAP で設定されている場合、一致する PSK キーが無 いMAP はメッシュネットワークに接続できません。プロビジョニングされていない MAP を、コントロー ラで PSK が有効化されたメッシュネットワークに接続するには、[Provisioning] ウィンドウが有効化されて いる必要があります。

例に示すように、[Provisioning] ウィンドウを手動で有効にすると、デフォルトの「cisco」PSK キーを使用 して MAP が接続可能になり、同時に新しい PSK キーを取得します。

|    | ahaha                                                                   |                                       |                                 |                                |                   |                  |            | Sa <u>v</u> e Confi | guratio |
|----|-------------------------------------------------------------------------|---------------------------------------|---------------------------------|--------------------------------|-------------------|------------------|------------|---------------------|---------|
|    | cisco                                                                   | MONITOR                               | <u>W</u> LANs                   |                                | W <u>I</u> RELESS | <u>S</u> ECURITY | MANAGEMENT | C <u>O</u> MMANDS   | HEL     |
| Wi | reless                                                                  | Ethernet B                            | ridging                         | 1                              | ae 13             |                  | -          |                     |         |
| •  | Access Points<br>All APs<br>Radios                                      | VLAN Tran<br>Security                 | isparent                        |                                | 🗹 Enabled         |                  |            |                     |         |
|    | 802.11a/n/ac<br>802.11b/g/n<br>Dual-Band Radios<br>Global Configuration | Security Mode<br>PSK Provisioning     |                                 |                                | PSK ▼<br>Enabled  |                  |            |                     |         |
| ļ  | Advanced<br>Mesh<br>ATF                                                 | Default PS<br>ADD New P<br>Provisioni | SK<br><b>Provisio</b><br>na Kev | ning Key                       | Enabled           |                  |            |                     |         |
|    | RF Profiles<br>FlexConnect<br>Groups                                    | Descriptio                            | n                               |                                | ADD               |                  |            |                     |         |
|    | FlexConnect ACLs<br>FlexConnect VLAN                                    | Key Index                             | TimeS                           | tamp                           |                   | Descripti        | ion        |                     |         |
|    | Templates                                                               | 1                                     | Tue No                          | v 17 17:16:08 20               | 15                | Mesh123          |            |                     |         |
|    | OEAP ACLs                                                               | 2                                     | Fri Nov                         | 13 09:11:49 201                | 5                 | Mike123          |            |                     |         |
|    | Network Lists                                                           | 3                                     | Fri Nov                         | 13 09:11:03 201                | 5                 | Cisco123         |            |                     |         |
| *  | 802.11a/n/ac<br>802.11b/g/n<br>Media Stream                             | External M<br>Force Exte              | IAC Filter<br>rnal Auth         | • Authorization<br>nentication | Enabled Enabled   |                  |            |                     |         |
| Þ  | Application<br>Visibility And<br>Control                                | LSC Only I<br>Server ID               | MAP Auth                        | Server Addres                  | Enabled           |                  | Port       | Enabled             |         |
|    | Lync Server                                                             | Foot Note<br>1 Mesh DC                | es<br>A channe                  | els are only applic            | able for serial b | ackhaul APs      |            |                     |         |

 (注) メッシュ管理者にとって重要なことは、デフォルトの PSK キーを持つ MAP がプロビジョニング 済みのメッシュネットワークに接続しないように、デフォルトの [Provisioning] ウィンドウを無効 にすることです。

次のシナリオはメッシュ AP が孤立する原因になる可能性があるため、必ずこれらの設定ミスを回避する ように注意してください。

- 設定済み AP はデフォルト PSK を使用して join しようとするが、WLC でデフォルトまたは [PSK Provisioning Window] オプションが有効になっていない
- •WLC でプロビジョニングされた PSK を忘れた (PSK の説明をメモしておけば、忘れたときに便利で す。プロビジョニングされた PSK の保存またはリカバリは AP 上で実行する必要があります。)

## モビリティ グループのコントローラを使用したメッシュ **PSK** のプロビジョニング

モビリティ グループで RAP が設定されている場合、モビリティ グループの全コントローラに 対して同じ PSK キーを使用するか、または5つの認可 PSK キーのうちの1つを使用すること が常に推奨されます。この方法により、異なるコントローラからの MAP でも認証できます。 PSK のスタンプを見れば、MAP および PSK キーの作成元を確認できます。

マルチコントローラの設定で PSK または EAP セキュリティのメッシュ AP を設定する場合の 推奨事項を次に示します。

- ・すべてのコントローラで同じ PSK が必要です。異なるキーを持つ WLC は、RAP および MAP がその間で移動すると予期しない動作が生じ、長時間の停止を引き起こす場合もあ ります。
- ・すべてのコントローラは、同じセキュリティ方式に設定する必要があります。(プロビジョニングを有効化および PSK を作成した)EAP と PSK の併用は推奨されません。

## PSK プロビジョニング用の CLI コマンド

- config mesh security psk provisioning enable/disable
- config mesh security psk provisioning key <pre-shared-key>
- · config mesh security psk provision window enable/disable
- config mesh security psk provisioning delete\_psk <ap|wlc> <ap\_name|psk\_index>"

# グローバル メッシュ パラメータの設定

この項では、メッシュアクセスポイントがコントローラとの接続を確立するための設定の手順について説明します。内容は次のとおりです。

- RAP と MAP 間の最大レンジの設定(屋内 MAP には非適用)
- ・クライアントトラフィックを伝送するバックホールの有効化
- VLAN タグが転送されるかどうかの定義
- ・セキュリティ設定(ローカルおよび外部認証)を含むメッシュアクセスポイントの認証
   モード(EAPまたはPSK)および認証方式(ローカルまたは外部)の定義

必要なメッシュパラメータを設定するには、GUIとCLIのいずれかを使用できます。パラメー タはすべてグローバルに適用されます。

# グローバル メッシュ パラメータの設定(GUI)

コントローラの GUI を使用してグローバル メッシュ パラメータを設定する手順は、次のとお りです。

**ステップ1** [Wireless] > [Mesh] を選択します。

ステップ2 必要に応じて、メッシュパラメータを修正します。

表 *9*: グローバル メッシュ パラメータ

| パラメータ                               | 説明                                                                                                    |
|-------------------------------------|----------------------------------------------------------------------------------------------------|
| Range (RootAP to MeshAP)            | <ul> <li>ルートアクセスポイント(RAP)とメッシュアク<br/>セスポイント(MAP)間に必要な最良の距離<br/>(フィート単位)です。ネットワーク内のコント<br/>ローラと既存のすべてのメッシュアクセスポイン<br/>トにjoinする場合、このグローバルパラメータは、<br/>すべてのメッシュアクセスポイントに適用されま<br/>す。</li> <li>範囲:150~132,000フィート</li> <li>デフォルト:12,000フィート</li> </ul> |
|                                     | <ul> <li>(注) この機能を有効にすると、すべてのメッシュアクセスポイントがリブートします。</li> </ul>                                                                                                    |
| IDS (Rogue and Signature Detection) | この機能を有効にすると、クライアントアクセスだ<br>け(バックホールではなく)のすべてのトラフィッ<br>クに対する IDS レポートが生成されます。                                                                                                    |
|                                     | この機能を無効にすると、IDS レポートは生成され<br>ませんが、バックホール上の帯域幅が節約されま<br>す。                                                                                                    |
|                                     | 次のコマンドを使用して、メッシュ AP でこの機能<br>を有効または無効にする必要があります。                                                                                                    |
|                                     | <pre>config mesh ids-state {enable   disable}</pre>                                                                                                    |
|                                     | (注) 2.4GHz IDS は、コントローラのグローバ<br>ル IDS 設定で有効になります。                                                                                                    |

| パラメータ              | 説明                                                                                                    |
|--------------------|----------------------------------------------------------------------------------------------------|
| バックホール クライアント アクセス | <ul> <li>(注) このパラメータは、2 つ以上の radio に対応したメッシュ アクセス ポイントに適用されます。</li> </ul>                                                                                                    |
|                    | バックホール クライアント アクセスが有効な場合<br>は、ワイヤレス バックホール radio を介したワイヤ<br>レスクライアント接続が許可されます。ワイヤレス<br>バックホールは、ほとんどのメッシュ アクセス ポ<br>イントでは5GHz radioです。つまり、バックホール<br>radio は、バックホール トラフィックとクライアン<br>トトラフィックの両方を伝送できます。 |
|                    | バックホール クライアント アクセスが無効な場合<br>は、バックホール トラフィックのみがワイヤレス<br>バックホール radio を介して送信され、クライアン<br>トアソシエーションは2番目の radio のみを介して<br>送信されます。                                                                         |
|                    | <ul> <li>デフォルト:無効</li> <li>(注) この機能を有効にすると、すべてのメッシュアクセスポイントがリブートします。</li> </ul>                                                                                                    |

I

| パラメータ          | 説明                                                                                                    |
|----------------|----------------------------------------------------------------------------------------------------|
| VLAN トランスペアレント | この機能によって、メッシュ アクセス ポイントで<br>イーサネット ブリッジング トラフィックの VLAN<br>タグを処理する方法が決定されます。                                                                                                    |
|                | (注) 概要および設定の詳細については、「拡張<br>機能の設定」の項を参照してください。                                                                                                    |
|                | VLAN トランスペアレントが有効な場合は、VLAN<br>タグが処理されず、タグなしパケットとしてブリッ<br>ジされます。                                                                                                    |
|                | <ul> <li>(注) VLANトランスペアレントが有効な場合、<br/>イーサネットポートの設定は必要ありま<br/>せん。イーサネットポートは、タグあり<br/>フレームとタグなしフレームの両方を解釈<br/>せずに渡します。</li> </ul>                                                |
|                | VLAN トランスペアレントが無効な場合は、すべて<br>のパケットがポートの VLAN 設定(トランク モー<br>ド、アクセス モード、またはノーマル モード)に<br>従って処理されます。                                                                              |
|                | <ul> <li>(注) イーサネット ポートがトランク モードに<br/>設定されている場合は、イーサネット<br/>VLAN タギングを設定する必要がありま<br/>す。「イーサネット ブリッジングの有効<br/>化(GUI)」の項を参照してください。</li> </ul>                                    |
|                | (注) ノーマル、アクセス、およびトランクモー<br>ドのイーサネット ポートの使用の概要に<br>ついては、「イーサネット ポートに関す<br>る注意」の項を参照してください。                                                                                      |
|                | <ul> <li>(注) VLAN タギングを使用するには、[VLAN<br/>Transparent] チェックボックスを選択しな<br/>い必要があります。</li> </ul>                                                                                    |
|                | <ul> <li>(注) デフォルトでは VLAN トランスペアレン<br/>トが有効になっており、4.1.192.xxM リリー<br/>スからリリース 5.2 へのソフトウェアアッ<br/>プグレードを円滑に実行できます。リリー<br/>ス 4.1.192.xxM は VLAN タギングをサポー<br/>トしていません。</li> </ul> |
|                | デフォルト:有効                                                                                                    |

I

| パラメータ         | 説明                                                                                                    |
|---------------|----------------------------------------------------------------------------------------------------|
| Security Mode | メッシュ アクセス ポイントのセキュリティ モード<br>(Pre-Shared Key (PSK; 事前共有キー) または<br>Extensible Authentication Protocol (EAP) ) を定義し<br>ます。                    |
|               | <ul><li>(注) RADIUS サーバを使用する外部 MAC フィ<br/>ルタ認可を設定する場合、EAPを選択する<br/>必要があります。</li></ul>                                                        |
|               | <ul> <li>(注) [External MAC Filter Authorization] パラメー<br/>タを無効にする(チェックボックスを選択<br/>しない)と、ローカル EAP または PSK 認<br/>証はコントローラ内で実行されます。</li> </ul> |
|               | オプション : PSK または EAP<br>デフォルト : EAP                                                                                                    |

| パラメータ                             | 説明 |
|-----------------------------------|----|
| External MAC Filter Authorization |    |

I

| パラメータ | 説明                                                                                                    |
|-------|----------------------------------------------------------------------------------------------------|
|       | デフォルトでは、MAC フィルタリングは、コント<br>ローラ上のローカル MAC フィルタを使用します。                                                                                                    |
|       | 外部MACフィルタ認証が有効であり、MACアドレ<br>スがローカル MAC フィルタで検出されない場合に<br>は、外部 RADIUS サーバの MAC アドレスが使用さ<br>れます。                                                                                                    |
|       | これにより、外部サーバで定義されていないメッ<br>シュ アクセス ポイントの join を防ぎ、不正なメッ<br>シュ アクセス ポイントからネットワークを保護し<br>ます。                                                                                                    |
|       | メッシュ ネットワーク内で外部認証を利用するに<br>は、次の設定が必要です。                                                                                                    |
|       | •AAA サーバとして使用する RADIUS サーバを<br>コントローラに設定する必要があります。                                                                                                    |
|       | <ul> <li>コントローラも、RADIUS サーバで設定する必要があります。</li> </ul>                                                                                                    |
|       | <ul> <li>外部認証および認証用に設定されたメッシュア<br/>クセスポイントは、RADIUSサーバのユーザリ<br/>ストに追加する必要があります。</li> </ul>                                                                                                    |
|       | ・リモート認可および認証の場合、EAP-FAST<br>は製造元の証明書(CERT)を使用して、<br>子メッシュアクセスポイントを認証しま<br>す。また、この製造元証明書に基づく ID<br>は、ユーザの確認においてメッシュアクセ<br>スポイントのユーザ名として機能します。                                                                                               |
|       | <ul> <li>IOS ベースのメッシュ アクセス ポイント<br/>(1130、1240)の場合、メッシュアクセス<br/>ポイントのプラットフォーム名は、証明書<br/>内のイーサネットアドレスの前に位置しま<br/>す。つまり、外部 RADIUS サーバのユーザ<br/>名は、platform_name_string-イーサネット<br/>MAC アドレスであり、たとえば<br/>c1520-001122334455のようになります。</li> </ul> |
|       | • RADIUS サーバに証明書をインストールして、<br>EAP-FAST を設定する必要があります。                                                                                                    |
|       | <ul> <li>(注) この機能はデフォルトで有効ではな</li> <li>く、コントローラは MAC アドレス</li> <li>フィルタを使用してメッシュ アクセ</li> </ul>                                                                                                    |

| パラメータ                        | 説明                                                                                                    |
|------------------------------|----------------------------------------------------------------------------------------------------|
|                              | スポイントを許可および認証します。                                                                                                    |
|                              | デフォルト:無効                                                                                                    |
| Force External Authorization | このパラメータが有効で、[EAP] および [External<br>MAC Filter Authorization] パラメータも有効の場合、<br>メッシュアクセスポイントの外部の許可および認<br>証はデフォルトで外部 RADIUS サーバ(Cisco 4.1 以<br>降など)が行います。RADIUS サーバによって、コ<br>ントローラによるMAC アドレスのローカル認証(デ<br>フォルト)が無効になります。<br>デフォルト:無効 |

**ステップ3** [Apply] をクリックします。

ステップ4 [Save Configuration] をクリックします。

## グローバル メッシュ パラメータの設定(CLI)

コントローラの CLI を使用して認証方式を含むグローバル メッシュ パラメータを設定する手順は、次のとおりです。

- (注) CLI コマンドで使用されるパラメータの説明、有効範囲およびデフォルト値については、「グ ローバル メッシュ パラメータの設定(GUI)」の項を参照してください。
- ステップ1 ネットワークの全メッシュアクセスポイントの最大レンジをフィート単位で指定するには、次のコマンド を入力します。

#### config mesh range feet

現在のレンジを確認するには、show mesh range と入力します。

**ステップ2** バックホールのすべてのトラフィックに関して IDS レポートを有効または無効にするには、次のコマンド を入力します。

#### config mesh ids-state {enable | disable}

**ステップ3** バックホール インターフェイスでのアクセス ポイント間のデータが共有されるレート(Mbps 単位)を指 定するには、次のコマンドを入力します。

config ap bhrate {rate | auto} Cisco AP

**ステップ4** メッシュ アクセス ポイントのプライマリ バックホール(802.11a) でクライアント アソシエーションを有効または無効にするには、次のコマンドを入力します。

config mesh client-access {enable | disable}

config ap wlan {enable | disable} 802.11a Cisco\_AP

config ap wlan {add | delete} 802.11a wlan\_id Cisco\_AP

ステップ5 VLAN トランスペアレントを有効または無効にするには、次のコマンドを入力します。

#### config mesh ethernet-bridging VLAN-transparent {enable | disable}

- **ステップ6** メッシュ アクセス ポイントのセキュリティ モードを定義するには、次のいずれかのコマンドを入力します。
  - a) コントローラによるメッシュアクセスポイントのローカル認証を提供するには、次のコマンドを入力 します。

config mesh security {eap | psk}

b) 認証用にコントローラ (ローカル) の代わりに外部 RADIUS サーバに MAC アドレス フィルタを格納 するには、次のコマンドを入力します。

config macfilter mac-delimiter colon

config mesh security rad-mac-filter enable

config mesh radius-server index enable

c) RADIUSサーバで外部認証を提供し、コントローラでローカルMACフィルタを定義するには、次のコ マンドを入力します。

config mesh security eap

config macfilter mac-delimiter colon

config mesh security rad-mac-filter enable

config mesh radius-server index enable

config mesh security force-ext-auth enable

d) RADIUS サーバで MAC ユーザ名 (c1520-123456 など)を使用し、RADIUS サーバで外部認証を提供す るには、次のコマンドを入力します。

config macfilter mac-delimiter colon

config mesh security rad-mac-filter enable

config mesh radius-server index enable

config mesh security force-ext-auth enable

ステップ1 変更を保存するには、次のコマンドを入力します。

save config

## グローバルメッシュ パラメータ設定の表示 (CLI)

グローバル メッシュ設定の情報を取得するには、次のコマンドを入力します。

show mesh client-access: バックホール クライアント アクセスが有効な場合は、ワイヤレスバックホール radio を介したワイヤレスクライアント接続が許可されます。ワイヤレスバックホール radio は、大部分のメッシュ アクセスポイントで 5GHz radio が使用されます。つまり、ワイヤレスバックホール radio は、バックホールトラフィックとクライアントトラフィックの両方を伝送できます。

バックホール クライアント アクセスが無効な場合は、バックホール トラフィックのみが ワイヤレスバックホールradioを介して送信され、クライアント アソシエーションは2番 目の radio のみを介して送信されます。

(Cisco Controller)> **show mesh client-access** Backhaul with client access status: enabled

• show mesh ids-state: バックホールの IDS レポートの状態が有効か無効かを示します。

(Cisco Controller) > **show mesh ids-state** Outdoor Mesh IDS(Rogue/Signature Detect): .... Disabled

• show mesh config: グローバル設定を表示します。

(Cisco Controller) > show mesh config

| Mesh Range 12000<br>Mesh Statistics update period 3 minutes<br>Backhaul with client access status disabled<br>Background Scanning State enabled<br>Backhaul Amsdu State disabled |
|----------------------------------------------------------------------------------------------------|
| Mesh Security<br>Security Mode EAP<br>External-Auth disabled<br>Use MAC Filter in External AAA server disabled<br>Force External Authentication disabled                         |
| Mesh Alarm CriteriaMax Hop Count                                                                                                    |
| Mesh Multicast Mode In-Out<br>Mesh Full Sector DFS enabled                                                                                                    |

Mesh Ethernet Bridging VLAN Transparent Mode..... enabled

# リリース8.2の5GHzおよび2.4GHzのメッシュバックホー ル

リリース 8.2 以前のワイヤレス メッシュ バックホールは 5 GHz でのみサポートされていました。リリース 8.2 ではワイヤレス メッシュ バックホールは、5 GHz および 2.4 GHz でサポート されます。

特定の国では5GHzのバックホールネットワークのメッシュネットワークを使用できません。 5GHz帯が許可されている国でも、より大きいメッシュやブリッジの距離を達成するために 2.4GHz帯が優先される場合があります。

RAP が 5 GHz から 2.4 GHz へ設定を変更すると、その変更内容は RAP からすべての MAP に 伝播され、5 GHz ネットワークから切り離されて 2.4 GHz 帯に再接続されます。2.4 GHz を設 定する場合は、2.4 GHz のバックホールが認識されるよう、すべてのコントローラでリリース 8.2 を実行してください。

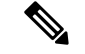

(注) RAP だけが5GHz または2.4GHzのバックホール周波数に対応します。RAP が設定されると、 この周波数選択がすべての MAP に分岐して伝播します。

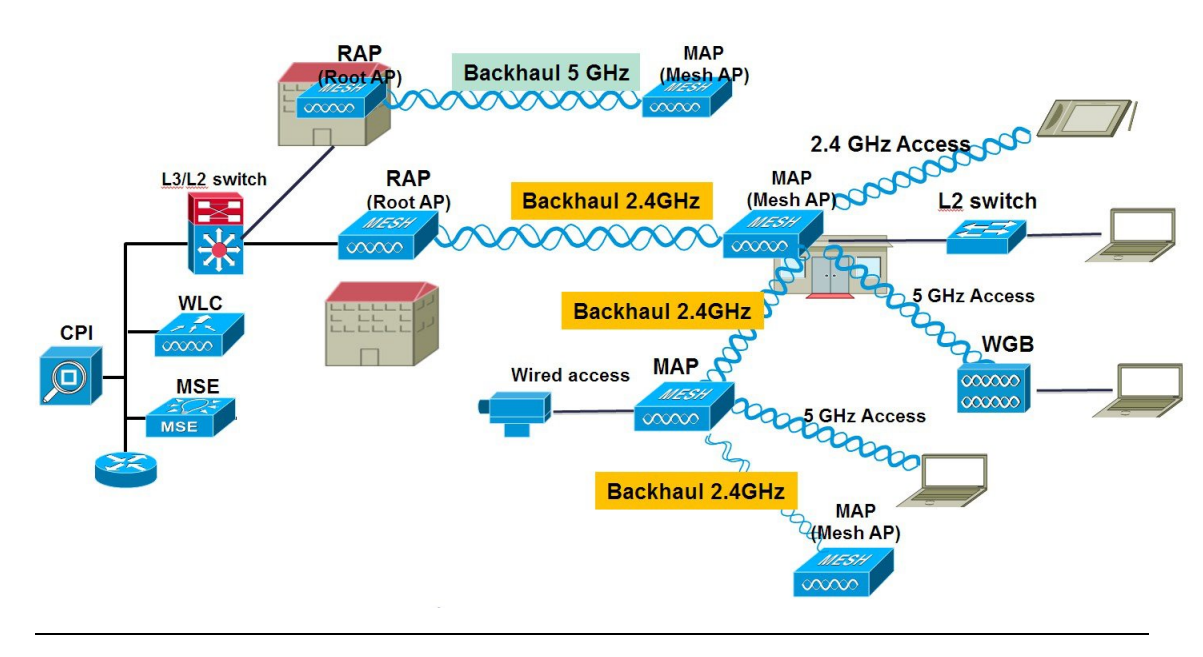

ステップ1 コントローラから一回の簡単な操作でメッシュ バックホールを 2.4 GHz に設定できます。図に示すように RAP ダウンリンク バックホールを 2.4 GHz に設定して [Enable] を押します。
(注) 以下の例では、コントローラのグローバルの 2.4 GHz を示します。グローバル コンフィギュレーションでこれを行うと、すべてのメッシュ RAP に適用されます。チャネルのプロビジョニングは、個別の RAP でも行えます。この場合、チャネルのプロビジョニングは、親と子の特定の RAP 分岐に限り適用されます。

| ،،ا،،،ا،،<br>cısco                                         | MONITOR                | <u>W</u> LANs |               | WIRELESS  | <u>S</u> ECURITY |
|------------------------------------------------------------|------------------------|---------------|---------------|-----------|------------------|
| Wireless                                                   | Mesh                   |               |               |           |                  |
| Access Points     All APs     Padias                       | General                |               |               |           |                  |
| 802.11a/n/ac                                               | Range (Ro              | otAP to Me    | shAP)         | 12000     | feet             |
| 802.11b/g/n<br>Dual-Band Radios                            | IDS(Rogu<br>Detection) | e and Sign    | ature         | Enabled   |                  |
| Global Configuration                                       | Backhaul               | Client Acce   | 🗹 Enabled     |           |                  |
| Advanced                                                   | Extended               | Backhaul (    | Client Access | Enabled   |                  |
| Mesh                                                       | Mesh DCA               | Channels      | 1             | Enabled   |                  |
| ▶ ATF                                                      | Global Pub             | olic Safety   | Enabled       |           |                  |
| RF Profiles                                                | Mesh Back              | haul RRM      |               | 🗹 Enabled |                  |
| FlexConnect Groups<br>FlexConnect ACLs<br>FlexConnect VLAN | Outdoor E<br>Channels  | xt. UNII B    | Enabled       |           |                  |
|                                                            | Mesh RAP               | Downlin       | k Backhaul    |           |                  |
| Network Lists                                              | RAP Down               | link Backh    | aul           |           |                  |
| ▶ 802.11a/n/ac                                             | 0 5 0                  | GHz 🖲         | 2.4 GHz       |           |                  |
| ▶ 802.11b/g/n                                              | Fachla                 | r.            |               |           |                  |
| Media Stream                                               | Enable                 | 1             |               |           |                  |

CLIから「show mesh ap tree」と「show mesh backhaul <ap-name>」を発行してバックホール接続を表示できます。

(5520-MA1) >show mesh ap tree || AP Name [Hop Counter, Link SNR, Bridge Group Name] || [Sector 1] -----AP1572-7a7f.09c0[0,0,tme] [-AP1532-3546.f14c[1,37,tme] [-AP1532-3546.f678[1,28,tme] \_\_\_\_\_ Number of Mesh APs..... 3 Number of RAPs..... 1 Number of MAPs..... 2 (5520-MA1) >show mesh backhaul ? <Cisco AP> Enter the name of the Cisco AP. (5520-NA1) >show mesh backhaul AP1532-3546.f14c Current Backhaul Slot(s) ..... 1 Basic Attributes for Slot 1 Radio Type..... RADIO TYPE 80211n-5 Radio Role ..... UPDOWNLINK ACCESS Administrative State ..... ADMIN ENABLED Operation State ..... UP Current Tx Power Level ..... 1 Current Channel ..... 149 Antenna Type..... ANTENNA External Antenna Gain (in .5 dBm units).... O (5520-MA1) >

**ステップ2** RAP でチャネルを 2.4 GHz に変更し、チャネルを自ら選択する必要があります。ここでの変更内容はすべての MAP と、RAP の分岐の「子」に伝播されます。

| .ı ı.ı ı.<br>cısco                                                 | MONITOR WLANS CON    | NTROLLER WIRELESS | SECURITY M       | ANAGEMENT    | COMMANDS HELF      | EEEDBACK |                        |                       |                  |          |
|--------------------------------------------------------------------|----------------------|-------------------|------------------|--------------|--------------------|----------|------------------------|-----------------------|------------------|----------|
| Wireless                                                           | 802.11b/g/n Radios   |                   |                  |              |                    |          |                        |                       |                  |          |
| <ul> <li>Access Points</li> <li>All APs</li> <li>Radios</li> </ul> | Current Filter: None |                   |                  |              |                    |          |                        | [Change               | a Filter] [Clear | Filter]  |
| 802.11a/n/ac                                                       | AP Name              | Radio Slot#       | Base Radio MAC   | Admin Status | Operational Status | Channel  | Clean Air Admin Status | Clean Air Oper Status | Power Level      | Antenna  |
| Dual-Band Radios                                                   | APB0AA.7792.7868     | 0                 | b0:aa:77:92:52:  | Enable       | UP                 | 1*       | NA                     | NA                    | 8*               | Internal |
| Global Configuration                                               | AP6c20.560e.1a26     | 0                 | 34:a8:4e:ba:02:  | Enable       | UP                 | 6*       | Disable                | DOWN                  | 6 *              | External |
| Advanced                                                           | AP7cad.74ff.d22e     | 0                 | 08:cc:68:cc:b8:7 | Enable       | UP                 | 6 *      | Enable                 | UP                    | 8 *              | Internal |
| Mesh                                                               | AP7cad.74ff.d0e6     | 0                 | 08:cc:68:cc:b3:c | Enable       | UP                 | 1*       | Enable                 | UP                    | 8 *              | Internal |
| ▶ ATF                                                              | APa44c.11f0.ea9d     | 0                 | f4:7f:35:d8:43:f | Enable       | LIP                | 11 *     | Enable                 | LIP                   | 8*               | Internal |
| RF Profiles                                                        | AP1572-7a7f.09c0     | 0                 | 1c:6a:7a:7f:1e:0 | d Enable     | UP                 | 11       | Enable                 | UP                    | 7 *              | External |
| FlexConnect                                                        | AP1532-3546.f678     | 0                 | 201bb1c01721431  | Enable       | UP                 | 11       | NA                     | NA                    | 1                | External |
| Groups<br>FlexConnect ACLs<br>FlexConnect VLAN                     | AP1532-3546.f14c     | 0                 | 20:bb:c0:72:1a:  | Enable       | UP                 | 11       | NA                     | NA                    | 4                | External |

チャネルがカスタムオプションで選択された後、そのチャネルはRAPバックホールに使用されます。

(注) RAP は同じ RF ドメインの他の RAP と共に RRM プロセスに参加できますが、MAP は RAP からの同じチャネルだけを継承して固定されます。

|   | းပါးပါး<br>cisco                                                           | MONITOR WLANS                                 |                                                         | WIRELESS         | SECURITY      | MANAGEMENT | COMMANDS                             | HELP                      | EEEDBACK                          |                                                 |                     |
|---|----------------------------------------------------------------------------|-----------------------------------------------|---------------------------------------------------------|------------------|---------------|------------|--------------------------------------|---------------------------|-----------------------------------|-------------------------------------------------|---------------------|
| W | ireless                                                                    | 802.11b/g/n Cisco                             | APs > Config                                            | ure              |               |            |                                      |                           |                                   |                                                 |                     |
| * | Access Points<br>All APs<br># Radios<br>802.11a/n/ac                       | General                                       |                                                         |                  |               | , I        | RF Backhaul                          | Channe                    | Assignmen                         | ıt                                              |                     |
|   | 802.11b/g/n<br>Dual-Band Radios                                            | AP Name                                       |                                                         | AP1572-7         | a7f.09c0      |            | Current Char                         | nel                       |                                   | 11                                              |                     |
|   | Global Configuration                                                       | Admin Status                                  |                                                         | Enable           | ¥             |            | Channel Wid                          | th                        |                                   | 20 MHz 💌                                        |                     |
| Þ | Advanced                                                                   | Operational St                                | itus                                                    | UP               |               |            | Assignment I                         | Method                    |                                   | OGlobal                                         |                     |
|   | Mesh                                                                       | Slot #                                        |                                                         | 0                |               |            |                                      |                           |                                   | ⊙Custom 11 💌                                    |                     |
| • | ATF                                                                        |                                               | TOC                                                     |                  |               |            | Note: Only Ch                        | annels 1,6                | 5 and 11 are no                   | inoverlapping                                   |                     |
|   | <b>RF Profiles</b>                                                         | LINK PARAME                                   | EKS                                                     |                  |               |            | Tx Power Le                          | vel Assi                  | gnment                            |                                                 |                     |
|   | FlexConnect<br>Groups<br>FlexConnect ACLs<br>FlexConnect VLAN<br>Templates | Radio Role<br>Source Backhai<br>11n Parameter | ul MAC                                                  | DOWNLINK AG      | CESS<br>1E:DO |            | Current Tx P<br>Assignment I         | over Leve<br>Method       | el                                | 7<br>• Global                                   |                     |
|   | OEAP ACLs<br>Network Lists<br>802.11a/n/ac                                 | 11n Supported                                 |                                                         | Yes              |               |            | Performance                          | Profile                   |                                   | Custom                                          |                     |
|   | 802.11b/g/n                                                                | CleanAir                                      |                                                         |                  |               |            | Viev and edit                        | t Perform                 | ance Profile f                    | or this AP                                      |                     |
| Þ | Media Stream                                                               | CleanAir Capal                                | le                                                      | Yes              |               |            | Performan                            | ice Profile               | e                                 |                                                 |                     |
| Þ | Application<br>Visibility And<br>Control                                   | * CleanAir enable +<br>Number of Sne          | i otatus<br><i>iill take effect only</i><br>chum Expert | if it is enabled | on this band. |            | Note: Changing a<br>and thus may re: | ny of the<br>sult in los. | parameters ca<br>s of connectivit | uses the Radio to be te<br>ty for some clients. | imporarily disabled |

次の例に示すように、RAPでチャネルを変更した後は、MAPのチャネルが2.4 GHz帯のCH11に変更されています。

MAP の CLI コマンドの例: show mesh backhaul <ap-name>

| (53 | 520-MA1) >show mesh backhaul &P1572-7a7f.09c0 |                       |
|-----|-----------------------------------------------|-----------------------|
| Cui | crent Backhaul Slot(s)                        | 0                     |
| Ba  | sic Attributes for Slot 0                     |                       |
|     | Radio Type                                    | RADIO_TYPE_80211n-2.4 |
|     | Radio Role                                    | DOWNLINK ACCESS       |
|     | Administrative State                          | ADMIN_ENABLED         |
|     | Operation State                               | UP                    |
|     | Current Tx Power Level                        | 7                     |
|     | Current Channel                               | 11                    |
|     | Antenna Type                                  | EXTERNAL ANTENNA      |
|     | External Antenna Gain (in .5 dBm units)       | 0                     |
|     |                                               |                       |

たとえばMAPのバックホールチャネルを変更しようとすると、この機能はMAPでサポートされていない ため、エラーメッセージが表示されます。MAPおよび「MAPの子」はアップストリームの親 RAPから チャネルが割り当てられます。MAPからのエラーメッセージの例を示します。

| cisco                                   | MONITOR WLANS CON        | TROLLER WIRELES  | S SECURITY MAI                    | NAGEMENT C                      | OMMANDS                                         | HELP EEEDBACK                            |  |
|-----------------------------------------|--------------------------|------------------|-----------------------------------|---------------------------------|-------------------------------------------------|------------------------------------------|--|
| Wireless                                | All APs > Details for AP | 1532-3546.f678   |                                   |                                 |                                                 |                                          |  |
| Access Points                           | General Credential       | s Interfaces     | High Availability                 | Inventory                       | Mesh                                            | Advanced                                 |  |
| * Radios<br>802.11a/n/ac<br>802.11b/a/n | General                  |                  | Ver                               | Versions                        |                                                 |                                          |  |
| Dual-Band Radios                        | AP Name                  | 8                | Primary Software Version 8.2.1.68 |                                 |                                                 |                                          |  |
| Global Configuration                    | Location                 | default location |                                   | Backup Software Version 0.0.0.0 |                                                 |                                          |  |
| Advanced                                | AP MAC Address           | 4c:4e:35:46:f6:7 | 0                                 | Predovnioa                      |                                                 |                                          |  |
| Mesh                                    | Base Radio MAC           | 20:bb:c0:72:43:d | 10                                | Predovnioa                      |                                                 |                                          |  |
| ATF                                     | Admin Status             | Enable 💌         | 1                                 | Predovnioa                      | This configuration is only supported for Root / |                                          |  |
| RF Profiles                             | AP Mode                  | Bridge           |                                   | Predovnioa                      | Prevent the                                     | is page from creating additional dialogs |  |
| FlexConnect                             | AP Sub Mode              | None             |                                   | Boot Versio                     |                                                 |                                          |  |
| FlexConnect ACLs                        | Operational Status       | REG              |                                   | IOS Version                     |                                                 |                                          |  |
| FlexConnect VLAN<br>Templates           | Port Number              | 1                |                                   | Mini IOS Ve                     |                                                 | OK                                       |  |
| OEAP ACLS                               | Venue Group              | Unspecified      | IP IP                             | Config                          |                                                 |                                          |  |
| Network Lists                           | Venue Type               |                  |                                   | ADWAD Dreferre                  | d Mode                                          |                                          |  |
| 802.11a/n/ac                            | Venue Name               |                  |                                   | Static ID (Ioud/I               | nuf.)                                           |                                          |  |
| 802 11b/a/a                             | Language                 |                  |                                   | Static IP (IDV4/IDV6)           |                                                 |                                          |  |
| Media Stream                            | GPS Location             |                  | Tim                               | e Statistics                    |                                                 |                                          |  |
| Theore our com                          | ODS Descapt              | No               |                                   | UP Time                         |                                                 | 0.4 20 h 41 m 44 r                       |  |

# バックホール クライアント アクセス

バックホール クライアント アクセスが有効な場合は、ワイヤレス バックホール radio を介し たワイヤレス クライアント接続が許可されます。ワイヤレス バックホール radio では 5 GHz 帯 が使用されます。つまり、ワイヤレス バックホール radio は、バックホール トラフィックとク ライアント トラフィックの両方を伝送できます。 バックホール クライアント アクセスが無効な場合は、バックホール トラフィックのみがワイ ヤレス バックホール radio を介して送信され、クライアント接続は2番目の radio のみを介し て送信されます。

(注) バックホール クライアント アクセスはデフォルトで無効です。この機能を有効にすると、デ イジーチェーン導入のスレーブ AP と子 AP を除くすべてのメッシュ アクセス ポイントは再起 動します。

この機能は、2 つの radio を使用するメッシュ アクセス ポイント(1552、1532、1540、1560、 1572、およびブリッジ モードの屋内 AP)に適用されます。

# バックホール クライアント アクセスの設定(GUI)

この図は、GUIを使用してバックホールクライアントアクセスを有効にする方法を示しています。バックホールクライアントアクセスを有効にすると、APをリブートするよう求められます。

| 図 32:0 | <b>JUI</b> を使用し | 、たバックオ | マール ク | ライア | ント | ア | クセスの設定 |
|--------|-----------------|--------|-------|-----|----|---|--------|
|--------|-----------------|--------|-------|-----|----|---|--------|

| cisco                                                 | MONITOR WLANS CONTROLL                                            | ER WIRELESS SI | ECURITY MANAGEM | ENT C <u>O</u> MMANDS | HELP   | EEEDBACK |
|-------------------------------------------------------|-------------------------------------------------------------------|----------------|-----------------|-----------------------|--------|----------|
| Wireless  All APs  Radios  Radios                     | Mesh<br>General                                                   |                |                 |                       |        |          |
| 602.1116/g/n<br>Global Configuration                  | Range (RootAP to MeshAP)<br>IDS(Rogue and Signature<br>Detection) | Enabled        |                 |                       |        |          |
| > Advanced                                            | Backhaul Client Access                                            | Enabled        |                 |                       |        |          |
| Mesh                                                  | Extended Backhaul Client Access                                   | 🔲 Enabled      |                 |                       |        |          |
| HREAP Groups                                          | Mesh DCA Channels 🕹                                               | Enabled        |                 |                       |        |          |
| ▶ 802.11a/n                                           | Global Public Safety                                              | Enabled        |                 |                       |        |          |
| <ul> <li>802.11b/g/n</li> <li>Media Stream</li> </ul> | Ethernet Bridging                                                 |                |                 |                       |        |          |
| Country                                               | VLAN Transparent                                                  | 🗹 Enabled      |                 |                       |        |          |
| ▶ OoS                                                 | Security                                                          |                |                 |                       |        |          |
|                                                       | Security Mode                                                     | EAP M          |                 |                       |        |          |
|                                                       | External MAC Filter Authorization                                 | Enabled        |                 |                       |        |          |
|                                                       | Force External Authentication                                     | Enabled        |                 |                       |        |          |
|                                                       | Server ID Server                                                  | Address        | Port            | Enabled               |        |          |
|                                                       | Foot Notes<br>I Mesh DCA channels are only app                    | acul A.Ps      |                 |                       | 331450 |          |

### 次のタスク

Flex+Bridge 導入で、バックホールクライアントアクセスをグローバルで有効にした後に5GHz 無線ビーコンを想定どおりに送信するためには、Flex+Bridge モードで動作するルート AP の [Install mapping on radio backhaul] オプションを有効にする必要があります。 [Install mapping on radio backhaul] オプション有効化の詳細については、以下の「Configuring Flex+Bridge Mode (GUI)」の項を参照してください。

https://www.cisco.com/c/en/us/td/docs/wireless/controller/8-8/config-guide/b\_cg88/flexconnect.html#config-flex-bridge-gui

# バックホール クライアント アクセスの設定(CLI)

次のコマンドを使用して、バックホール クライアント アクセスを有効にします。

(Cisco Controller) > config mesh client-access enable

次のメッセージが表示されます。

All Mesh APs will be rebooted Are you sure you want to start? (y/N)  $% \left( y^{\prime }\right) =0$ 

#### 次のタスク

Flex+Bridge 導入で、バックホールクライアントアクセスをグローバルで有効にした後に5GHz 無線ビーコンを想定どおりに送信するためには、Flex+Bridge モードで動作するルート AP の [Install mapping on radio backhaul] オプションを有効にする必要があります。

[Install mapping on radio backhaul] オプション有効化の詳細については、以下の「Configuring Flex+Bridge Mode (CLI)」の項を参照してください。

https://www.cisco.com/c/en/us/td/docs/wireless/controller/8-8/config-guide/b\_cg88/flexconnect.html#config-flex-bridge-cli

# ローカル メッシュ パラメータの設定

グローバル メッシュ パラメータを設定したら、ネットワークで次のような特定の機能を使っている場合次のローカル メッシュ パラメータを設定する必要があります。

- バックホールデータレート。「ワイヤレスバックホールのデータレートの設定」の項を 参照してください。
- •イーサネットブリッジング。イーサネットブリッジングの設定の項を参照してください。
- ・ブリッジグループ名。「イーサネットブリッジングの設定」の項を参照してください。
- ワークグループブリッジ。「ワークグループブリッジの設定」の項を参照してください。
- •出力およびチャネル設定。
- アンテナ利得設定。「アンテナ利得の設定」の項を参照してください。
- •動的チャネル割り当て。

## ワイヤレス バックホールのデータ レートの設定

バックホールは、アクセスポイント間でワイヤレス接続のみを構築するために使用されます。 バックホールインターフェイスは、アクセスポイントによって、802.11a/n/ac レートが異なり ます。利用可能なRFスペクトラムを効果的に使用するにはレート選択が重要です。また、レー トはクライアントデバイスのスループットにも影響を与えることがあり、スループットはベン ダーデバイスを評価するために業界出版物で使用される重要なメトリックです。

Dynamic Rate Adaptation (DRA) には、パケット伝送のために最適な伝送レートを評価するプロセスが含まれます。レートを正しく選択することが重要です。レートが高すぎると、パケット伝送が失敗し、通信障害が発生します。レートが低すぎると、利用可能なチャネル帯域幅が使用されず、品質が低下し、深刻なネットワーク輻輳および障害が発生する可能性があります。

データレートは、RF カバレッジとネットワークパフォーマンスにも影響を与えます。低デー タレート(6 Mbps など)が、高データレート(1300 Mbps など)よりもアクセスポイントか らの距離を伸ばします。結果として、データレートはセルカバレッジと必要なアクセスポイ ントの数に影響を与えます。異なるデータレートは、ワイヤレスリンクで冗長度の高い信号 を送信することにより(これにより、データをノイズから簡単に復元できます)、実現されま す。1 Mbpsのデータレートでパケットに対して送信されるシンボル数は、11 Mbpsで同じパ ケットに使用されたシンボル数より多くなります。したがって、低ビットレートでのデータの 送信には、高ビットレートでの同じデータの送信よりも時間がかり、スループットが低下しま す。

コントローラ リリース 5.2 では、メッシュ 5 GHz バックホールのデフォルト データ レートは 24 Mbps です。これは、6.0 および 7.0 コントローラ リリースでも同じです。

6.0 コントローラリリースでは、メッシュバックホールに「Auto」データレートを設定できま す。設定後に、アクセスポイントは、最も高いレートを選択します(次に高いレートは、すべ てのレートに影響を与えることはありませんが、最も高いレートには適切でないため、使用で きません)。つまり、設定後は、各リンクが、そのリンク品質に最適なレートに自動的に設定 されます。

メッシュバックホールを「Auto」に設定することをお勧めします。

たとえば、メッシュ バックホールが 48 Mbps を選択した場合、この決定は、誰かが電子レン ジを使用したためではなく(これによりすべてのレートが影響を受けます)、54 Mbps に対し て十分な SNR がないため、54 Mbps を使用できないことが確認された後に行われます。

低ビットレートでは、MAP間の距離を長くすることが可能になりますが、WLAN クライアントカバレッジにギャップが生じる可能性が高く、バックホールネットワークのキャパシティが低下します。バックホールネットワークのビットレートを増加させる場合は、より多くのMAPが必要となるか、MAP間の SNR が低下し、メッシュの信頼性と相互接続性が制限されます。

この図では、RAP が「Auto」バックホール データレートを使用しており、子 MAP との間では 54 Mbps を使用していることを示しています。

#### 図 33:自動設定されたブリッジ レート

| uluilu<br>cisco <u>r</u>                                                                                                    | <u>1</u> ONITOR <u>W</u> LANS <u>C</u> ONT      | ROLLER WIRELES       | is <u>s</u> ecurity | MANAGEMENT    | Sa <u>v</u> e Conl<br>C <u>O</u> MMANDS |
|----------------------------------------------------------------------------------------------------|-------------------------------------------------|----------------------|---------------------|---------------|-----------------------------------------|
| Wireless                                                                                                    | All APs > Details for A                         | P1572-7a7f.09c       | 0                   |               |                                         |
| Access Points     All APs     Dedice                                                                                          | General Credential                              | s Interfaces         | High Availab        | ility Invento | ry Mesh                                 |
| <ul> <li>Radios</li> <li>802.11a/n/ac</li> <li>802.11b/g/n</li> <li>Dual-Band Radios</li> <li>Global Configuration</li> </ul> | AP Role<br>Bridge Type<br>Bridge Group Name     | RootAP V<br>Outdoor  |                     |               |                                         |
| <ul> <li>Advanced</li> <li>Mesh</li> </ul>                                                                                    | Strict Matching BGN<br>Ethernet Bridging        |                      |                     | Daisy Ch      | aining 🗐                                |
| <ul> <li>ATF</li> <li>RF Profiles</li> </ul>                                                                                  | Preferred Parent<br>Backhaul Interface          | none<br>802.11a/n/ac | _                   |               |                                         |
| FlexConnect Groups<br>FlexConnect ACLs<br>FlexConnect VLAN                                                                    | Bridge Data Rate (Mbps)<br>Ethernet Link Status | uto •                |                     |               |                                         |
| Templates<br>OEAP ACLs<br>Network Lists                                                                                       | VLAN Support                                    | Tue Aug 2 16:33:4    | 2 2016              | Delete        | PSK 2                                   |
| ▶ 802.11a/n/ac<br>▶ 802.11b/g/n                                                                                               | Native VLAN ID<br>Mesh RAP Downlink E           | 70<br>Backhaul       |                     |               |                                         |
| Media Stream     Application Visibility     And Control                                                                       | RAP Downlink Backhaul                           | GHz                  |                     |               |                                         |
| This control                                                                                                    | Enable                                          |                      |                     |               |                                         |

V

(注) データレートは、APごとにバックホールで設定できます。これはグローバルコマンドではあ りません。

### 関連コマンド

以下のコマンドを使用してバックホールに関する情報を取得します。

config ap bhrate: Cisco ブリッジ バックホール送信レートを設定します。
 構文は次のようになります。

(controller) > config ap bhrate backhaul-rate ap-name

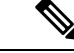

(注) 各APに対して設定済みのデータレート(RAP=18 Mbps、MAP1=36 Mbps)は、6.0以降のソフトウェアリリースへのアップグレード後も保持されます。6.0リリースにアップグレードする前に、データレートに設定されるバックホールデータレートがある場合は、その設定が保持されます。

次の例は、RAP でバックホール レートを 36000 Kbps に設定する 方法を示しています。

(controller) > config ap bhrate 36000 HPRAP1

• show ap bhrate: Cisco ブリッジ バックホール レートを表示します。

構文は次のようになります。

(controller) > **show ap bhrate** ap-name

show mesh neigh summary: バックホールで現在使用されているレートを含むリンクレート概要を表示します。

例:

(controller) > **show mesh neigh summary** HPRAP1

| AP Name/Radio   | Channel | Rate | Link-Snr | Flags      | State          |
|-----------------|---------|------|----------|------------|----------------|
|                 |         |      |          |            |                |
| 00:0B:85:5C:B9: | 20 0    | auto | 4        | 0x10e8fcb8 | BEACON         |
| 00:0B:85:5F:FF: | 60 0    | auto | 4        | 0x10e8fcb8 | BEACON DEFAULT |
| 00:0B:85:62:1E: | 00 165  | auto | 4        | 0x10e8fcb8 | BEACON         |
| 00:0B:85:70:8C: | A0 0    | auto | 1        | 0x10e8fcb8 | BEACON         |
| HPMAP1          | 165     | 54   | 40       | 0x36       | CHILD BEACON   |
| HJMAP2          | 0       | auto | 4        | 0x10e8fcb8 | BEACON         |
|                 |         |      |          |            |                |

バックホールのキャパシティとスループットはAPのタイプ(つまり、802.11a/n であるかや、 802.11aのみであるかや、バックホール radioの数など)によって異なります。

## イーサネット ブリッジングの設定

セキュリティ上の理由により、デフォルトではすべての MAP でイーサネット ポートが無効に なっています。有効にするには、ルートおよび各 MAP でイーサネット ブリッジングを設定し ます。 

- (注) イーサネットブリッジングが無効な場合であっても、いくつかのプロトコルで例外が許可され ます。たとえば、次のプロトコルが許可されます。
  - •スパニング ツリー プロトコル (STP)
  - •アドレス解決プロトコル (ARP)
  - Control and Provisioning of Wireless Access Points (CAPWAP)
  - ・ブートストラッププロトコル (BOOTP) パケット

レイヤ2のループの発生を防止するために、接続されているすべてのスイッチポート上でスパ ニング ツリー プロトコル (STP)を有効にします。

イーサネットブリッジングは、次の2つの場合に有効にする必要があります。

 メッシュノードをブリッジとして使用する場合(図34:ポイントツーマルチポイントブ リッジング(138ページ)を参照)。

- (注) ポイントツーポイントおよびポイントツーマルチポイントブリッジング導入でイーサネット ブリッジングを使用するのに、VLAN タギングを設定する必要はありません。
  - MAP でイーサネット ポートを使用して任意のイーサネット デバイス (ビデオ カメラなど)を接続する場合。VLAN タギングを有効にするときの最初の手順です。

図 34: ポイントツーマルチポイント ブリッジング

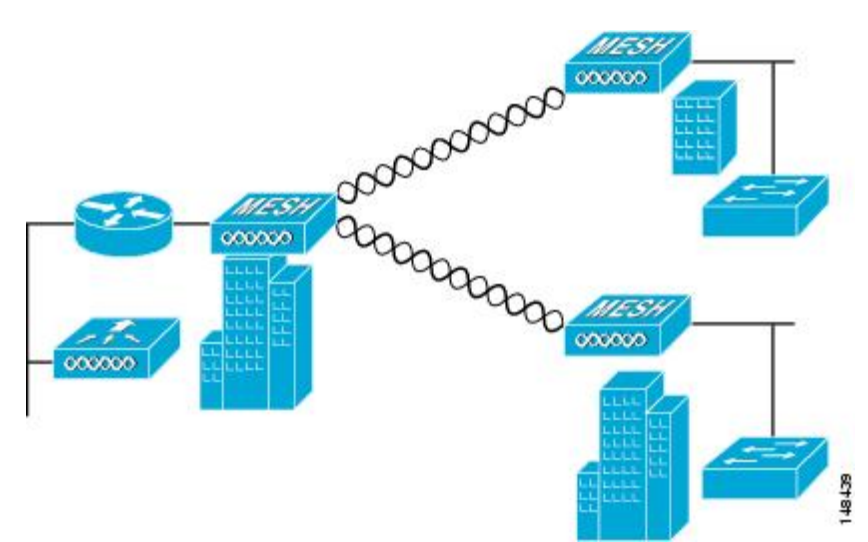

## イーサネット ブリッジングの有効化(GUI)

GUI を使用して RAP または MAP でイーサネット ブリッジングを有効にする手順は、次のとおりです。

- ステップ1 [Wireless] > [All APs] を選択します。
- ステップ2 イーサネットブリッジングを有効にするメッシュアクセスポイントのAP名のリンクをクリックします。
- **ステップ3** 詳細ページで、[Mesh] タブを選択します(図 35: [All APs > Details for]([Mesh]) ページ (139 ページ) を 参照してください)。

図 35 : [All APs > Details for] ([Mesh]) ページ

| սիսիս                                            |                         |                     |        |                 |            |          | Sage Configuration   Bing | Logout Refresh |
|--------------------------------------------------|-------------------------|---------------------|--------|-----------------|------------|----------|---------------------------|----------------|
| CISCO                                            | MONITOR MIANS CON       | IRCULER W <u>1</u>  | RELESS | SECURITY        | MANAGEMENT | COMMANDS | S HELP                    |                |
| Wireless                                         | All APs > Details for   |                     |        |                 |            |          | < Back                    | Apply          |
| * Access Points<br>oll APs                       | General Credentials     | Interface           | s Hi   | gh Availability | Inventory  | Mesh     | Advanced                  |                |
| 002.11a/n<br>002.11b/g/n<br>Global Configuration | AP Role<br>Bridge Type  | RootAP 💌<br>Outdoor |        |                 |            |          |                           |                |
| Mesh                                             | Bridge Group Name       | sbox                |        |                 |            |          |                           |                |
| HREAP Groups                                     | Backhaul Interface      | 812.114             |        |                 |            |          |                           |                |
| ▶ 902.11b/n/n                                    | Bridge Data Rate (Mbps) | 24 💌                |        |                 |            |          |                           |                |
| Country                                          | Ethernet Link Status    | UpDnNANA            |        |                 |            |          |                           |                |
| Timers                                           | Heater Status           | OFF                 |        |                 |            |          |                           |                |
| ▶ QuS                                            | Internal Temperature    | 33 Å*C              |        |                 |            |          |                           |                |
|                                                  | Ethernet Bridging       |                     |        |                 |            |          |                           |                |
|                                                  | Interface Name          | Oper Status         | Mode   | Ylan ID         |            |          |                           |                |
|                                                  | GigabitEthernet0        | Up                  | Normal | C               |            |          |                           |                |
|                                                  | GigabitEthernetL        | Down                | Normal | C               |            |          |                           |                |
|                                                  | <u>GigabitEthernet2</u> | Down                | Normal | a               |            |          |                           |                |
|                                                  | <u>GigabitEthernet3</u> | Down                | Normal | C               |            |          |                           |                |
|                                                  |                         |                     |        |                 |            |          |                           | ~              |

- ステップ4 [AP Role] ドロップダウンリストから [RootAP] または [MeshAP] を選択します(すでに選択されていない場合)。
- **ステップ5** イーサネットブリッジングを有効にする場合は、[Ethernet Bridging] チェックボックスを選択します。この 機能を無効にする場合は、このチェックボックスを選択しません。
- ステップ6 [Apply]をクリックして、変更を確定します。ページの最下部の[Ethernet Bridging] セクションに、メッシュ アクセスポイントの各イーサネットポートが一覧表示されます。
- ステップ7 該当するメッシュ AP からコントローラへのパスになる各親メッシュ AP に対してイーサネット ブリッジ ングを有効にします。たとえば、Hop2のMAP2でイーサネットブリッジングを有効にする場合は、MAP1 (親 MAP)と、コントローラに接続している RAP でもイーサネット ブリッジングを有効にする必要があ ります。

# ネイティブ VLAN の設定(GUI)

(注) 8.0 以前は、有線バックホールのネイティブ VLAN は VLAN 1 に設定されていました。8.0 リ リース以降では、ネイティブ VLAN を設定できます。

- ステップ1 [Wireless] > [All APs] を選択します。
- ステップ2 ネイティブ VLAN を設定したいメッシュ アクセス ポイントを選択します。
- ステップ3 APの [VLAN Support] チェックボックスを選択します。

|   | uluili.<br>cisco                                                                                                    | MONITOR W                        | <u>(</u> LANs <u>C</u> ontr                 | oller w <u>i</u> rele | ss <u>s</u> ecurity | MANAGEMENT    | Sa <u>v</u> e Configu<br>C <u>O</u> MMANDS |
|---|----------------------------------------------------------------------------------------------------|----------------------------------|---------------------------------------------|-----------------------|---------------------|---------------|--------------------------------------------|
| W | ireless                                                                                                    | All APs > I                      | Details for Al                              | P1572-7a7f.09c        | :0                  |               | 1                                          |
| • | Access Points<br>All APs                                                                                                    | General                          | Credentials                                 | Interfaces            | High Availab        | ility Invento | ry Mesh                                    |
|   | <ul> <li>Radios</li> <li>802.11a/n/ac</li> <li>802.11b/g/n</li> <li>Dual-Band Radios</li> <li>Global Configuration</li> </ul> | AP Role<br>Bridge Ty<br>Bridge G | ype<br>iroup Name                           | RootAP   Outdoor  tme |                     |               |                                            |
| Þ | Advanced                                                                                                    | Strict Ma                        | atching BGN                                 |                       |                     | Daisy Chi     | aining 🔲                                   |
| Þ | ATF<br>RF Profiles                                                                                                    | Preferred<br>Backhau             | d Parent<br>I Interface                     | none<br>802.11a/n/ac  |                     | Daisy Cire    |                                            |
|   | FlexConnect Groups<br>FlexConnect ACLs<br>FlexConnect VLAN<br>Templates                                                       | Bridge D<br>Ethernet<br>PSK Key  | ata Rate (Mbps)<br>Link Status<br>TimeStamp | auto VpDnDnNANA       | 42 2016             | Delete        | PSK 5                                      |
|   | OEAP ACLs<br>Network Lists                                                                                                    | VLAN Su<br>Native V              | ipport<br>LAN ID                            | 70                    |                     |               |                                            |

- ステップ4 ネイティブ VLAN を割り当てます。
  - (注) このネイティブ VLAN が、接続されたスイッチのスイッチポートに設定されたネイティブ VLAN と一致する必要があります。
- ステップ5 [Apply] をクリックして、変更を確定します。

# ネイティブ VLAN の設定(CLI)

(注) 8.0 以前は、有線バックホールのネイティブ VLAN は VLAN 1 に設定されていました。8.0 リ リース以降では、ネイティブ VLAN を設定できます。 1. コマンド config ap vlan-trunking native *vlan-id ap-name* を使用して有線バックホール ポートにネイティブ VLAN を設定します。

これにより、アクセスポイントにネイティブ VLAN 設定が適用されます。

## ブリッジ グループ名の設定

ブリッジグループ名(BGN)は、メッシュアクセスポイントの接続を制御します。BGNを使用して無線を論理的にグループ分けしておくと、同じチャネルにある2つのネットワークが相互に通信することを防止できます。この設定はまた、同一セクター(領域)のネットワーク内に複数のRAPがある場合にも便利です。BGNは最大10文字までの文字列です。

NULL VALUE という BGN は、製造時にデフォルトで設定されています。装置自体にブリッジ グループ名は表示されていませんが、このグループ名を使用することで、ネットワーク固有の BGN を割り当てる前に、メッシュ アクセス ポイントをネットワークに参加させることができ ます。

同一セクターのネットワーク内に(より大きなキャパシティを得るために)RAPが2つある場 合は、別々のチャネルで2つのRAPに同じBGNを設定することをお勧めします。

## ブリッジグループ名の設定(CLI)

ステップ1 ブリッジグループ名(BGN)を設定するには、次のコマンドを入力します。

config ap bridgegroupname set group-name ap-name

- (注) BGN の設定後に、メッシュ アクセス ポイントはリブートします。
- 注意 稼働中のネットワークで BGN を設定する場合は、注意してください。BGN の割り当ては、必ず RAPから最も遠い距離にあるノード(メッシュツリーの一番下にある終端ノード)から開始し、 RAPに向かって設定して、同じネットワーク内に混在する BGN(古い BGN と新しい BGN)のた め、メッシュ アクセス ポイントがドロップしないようにします。

ステップ2 BGN を確認するには、次のコマンドを入力します。

show ap config general ap-name

## ブリッジグループ名の確認(GUI)

ステップ1 [Wireless]>[Access Points]>[AP Name]をクリックします。選択したメッシュアクセスポイントの詳細ページが表示されます。

ステップ2 [Mesh] タブをクリックします。BGN を含むメッシュ アクセス ポイントの詳細が表示されます

## 出力およびチャネルの設定

バックホールチャネル(802.11a/n)は、RAP上で設定できます。MAPは、RAPチャネルに合わせます。ローカルアクセスは、MAPとは無関係に設定できます。

## 出力およびチャネルの設定(GUI)

- ステップ1 [Wireless] > [Access Points] > [802.11a/n] を選択します。
  - (注) radio スロットは各 radio に対して表示されます。
- ステップ2 802.11 a/n radio の [Antenna] ドロップダウン リストで、[Configure] を選択します。[Configure] ページが表示 されます。
- ステップ3 radioのチャネルを割り当てます(グローバルおよびカスタムの割り当て方式)。
- ステップ4 radioのTx Power Level を割り当てます。 AP1500の802.11aバックホールでは、選択可能な5つの出力レベルがあります。 (注) バックホールのデフォルトの送信出力レベルは最大出力レベル(レベル1)です。
- **ステップ5** 出力およびチャネルの割り当てが完了したら、[Apply] をクリックします。
- ステップ6 [802.11a/n Radios] ページで、チャネルの割り当てが正しく行われたことを確認します。

# アンテナ利得の設定

コントローラの GUI または CLI を使用して、取り付けられているアンテナのアンテナ利得と 一致するように、メッシュ アクセス ポイントのアンテナ利得を設定する必要があります。

# アンテナ利得の設定(GUI)

コントローラの GUI を使用してアンテナ パラメータを設定する手順は、次のとおりです。

- ステップ1 [Wireless] > [Access Points] > [Radio] > [802.11a/n] の順に選択して、[802.11a/n Radios] ページを開きます。
- ステップ2 設定するメッシュアクセスポイントのアンテナについて、一番右の青色の矢印にマウスを移動してアンテ ナのオプションを表示します。[Configure]を選択します。
  - (注) 外部アンテナだけに設定可能な利得設定があります。

ステップ3 [Antenna Parameters] セクションで、アンテナ利得を入力します。

利得は 0.5 dBm 単位で入力します。たとえば、2.5 dBm = 5 です。

(注) 入力する利得値は、アンテナのベンダーが指定した値と同じにする必要があります。

ステップ4 [Apply] および [Save Configuration] をクリックして、変更を保存します。

## アンテナ利得の設定(CLI)

コントローラの CLI を使用して 802.11a バックホール radio のアンテナ利得を設定するには、 次のコマンドを入力します。

config 802.11a antenna extAntGain antenna\_gain AP\_name

ここで、利得は 0.5 dBm 単位で入力します(たとえば、2.5 dBm の場合は 5 になります)。

# 動的チャネル割り当ての設定

RRM スキャンに使用されるチャネルを選択する際に、次の手順でコントローラの GUI を使用 することで、動的チャネル割り当て(DCA)アルゴリズムが使用するチャネルを指定できま す。この機能は、クライアントが古いデバイスであるため、またはクライアントに特定の規制 当局による制約があるために、クライアントで特定のチャネルがサポートされないことがわ かっている場合に役立ちます。

ここで説明する手順は、メッシュネットワークのみに関係します。

- ステップ1 802.11a/n または 802.11b/g/n ネットワークを無効にする手順は、次のとおりです。
  - a) [Wireless]>[802.11a/n]または[802.11b/g/n]>[Network]の順に選択して、[802.11a (または 802.11b/g) Global Parameters] ページを開きます。
  - b) [802.11a (または 802.11b/g) Network Status] チェックボックスを選択しません。
  - c) [Apply]をクリックして、変更を確定します。
- **ステップ2** [Wireless]>[802.11a/n]または[802.11b/g/n]>[RRM]>[DCA]の順に選択して、[802.11a (または802.11b/g) > RRM > Dynamic Channel Assignment (DCA)] ページを開きます。
- **ステップ3** [Channel Assignment Method] ドロップダウン リストから次のオプションのいずれかを選択して、コント ローラの DCA モードを指定します。
  - [Automatic]: コントローラは join しているすべてのメッシュ アクセス ポイントのチャネル割り当て を定期的に評価し、必要に応じて更新するようにします。これはデフォルト値です。
  - [Freeze]: [Invoke Channel Update Once] をクリックしたときに限り、join しているすべてのメッシュ アクセスポイントのチャネル割り当てを必要に応じてコントローラが評価して更新します。
    - (注) [Invoke Channel Update Once] をクリックしても、すぐにチャネル割り当ての評価と更新が行われるわけではありません。次の間隔が経過するまで待機します。

[OFF]: DCA をオフにし、すべてのメッシュ アクセス ポイント radio をデフォルトで周波数帯の最初のチャネルに設定します。このオプションを選択する場合は、すべての radio のチャネルを手動で割り当てる必要があります。

- ステップ4 [Interval] ドロップダウン リストで、[10 minutes]、[1 hour]、[2 hours]、[3 hours]、[4 hours]、[6 hours]、[8 hours]、[12 hours]、または[24 hours]のいずれかのオプションを選択し、DCAアルゴリズムを実行する間隔を指定します。デフォルト値は 10 分です。
- **ステップ5** [AnchorTime] ドロップダウンリストで、DCAアルゴリズムの開始時刻を指定する数値を選択します。オ プションは、0~23の数値(両端の値を含む)で、午前12時~午後11時の時刻を表します。
- ステップ6 [Avoid Foreign AP Interference] チェックボックスを選択すると、コントローラの RRM アルゴリズムによって、Lightweight アクセスポイントにチャネルを割り当てるときに、外部アクセスポイント(ワイヤレスネットワークに含まれないアクセスポイント)からの 802.11 トラフィックが考慮されます。この機能を無効にする場合は、このチェックボックスを選択しません。たとえば RRM では、外部アクセスポイントに近いチャネルをアクセスポイントが回避するようにチャネル割り当てを調整できます。デフォルト値はオンです。
- ステップ7 [Avoid Cisco AP Load] チェックボックスを選択すると、コントローラの RRM アルゴリズムによって、 チャネルを割り当てるときに、ワイヤレスネットワーク内の Cisco Lightweight アクセスポイントからの 802.11 トラフィックが考慮されます。この機能を無効にする場合は、このチェックボックスを選択しま せん。たとえば RRM では、トラフィックの負荷が高いアクセスポイントに適切な再利用パターンを割 り当てることができます。デフォルト値はオフです。
- ステップ8 [Avoid Non-802.11a (802.11b) Noise] チェックボックスを選択すると、コントローラの RRM アルゴリズム によって、Lightweight アクセス ポイントにチャネルを割り当てるときに、チャネルのノイズ (802.11以 外のトラフィック)が考慮されます。この機能を無効にする場合は、このチェックボックスを選択しま せん。たとえば RRM では、電子レンジなど、アクセスポイント以外を原因とする重大な干渉があるチャ ネルをアクセス ポイントに回避させることができます。デフォルト値はオンです。
- ステップ9 [DCA Channel Sensitivity] ドロップダウン リストから、次のオプションのいずれかを選択して、チャネル 変更の判断材料となる環境要因(信号、負荷、ノイズ、干渉など)に対する DCA アルゴリズムの感度を 指定します。
  - •[Low]:環境の変化に対する DCA アルゴリズムの感度は特に高くありません。
  - [Medium]:環境の変化に対する DCA アルゴリズムの感度は中程度です。
  - •[High]:環境の変化に対する DCA アルゴリズムの感度が高くなります。

デフォルト値は [Medium] です。

表 10: DCA の感度のしきい値

| オプション  | 2.4 GHz DCA 感度しきい値 | 5 GHz DCA 感度しきい値 |
|--------|--------------------|------------------|
| High   | 5 dB               | 5 dB             |
| Medium | 15 dB              | 20 dB            |
| Low    | 30 dB              | 35 dB            |

ステップ10 802.11a/n ネットワークの場合のみ、次のいずれかの [Channel Width] オプションを選択し、5 GHz 帯の 802.11n/a/ac すべてがサポートするチャネル幅を指定します。

• [20 MHz]: 20 MHz のチャネル帯域幅(デフォルト)

 (注) グローバルに設定された DCA チャネル幅設定を上書きするには、[802.11a/n Cisco APs] > [Configure] ページでアクセス ポイントの radio を 20 MHz モードに設定します。アクセス ポイント radio で静的 RF チャネルの割り当て方法を [Global] に変更すると、グローバルな DCA 設定によりアクセス ポイントが使用していたチャネル幅設定が上書きされます。

このページには、次のような変更できないチャネル パラメータの設定も表示されます。

• [Channel Assignment Leader]: チャネル割り当てを行う RF グループ リーダーの MAC アドレス。

- [Last Auto Channel Assignment]: RRM が現在のチャネル割り当てを最後に評価した時間。
- ステップ11 [DCA Channel List]の [DCA Channels] フィールドには、現在選択されているチャネルが表示されます。 チャネルを選択するには、[Select] コラムでそのチャネルのチェックボックスを選択します。チャネルを 除外するには、チャネルのチェックボックスを選択しません。

範囲: 802.11a: 36、40、44、48、52、56、60、64、100、104、108、112、116、132、136、140、149、 153、157、161、165、190、196、802.11b/g: 1、2、3、4、5、6、7、8、9、10、11

デフォルト: 802.11a: 36、40、44、48、52、56、60、64、100、104、108、112、116、132、136、140、 149、153、157、161、802.11b/g: 1、6、11

- (注) 802.11a帯の拡張UNII-2チャネル(100、104、108、112、116、132、136、および140)は、チャネルリストには表示されません。-E 規制区域に Cisco Aironet 1500 シリーズメッシュ アクセスポイントがある場合は、運用を開始する前に、DCA チャネルリストにこれらのチャネルを含める必要があります。以前のリリースからアップグレードしている場合は、これらのチャネルがDCA チャネルリストに含まれていることを確認します。チャネルリストにこれらのチャネルを含めるには、[Extended UNII-2 Channels] チェックボックスを選択します。
- ステップ12 ネットワークで AP1500 を使用している場合は、4.9 GHz チャネルが動作する 802.11a 帯で 4.9 GHz チャ ネルを設定する必要があります。4.9 GHz 帯域は、Public Safety に関わるクライアントアクセストラフィッ ク専用です。4.9 GHz チャネルを選択するには、[Select] コラムでチェックボックスを選択します。チャ ネルを除外するには、チャネルのチェックボックスを選択しません。

範囲:802.11a:1、2、3、4、5、6、7、8、9、10、11、12、13、14、15、16、17、18、19、20、21、22、23、24、25、26

デフォルト:802.11a:20、26

- ステップ13 [Apply] をクリックして、変更を確定します。
- ステップ14 802.11a または 802.11b/g ネットワークを再び有効にする手順は、次のとおりです。
  - a) [Wireless] > [802.11a/n] または [802.11b/g/n] > [Network] の順にクリックして、[802.11a (または 802.11b/g) Global Parameters] ページを開きます。
  - b) [802.11a (または 802.11b/g) Network Status] チェックボックスを選択します。
  - c) [Apply]をクリックして、変更を確定します。
- **ステップ15** [Save Configuration] をクリックして、変更を保存します。

(注) DCA アルゴリズムによってチャネルが変更された理由を確認するには、[Monitor] をクリックし、次に [Most Recent Traps]の下にある [View All] をクリックします。トラップにより、チャネルが変更された radioの MAC アドレス、前のチャネルと新しいチャネル、変更された理由、変更前後のエネルギー、変更前後のノイズ、変更前後の干渉が示されます。5 GHz radioの動的チャネル割り当てはローカルまたは FlexConnect モードの屋外アクセス ポイントでのみサポートされます。

# ブリッジ モードのアクセス ポイントでの RRM の設定

Radio Resource Management (RRM) は、次の場合に、ブリッジモードアクセスポイントの バックホール radio で有効にできます。

- AP がルート AP (RAP)
- RAP に WLC への有線イーサネット リンクがある
- •RAPに接続された子メッシュ AP がない

これらの条件が満たされている場合、完全な RRM が確立されます。この中には、伝送出力制 御(TPC)、動的チャネル割り当て(DCA)、カバレッジホールの検出と緩和(CHDM)が含 まれます。メッシュ APが RRM に参加する RAP に再度接続する必要がある場合、RAP は、す べての RRM 機能をただちに停止します。

次のコマンドは、RRM を有効にします。

- config mesh backhaul rrm *<enable*|*disable>*:メッシュ バックホール radio の RRM を有効に します。
- Config mesh backhaul rrm < *auto-rf global* | *off*>:動的チャネル割り当てのみを有効/無効にします。

| .ılı.ılı.<br>cısco                   | MONITOR                 | <u>W</u> LANs | CONTROLLER  | W <u>I</u> RELESS | <u>s</u> ecurity | MANAGEME |
|--------------------------------------|-------------------------|---------------|-------------|-------------------|------------------|----------|
| Wireless                             | Mesh                    |               |             |                   |                  |          |
| Access Points     All APs     Radios | General                 |               |             |                   |                  |          |
| 802.11a/n/ac                         | Range (Ro               | otAP to Me    | eshAP)      | 12000             | feet             |          |
| 802.11b/g/n<br>Dual-Band Radios      | IDS(Rogue<br>Detection) | e and Sign    | ature       | Enabled           |                  |          |
| Global Configuration                 | Backhaul (              | Client Acce   | SS          | Enabled           |                  |          |
| Advanced                             | Mesh DCA                | Channels      | 1           | Enabled           |                  |          |
| Mesh                                 | Global Pub              | lic Safety    |             | Enabled           |                  |          |
| ▶ ATF                                | Mesh Back               | haul RRM      |             | Enabled           |                  |          |
| RF Profiles<br>FlexConnect Groups    | Outdoor E<br>Channels   | xt. UNII B    | Domain      | 🗹 Enabled         |                  |          |
| FlexConnect ACLs<br>FlexConnect VLAN | Mesh RAP                | Downli        | nk Backhaul |                   |                  |          |

# 拡張機能の設定

## イーサネット VLAN タギングの設定

イーサネット VLAN タギングを使用すると、ワイヤレス メッシュ ネットワーク内で特定のア プリケーション トラフィックをセグメント化して、有線 LAN に転送(ブリッジング)するか (アクセス モード)、別のワイヤレス メッシュ ネットワークにブリッジングすることができ ます(トランク モード)。

イーサネットVLANタギングを使用した一般的なPublic Safetyアクセスアプリケーションは、 市内のさまざまな屋外の場所へのビデオ監視カメラの設置を前提にしたものです。これらのビ デオカメラはすべて MAP に有線で接続されています。また、これらのカメラのビデオはすべ てワイヤレスバックホールを介して有線ネットワークにある中央の指令本部にストリーミング されます。 図 36: イーサネット VLAN タギング

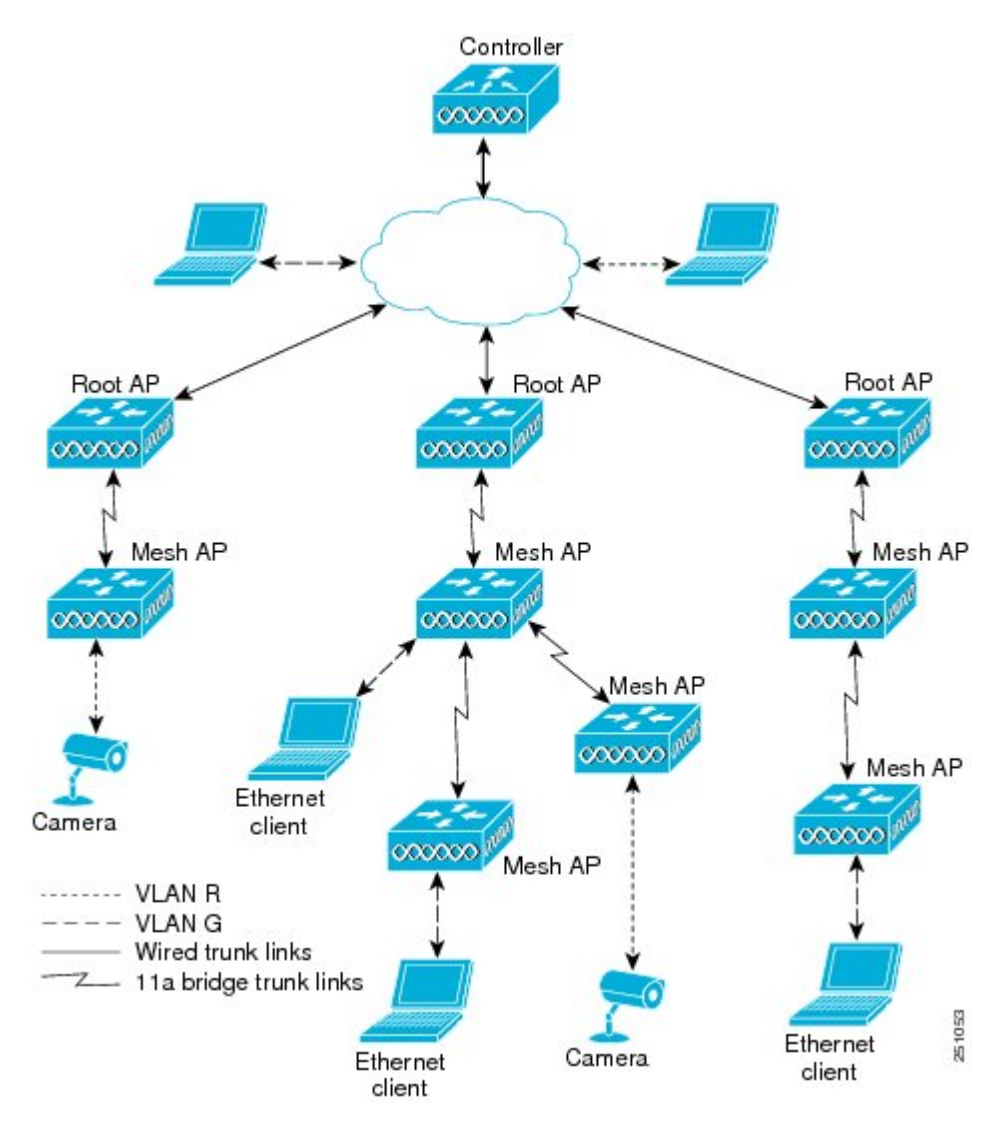

## イーサネット ポートに関する注意

イーサネット VLAN タギングを使用すると、屋内と屋外の両方の実装で、イーサネットポートをノーマル、アクセス、またはトランクとして設定できます。

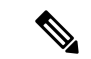

- (注) VLAN トランスペアレントが無効な場合、デフォルトのイーサネット ポート モードはノーマ ルです。VLAN タギングを使用し、イーサネット ポートの設定を許可するには、VLAN トラ ンスペアレントを無効にする必要があります。グローバル パラメータである VLAN トランス ペアレント モードを無効にするには、「グローバル メッシュ パラメータの設定」の項を参照 してください。
  - ノーマルモード:このモードでは、イーサネットポートが、タグ付きパケットを受信または送信しません。クライアントからのタグ付きフレームは破棄されます。

単一VLANのみを使用している場合や、複数のVLANにわたるネットワークでトラフィックをセグメント化する必要がない場合は、アプリケーションでノーマルモードを使用します。

アクセスモード:このモードでは、タグなしパケットだけを許可します。すべての着信パケットに、アクセス VLAN と呼ばれるユーザ設定 VLAN のタグが付けられます。

MAPに接続され、RAPに転送される装置(カメラやPC)から情報を収集するアプリケー ションでは、アクセスモードを使用します。次に、RAPはタグを適用し、トラフィック を有線ネットワーク上のスイッチに転送します。

- トランクモード:このモードでは、ユーザがネイティブ VLAN および許可された VLAN リストを設定する必要があります(デフォルトではありません)。このモードではタグ付 きのパケットとタグなしパケットの両方が許可されます。タグなしパケットは許可され、 ユーザ指定のネイティブ VLAN のタグが付けられます。許可された VLAN リスト内の VLAN のタグが付けられたタグ付きパケットは許可されます。
- キャンパス内の別々の建物に存在している2つのMAP間でトラフィックを転送するよう なブリッジングアプリケーションでは、トランクモードを使用します。

イーサネット VLAN タギングは、バックホールとして使用されていないイーサネット ポート で動作します。

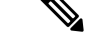

 (注) コントローラの7.2よりも前のリリースでは、ルートアクセスポイント(RAP)のネイティブ VLANは、メッシュイーサネットブリッジングとVLANトランスペアレントを有効にした メッシュアクセスポイント(MAP)のイーサネットポートから転送されます。

7.2 および 7.4 リリースでは、ルート アクセス ポイント (RAP) のネイティブ VLAN は、メッ シュイーサネットブリッジングと VLAN トランスペアレントを有効にしたメッシュ アクセス ポイント (MAP) のイーサネットポートから転送されません。この動作は7.6から変更されま す。ネイティブ VLAN は、VLAN トランスペアレントが有効になると MAP により転送されま す。

この動作の変更は信頼性を向上し、メッシュバックホールの転送ループの発生を最小限に抑えます。

### VLAN 登録

メッシュ アクセス ポイントで VLAN をサポートするには、すべてのアップリンク メッシュ アクセス ポイントが、異なる VLAN に属するトラフィックを分離できるよう同じ VLAN をサ ポートする必要があります。メッシュ アクセス ポイントが VLAN 要件を通信して親からの応 答を得る処理は、VLAN 登録と呼ばれます。

(注) VLAN 登録は自動的に行われます。ユーザの操作は必要ありません。

VLAN 登録の概要は次のとおりです。

- 1. メッシュ アクセス ポイントのイーサネット ポートが VLAN で設定されている場合は、 ポートから親へその VLAN をサポートすることを要求します。
- 親は、要求をサポートできる場合、その VLAN のブリッジ グループを作成し、要求をさらにその親へ伝搬します。この伝搬は RAP に達するまで続きます。
- 3. 要求が RAP に達すると、RAP は VLAN 要求をサポートできるかどうかを確認します。サ ポートできる場合、RAP は VLAN 要求をサポートするために、ブリッジ グループとサブ インターフェイスをアップリンク イーサネット インターフェイスで作成します。
- メッシュアクセスポイントのいずれかの子で VLAN 要求をサポートできない場合、メッシュアクセスポイントはネガティブ応答を返します。この応答は、VLANを要求したメッシュアクセスポイントに達するまでダウンストリームメッシュアクセスポイントに伝搬されます。
- 5. 親からのネガティブ応答を受信した要求元メッシュ アクセス ポイントは、VLAN の設定 を延期します。ただし、将来試みるときのために設定は保存されます。メッシュの動的な 特性を考慮すると、ローミング時やCAPWAP 再接続時に、別の親とそのアップリンクメッ シュ アクセス ポイントがその設定をサポートできることがあります。

### イーサネット VLAN タギングのガイドライン

イーサネットタギングは以下のガイドラインに従います。

- ・セキュリティ上の理由により、メッシュアクセスポイント(RAP および MAP)にある イーサネットポートはデフォルトで無効になっています。このイーサネットポートは、 メッシュアクセスポイントポートでイーサネットブリッジングを設定することにより、 有効になります。
- イーサネット VLAN タギングが動作するには、メッシュネットワーク内の全メッシュア クセスポイントでイーサネットブリッジングが有効である必要があります。
- VLAN モードは、非 VLAN トランスペアレントに設定する必要があります(グローバル メッシュパラメータ)。「グローバルメッシュパラメータの設定(CLI)」の項を参照 してください。VLANトランスペアレントは、デフォルトで有効になっています。非VLAN トランスペアレントとして設定するには、[Wireless]>[Mesh]ページで[VLAN transparent] オプションを選択しない必要があります。

• VLAN タギングは、次のようにイーサネット インターフェイスでだけ設定できます。

- AP1500 では、4 つのポートのうちポート0(PoE入力)、ポート1(PoE出力)、およびポート3(光ファイバ)の3つをセカンダリイーサネットインターフェイスとして使用できます。ポート2(ケーブルモデム)は、セカンダリイーサネットインターフェイスとして設定できません。
- イーサネットVLANタギングでは、RAPのポート0(PoE入力)は、有線ネットワークのスイッチのトランクポートへの接続に使用します。MAPのポート1(PoE出力)は、ビデオカメラなどの外部デバイスへの接続に使用します。
- バックホールインターフェイス(802.11a radio)は、プライマリイーサネットインターフェイスとして機能します。バックホールはネットワーク内のトランクとして機能し、無線ネットワークと有線ネットワークとの間のすべてのVLANトラフィックを伝送します。プライマリイーサネットインターフェイスに必要な設定はありません。
- ・屋内メッシュネットワークの場合、VLAN タギング機能は、屋外メッシュネットワークの場合と同様に機能します。バックホールとして動作しないアクセスポートはすべてセカンダリであり、VLAN タギングに使用できます。
- RAPにはセカンダリイーサネットポートがないため、VLANタギングをRAP上で実装で きず、プライマリポートがバックホールとして使用されます。ただし、イーサネットポー トが1つのMAPではVLANタギングを有効にすることができます。これは、MAPのイー サネットポートがバックホールとして機能せず、結果としてセカンダリポートになるた めです。
- ・設定の変更は、バックホールとして動作するイーサネットインターフェイスに適用されません。バックホールの設定を変更しようとすると警告が表示されます。設定は、インターフェイスがバックホールとして動作しなくなった後に適用されます。
- メッシュネットワーク内の任意の802.11a バックホール イーサネット インターフェイス で VLAN タギングをサポートするために設定は必要ありません。
  - •これには RAP アップリンク イーサネット ポートが含まれます。登録メカニズムを使用して、必要な設定が自動的に行われます。
  - バックホールとして動作する 802.11a イーサネット リンクへの設定の変更はすべて無視され、警告が表示されます。イーサネットリンクがバックホールとして動作しなくなると、変更した設定が適用されます。
- AP1500 のポート 02 (ケーブル モデム ポート)では、VLAN を設定できません(該当する場合)。ポート0 (PoE 入力)、1 (PoE 出力)、および3 (光ファイバ)では VLAN を設定できます。
- 各セクターでは、最大 16 個の VLAN がサポートされています。したがって、RAP の子 (MAP) によってサポートされている VLAN の累積的な数は最大 16 です。
- •RAPに接続されるスイッチポートはトランクである必要があります。
  - スイッチのトランクポートとRAPトランクポートは一致している必要があります。

- RAPは常にスイッチのネイティブ VLAN ID1に接続する必要があります。RAPのプライマリイーサネットインターフェイスは、デフォルトではネイティブ VLAN1です。
- RAPに接続されている有線ネットワークのスイッチポート(ポート0-PoE入力)は、 トランクポートでタグ付きパケットを許可するように設定する必要があります。RAP は、メッシュネットワークから受信したすべてのタグ付きパケットを有線ネットワー クに転送します。
- メッシュ セクター宛以外の VLAN をスイッチのトランク ポートに設定しないでくだ さい。
- MAP イーサネット ポートで設定した VLAN は、管理 VLAN として機能できません。
- ・メッシュアクセスポイントが CAPWAP RUN 状態であり、VLAN トランスペアレント モードが無効な場合にのみ、設定は有効です。
- ・ローミングする場合、または CAPWAP が再び開始される場合は、必ず設定の適用が再び 試行されます。

### イーサネット VLAN タギングの有効化(GUI)

VLAN タギングを設定する前に、イーサネットブリッジングを有効にする必要があります。 GUI を使用して RAP または MAP で VLAN タギングを有効にする手順は、次のとおりです。

- ステップ1 イーサネットブリッジングを有効にしてから、[Wireless] > [All APs] を選択します。
- ステップ2 VLAN タギングを有効にするメッシュ アクセス ポイントの AP 名のリンクをクリックします。
- ステップ3 詳細ページで、[Mesh] タブを選択します。
- ステップ4 [Ethernet Bridging] チェックボックスを選択してこの機能を有効にし、[Apply] をクリックします。

ページの最下部の[Ethernet Bridging] セクションに、メッシュアクセスポイントの4つのイーサネットポー トそれぞれが一覧表示されます。

• MAPのアクセスポートを設定する場合は、たとえば、[gigabitEthernet1](ポート1(PoE出力))をクリックします。

[Mode] ドロップダウン リストで [Access] を選択します。

VLAN ID を入力します。VLAN ID には 1 ~ 4095 の任意の値を入力できます。

[Apply] をクリックします。

- (注) VLAN ID 1 はデフォルト VLAN として予約されていません。
- (注) RAP のすべての従属 MAP 全体で最大 16 の VLAN がサポートされています。
- RAP または MAP のトランク ポートを設定する場合は、[gigabitEthernet0](ポート 0(PoE 入力))を クリックします。

[Mode] ドロップダウン リストで [trunk] を選択します。

着信トラフィックのネイティブ VLAN ID を指定します。ネイティブ VLAN ID には1~4095の任意の 値を入力できます。ユーザ VLAN (アクセス)に割り当てた値を割り当てないでください。

[Apply] をクリックします。

トランク VLAN ID フィールドと設定した VLAN のサマリーが、画面下部に表示されます。トランク VLAN ID フィールドは発信パケット用です。

発信パケットのトランク VLAN ID を指定します。

タグなしパケットを転送する場合、デフォルトのトランク VLAN ID 値(0)を変更しないでください (MAP-to-MAP ブリッジング、キャンパス環境)。

タグ付きパケットを転送する場合、未割り当てのVLANID(1~4095)を入力します(RAPから有線 ネットワークのスイッチ)。

[Add] をクリックして、トランク VLAN ID を許可された VLAN リストに追加します。新しく追加した VLAN は、ページの [Configured VLANs] セクションの下に表示されます。

(注) リストから VLAN を削除するには、該当する VLAN の右にある矢印ドロップダウン リスト から [Remove] オプションを選択します。

**ステップ5** [Apply] をクリックします。

**ステップ6** [Save Configuration] をクリックして、変更を保存します。

### イーサネット VLAN タギングの設定(CLI)

MAP アクセス ポートを設定するには、次のコマンドを入力します。

config ap ethernet 1 mode access enable AP1500-MAP 50

ここで、*AP1500-MAP* は可変の *AP* 名であり、50 は可変のアクセス VLAN ID です。

RAP または MAP のトランク ポートを設定するには、次のコマンドを入力します。

config ap ethernet 0 mode trunk enable AP1500-MAP 60

ここで、AP1500-MAPは可変のAP名であり、60は可変のネイティブ VLAN IDです。

VLANをネイティブVLANのVLAN許可リストに追加するには、次のコマンドを入力します。

### config ap ethernet 0 mode trunk add AP1500-MAP3 65

ここで、AP1500-MAP3は可変のAP名であり、65は可変のVLANIDです。

## イーサネット VLAN タギング設定詳細の表示(CLI)

### 手順

特定のメッシュアクセスポイント(AP Name)またはすべてのメッシュアクセスポイント(summary)のイーサネットインターフェイスのVLAN設定の詳細を表示するには、次のコマンドを入力します。

show ap config ethernet ap-name

• VLAN トランスペアレントモードが有効と無効のどちらであるかを確認するには、次の コマンドを入力します。

show mesh config

ワークグループ ブリッジとメッシュ インフラストラクチャとの相互 接続性

> ワークグループブリッジ(WGB)は、イーサネット対応デバイスにワイヤレスインフラスト ラクチャ接続を提供できる小さいスタンドアロンユニットです。無線ネットワークに接続する ためにワイヤレス クライアント アダプタを備えていないデバイスは、イーサネット ポート経 由で WGB に接続できます。WGB は、ワイヤレスインターフェイスを介してルート AP に接 続します。つまり、有線クライアントはワイヤレス ネットワークにアクセスできます。

> WGB は、メッシュ アクセス ポイントに、WGB の有線セグメントにあるすべてのクライアン トを IAPP メッセージで通知することにより、単一ワイヤレス セグメントを介して有線ネット ワークに接続するために使用されます。WGB クライアントのデータ パケットでは、802.11 ヘッダー(4 つの MAC ヘッダー(通常は 3 つの MAC データ ヘッダー))内に追加 MAC ア ドレスが含まれます。ヘッダー内の追加 MAC は、WGB 自体のアドレスです。この追加 MAC アドレスは、クライアントと送受信するパケットをルーティングするために使用されます。

> WGB アソシエーションは、各メッシュ アクセス ポイントのすべての radio でサポートされます。

現在のアーキテクチャでは、Autonomous APがワークグループブリッジとして機能しますが、 1 つの radio インターフェイスだけがコントローラ接続、イーサネットインターフェースが有 線クライアント接続、もう□つのradioインターフェースが無線クライアント接続に使用されま す。dot11radio1 (5GHz) はコントローラ (メッシュ インフラストラクチャを使用) への接続 に使用でき、有線クライアントにはイーサネットインターフェースが使用できます。dot11radio 0 (2.4 GHz) は無線クライアント接続に使用できます。要件に応じて、クライアントアソシ エーションまたはコントローラ接続に dot11radio 1 または dot11radio 0 を使用できます。

7.0 リリースでは、ワイヤレスインフラストラクチャへのアップリンクを失ったとき、または ローミング シナリオの場合、WGBの2番目の radio のワイヤレス クライアントが、WGB に よってアソシエート解除されません。

2つの radio を使用する場合、1つの radio をクライアントアクセスに使用し、もう1つの radio をアクセスポイントにアクセスするために使用できます。2つの独立した radio が2つの独立

した機能を実行するため、遅延の制御が向上し、遅延が低下します。また、アップリンクが失われたとき、またはローミングシナリオの場合、WGBの2番目のradioのワイヤレスクライアントはアソシエーション解除されません。一方のradioはルートAP(radiorole)として設定し、もう一方のradioはWGB(radiorole)として設定する必要があります。

(注)

一方の radio が WGB として設定された場合、もう一方の radio は WGB またはリピータとして 設定できません。

次の機能を WGB と共に使用することはサポートされていません。

- •アイドルタイムアウト
- Web 認証: WGB が Web 認証 WLAN にアソシエートする場合、WGB は除外リストに追加 され、すべての WGB 有線クライアントが削除されます(Web 認証 WLAN はゲスト WLAN の別名です)。
- WGB 背後の有線クライアントのための MAC フィルタリング、リンク テスト、およびア イドル タイムアウト

### ワークグループ ブリッジの設定

ワークグループブリッジ(WGB)は、メッシュアクセスポイントに、WGBの有線セグメントにあるすべてのクライアントをIAPPメッセージで通知することにより、単一ワイヤレスセグメントを介して有線ネットワークに接続するために使用されます。IAPP制御メッセージの他にも、WGBクライアントのデータパケットでは802.11 ヘッダー(4つのMACヘッダー(通常は3つのMACデータヘッダー))内に追加MACアドレスが含まれます。ヘッダー内の追加MACは、ワークグループブリッジ自体のアドレスです。この追加MACアドレスは、クライアントと送受信するパケットをルーティングするときに使用されます。

WGB アソシエーションは、すべての Cisco AP で 2.4 GHz 帯 (802.11b/g) および 5 GHz 帯 (802.11a) の両方でサポートされます。

サポートされているプラットフォームは、autonomous(自律型)1600、1700、2600、2700、 3600、3700、1530、1550、1570 で、メッシュ アクセス ポイントに接続できる WGB として設 定できます。設定手順については、『*Cisco Wireless LAN Controller Configuration Guide*』の「Cisco Workgroup Bridges」の項を参照してください。 https://www.cisco.com/c/en/us/support/wireless/ 8500-series-wireless-controllers/products-installation-and-configuration-guides-list.html

サポートされる WGB モードおよび機能は次のとおりです。

• WGB として設定された自律型アクセス ポイントでは Cisco IOS リリース 12.4.25d-JA 以降 が動作している必要があります。

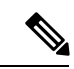

- (注) メッシュアクセスポイントに2つのradio がある場合、いずれかのradio でだけワークグループブリッジモードを設定できます。
   2番目のradioを無効にすることをお勧めします。3radioのアクセスポイントは、ワークグループブリッジモードをサポートしません。
- クライアントモード WGB(BSS)はサポートされていますが、インフラストラクチャ WGBはサポートされていません。クライアントモード WGBは、インフラストラクチャ WGBと同様に VLANをトランクできません。
- ACK がクライアントから返されないため、マルチキャストトラフィックは WGB に確実 に転送されるわけではありません。マルチキャストトラフィックがインフラストラクチャ WGB にユニキャストされると、ACK が返されます。
- Cisco IOS アクセス ポイントで一方の radio が WGB として設定された場合、もう一方の radio を WGB やリピータにすることができません。
- ・メッシュアクセスポイントでは、ワイヤレスクライアント、WGB、接続したWGBの背後の有線クライアントを含む、最大 200 のクライアントをサポートできます。
- WLAN が WPA1 (TKIP) +WPA2 (AES) で設定され、対応する WGB インターフェイス がこれらの暗号化の1つ (WPA1 または WPA2) で設定された場合、WGB はメッシュア クセス ポイントと接続できません。

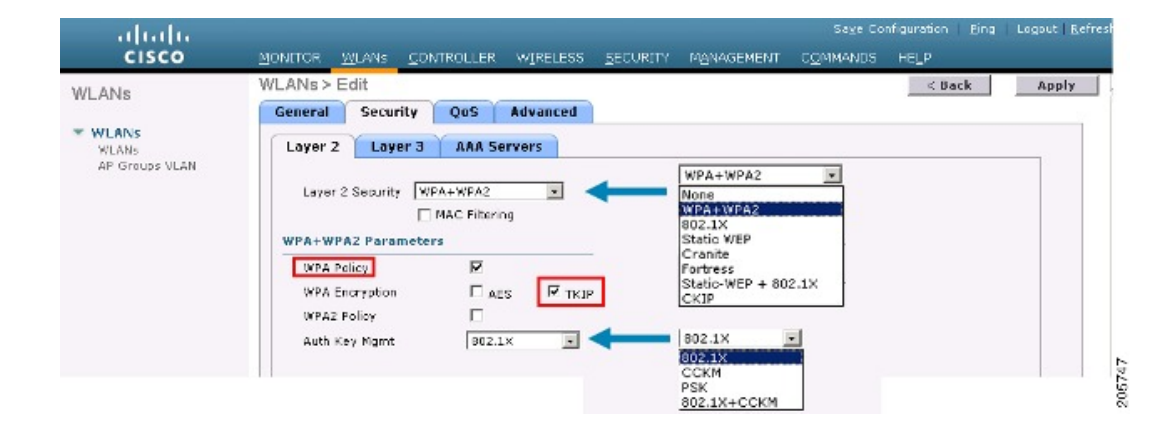

図 37: WGBの WPA セキュリティ設定

図 38: WGBの WPA-2 セキュリティ設定

| NLANs                            | WLANs > Edit < Back Apply                                                                                                    |
|----------------------------------|----------------------------------------------------------------------------------------------------|
| WLANS<br>WLANS<br>AP Groups VLAN | WPA+WPA2       Layer 2     Layer 3       AAA Servers       WPA+WPA2       MAC Filtering       WPA+WPA2 Parameters       WPA Policy       WFA Policy       WFA2 Policy       WFA2 Policy       WFA2 Decryption       Auth Key Mgmt |

WGB クライアントのステータスを表示する手順は、次のとおりです。

- **ステップ1** [Monitor] > [Clients] を選択します。
- **ステップ2** クライアント サマリー ページで、クライアントの MAC アドレスをクリックするか、その MAC アドレス を使用してクライアントを検索します。
- ステップ3 表示されるページで、クライアントの種類が WGB として認識されていることを確認します(右端)。

図 39: クライアントが WGB であると認識されている

| alada                  |                   |                             |                   | Saye               | Configuration | Eing | Logos | it i <u>R</u> e | fresh |
|------------------------|-------------------|-----------------------------|-------------------|--------------------|---------------|------|-------|-----------------|-------|
| CISCO                  | MONITOR WLANS     | <u>C</u> ONTROLLER WIRELESS | SECURITY MANAGEME | NT C <u>o</u> mmai | IDS HELP      |      |       |                 |       |
| Monitor                | Clients           |                             |                   | Items 1            | to 20 of 26   |      | Nex   | t               | 1     |
| Summary<br>Estatistics | Search by MAC ad  | dress                       | Search            |                    |               |      |       | cast Cast       |       |
| ▶ CDP                  | Client MAC Addr   | AP Name                     | WLAN Profile      | Protocol           | Status        | Auth | Port  | WGB             |       |
| Wireless               | 00:05:94:3f:57:36 | SkyRap: 70: 7b: a0          | WLANS             | 802.11g            | Associated    | Yes  | 29    | Yes             |       |
|                        | 00:0d:50:fe:00:94 | 3kyRep: 70: 7b: s0          | WLANS             | 002.115            | Associated    | Yes  | 29    | No              |       |
|                        | 00:13:e8:d3:9c:cf | RAP001b.2a26.f392-1130      | Unknown           | 602.11a            | Probing       | No   | 29    | No              |       |
|                        | 00:15:50:44:25.04 | RAP001e.1449.1400Flus       | WLANS             | 802.11a            | Associated    | Yes  | 29    | No              |       |
|                        | 00:16:36:5f:4b:74 | MAP2-001c.1448.cc00HDr      | WLANS             | 802.11a            | Associated    | Yes  | 29    | No              |       |

ステップ4 クライアントのMACアドレスをクリックすると、設定の詳細が表示されます。

- ワイヤレスクライアントの場合は、図40:[Monitor]>[Clients]>[Detail]ページ(無線WGB クライアントの場合) (158ページ)のようなページが表示されます。
- ・有線クライアントの場合は、図 41: [Monitor] > [Clients] > [Detail] ページ(有線 WGB クラ イアントの場合) (158 ページ)のようなページが表示されます。

| uludu<br>cisco | MONITOR <u>W</u> LANS <u>C</u> ONT | ROLLER WIRELESS <u>S</u> ECU | SA<br>RETY M <u>onagément co</u> mb | age Configuration   2ing   Logaut   5<br>4ANDS   HELP | <u>t</u> efre |  |  |
|----------------|------------------------------------|------------------------------|-------------------------------------|-------------------------------------------------------|---------------|--|--|
| Ionitor        | Clients > Detail                   |                              | < Back                              | Apply Link Test Remov                                 | e             |  |  |
| Summary        | Client Properties                  |                              | AP Properties                       |                                                       |               |  |  |
| Statistics     | MAC Address                        | 00:15:03:ad:a7:3f            | AP Address                          | 00:1e:14:40:ec:00                                     |               |  |  |
| COP            | IF Address                         | 209.165.200.235              | AP Name                             | MAP2-001e.1448.cc00H0r                                |               |  |  |
| wireless       | Client Type                        | WGB Client                   | AP Type                             | 802.1La                                               |               |  |  |
|                | WGB MAC Address                    | 00:1d:45:55:74:44            | WLAN Profile                        | WLANS                                                 |               |  |  |
|                | User Name                          |                              | Status                              | Associated                                            |               |  |  |
|                | Port Number                        | 29                           | Association 1D                      | 0                                                     |               |  |  |
|                | Interface                          | management                   | 802.11 Authentication               | Open System                                           |               |  |  |
|                | VLAN ID                            | 70                           | Reason Code                         | a                                                     |               |  |  |
|                | CCX Version                        | Not Supported                | Status Code                         | U C                                                   |               |  |  |
|                | E2E Version                        | Not Supported                | CF Pollable Not Implemented         |                                                       |               |  |  |
|                | Mobility Role                      | Local                        | CF Poll Request                     | Not Implemented                                       |               |  |  |
|                | Mobility Peer IP Address           | N/A                          | Short Preamble                      | Implemented                                           |               |  |  |
|                | Policy Manager State               | RUN                          | PBCC                                | Not Implemented                                       |               |  |  |
|                | Mirror Made                        | uisable 💌                    | Channel egility                     | Not implemented                                       |               |  |  |
|                | Management Frame<br>Protection     | No                           | Timeout                             | ũ.                                                    |               |  |  |
|                | Security Information               |                              | WEP State                           | WEP Disable                                           |               |  |  |

図 40: [Monitor] > [Clients] > [Detail] ページ (無線 WGB クライアントの場合)

図 41: [Monitor] > [Clients] > [Detail] ページ(有線 WGB クライアントの場合)

| uhuhu<br>cisco     | MONITOR WLANS CONT             | ROLLER WIRELESS <u>s</u> e | SI<br>CURITY M <u>on</u> agement c <u>o</u> mi | vye Configuration   <u>P</u> ing   Lagout   <u>P</u><br>VANDS HELP | afrash |
|--------------------|--------------------------------|----------------------------|------------------------------------------------|--------------------------------------------------------------------|--------|
| Monitor<br>Summary | Clients > Detail               |                            | < Back                                         | Apply Link Test Remove<br>Send CCXYS Reg Display                   |        |
| ▶ Statistics       | <b>Client Properties</b>       |                            | AP Properties                                  |                                                                    |        |
| ▶ CDP              | MAC Address                    | 00:05:9a:3f:57:36          | AP Address                                     | 00:0b:05:70:7b:a0                                                  | =      |
| ▶ Wireless         | IP Address                     | 70.1.0.54                  | AP Name                                        | SkyRap:20:7b:a0                                                    |        |
|                    | Client Type                    | WGB                        | АР Туре                                        | 802.11g                                                            |        |
|                    | Number of Wired Client(s)      | 1                          | WLAN Profile                                   | WLANS .                                                            |        |
|                    | User Name                      |                            | Status                                         | Associated                                                         |        |
|                    | Port Number                    | 29                         | Association (D                                 | 1                                                                  |        |
|                    | Interface                      | management                 | 802.11 Authentication                          | Open System                                                        |        |
|                    | VLAN JD                        | 70                         | Reason Code                                    | 0                                                                  |        |
|                    | CCX Version                    | CCXV5                      | Status Code                                    | 0                                                                  |        |
|                    | E2E Version                    | Not Supported              | CF Pollable                                    | Not Implemented                                                    |        |
|                    | Mobility Role                  | Local                      | CF Poll Request                                | Not Implemented                                                    |        |
|                    | Mobility Peer IP Address       | N/A                        | Short Preamble                                 | Implemented                                                        |        |
|                    | Policy Manager State           | RUN                        | PBCC                                           | Not Implemented                                                    |        |
|                    | Mirror Mode                    | Disable 💌                  | Channel Agility                                | Not Emplemented                                                    |        |
|                    | Management Frame<br>Protection | No                         | Timeout                                        | 0                                                                  |        |
|                    | Accessive to Learning Man      |                            | WEP State                                      | WEP Enable                                                         | ~      |

## 設定のガイドライン

設定時は、次のガイドラインに従います。

メッシュアクセスポイントで利用可能な2つの5GHz radio で強力なクライアントアクセスを利用できるよう、メッシュAPインフラストラクチャへのアップリンクには5GHz radio を使用することをお勧めします。5GHz帯を使用すると、より大きいEffective Isotropic Radiated Power(EIRP)が許可され、品質が劣化しにくくなります。2つの radio があるWGBでは、5GHz radio (radio 1)モードをWGBとして設定します。この radio は、メッ

シュインフラストラクチャにアクセスするために使用されます。2番目の radio 2.4 GHz (radio 0) モードをクライアント アクセスのルート AP として設定します。

- 自律型アクセスポイントでは、SSIDを1つだけネイティブ VLAN に割り当てることができます。自律型アクセスポイントでは、1つの SSID で複数の VLAN を使用できません。
   SSID と VLAN のマッピングは、異なる VLAN でトラフィックを分離するために一意である必要があります。Unified アーキテクチャでは、複数の VLAN を1つの WLAN (SSID)に割り当てることができます。
- アクセスポイントインフラストラクチャへのWGBのワイヤレス接続には1つのWLAN (SSID)だけがサポートされます。このSSIDはインフラストラクチャSSIDとして設定 し、ネイティブVLANにマッピングする必要があります。
- 動的インターフェイスは、WGBで設定された各 VLAN のためにコントローラで作成する 必要があります。
- アクセスポイントの2番目のradio (2.4 GHz) でクライアントアクセスを設定する必要があります。両方のradioで同じ SSID を使用し、ネイティブ VLAN にマッピングする必要があります。異なる SSID を作成した場合は、一意な VLAN と SSID のマッピングの要件のため、その SSID をネイティブ VLAN にマッピングすることはできません。SSID を別の VLAN にマッピングしようとしても、ワイヤレス クライアントのための複数 VLAN サポートはありません。
- •WGB でのワイヤレス クライアント接続では、WLAN (SSID) に対してすべてのレイヤ2 セキュリティ タイプがサポートされます。
- この機能は AP プラットフォームに依存しません。コントローラ側では、メッシュ AP および非メッシュ AP の両方がサポートされます。
- •WGBでは、20クライアントの制限があります。20クライアントの制限には、有線クライ アントとワイヤレスクライアントの両方が含まれます。WGBが自律型アクセスポイント と接続する場合、クライアントの制限は非常に高くなります。
- コントローラは、ワイヤレスクライアントとWGBの背後の有線クライアントを同様に扱います。コントローラからワイヤレスWGBクライアントに対するMACフィルタリングやリンクテストなどの機能は、サポートされません。
- ・必要な場合、WGB ワイヤレス クライアントに対するリンク テストは自律型 AP から実行できます。
- ・WGBに接続するワイヤレスクライアントに対する複数のVLANはサポートされません。
- •7.0 リリースから、WGB の背後の有線クライアントに対して最大 16 の複数 VLAN がサポートされます。
- ワイヤレスクライアントとWGBの背後の有線クライアントに対してローミングがサポートされます。アップリンクが失われたとき、またはローミングシナリオの場合、他のradioのワイヤレスクライアントはWGBによってアソシエート解除されません。

radio 0 (2.4 GHz) をルート AP (自律型 AP の 1 つの動作モード) として設定し、radio 1 (5 GHz) を WGB として設定することをお勧めします。

### 設定例

CLI で設定する場合に必須な項目は次のとおりです。

- ・dot11 SSID (WLAN のセキュリティは要件に基づいて決定できます)。
- ・ 単一ブリッジ グループに両方の radio のサブインターフェイスをマッピングすること。

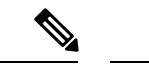

(注) ネイティブ VLAN は、デフォルトで常にブリッジグループ1に マッピングされます。他の VLAN の場合、ブリッジグループ番 号は VLAN 番号に一致します。たとえば、VLAN 46 の場合、ブ リッジグループは 46 です。

• SSIDをradioインターフェイスにマッピングし、radioインターフェイスの役割を定義します。

次の例では、両方の radio で 1 つの SSID (WGBTEST) が使用され、SSID は NATIVE VLAN 51 にマッピングされたインフラストラクチャ SSID です。すべての radio インターフェイスは、 ブリッジ グループ 1 にマッピングされます。

```
WGB1#config t
```

```
WGB1(config) #interface Dot11Radio1.51
WGB1(config-subif) #encapsulation dot1q 51 native
WGB1(config-subif) #bridge-group 1
WGB1(config-subif) #exit
WGB1(config)#interface Dot11Radio0.51
WGB1(config-subif) #encapsulation dot1q 51 native
WGB1(config-subif) #bridge-group 1
WGB1(config-subif) #exit
WGB1(config) #dot11 ssid WGBTEST
WGB1 (config-ssid) #VLAN 51
WGB1(config-ssid) #authentication open
WGB1 (config-ssid) #infrastructiure-ssid
WGB1(config-ssid)#exit
WGB1(config)#interface Dot11Radio1
WGB1(config-if) #ssid WGBTEST
WGB1(config-if) #station-role workgroup-bridge
WGB1(config-if)#exit
WGB1(config) #interface Dot11Radio0
WGB1(config-if) #ssid WGBTEST
WGB1(config-if) #station-role root
WGB1(config-if) #exit
```

また、自律型 AP の GUI を使用して設定を行うこともできます。この GUI で VLAN が定義された後に、サブインターフェイスは自動的に作成されます。

図 42 : [SSID Configuration] ページ

| ap uptime is 5 |                                     | Hostname ap   | HOME            |
|----------------|-------------------------------------|---------------|-----------------|
|                |                                     |               | XPRESS SET-UP   |
|                | ity Set-Up                          | Express Secur | XPRESS SECURITY |
|                | ation                               | SSID Configur | SSOCIATION      |
|                |                                     | 4.000         | NTERFACES       |
|                | wgb_psk I. Broadcast SSID in Beacon | 1. 5510       | ECURITY         |
|                |                                     |               | RELESS SERVICES |
|                |                                     | 2. VLAN       | YSTEM SOFTWARE  |
|                |                                     | 8             | VENT LOG        |
|                |                                     |               |                 |
|                |                                     | 3. Security   |                 |
|                | No Security                         |               |                 |
|                | C Static WEP Key                    |               |                 |
|                | Key 1 • 128 bit •                   |               |                 |
|                | C EAP Authentication                |               |                 |

### WGB アソシエーションの確認

コントローラと WGB のアソシエーションおよび WGB とワイヤレス クライアントのアソシ エーションの両方は、自律型 AP で show dot11 associations client コマンドを入力して確認でき ます。

#### WGB#**show dot11** associations client

802.11 Client Stations on Dot11Radio1:

SSID [WGBTEST] :

| MAC Address    | IP Address      | Device       | Name  | Parent | State |
|----------------|-----------------|--------------|-------|--------|-------|
| 0024.130f.920e | 209.165.200.225 | LWAPP-Parent | RAPSB | -      | Assoc |

コントローラで、[Monitor] > [Clients] を選択します。WGB と、ワイヤレス クライアントと WGB の背後の有線クライアントは更新され、ワイヤレス/有線クライアントが WGB クライア ントとして表示されます。

### 図 43: 更新された WGB クライアント

| cisco                              | MONITOR WLAN      |                     | WIRELESS      | SECURITY         | MANAGEMENT   | Sage Co<br>COMMANDS | nfiguration Eng L<br>HELP EEEDBACK | ogaut   Bel |
|------------------------------------|-------------------|---------------------|---------------|------------------|--------------|---------------------|------------------------------------|-------------|
| tor                                | Clients           |                     |               |                  |              |                     | Entries                            | 1 - 3 of 3  |
| amary<br>ess Points<br>co CleanAir | Current Filter    | None<br>ugh         | [Change Filte | r) (Clear Filter | ]<br>Profile | WLAN SSID           | Protocol                           | Status      |
| istics                             | 00:15:63:eb:b3:cc | AP_1240             |               | wgb_p:           | sk           | wgb_psk             | 802.11a                            | Associa     |
|                                    | 00:40:96:68:65:72 | AP_1240             |               | wgb_w            | pa2          | wgb_wpa2            | 802.11a                            | Associa     |
| ues                                | 00:40:96:ad:67:35 | AP_1240             |               | wgb_p            | sk           | wgb_psk             | N/A                                | Associa     |
| its<br>icast                       | Ą                 | wgh wireless client |               |                  |              |                     |                                    |             |

### 図 44: 更新された WGB クライアント

| cisco                  |                   | CONTROLLER      | WIRELESS | SECORITY M | ONAGEMENT | Sage<br>COMMAN | Configuration<br>DS HELP | Eina | Logo | ut Eel |   |
|------------------------|-------------------|-----------------|----------|------------|-----------|----------------|--------------------------|------|------|--------|---|
| Monitor                | Clients           |                 |          |            |           | Items 1        | to 20 of                 | 26 J | New  | a      |   |
| Summary<br>Etablistics | Search by MAC ad  | dress           | 1        | Search     |           |                |                          |      |      |        |   |
| COP                    | Client MAC Addr   | AP Name         |          | WLAN Pro   | file      | Protocol       | Status                   | Auth | Port | WGB    | 1 |
| + Wireless             | 00:05:9a:2f:57:36 | SkyRap:70:7b:a0 |          | WLANS.     |           | 802.119        | Associated               | Yes  | 29   | Yes    |   |
|                        | 00:0d:60 fe:00:94 | 5kyRap:70:7b:a0 |          | WLANS      |           | 802.115        | Associated               | Ves  | 29   | No     |   |

### 図 **45**:更新された **WGB** クライアント

| cisco      | MONITOR MLANI CONT             | ROLLER WIRELESS GEO | S:<br>URITY MANAGEMENT COM | age Configuration   Bing   Logout   Bofresh<br>MANDS   HELP |  |  |  |  |
|------------|--------------------------------|---------------------|----------------------------|-------------------------------------------------------------|--|--|--|--|
| Monitor    | Clients > Detail               |                     | < Back                     | Apply Link Test Remove Send CCXVS Reg Display               |  |  |  |  |
| Statistics | <b>Client Properties</b>       |                     | AP Properties              |                                                             |  |  |  |  |
| ► CDP      | MAC Address                    | 00:05:9a:3f:57:36   | AP Address                 | 00:0b:05:70:7b:a0                                           |  |  |  |  |
| * Wireless | IP Address                     | 70.1.0.54           | AP Name                    | SkyRap:70:7b:a0                                             |  |  |  |  |
|            | Client Type                    | WGB                 | AP Type                    | 802.119                                                     |  |  |  |  |
|            | Number of Wired Client(s)      | 1                   | WLAN Profile               | WLANS                                                       |  |  |  |  |
|            | User Name                      |                     | Status                     | Associated                                                  |  |  |  |  |
|            | Port Number                    | 29                  | Association ID             | 1                                                           |  |  |  |  |
|            | Interface                      | management          | 602.11 Authentication      | Open System                                                 |  |  |  |  |
|            | VLAN ID                        | 70                  | Reason Code                | 0                                                           |  |  |  |  |
|            | CCX Version                    | CCXVS               | Status Code                | 0                                                           |  |  |  |  |
|            | E2E Version                    | Not Supported       | CF Pollable                | Not Implemented                                             |  |  |  |  |
|            | Mobility Role                  | Local               | CF Poll Request            | Not Implemented                                             |  |  |  |  |
|            | Mobility Peer IP Address       | N/A                 | Short Preamble             | Implemented                                                 |  |  |  |  |
|            | Policy Manager State           | RUN                 | PBCC                       | Not Implemented                                             |  |  |  |  |
|            | Mirror Mode                    | Disable 😒           | Channel Agility            | Not Implemented                                             |  |  |  |  |
|            | Management Frame<br>Protection | No                  | Timeout 0                  |                                                             |  |  |  |  |
|            |                                |                     | WEP State                  | WEP Enable                                                  |  |  |  |  |

## リンク テストの結果

| 図 <b>46</b> :リンク | テストの結果 |
|------------------|--------|
|------------------|--------|

| nk Test Resul                              | ts                          |          |         |    |    |             |        |          |         |        |     | ×   |    |    |    |    |
|--------------------------------------------|-----------------------------|----------|---------|----|----|-------------|--------|----------|---------|--------|-----|-----|----|----|----|----|
| Client MAC Add                             | ress                        |          |         |    |    |             |        | 00:4     | 0:96:b0 | :23:cb |     |     |    |    |    |    |
| AP MAC Addres                              | 5                           |          |         |    |    |             |        | 00:2     | 1:a1:f9 | :6c:00 |     |     |    |    |    |    |
| Packets Sent/Re                            | Packets Sent/Received by AP |          |         |    |    | 20/2        | 0      |          |         |        |     |     |    |    |    |    |
| Packets Lost (Total/AP->Client/Client->AP) |                             |          |         |    |    | 15/1        | 5/0    |          |         |        |     |     |    |    |    |    |
| Packets RTT (m                             | in/max                      | (/avg) ( | ms)     |    |    |             |        | 2072     | /4112/3 | 3104   |     |     |    |    |    |    |
| RSSI at AP (min/max/avg) (dBm)             |                             |          |         |    |    | -16/-       | 13/-13 |          |         |        |     |     |    |    |    |    |
| RSSI at Client (min/max/avg) (dBm)         |                             |          |         |    |    | -70/-62/-67 |        |          |         |        |     |     |    |    |    |    |
| SNR at AP (min/                            | /max/a                      | ovg) (dE | 3)      |    |    |             |        | 71/86/81 |         |        |     |     |    |    |    |    |
| SNR at Client (n                           | nin/ma                      | x/avg)   | (dB)    |    |    |             |        | 0/0/0    |         |        |     |     |    |    |    |    |
| Transmit retries                           | at AP                       | (Total/I | Max)    |    |    |             |        | 100/     | 34      |        |     |     |    |    |    |    |
| Transmit retries                           | at Cli                      | ent (Tot | al/Max) |    |    |             |        | 35/2     | 8       |        |     |     |    |    |    |    |
| Packet rate                                | 1M                          | 2M       | 5.5M    | 6M | 9M | 11M         | 12M    | 18M      | 24M     | 36M    | 48M | 54M |    |    |    |    |
| Sent count                                 | 5                           | 0        | 0       | 0  | 0  | 0           | 0      | 0        | 0       | 0      | 0   | 0   |    |    |    |    |
| Receive count                              | 2                           | 3        | 0       | 0  | 0  | 0           | 0      | 0        | 0       | 0      | 0   | 0   |    |    |    |    |
| Packet rate(mcs                            | s) 0                        | 1        | 2       | 3  | 4  | 5           | 6      | 7        | 8       | 9      | 10  | 11  | 12 | 13 | 14 | 15 |
| Sent count                                 | 0                           | 0        | 0       | 0  | 0  | 0           | 0      | 0        | 0       | 0      | 0   | 0   | 0  | 0  | 0  | 0  |
| Receive count                              | 0                           | 0        | 0       | 0  | 0  | 0           | 0      | 0        | 0       | 0      | 0   | 0   | 0  | 0  | 0  | 0  |

リンクテストは、コントローラのCLIから次のコマンドを使用して実行することもできます。

(Cisco Controller) > **linktest client** mac-address

コントローラからのリンク テストは WGB にのみ制限され、コントローラから、WGB に接続 した有線クライアントやワイヤレスクライアントに対して WGBを超えて実行することはでき ません。WGB 自体から WGB に接続したワイヤレス クライアントのリンク テストを実行する には、次のコマンドを使用します。

ap#dot11 dot11Radio 0 linktest target client-mac-address

Start linktest to 0040.96b8.d462, 100 512 byte packets
ap#

| POOR (4%<br>lost) | Time<br>(msec) | Strength (dBm) |     | SNR Quality |     | Retries |     |
|-------------------|----------------|----------------|-----|-------------|-----|---------|-----|
|                   |                | In             | Out | In          | Out | In      | Out |
| Sent: 100         | Avg. 22        | -37            | -83 | 48          | 3   | Tot. 34 | 35  |
| Lost to<br>Tgt: 4 | Max. 112       | -34            | -78 | 61          | 10  | Max. 10 | 5   |
| Lost to<br>Src: 4 | Min. O         | -40            | -87 | 15          | 3   |         |     |

Rates (Src/Tgt) 24Mb 0/5 36Mb 25/0 48Mb 73/0 54Mb 2/91 Linktest Done in 24.464 msec

## WGB 有線/ワイヤレス クライアント

また、次のコマンドを使用して、WGBと、Cisco Lightweight アクセス ポイントに接続したクライアントの概要を確認することもできます。

| MAC<br>Address    | IP Address      | AP Name | Status | WLAN | Auth | Protocol | Clients |
|-------------------|-----------------|---------|--------|------|------|----------|---------|
| 00:1d:70:97:bd:ef | 209.165.200.225 | c1240   | Assoc  | 2    | Yes  | 802.11a  | 2       |
| 00:1e:be:27:5f:e2 | 209.165.200.226 | c1240   | Assoc  | 2    | Yes  | 802.11a  | 5       |

(Cisco Controller) > **show client summary** 

| MAC<br>Address    | AP Name | Status     | WLAN/Guest-Lar | Auth | Protocol | Port | Wired |
|-------------------|---------|------------|----------------|------|----------|------|-------|
| 00:00:24:ca:a9:b4 | R14     | Associated | 1              | Yes  | N/A      | 29   | No    |
| 00:24:c4:a0:61:3a | R14     | Associated | 1              | Yes  | 802.11a  | 29   | No    |
| 00:24:c4:a0:61:f4 | R14     | Associated | 1              | Yes  | 802.11a  | 29   | No    |
| 00:24:c4:a0:61:ff | R14     | Associated | 1              | Yes  | 802.11a  | 29   | No    |
| 00:24:c4:a0:62:0a | R14     | Associated | 1              | Yes  | 802.11a  | 29   | No    |
| 00:24:c4:a0:62:42 | R14     | Associated | 1              | Yes  | 802.11a  | 29   | No    |
| 00:24:c4:a0:71:d  | R14     | Associated | 1              | Yes  | 802.11a  | 29   | No    |

Number of Clients...... 7

(Cisco Controller) > **show wgb detail** 00:1e:be:27:5f:e2

Number of wired client(s): 5

| MAC Address IP Address AP M | ame Mobility | WLAN | Auth |
|-----------------------------|--------------|------|------|
|-----------------------------|--------------|------|------|
| 00:16:c7:5d:b4:8f | Unknown         | c1240 | Local | 2 | No  |
|-------------------|-----------------|-------|-------|---|-----|
| 00:21:91:f8:e9:ae | 209.165.200.232 | c1240 | Local | 2 | Yes |
| 00:21:55:04:07:b5 | 209.165.200.234 | c1240 | Local | 2 | Yes |
| 00:1e:58:31:c7:4a | 209.165.200.236 | c1240 | Local | 2 | Yes |
| 00:23:04:9a:0b:12 | Unknown         | c1240 | Local | 2 | No  |

## クライアント ローミング

Cisco Compatible Extension (CX) バージョン4 (v4) クライアントによる高速ローミングでは、 屋外メッシュ展開において最大時速 70 マイルの速度がサポートされます。適用例としては、 メッシュ パブリック ネットワーク内を移動する緊急車両の端末との通信を維持する場合があ ります。

3つの Cisco CX v4 レイヤ2 クライアント ローミング拡張機能がサポートされています。

- アクセスポイントアシストローミング:クライアントのスキャン時間が短縮されます。 Cisco CX v4 クライアントがアクセスポイントに接続する際、新しいアクセスポイントに 以前のアクセスポイントの特徴を含む情報パケットを送信します。各クライアントが接続 したり、接続直後にクライアントにユニキャストを送っていたすべての以前のアクセスポ イントをまとめて作成したアクセスポイントのリストがクライアントによって認識および 使用されると、ローミング時間が短縮します。アクセスポイントのリストには、チャネ ル、クライアントの現在の SSIDをサポートするネイバーアクセスポイントの BSSID、お よびアソシエーション解除からの経過時間が含まれます。
- ・拡張ネイバーリスト:音声アプリケーションを中心に、Cisco CX v4 クライアントのロー ミング能力とネットワークエッジのパフォーマンスを向上させます。アクセスポイント は、ネイバーリストのユニキャスト更新メッセージを使用して、接続したクライアントの ネイバーに関する情報を提供します。
- ・ローミング理由レポート: Cisco CX v4 クライアントが新しいアクセス ポイントにローミングした理由を報告できます。また、ネットワーク管理者はローミング履歴を作成および モニタできるようになります。

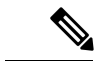

 (注) クライアントローミングはデフォルトでは有効です。詳細については、『Enterprise Mobility Design Guide』 (http://www.cisco.com/en/US/docs/solutions/Enterprise/Mobility/emob41dg/eMob4.1.pdf) を参照してください。

## WGB ローミングのガイドライン

WGB ローミングのガイドラインは次のとおりです。

 WGB でのローミングの設定:WGB がモバイルである場合は、親アクセスポイントまた はブリッジへのより良好な無線接続をスキャンするよう設定できます。ap(config-if)mobile station period 3 threshold 50 コマンドを使用して、ワークグループブリッジをモバイルス テーションとして設定します。

この設定を有効にすると、受信信号強度表示(RSSI)の数値が低いこと、電波干渉が多い こと、またはフレーム損失率が高いことが検出された場合に、WGBは新しい親への接続 のためにスキャンします。これらの基準を使用して、モバイルステーションとして設定さ れたWGBは新しい親への接続のために検索し、現在のアソシエーションが失われる前に 新しい親にローミングします。モバイルステーションの設定が無効な場合(デフォルト設 定)、WGBは現在のアソシエーションが失われるまで新しいアソシエーションを検索し ません。

 WGB での限定チャネル スキャンの設定:鉄道などのモバイル環境では、WGB はすべて のチャネルをスキャンする代わりに、限定チャネルのみをスキャンするよう制限でき、
 WGB が1つのアクセスポイントから別のアクセスポイントにローミングするときにハンドオフによる遅延が減少します。チャネル数を制限することにより、WGB は必要なチャネルのみをスキャンします。モバイル WGB では、高速かつスムーズなローミングとともに継続的なワイヤレス LAN 接続が実現され、維持されます。この限定チャネルは、
 ap(config-if)#mobile station scan set of channels を使用して設定されます。

このコマンドにより、すべてのチャネルまたは指定されたチャネルに対するスキャンが実 行されます。設定できるチャネルの最大数に制限はありません。設定できるチャネルの最 大数は、radio がサポートできるチャネル数に制限されます。実行時に、WGB はこの限定 チャネルのみをスキャンします。この限定チャネルの機能は、WGB が現在接続している アクセスポイントから受け取る既知のチャネルリストにも影響します。チャネルは、そ のチャネルが限定チャネルに含まれる場合にのみ、既知のチャネルリストに追加されま す。

### 設定例

CLIで設定する場合に必須な項目は次のとおりです。

- ・dot11 SSID (WLAN のセキュリティは要件に基づいて決定できます)。
- ・単一ブリッジグループに両方の radio のサブインターフェイスをマッピングすること。

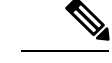

 (注) ネイティブ VLAN は、デフォルトで常にブリッジグループ1に マッピングされます。他の VLAN の場合、ブリッジグループ番 号は VLAN 番号に一致します。たとえば、VLAN 46 の場合、ブ リッジグループは 46 です。 • SSIDをradioインターフェイスにマッピングし、radioインターフェイスの役割を定義します。

次の例では、両方の radio で1つの SSID(WGBTEST)が使用され、SSID は NATIVE VLAN 51にマッピングされたインフラストラクチャ SSIDです。すべての radio インターフェイスは、 ブリッジ グループ1にマッピングされます。

#### WGB1#config t

```
WGB1(config) #interface Dot11Radio1.51
WGB1(config-subif) #encapsulation dot1g 51 native
WGB1(config-subif) #bridge-group 1
WGB1 (config-subif) #exit
WGB1(config) #interface Dot11Radio0.51
WGB1(config-subif) #encapsulation dot1q 51 native
WGB1(config-subif) #bridge-group 1
WGB1 (config-subif) #exit
WGB1(config) #dot11 ssid WGBTEST
WGB1 (config-ssid) #VLAN 51
WGB1(config-ssid) #authentication open
WGB1 (config-ssid) #infrastructiure-ssid
WGB1 (config-ssid) #exit
WGB1(config) #interface Dot11Radio1
WGB1(config-if) #ssid WGBTEST
WGB1(config-if) #station-role workgroup-bridge
WGB1 (config-if) #exit
WGB1(config)#interface Dot11Radio0
WGB1(config-if) #ssid WGBTEST
WGB1(config-if) #station-role root
WGB1 (config-if) #exit
```

また、自律型 AP の GUI を使用して設定を行うこともできます。この GUI で VLAN が定義さ れた後に、サブインターフェイスは自動的に作成されます。

### トラブルシューティングのヒント

ワイヤレスクライアントがWGBに接続していない場合は、次の手順を実行して問題をトラブ ルシューティングします。

- 1. クライアントの設定を確認し、クライアントの設定が正しいことを確認します。
- 2. 自律型 AP で show bridge コマンドの出力を確認し、AP が適切なインターフェイスからク ライアント MAC アドレスを参照していることを確認します。
- **3.** 異なるインターフェイスの特定のVLANに対応するサブインターフェイスが同じブリッジ グループにマッピングされていることを確認します。
- 必要に応じて、clear bridge コマンドを使用してブリッジエントリをクリアします(注: このコマンドは、WGB内の接続しているすべての有線および無線クライアントを削除し、 それらのクライアントを再度接続させます)。

- 5. show dot11 association コマンドの出力を確認し、WGB がコントローラに接続していることを確認します。
- 6. WGB で 20 クライアントの制限を超えていないことを確認します。

通常のシナリオでは、show bridge コマンドの出力と show dot11 association コマンドの出力が 期待されたものである場合、ワイヤレス クライアントの接続は成功です。

## 屋内メッシュ ネットワークの音声パラメータの設定

メッシュ ネットワークにおける音声およびビデオの品質を管理するために、コントローラで コール アドミッション制御(CAC)および QoS を設定できます。

屋内メッシュ アクセス ポイントは 802.11e 対応であり、QoS は、2.4 および 5 GHz のローカル AP、2.4 および 5 GHz のアクセス radio、2.4 および 5 GHz のバックホール radio でサポートさ れます。CAC は、バックホールおよび CCXv4 クライアントでサポートされています(メッ シュ アクセス ポイントとクライアント間の CAC を提供)。

(注)

音声は、屋内メッシュ ネットワークだけでサポートされます。音声は、メッシュ ネットワー クの屋外においてベストエフォート方式でサポートされます。

### Call Admission Control (コール アドミッション制御)

コールアドミッション制御(CAC)を使用すると、ワイヤレス LAN で輻輳が発生した際で も、メッシュアクセスポイントで制御された QoS を維持できます。CCX v3 で展開される Wi-Fi Multimedia (WMM) プロトコルにより、無線 LAN に輻輳が発生しない限り十分な QoS が保証されます。ただし、さまざまなネットワーク負荷で QoS を維持するには、CCX v4 以降 の CAC が必要です。

(注)

CAC は Cisco Compatible Extensions (CCX) v4 以降でサポートされています。『Cisco Wireless LAN Controller Configuration Guide, Release 7.0』

(http://www.cisco.com/en/US/docs/wireless/controller/7.0/configuration/guide/c70sol.html)の第6章 を参照してください。

アクセスポイントでは、帯域幅ベースの CAC と load-based の CAC という2種類の CAC が利 用できます。メッシュネットワーク上のコールはすべて帯域幅ベースであるため、メッシュ アクセスポイントは帯域幅ベースの CAC だけを使用します。

帯域幅ベースCACまたは静的CACを使用すると、クライアントで新しいコールを受信するために必要な帯域幅または共有メディア時間を指定することができます。各アクセスポイントは、使用可能な帯域幅を確認して特定のコールに対応できるかどうかを判断し、そのコールに必要な帯域幅と比較します。品質を許容できる最大可能コール数を維持するために十分な帯域幅が使用できない場合、メッシュアクセスポイントはコールを拒否します。

## QoS および DiffServ コード ポイントのマーキング

ローカル アクセスとバックホールでは、802.11e がサポートされています。メッシュ アクセス ポイントでは、分類に基づいて、ユーザトラフィックの優先順位が付けられるため、すべての ユーザトラフィックがベストエフォートの原則で処理されます。

メッシュのユーザが使用可能なリソースは、メッシュ内の位置によって異なり、ネットワーク の1箇所に帯域幅制限を適用する設定では、ネットワークの他の部分でオーバーサブスクリプ ションが発生することがあります。

同様に、クライアントのRFの割合を制限することは、メッシュクライアントに適していません。制限するリソースはクライアントWLANではなく、メッシュバックホールで使用可能なリソースです。

有線イーサネットネットワークと同様に、802.11 WLAN では、キャリア検知多重アクセス (CSMA)が導入されます。ただし、WLAN は、衝突検出(CD)を使用する代わりに衝突回 避(CA)を使用します。つまり、メディアが空いたらすぐに各ステーションが伝送を行う代 わりに、WLANデバイスは衝突回避メカニズムを使用して複数のステーションが同時に伝送を 行うのを防ぎます。

衝突回避メカニズムでは、CWmin と CWmax という 2 つの値が使用されます。CW はコンテン ション ウィンドウ(Contention Window)を表します。CW は、インターフレーム スペース (IFS)の後、パケットの転送に参加するまで、エンドポイントが待機する必要がある追加の 時間を指定します。Enhanced Distributed Coordination Function(EDCF)は、遅延に影響を受け るマルチメディア トラフィックのエンド デバイスが、CWmin 値と CWmax 値を変更して、メ ディアに統計的に大きい(および頻繁な)アクセスを行えるようにするモデルです。

シスコのアクセス ポイントは EDCF に似た QoS をサポートします。これは最大 8 つの QoS の キューを提供します。

これらのキューは、次のようにいくつかの方法で割り当てることができます。

- パケットの TOS / DiffServ 設定に基づく
- レイヤ2またはレイヤ3アクセスリストに基づく
- VLAN に基づく
- ・デバイス(IP電話)の動的登録に基づく

AP1500 は Cisco コントローラとともに、コントローラで最小の統合サービス機能(クライアントストリームに最大帯域幅の制限がある)と、IP DSCP 値と QoS WLAN 上書きに基づいたより堅牢なディファレンシエーテッドサービス(diffServ)機能を提供します。

キュー容量に達すると、追加のフレームがドロップされます(テール ドロップ)。

#### カプセル化

メッシュ システムでは複数のカプセル化が使用されます。これらのカプセル化には、コント ローラとRAP間、メッシュバックホール経由、メッシュアクセスポイントとそのクライアン ト間のCAPWAP制御とデータが含まれます。バックホール経由のブリッジトラフィック(LAN からの非コントローラ トラフィック)のカプセル化は CAPWAP データのカプセル化と同じです。

コントローラと RAP 間には2 つのカプセル化があります。1 つは CAPWAP 制御のカプセル化 であり、もう1 つは CAPWAP データのカプセル化です。制御インスタンスでは、CAPWAP は 制御情報と指示のコンテナとして使用されます。CAPWAP データのインスタンスでは、イー サネットと IP ヘッダーを含むパケット全体が CAPWAP コンテナ内で送信されます

#### 図 47:カプセル化

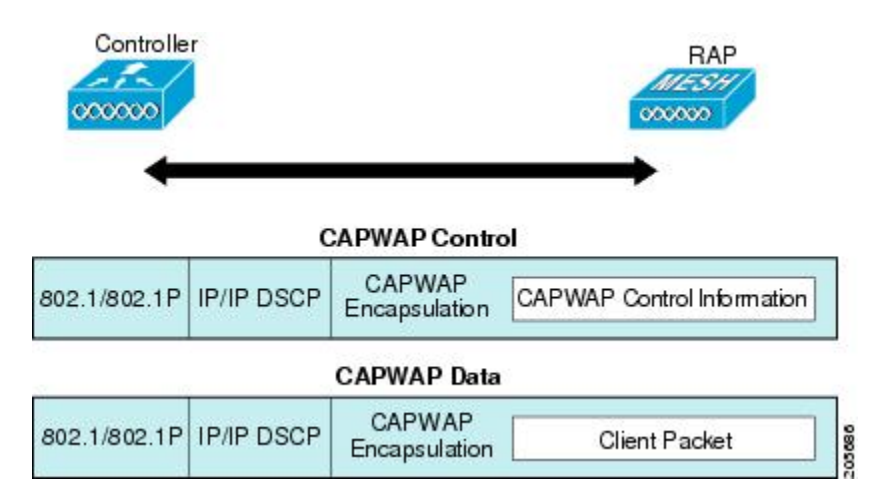

バックホールの場合、メッシュトラフィックのカプセル化のタイプは1つだけです。ただし、
 2つのタイプのトラフィック(ブリッジトラフィックとCAPWAP制御およびデータトラフィック)がカプセル化されます。どちらのタイプのトラフィックも独自のメッシュへッダーにカプセル化されます。

ブリッジ トラフィックの場合、パケットのイーサネット フレーム全体がメッシュ ヘッダーに カプセル化されます。

すべてのバックホール フレームが MAP から MAP、RAP から MAP、または MAP から RAP で も関係なく適切に処理されます。

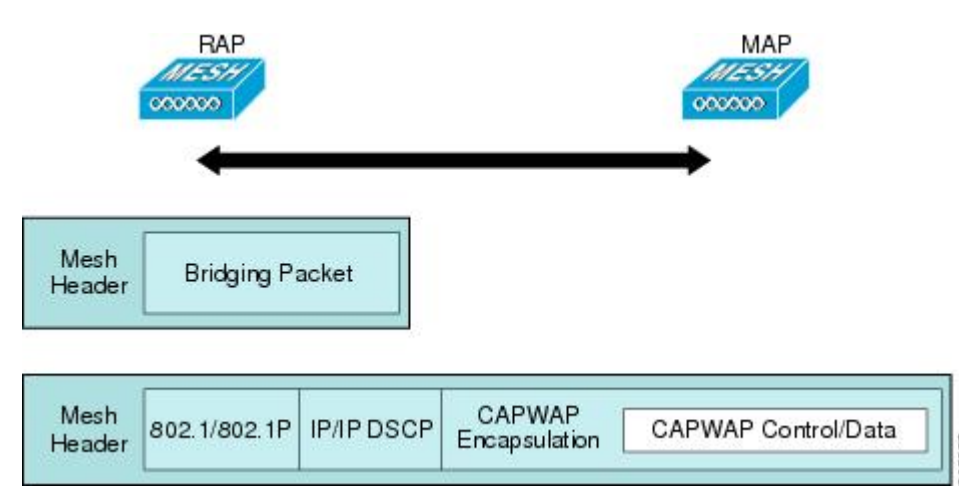

図 48:メッシュ トラフィックのカプセル化

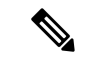

(注) メッシュ データ DTLS 暗号化は、1540 および 1560 モデルなどの Wave 2 メッシュ AP でのみ サポートされます。

メッシュ アクセス ポイントでのキューイング

メッシュ アクセス ポイントは高速の CPU を使用して、入力フレーム、イーサネット、および ワイヤレスを先着順に処理します。これらのフレームは、適切な出力デバイス(イーサネット またはワイヤレスのいずれか)への伝送のためにキューに格納されます。出力フレームは、 802.11 クライアント ネットワーク、802.11 バックホール ネットワーク、イーサネットのいず れかを宛先にすることができます。

AP1500は、ワイヤレスクライアント伝送用に4つのFIFOをサポートします。これらのFIFO は802.11e Platinum、Gold、Sliver、Bronzeキューに対応し、これらのキューの802.11e 伝送ルー ルに従います。FIFO では、キューの深さをユーザが設定できます。

バックホール(別の屋外メッシュ アクセス ポイント宛のフレーム)では、4 つの FIFO を使用 しますが、ユーザ トラフィックは、Gold、Siliver、および Bronze に制限されます。Platinum キューは、CAPWAP 制御トラフィックと音声だけに使用され、CWmin や CWmax などの標準 802.11e パラメータから変更され、より堅牢な伝送を提供しますが、遅延が大きくなります。

Gold キューの CWmin や CWmax などの 802.11e パラメータは、遅延が少なくなるように変更 されています。ただし、エラーレートと積極性が若干増加します。これらの変更の目的は、ビ デオアプリケーションに使いやすいチャネルを提供することです。

イーサネット宛のフレームはFIFOとして、使用可能な最大伝送バッファプール(256フレー ム)までキューに格納されます。レイヤ3IP Differentiated Services Code Point (DSCP) がサポー トされ、パケットのマーキングもサポートされます。

データ トラフィックのコントローラから RAP へのパスでは、外部 DSCP 値が着信 IP フレーム の DSCP 値に設定されます。インターフェイスがタグ付きモードである場合、コントローラ は、802.1Q VLAN ID を設定し、802.1p UP 着信と WLAN のデフォルトの優先度上限から 802.1p UP(外部)を派生させます。VLAN ID0のフレームはタグ付けされません。

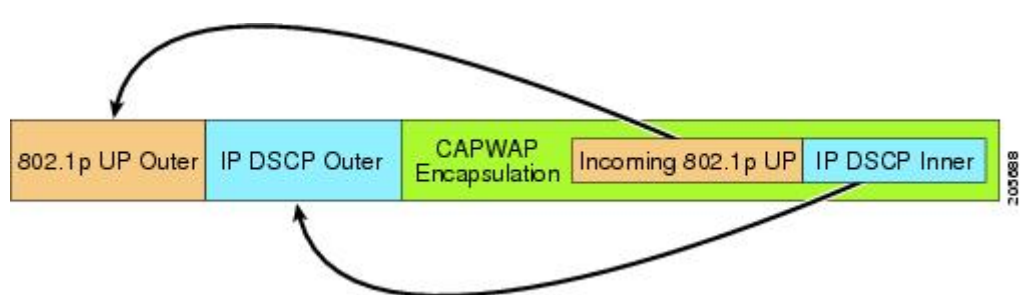

図 49:コントローラから RAP へのパス

CAPWAP 制御トラフィックの場合、IP DSCP 値は46 に設定され、802.1p ユーザ優先度(UP) は7に設定されます。バックホール経由のワイヤレスフレームの伝送の前に、ノードのペアリ ング(RAP/MAP)や方向に関係なく、外部ヘッダーの DSCP 値を使用して、バックホール優 先度が判断されます。次の項で、メッシュアクセスポイントで使用される4つのバックホールキューとバックホールパス QoS に示される DSCP 値のマッピングについて説明します。

#### 表 11:バックホール パス QoS

| DSCP 值               | バックホール キュー |
|----------------------|------------|
| $2, 4, 6, 8 \sim 23$ | Bronze     |
| $26, 32 \sim 63$     | Gold       |
| $46 \sim 56$         | Platinum   |
| その他すべての値(0を含む)       | Silver     |

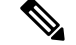

(注) Platinum バックホール キューは CAPWAP 制御トラフィック、IP 制御トラフィック、音声パケット用に予約されています。DHCP、DNS、および ARP 要求も Platinum QoS レベルで伝送されます。メッシュ ソフトウェアは、各フレームを調査し、それが CAPWAP 制御フレームであるか、IP 制御フレームであるかを判断して、Platinum キューが CAPWAP 以外のアプリケーションに使用されないようにします。

MAP からクライアントへのパスの場合、クライアントが WMM クライアントか通常のクライ アントかに応じて、2 つの異なる手順が実行されます。クライアントが WMM クライアントの 場合、外部フレームの DSCP 値が調査され、802.11e プライオリティ キューが使用されます。

| 表 12: MAP からクライアン | トへのバスの <b>Qo</b> |
|-------------------|------------------|
|-------------------|------------------|

| DSCP 值               | バックホール キュー |
|----------------------|------------|
| 2, 4, 6, 8~23        | Bronze     |
| $26, 32 \sim 45, 47$ | Gold       |
| $46, 48 \sim 63$     | Platinum   |
| その他すべての値(0を含む)       | Silver     |

クライアントが WMM クライアントでない場合、WLAN の上書き(コントローラで設定された)によって、パケットが伝送される 802.11e キュー(Bronze、Gold、Platinum、または Silver)が決定されます。

メッシュ アクセス ポイントのクライアントの場合、メッシュ バックホールまたはイーサネットでの伝送に備えて、着信クライアント フレームが変更されます。WMM クライアントの場合、MAP が着信 WMM クライアント フレームから外部 DSCP 値を設定する方法を示します。

図 50: MAP から RAP へのパス

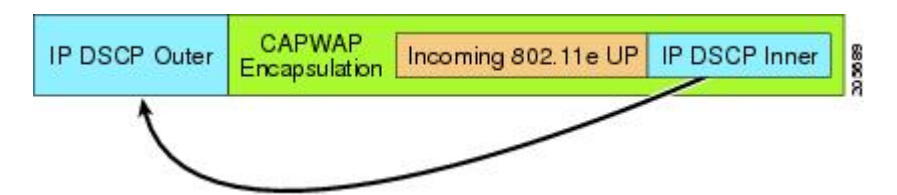

着信 802.11e ユーザ優先度および WLAN の上書き優先度の最小値が、表 13: DSCP とバック ホール キューのマッピング (173 ページ) に示された情報を使用して変換され、IP フレーム の DSCP 値が決定されます。たとえば、着信フレームの優先度の値が Gold 優先度を示してい るが、WLAN が Silver 優先度に設定されている場合は、最小優先度の Silver を使用して DSCP 値が決定されます。

表 13: DSCP とバックホール キューのマッピング

| DSCP 值               | 802.11e UP | バックホール キュー | パケットタイプ                                            |
|----------------------|------------|------------|----------------------------------------------------|
| 2, 4, 6, $8 \sim 23$ | 1, 2       | Bronze     | 最小の優先度のパケッ<br>ト(存在する場合)                            |
| $26, 32 \sim 34$     | 4、5        | Gold       | ビデオパケット                                            |
| $46 \sim 56$         | 6、7        | Platinum   | CAPWAP 制御、<br>AWPP、DHCP/DNS、<br>ARPパケット、音声パ<br>ケット |
| その他すべての値(0<br>を含む)   | 0, 3       | Silver     | ベストエフォート、<br>CAPWAP データ パ<br>ケット                   |

着信WMM優先度がない場合、デフォルトのWLAN優先度を使用して、外部ヘッダーのDSCP 値が生成されます。フレームが(APで)生成された CAPWAP 制御フレームの場合は、46の DSCP 値が外部ヘッダーに配置されます。

5.2 コードでの拡張で、DSCP 情報が AWPP ヘッダーに保持されます。

Platinum キューを経由する DHCP/DNS パケットと ARP パケットを除き、すべての有線クライ アントトラフィックは5の最大 802.1p UP 値に制限されます。

非WMM ワイヤレスクライアントのトラフィックは、その WLAN のデフォルトの QoS 優先度 を取得します。WMM ワイヤレスクライアント トラフィックには 802.11e の最大値の 6 を設定 することができますが、それはその WLAN に設定された QoS プロファイル未満である必要が あります。アドミッション制御を設定した場合、WMM クライアントは TSPEC シグナリング を使用し、CAC によって許可されている必要があります。

CAPWAPP データ トラフィックはワイヤレス クライアント トラフィックを伝送し、ワイヤレ ス クライアント トラフィックと同じ優先度を持ち、同じように扱われます。 DSCP 値が決定されたので、さらに、RAP から MAP へのバックホール パスの先述したルール を使用して、フレームを伝送するバックホール キューが決定されます。RAP からコントロー ラに伝送されるフレームはタグ付けされません。外部 DSCP 値は最初に作成されているため、 そのままになります。

#### ブリッジ バックホール パケット

ブリッジサービスの処理は通常のコントローラベースのサービスと少し異なります。ブリッジ パケットは、CAPWAPカプセル化されないため、外部DSCP値がありません。そのため、メッ シュアクセスポイントによって受信された IP ヘッダーの DSCP値を使用して、メッシュアク セスポイントからメッシュアクセスポイント(バックホール)までのパスに示されたように テーブルがインデックス化されます。

#### LAN 間のブリッジ パケット

LAN 上のステーションから受信されたパケットは、決して変更されません。LAN 優先度の上書き値はありません。したがって、LAN は、ブリッジモードで適切に保護されている必要があります。メッシュバックホールに提供されている唯一の保護機能により、Platinum キューにマップされる CAPWAP 以外の制御フレームは Gold キューに降格されます。

パケットはメッシュへの着信時にイーサネット入口で受信されるため、LAN に正確に伝送されます。

AP1500 上のイーサネット ポートと 802.11a 間の QoS を統合する唯一の方法は、DSCP によっ てイーサネットパケットをタグ付けすることです。AP1500 は DSCP を含むイーサネットパ ケットを取得し、それを適切な 802.11e キューに格納します。

AP1500 では、DSCP 自体をタグ付けしません。

- AP1500 は、入力ポートで DSCP タグを確認し、イーサネット フレームをカプセル化して、対応する 802.11e 優先度を適用します。
- AP1500は、出力ポートでイーサネットフレームのカプセル化を解除し、DSCPフィール ドをそのままにして、そのフレームを回線上に配置します。

ビデオ カメラなどのイーサネット デバイスは、QoS を使用するために、DSCP 値でビットを マークする機能を持つ必要があります。

(注) QoSは、ネットワーク上で輻輳が発生したときにだけ関連します。

### メッシュ ネットワークでの音声使用のガイドライン

メッシュ ネットワークで音声を使用する場合は、次のガイドラインに従います。

・音声は、屋内メッシュネットワークだけでサポートされます。屋外の場合、音声は、メッシュインフラストラクチャにおいてベストエフォート方式でサポートされます。

- ・音声がメッシュネットワークで動作している場合、コールは3ホップ以上を通過してはいけません。音声で3ホップ以上を必要としないように、各セクターを設定する必要があります。
- •音声ネットワークの RF の考慮事項は次のとおりです。
  - •2~10%のカバレッジホール
  - ・15~20%のセルカバレッジオーバーラップ
  - •音声がデータ要件より 15 dB 以上高い RSSI 値および SNR 値を必要とする
  - ・すべてのデータレートの-67 dBmの RSSI が 11b/g/n および 11a/n の目標である
  - APに接続するクライアントにより使用されるデータレートの SNR は 25 dB である必要がある
  - ・パケットエラーレートの値が1%以下の値になるように設定する必要がある
  - •最小使用率のチャネル(CU)を使用する必要がある
- [802.11a/n/ac] または [802.11b/g/n] > [Global] パラメータ ページで、次のことを行う必要が あります。
  - Dynamic Transmit Power Control (DTPC) を有効にする
  - •11 Mbps 未満のすべてのデータ レートを無効にする
- [802.11a/n/ac] または [802.11b/g/n] > [Voice] パラメータ ページで、次のことを行う必要が あります。
  - Load-based CAC を無効にする
  - WMM が有効な CCXv4 またはv5 クライアントに対してアドミッションコントロール (ACM)を有効にする。そうしない場合、帯域幅ベースの CAC は適切に動作しません。
  - •最大 RF 帯域幅を 50% に設定する
  - ・予約済みローミング帯域幅を6%に設定する
  - ・トラフィック ストリーム メトリックを有効にする
- [802.11a/n/ac] または [802.11b/g/n] > [EDCA] パラメータ ページで、次のことを行う必要が あります。
  - ・インターフェイスの EDCA プロファイルを [Voice Optimized] に設定する
  - ・低遅延 MAC を無効にする
- [QoS > Profile] ページで、次の手順を実行する必要があります。
  - ・音声プロファイルを作成して有線 QoS プロトコル タイプとして 802.1Q を選択する

- [WLANs > Edit > QoS] ページで、次の手順を実行する必要があります。
  - ・バックホールの QoS として [Platinum] (音声) および [Gold] (ビデオ) を選択する
  - ・WMM ポリシーとして [Allowed] を選択する
- [WLANs > Edit > QoS] ページで、次の手順を実行する必要があります。
  - ・高速ローミングをサポートする場合、認可(*auth*)キー管理(*mgmt*)で[CCKM]を選 択します。
- [x > y] ページで、次の手順を実行する必要があります。
  - Voice Active Detection (VAD) を無効にする

## ビデオのメッシュ マルチキャスト抑制の有効化

コントローラCLIを使用して3種類のメッシュマルチキャストモードを設定し、すべてのメッ シュアクセスポイントでビデオカメラブロードキャストを管理できます。有効になっている 場合、これらのモードは、メッシュネットワーク内の不要なマルチキャスト送信を減少させ、 バックホール帯域幅を節約します。

メッシュマルチキャストモードは、ブリッジング対応アクセスポイント MAP および RAP が、メッシュネットワーク内のイーサネット LAN 間でマルチキャストを送信する方法を決定 します。メッシュマルチキャストモードは非 CAPWAP マルチキャストトラフィックのみを 管理します。CAPWAP マルチキャスト トラフィックは異なるメカニズムで管理されます。

次の3つのメッシュマルチキャストモードがあります。

- regularモード:データは、ブリッジ対応のRAPおよびMAPによってメッシュネットワーク全体とすべてのセグメントにマルチキャストされます。
- in-onlyモード: MAPがイーサネットから受信するマルチキャストパケットはRAPのイー サネットネットワークに転送されます。追加の転送は行われず、これにより、RAPによっ て受信された CAPWAP 以外のマルチキャストはメッシュネットワーク内の MAP イーサ ネットネットワーク(それらの発信ポイント)に返送されず、MAP から MAP へのマル チキャストはフィルタされるため発生しません。

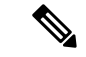

- (注) HSRP 設定がメッシュ ネットワークで動作中の場合は、in-out マ ルチキャスト モードを設定することをお勧めします。
- in-out モード: RAP と MAP は別々の方法でマルチキャストを行います。
  - in-out モードはデフォルトのモードです。
  - マルチキャストパケットが、イーサネット経由でMAPで受信されると、それらは RAPに送信されますが、イーサネット経由で他のMAPに送信されず、MAPからMAP へのパケットは、マルチキャストからフィルタされます。

 マルチキャストパケットがイーサネット経由でRAPで受信された場合、すべての MAPおよびその個々のイーサネットワークに送信されます。in-outモードで動作中の 場合、1 台のRAPによって送信されるマルチキャストを同じイーサネットセグメン ト上の別のRAPが受信してネットワークに送り戻さないよう、ネットワークを適切 に分割する必要があります。

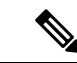

 (注) 802.11b クライアントが CAPWAP マルチキャストを受信する必要 がある場合、マルチキャストをメッシュネットワーク上だけでな く、コントローラ上でグローバルに有効にする必要があります (config network multicast global enable CLI コマンドを使用)。 マルチキャストをメッシュ ネットワーク外の 802.11b クライアン トに伝送する必要がない場合、グローバルなマルチキャストパラ メータを無効にする必要があります(config network multicast global disable CLI コマンドを使用)。

(注) AP1540/1560 は、リリース 8.5 および 8.6 で「in-out」モードのみをサポートします。その他の すべてのモードは将来のリリースでサポートされる予定です。

(WLAN1) >config network multicast global enable (WLAN1) >config mesh multicast ? in-only Configure Mesh Multicast In Mode. in-out Configure Mesh Multicast In-Out Mode. regular Configure Mesh Multicast Regular Mode. (WLAN1) >config mesh multicast in-out

## メッシュ ネットワークの音声詳細の表示(CLI)

この項のコマンドを使用して、メッシュネットワークの音声およびビデオ コールの詳細を表示します。

図 51:メッシュ ネットワークの例

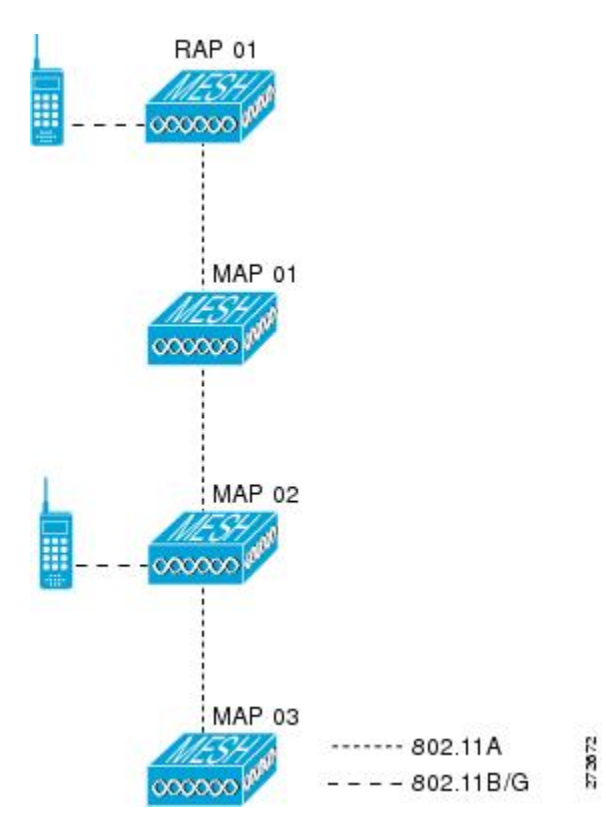

• 各 RAP での音声コールの合計数と音声コールに使用された帯域幅を表示するには、次の コマンドを入力します。

#### show mesh cac summary

以下に類似した情報が表示されます。

| AP Name | Slot# | Radio | BW Used/Max | Calls |
|---------|-------|-------|-------------|-------|
|         |       |       |             |       |
| SB RAP1 | 0     | 11b/g | 0/23437     | 0     |
|         | 1     | 11a   | 0/23437     | 2     |
| SB MAP1 | 0     | 11b/g | 0/23437     | 0     |
|         | 1     | 11a   | 0/23437     | 0     |
| SB MAP2 | 0     | 11b/g | 0/23437     | 0     |
|         | 1     | 11a   | 0/23437     | 0     |
| SB MAP3 | 0     | 11b/g | 0/23437     | 0     |
| _       | 1     | 11a   | 0/23437     | 0?    |

 ネットワークのメッシュ ツリートポロジおよび各メッシュ アクセス ポイントと radio の 音声コールとビデオ リンクの帯域幅使用率(使用/最大)を表示するには、次のコマンド を入力します。

show mesh cac bwused {voice | video} AP\_name

以下に類似した情報が表示されます。

AP Name Slot# Radio BW Used/Max

| SB_RAP1 | 0 | 11b/g | 1016/23437 |
|---------|---|-------|------------|
|         | 1 | 11a   | 3048/23437 |
| SB_MAP1 | 0 | 11b/g | 0/23437    |
|         | 1 | 11a   | 3048/23437 |
| SB_MAP2 | 0 | 11b/g | 2032/23437 |
|         | 1 | 11a   | 3048/23437 |
| SB_MAP3 | 0 | 11b/g | 0/23437    |
|         | 1 | 11a   | 0/23437    |
|         |   |       |            |

**N** 

(注) [AP Name] フィールドの左側の縦棒()) は、MAP のその RAP からのホップ数を示します。

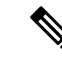

- (注) radioタイプが同じ場合、各ホップでのバックホール帯域幅使用率 (bw使用/最大)は同じです。たとえば、メッシュアクセスポイ ントmap1、map2、map3、およびrap1はすべて同じradioバック ホール(802.11a)上にあるので、同じ帯域幅(3048)を使用して います。コールはすべて同じ干渉ドメインにあります。そのドメ インのどの場所から発信されたコールも、他のコールに影響を与 えます。
- ネットワークのメッシュ ツリートポロジを表示し、メッシュ アクセス ポイント radio に よって処理中の音声コール数を表示するには、次のコマンドを入力します。

#### show mesh cac access AP name

Information similar to the following appears:

| AP Name | Slot# | Radio | Calls |
|---------|-------|-------|-------|
|         |       |       |       |
| SB RAP1 | 0     | 11b/g | 0     |
|         | 1     | 11a   | 0     |
| SB_MAP1 | 0     | 11b/g | 0     |
|         | 1     | 11a   | 0     |
| SB MAP2 | 0     | 11b/g | 1     |
|         | 1     | 11a   | 0     |
| SB MAP3 | 0     | 11b/g | 0     |
| —       | 1     | 11a   | 0     |

- - (注) メッシュアクセスポイント radio で受信された各コールによって、該当のコール サマリー コラムが 1 つずつ増加します。たとえば、map2 の 802.11b/g がコールを受信すると、802.11b/gの callsコラムにある既存の値が 1 増加します。上記の例では、map2 の802.11b/g でアクティブなコールは、新しいコールだけです。1 つのコールがアクティブで、新しいコールが受信されると、値は 2になります。

 ネットワークのメッシュツリートポロジを表示し、動作中の音声コールを表示するには、 次のコマンドを入力します。

#### show mesh cac callpath AP name

Information similar to the following appears:

| AP Name | Slot# | Radio | Calls |
|---------|-------|-------|-------|
|         |       |       |       |
| SB_RAP1 | 0     | 11b/g | 0     |
|         | 1     | 11a   | 1     |
| SB_MAP1 | 0     | 11b/g | 0     |
|         | 1     | 11a   | 1     |
| SB MAP2 | 0     | 11b/g | 1     |
|         | 1     | 11a   | 1     |
| SB MAP3 | 0     | 11b/g | 0     |
| —       | 1     | 11a   | 0     |

\_\_\_\_\_\_ (注)

コール パス内にある各メッシュ アクセス ポイント radio の *Calls* コラムは1ずつ増加します。たとえば、map2 (show mesh cac call path *SB\_MAP2*) で発信され、map1 を経由して rap1 で終端する コールの場合、1 件のコールが map2 802.11b/g と 802.11a の *calls* コラムに加わり、1 件のコールが map1 802.11a radio バックホール の *calls* コラムに加わり、1 件のコールが rap1 802.11a radio バック ホールの *calls* コラムに加わります。

ネットワークのメッシュ ツリートポロジ、帯域幅の不足のためメッシュ アクセスポイント無線で拒否される音声コール、拒否が発生した対応するメッシュ アクセスポイント radio を表示するには、次のコマンドを入力します。

#### show mesh cac rejected AP\_name

以下に類似した情報が表示されます。

| AP Name | e    | Slot# | Radio | Calls |
|---------|------|-------|-------|-------|
|         |      |       |       |       |
| SB_RAP1 | L    | 0     | 11b/g | 0     |
|         |      | 1     | 11a   | 0     |
| SB      | MAP1 | 0     | 11b/g | 0     |
|         |      | 1     | 11a   | 0     |
| SB      | MAP2 | 0     | 11b/g | 1     |
|         |      | 1     | 11a   | 0     |
| SB      | MAP3 | 0     | 11b/g | 0     |
|         |      | 1     | 11a   | 0     |
|         |      |       |       |       |

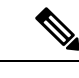

(注) コールが map2 802.11b/g で拒否された場合、calls コラムは1ずつ 増加します。  指定のアクセスポイントでアクティブな Bronze、Silver、Gold、Platinum、および管理 キューの数を表示するには、次のコマンドを入力します。各キューのピークおよび平均長 と、オーバーフロー数が表示されます。

#### show mesh queue-stats AP name

以下に類似した情報が表示されます。

| Queue Type | Overflows | Peak length | Average length |
|------------|-----------|-------------|----------------|
|            |           |             |                |
| Silver     | 0         | 1           | 0.000          |
| Gold       | 0         | 4           | 0.004          |
| Platinum   | 0         | 4           | 0.001          |
| Bronze     | 0         | 0           | 0.000          |
| Management | 0         | 0           | 0.000          |

Overflows: キューオーバーフローによって破棄されたパケットの総数。

Peak Length:定義された統計期間中にキューで待機していたパケットの最大数。

Average Length: 定義された統計期間中にキューで待機していたパケットの平均数。

### メッシュ ネットワークにおけるマルチキャストの有効化(CLI)

(注)

- Cisco Aironet 1540 および 1560 シリーズの屋外アクセス ポイントは in-out モードのみサポートします。
  - Cisco Aironet 1530、1550、および 1570 シリーズの屋外アクセス ポイントはすべてのモー ドをサポートします。

### 手順

メッシュネットワークでマルチキャストモードを有効にしてメッシュネットワーク外からのマルチキャストを受信するには、次のコマンドを入力します。

config network multicast global enable

config mesh multicast {regular | in-only | in-out}

・メッシュネットワークのみでマルチキャストモードを有効にする(マルチキャストはメッシュネットワーク外の802.11bクライアントに伝送する必要がない)には、次のコマンドを入力します。

config network multicast global disable

config mesh multicast {regular | in-only | in-out}

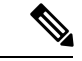

(注) コントローラ GUI を使用してメッシュ ネットワークのマルチキャストを有効にすることはで きません。

## IGMP スヌーピング

IGMPスヌーピングを使用すると、特別なマルチキャスト転送により、RF使用率が向上し、音 声およびビデオアプリケーションでのパケット転送が最適化されます。

メッシュ アクセス ポイントは、クライアントがマルチキャスト グループに登録しているメッ シュ アクセス ポイントに接続している場合にだけ、マルチキャスト パケットを伝送します。 そのため、IGMP スヌーピングが有効な場合、指定したホストに関連するマルチキャストトラ フィックだけが転送されます。

コントローラ上で IGMP スヌーピングを有効にするには、次のコマンドを入力します。

#### configure network multicast igmp snooping enable

クライアントは、メッシュアクセスポイントを経由してコントローラに転送される IGMP join を送信します。コントローラは、joinを傍受し、マルチキャストグループ内のクライアントの テーブル エントリを作成します。次にコントローラはアップストリーム スイッチまたはルー タを経由して、IGMP join をプロキシします。

次のコマンドを入力して、ルータで IGMP グループのステータスをクエリーできます。

router# show ip gmp groups
IGMP Connected Group Membership

Group Address Interface Uptime Expires Last Reporter 233.0.0.1 Vlan119 3w1d 00:01:52 10.1.1.130

レイヤ3ローミングの場合、IGMPクエリーはクライアントのWLANに送信されます。コント ローラはクライアントの応答を転送する前に変更し、ソース IP アドレスをコントローラの動 的インターフェイス IP アドレスに変更します。

ネットワークは、コントローラのマルチキャストグループの要求をリッスンし、マルチキャス トを新しいコントローラに転送します。

音声の詳細については、次のマニュアルを参照してください。

- [*Video Surveillance over Mesh Deployment Guide*] : http://www.cisco.com/en/US/tech/tk722/ tk809/technologies tech note09186a0080b02511.shtml
- [Cisco Unified Wireless Network Solution: VideoStream Deployment Guide]: http://www.cisco.com/en/US/products/ps10315/products\_tech\_note09186a0080b6e11e.shtml

## メッシュ AP のローカルで有効な証明書

7.0 リリースまでは、メッシュ AP は、コントローラを認証したり、コントローラに join する ためにコントローラにより認証を受けたりするために、製造元がインストールした証明書 (MIC) しかサポートしていませんでした。CAの制御、ポリシーの定義、有効な期間の定義、 生成された証明書の制限および使用方法の定義、および AP とコントローラでインストールさ れたこれらの証明書の取得を行うために、独自の公開鍵インフラストラクチャ(PKI)を用意 する必要がある場合がありました。これらのユーザ生成証明書またはローカルで有効な証明書 (LSC)が AP とコントローラにある場合、デバイスはこれらの LSC を使用して join、認証、 およびセッション キーの派生を行います。5.2 リリース以降では通常の AP がサポートされ、 7.0 リリース以降ではメッシュ AP もサポートされるようになりました。

 APがLSC証明書を使用してコントローラに join できない場合の MIC へのグレースフル フォールバック:ローカルAPは、コントローラで設定された回数(デフォルト値は3)、 コントローラに join しようとします。これらの試行後に、APはLSCを削除し、MICを使 用してコントローラに join しようとします。

メッシュ AP は、孤立タイマーが切れ、AP がリブートされるまで LSC を使用してコント ローラに join しようとします。孤立タイマーは 40 分に設定されます。リブート後に、AP は MIC を使用してコントローラに join しようとします。40 分後に AP が MIC を使用して 再びコントローラにjoin できない場合は、AP がリブートされ、LSC を使用してコントロー ラに join しようとします。

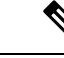

 (注) メッシュ AP の LSC は削除されません。LSC は、コントローラで 無効な場合にのみメッシュ AP で削除され、その結果、AP がリ ブートされます。

• MAP の無線プロビジョニング

### 設定のガイドライン

メッシュ AP に LSC を使用する場合は、次のガイドラインに従います。

- この機能により、APからどの既存の証明書も削除されません。APではLSC証明書とMIC 証明書の両方を使用できます。
- APがLSCを使用してプロビジョニングされると、APは起動時にMIC証明書を読み取りません。LSCからMICに変更するには、APをリブートする必要があります。APは、LSCを使用してjoinできない場合に、フォールバックのためにこの変更を行います。
- APでLSCをプロビジョニングするために、APでradioをオフにする必要はありません。
   このことは、無線でプロビジョニングを行うことができるメッシュ APにとって重要です。
- メッシュ AP には dot1x 認証が必要なため、CA および ID 証明書をコントローラ内のサー バにインストールする必要があります。
- LSC プロビジョニングは、MAP の場合、イーサネットと OTA (無線) を介して実行できます。その場合は、イーサネットを介してコントローラにメッシュ AP を接続し、LSC 証明書をプロビジョニングする必要があります。LSC がデフォルトになると、AP は LSC 証明書を使用して無線でコントローラに接続できます。

### メッシュ AP の LSC と通常の AP の LSC の違い

CAPWAP AP は、AP モードに関係なく、join 時に LSC を使用して DTLS のセットアップを行 います。メッシュ AP でもメッシュ セキュリティに証明書が使用されます。これには、親 AP を介したコントローラの dot1x 認証が含まれます。LSC を使用してメッシュ AP がプロビジョ ニングされたら、この目的のために LSC を使用する必要があります。これは、MIC が読み込 まれないためです。

メッシュ AP は、静的に設定された dot1x プロファイルを使用して認証します。

このプロファイルは、証明書の発行元として「cisco」を使用するようハードコーディングされています。このプロファイルは、メッシュ認証にベンダー証明書を使用できるよう設定可能にする必要があります(config local-auth eap-profile cert-issuer vendor "prfMaP1500LIEAuth93" コマンドを入力します)。

メッシュ APのLSCを有効または無効にするには、config mesh lsc enable/disable コマンドを入 力する必要があります。このコマンドを実行すると、すべてのメッシュ AP がリブートされま す。

 (注) 7.0 リリースでは、メッシュの LSC は、非常に限定された石油およびガス業界のお客様向けに 提供されています。これは、隠し機能です。config mesh lsc enable/disable は隠しコマンドで す。また、config local-auth eap-profile cert-issuer vendor "prfMaP1500LIEAuth93" コマンドは 通常のコマンドですが、"prfMaP1500LIEAuth93" プロファイルは隠しプロファイルであり、コ ントローラに格納されず、コントローラのリブート後に失われます。

### LSC AP での証明書検証プロセス

LSC でプロビジョニングされた AP には LSC 証明書と MIC 証明書の両方がありますが、LSC 証明書がデフォルトの証明書になります。検証プロセスは次の2つの手順から構成されます。

- 1. コントローラが AP に MIC デバイス証明書を送信し、AP が MIC CA を使用してその証明 書を検証します。
- 2. AP は LSC デバイス証明書をコントローラに送信し、コントローラは LSC CA を使用して その証明書を検証します。

### LSC 機能のための証明書の取得

LSCを設定するには、まず適切な証明書を収集してコントローラにインストールする必要があります。Microsoft 2003 Server を CA サーバとして使用して、この設定を行う手順を次に示します。

LSC の証明書を取得する手順は、次のとおりです。

ステップ1 CA サーバ (http://<ip address of caserver/crtsrv) にアクセスしてログインします。 ステップ2 次の手順で、CA 証明書を取得します。

- a) [Download a CA certificate link, certificate chain, or CRF] をクリックします。
- b) 暗号化方式に [DER] を選択します。
- c) [Download CA certificate] リンクをクリックし、[Save] オプションを使用して、CA 証明書をローカルマ シンにダウンロードします。
- ステップ3 コントローラで証明書を使用するには、ダウンロードした証明書をPEM形式に変換します。次のコマンドを使用して、Linux マシンでこれを変換することができます。

# openssl x509 -in <input.cer> -inform DER -out <output.cer> -outform PEM

- ステップ4 次の手順で、コントローラに CA 証明書を設定します。
  - a) [COMMANDS] > [Download File] を選択します。
  - b) [File Type] ドロップダウン リストから、ファイル タイプ [Vendor CA Certificate] を選択します。
  - c) 証明書が保存されている TFTP サーバの情報を使用して、残りのフィールドを更新します。
  - d) [Download] をクリックします。
- **ステップ5** WLC にデバイス証明書をインストールするには、手順1 に従い CA サーバにログインして、次の手順を実行します。
  - a) [Request a certificate] リンクをクリックします。
  - b) [advanced certificate request] リンクをクリックします。
  - c) [Create and submit a request to this CA] リンクをクリックします。
  - d) 次の画面に移動し、[Certificate Template] ドロップダウンリストから [Server Authentication Certificate] を 選択します。
  - e) 有効な名前、電子メール、会社、部門、市、州、および国/地域を入力します。(CAP 方式を使用して、ユーザクレデンシャルのデータベースでユーザ名を確認する場合は忘れないでください)。
    - (注) 電子メールは使用されません。
  - f) [Mark keys as exportable] を有効にします。
  - g) [Submit] をクリックします。`
  - h) ラップトップに証明書をインストールします。
- ステップ6 ステップ5で取得したデバイス証明書を変換します。証明書を取得するには、インターネットブラウザの オプションを使用して、ファイルにエクスポートします。使用しているブラウザのオプションに従い、実 行します。ここで設定するパスワードは覚えておく必要があります。

証明書を変換するには、Linux マシンで次のコマンドを使用します。

# openssl pkcs12 -in <input.pfx> -out <output.cer>

- ステップ7 コントローラの GUI で、[Command] > [Download File] を選択します。[File Type] ドロップダウン リストから [Vendor Device Certificate] を選択します。証明書が保存されている TFTP サーバの情報および前の手順で 設定したパスワードを使用して残りのフィールドを更新し、[Download] をクリックします。
- ステップ8 コントローラをリブートして、証明書が使用できるようにします。
- ステップ9 次のコマンドを使用して、コントローラに証明書が正常にインストールされていることを確認できます。

#### show local-auth certificates

## ローカルで有効な証明書(CLI)の設定

ローカルで有効な証明書(LSC)を設定するには、次の手順に従ってください。

ステップ1 LSC を有効にし、コントローラで LSC CA 証明書をプロビジョニングします。

ステップ2 次のコマンドを入力します。

config local-auth eap-profile cert-issuer vendor prfMaP1500LlEAuth93

ステップ3 次のコマンドを入力して、機能をオンにします。

#### config mesh lsc {enable | disable}

- ステップ4 イーサネットを介してメッシュ AP に接続し、LSC 証明書のためにプロビジョニングします。
- ステップ5 メッシュ AP で証明書を取得し、LSC 証明書を使用してコントローラに join します。

図 52: ローカルで有効な証明書ページ

| r 0.00                                                       | General AP Provisi                 | oning                               |    |
|--------------------------------------------------------------|------------------------------------|-------------------------------------|----|
| General<br>• RADIUS                                          | Certificate Type                   | Status                              |    |
| Accounting                                                   | CA                                 | Not Present                         |    |
| Fallback                                                     | General                            |                                     |    |
| LDAP<br>Local Net Users<br>MAC Filtering<br>Disabled Clients | Enable LSC on Control<br>CA Server | r P                                 |    |
| AP Policies                                                  | CA server URL                      | http://9.43.0.101/caaserver         |    |
| Local EAP                                                    | THE REPORT OF                      | (Ex: http://10.0.0.1:8080/caserver) |    |
| Priority Order                                               | Params                             |                                     |    |
| r Certificate<br>LSC                                         | Country Code                       | บร                                  | _  |
| Access Control Lists                                         | State                              | San Jose                            |    |
| Wireless Protection                                          | City                               | San Jose                            |    |
| Policies                                                     | Organization                       | Cisco                               |    |
| • Web Auth                                                   | Department                         | Sales                               |    |
| Advanced                                                     | E-mail                             | sales@cisco.com                     |    |
|                                                              | Key Size                           | 1024                                |    |
|                                                              |                                    |                                     | S. |
|                                                              |                                    |                                     | 6  |

#### 図 53: AP ポリシーの設定

| AP Policies                |                         |               | Apply              | Add |
|----------------------------|-------------------------|---------------|--------------------|-----|
| Policy Configuration       |                         |               |                    |     |
| Authorize APs against AA   | Ą                       |               | Enabled            |     |
| Accept Self Signed Certifi | cate (SSC)              |               | Enabled            |     |
| Accept Manufactured Inst   | alled Certificate (MIC) |               | Enabled            |     |
| Accept Locally Significant | Certificate (LSC)       |               | Enabled            |     |
| AP Authorization List      |                         |               | Entries 1 - 1 of 1 |     |
| Search by MAC              | Sear                    | ch            |                    |     |
| MAC Address                | Certificate<br>Type     | SHA1 Key Hash |                    |     |
| 00:16:36:91:9a:27          | MIC                     |               |                    |     |

### LSC 関連のコマンド

LSC に関連するコマンドは次のとおりです。

- config certificate lsc {enable | disable}
  - enable : システムで LSC を有効にします。
  - disable:システムでLSCを無効にします。LSCデバイス証明書を削除する場合や、 APにメッセージを送信してLSCデバイス証明書を削除し、LSCを無効にする場合 は、このキーワードを使用します。その結果、以降の join を MIC/SSC を使用して行 えるようになります。MIC/SSC に切り替わっていない APを使用できるようにするた めに、WLCでのLSC CA 証明書の削除は、CLIを使用して明示的に行う必要があり ます。
- config certificate lsc ca-server url-path ip-address

次に、Microsoft 2003 Server 使用時の URL の例を示します。

http:<ip address of CA>/sertsrv/mscep/mscep.dll

このコマンドは、証明書を取得するためにCAサーバへのURLを設定します。URLには、 ドメイン名またはIPアドレスのいずれか、ポート番号(通常は80)、および CGI-PATH が含まれます。

http://ipaddr:port/cgi-path

CA サーバは1つだけ設定できます。CA サーバはLSC をプロビジョニングするよう設定 する必要があります。

• config certificate lsc ca-server delete

このコマンドは、コントローラで設定された CA サーバを削除します。

#### config certificate lsc ca-cert {add | delete}

このコマンドは、コントローラの CA 証明書データベースに対して LSC CA 証明書を次の ように追加/削除します。

- add: SSCEP getca 操作を使用して、設定された CA サーバで CA 証明書を問い合わ せ、WLC にログインし、WLC データベースに証明書を永久的にインストールしま す。インストールされたら、この CA 証明書は AP から受信された LSC デバイス証明 書を検証するために使用されます。
- delete: WLC データベースから LSC CA 証明書を削除します。
- config certificate lsc subject-params Country State City Orgn Dept Email

このコマンドは、コントローラと AP で作成およびインストールされるデバイス証明書の パラメータを設定します。

これらすべての文字列は、最大3バイトを使用する国を除き64バイトです。Common Name は、イーサネット MAC アドレスを使用して自動的に生成されます。Common Name は、 コントローラ デバイス証明書要求を作成する前に提供する必要があります。

上記のパラメータはLWAPP ペイロードとして AP に送信されるため、AP はこれらのパラ メータを使用して certReq を生成できます。CN は、現在の MIC/SSC の「Cxxxx-MacAddr」 形式を使用して AP で自動的に生成されます。ここで、xxxx は製品番号です。

config certificate lsc other-params keysize

デフォルトのキーサイズ値は2048 ビットです。

config certificate lsc ap-provision {enable | disable}

このコマンドは、AP が SSC/MIC を使用して join した場合に、AP で LSC のプロビジョニ ングを有効または無効にします。有効な場合は、join し、LSC があるすべての AP がプロ ビジョニングされます。

無効な場合は、自動的なプロビジョニングが行われません。このコマンドは、LSCがすでにある AP に影響を与えます。

config certificate lsc ra-cert {add | delete}

このコマンドの使用は、CA サーバが Cisco IOS CA サーバである場合にお勧めします。コ ントローラでRA を使用して証明書要求を暗号化すれば、通信をセキュアにできます。RA 証明書は現在、MSFT などの他の外部 CA サーバによりサポートされていません。

- add: SCEP オペレーションを使用して、設定された CA サーバで RA 証明書を照会し、その証明書をコントローラデータベースにインストールします。このキーワードは、CA により署名された certReq を取得するために使用されます。
- delete: WLC データベースから LSC RA 証明書を削除します。

config auth-list ap-policy lsc {enable | disable}

LSC の取得後に、AP はコントローラに join を試みます。AP がコントローラに join を試み るには、その前にコントローラコンソールで次のコマンドを入力する必要があります。デ フォルトでは、config auth-list ap-policy lsc コマンドは無効な状態にあり、AP は LSC を使 用してコントローラに join できません。

• config auth-list ap-policy mic {enable | disable}

MIC の取得後に、AP はコントローラに join を試みます。AP がコントローラに join を試 みるには、その前にコントローラ コンソールで次のコマンドを入力する必要があります。 デフォルトでは、config auth-list ap-policy mic コマンドは有効な状態にあります。AP が有 効なため join できない場合は、コントローラ側に「LSC/MIC AP is not allowed to join」とい うログ メッセージが表示されます。

• show certificate lsc summary

このコマンドは、WLC にインストールされた LSC 証明書を表示します。RA 証明書もす でにインストールされている場合は、CA 証明書、デバイス証明書、および RA 証明書(オ プション)を表示します。また、LSC が有効であるか有効でないかも示されます。

show certificate lsc ap-provision

このコマンドは、APのプロビジョニングのステータス、プロビジョニングが有効である か無効であるか、プロビジョニングリストが存在するか存在しないかを表示します。

show certificate lsc ap-provision details

このコマンドは、AP プロビジョニング リストに存在する MAC アドレスのリストを表示 します。

### コントローラ GUI セキュリティ設定

この設定は機能に直接関連しませんが、LSCを使用してプロビジョニングされた AP で必要な 設定をするのに役立つことがあります。

・ケース1: ローカル MAC 認可とローカル EAP 認証

RAP/MAPの MAC アドレスをコントローラの MAC フィルタ リストに追加します。例:

```
(Cisco Controller) > config macfilter mac-delimiter colon
(Cisco Controller) > config macfilter add 00:0b:85:60:92:30 0 management
```

ケース2:外部 MAC 認可とローカル EAP 認証

WLC で次のコマンドを入力します。

(Cisco Controller) > config mesh security rad-mac-filter enable

または

GUI ページで外部 MAC フィルタ認可のみをオンにし、次のガイドラインに従います。

- •RAP/MAPのMACアドレスをコントローラのMACフィルタリストに追加しません。
- ・WLC で、外部 RADIUS サーバの詳細を設定します。
- WLC で、config macfilter mac-delimiter colon コマンド設定を入力します。
- 外部 RADIUS サーバで、RAP/MAP の MAC アドレスを次の形式で追加します。

User name: 11:22:33:44:55:66 Password: 11:22:33:44:55:66

## 展開ガイドライン

- ローカル認証を使用する場合は、ベンダーのCAおよびデバイス証明書を使用してコント ローラにインストールされる必要があります。
- 外部 AAA サーバを使用する場合は、ベンダーの CA およびデバイス証明書を使用してコントローラにインストールされる必要があります。
- •メッシュセキュリティが証明書発行元として「vendor」を使用するよう設定する必要があります。
- MAP は、バックアップ コントローラにフォール バックするときに LSC から MIC に切り 替わることができません。

メッシュ AP の LSC を有効または無効にするには、config mesh lsc {enable | disable} コマンド を入力する必要があります。このコマンドを実行すると、すべてのメッシュ AP がリブートさ れます。

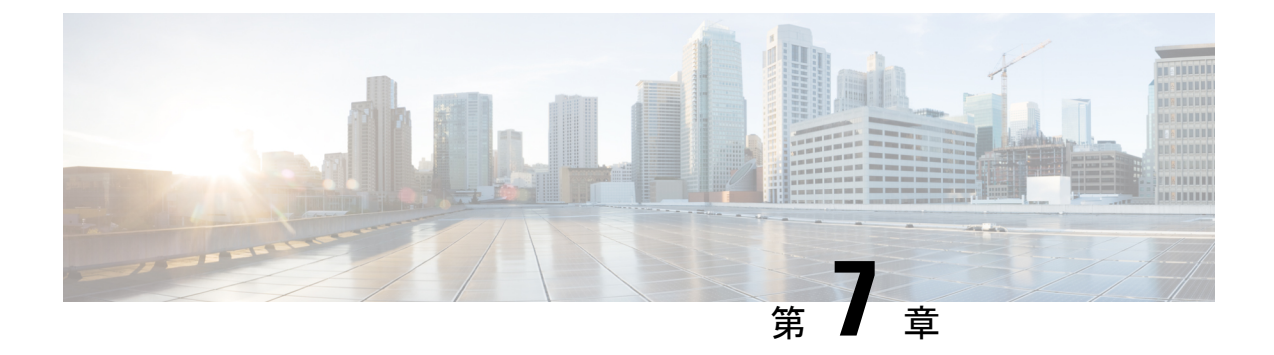

# ネットワークの状態の確認

この章では、メッシュネットワークの状態の確認方法について説明します。内容は次のとおり です。

- Show Mesh コマンド (191 ページ)
- •メッシュアクセスポイントのメッシュ統計情報の表示 (198ページ)
- ・メッシュ アクセス ポイントのネイバー統計情報の表示 (204 ページ)

# Show Mesh コマンド

show mesh コマンドは、次の各項にグループ化されています。

- •一般的なメッシュネットワークの詳細の表示
- •メッシュアクセスポイントの詳細の表示
- ・グローバル メッシュ パラメータ設定の表示
- •ブリッジグループ設定の表示
- VLAN タギング設定の表示
- DFS の詳細の表示
- セキュリティ設定と統計情報の表示
- GPS ステータスの表示

## 一般的なメッシュ ネットワークの詳細の表示

一般的なメッシュ ネットワークの詳細を表示するには、次のコマンドを入力します。

 show mesh env {summary | AP\_name} : すべてのアクセスポイント(概要)または特定の アクセスポイント(AP\_name)の温度、ヒーターのステータス、イーサネットのステータ スを表示します。アクセスポイント名、ロール(RootAPまたは MeshAP)、およびモデ ルも示されます。

- ・ 温度は華氏と摂氏の両方で示されます。
- ヒーター ステータスは ON または OFF です。
- イーサネット ステータスは UP または DOWN です。

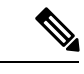

(注) バッテリステータスはアクセスポイントに対して提供されていないため、show mesh env AP\_name ステータス表示に N/A (該当なし)と表示されます。

(Cisco Controller) > show mesh env summary

| AP Name           | Temperature(C/F)                       | Heater          | Ethernet    | Battery             |
|-------------------|----------------------------------------|-----------------|-------------|---------------------|
| SB RAP1           | 39/102                                 | OFF             | UpDnNAN     | IA N/A              |
| SB MAP1           | 37/98                                  | OFF             | DnDnNAN     | IA N/A              |
| SB MAP2           | 42/107                                 | OFF             | DnDnNAN     | IA N/A              |
| SB_MAP3           | 36/96                                  | OFF             | DnDnNAN     | IA N/A              |
|                   |                                        |                 |             |                     |
| (Cisco Controller | > show mesh en                         | ₩ SB_RA         | P1          |                     |
| AP Name           |                                        |                 | SB_         | RAP1                |
| AP Model          |                                        |                 |             |                     |
| AIR-LAP1522AG-A-K | 9                                      |                 |             |                     |
| AP Role           |                                        |                 | Roc         | DtAP                |
|                   |                                        |                 |             |                     |
| Temperature       |                                        |                 | 39          | C, 102              |
| F                 |                                        |                 |             |                     |
| Heater            |                                        | • • • • • • • • | OFF         | -                   |
| Backhaul          |                                        |                 | • • • • • • |                     |
| GigabitEthernet0  | <b>2</b>   -   -                       |                 |             |                     |
| GigabitEthernetU  | Status                                 | • • • • • • • • | UP          | -                   |
| Dupiex            |                                        | • • • • • • • • | FUI         | ىلەر<br>\           |
| Br Unicast Da     | •••••••••••••••••••••••••••••••••••••• | • • • • • • • • | 100         | )<br>0175           |
| RX UNICASE Par    | t Dagkata                              |                 |             | ) I / J             |
| RX NON-UNICAS     | l Packels                              |                 | 106         | 33                  |
| Tx Non-Unicas:    | - Dackate                              | •••••           | 171         | 22                  |
| CigabitEthernet1  | C Ideneus<br>Statue                    | • • • • • • • • | DOM         | . <i>2 2</i><br>INI |
| POE Out           | Jualus                                 | •••••           | 0FF         | 111                 |
| Battery           |                                        |                 | Off<br>N/Z  |                     |
| Dattery           |                                        |                 | ••••••      | 1                   |

show mesh ap summary:外部認証のユーザ名を割り当てるために使用できる AP 証明書内の MAC アドレスを示す CERT MAC フィールドを表示するように改訂されました。

| Controller) > <b>show</b> | mesh ap summary                                                                                            | 7                                                                                                    |                                                                                                    |                                                                                                    |                                                                                                    |
|---------------------------|----------------------------------------------------------------------------------------------------|----------------------------------------------------------------------------------------------------|----------------------------------------------------------------------------------------------------|----------------------------------------------------------------------------------------------------|----------------------------------------------------------------------------------------------------|
| AP Model                  | BVI MAC                                                                                                    | CERT MAC                                                                                                    | Нор                                                                                                    | Bridge Group                                                                                                    | )                                                                                                    |
|                           |                                                                                                    |                                                                                                    |                                                                                                    |                                                                                                    |                                                                                                    |
| LAP1520                   | 00:0b:85:63:8a:10                                                                                          | 00:0b:85:63:8a:10                                                                                                    | 0                                                                                                    | v1                                                                                                    |                                                                                                    |
| LAP1520                   | 00:0b:85:7b:c1:e0                                                                                          | 00:0b:85:7b:c1:e0                                                                                                    | 1                                                                                                    | y1                                                                                                    |                                                                                                    |
| AIR-LAP1522AG-A-K9        | 00:1a:a2:ff:f9:00                                                                                          | 00:1b:d4:a6:f4:60                                                                                                    | 1                                                                                                    |                                                                                                    |                                                                                                    |
| of Mesh APs               |                                                                                                    | 3                                                                                                    |                                                                                                    |                                                                                                    |                                                                                                    |
| of RAP                    |                                                                                                    | 2                                                                                                    |                                                                                                    |                                                                                                    |                                                                                                    |
| of MAP                    |                                                                                                    | 1                                                                                                    |                                                                                                    |                                                                                                    |                                                                                                    |
|                           | Controller) > <b>show</b><br>AP Model<br>LAP1520<br>LAP1520<br>AIR-LAP1522AG-A-K9<br>of Mesh APs<br>of RAP | Controller) > show mesh ap summary         AP Model       BVI MAC         LAP1520       00:0b:85:63:8a:10         LAP1520       00:0b:85:7b:c1:e0         AIR-LAP1522AG-A-K9       00:1a:a2:ff:f9:00         of Mesh APs | Controller) > show mesh ap summary         AP Model       BVI MAC       CERT MAC         LAP1520       00:0b:85:63:8a:10       00:0b:85:63:8a:10         LAP1520       00:0b:85:7b:c1:e0       00:0b:85:7b:c1:e0         AIR-LAP1522AG-A-K9       00:1a:a2:ff:f9:00       00:1b:d4:a6:f4:60         of Map | Controller) > show mesh ap summary         AP Model       BVI MAC       CERT MAC       Hop         LAP1520       00:0b:85:63:8a:10       00:0b:85:63:8a:10       0         LAP1520       00:0b:85:7b:c1:e0       00:0b:85:7b:c1:e0       1         AIR-LAP1522AG-A-K9       00:1a:a2:ff:f9:00       00:1b:d4:a6:f4:60       1         of Mesh APs.       3       3       1 | Controller) > show mesh ap summary         AP Model       BVI MAC       CERT MAC       Hop Bridge Group         LAP1520       00:0b:85:63:8a:10       00:0b:85:63:8a:10       y1         LAP1520       00:0b:85:7b:c1:e0       00:0b:85:7b:c1:e0       y1         AIR-LAP1522AG-A-K9       00:1a:a2:ff:f9:00       00:1b:d4:a6:f4:60       1         of Mesh APs.       3       3       1       1 |

show mesh path: MAC アドレス、アクセスポイントのロール、アップリンクとダウンリンクの SNR率(dBs) (SNRUp、SNRDown)、および特定のパスのリンク SNR を表示します。

show mesh neighbor summary:メッシュネイバーに関するサマリー情報を表示します。ネイバー情報にはMACアドレス、親子関係、およびアップリンクとダウンリンク(SNRUp、SNRDown)が含まれます。

| (Cisco Controller) > <b>show mesh neighbor summary</b> <i>ap1500:62:39:70</i> |         |        |          |           |         |               |          |         |
|-------------------------------------------------------------------------------|---------|--------|----------|-----------|---------|---------------|----------|---------|
| AP Name/Radio Mac                                                             | Channel | Snr-Up | Snr-Down | n Link-Sn | r Flag: | s State       |          |         |
| mesh-45-rap1                                                                  | 165     | 15 1   | .8       | 16        | 0x86b   | UPDATED NEIGH | I PARENT | BEACON  |
| 00:0B:85:80:ED:D0                                                             | 149     | 5      | 6        | 5         | 0x1a6   | ) NEED UPDATE | BEACON   | DEFAULT |
| 00:17:94:FE:C3:5F                                                             | 149     | 7      | 0        | 0         | 0x860   | ) BEACON      |          |         |

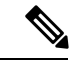

 (注) 上記の show mesh コマンドを確認したら、ネットワークのノード 間の関係を表示して、各リンクの SNR 値を表示することで RF 接 続を確認できます。

• show mesh ap tree: ツリー構造(階層)内のメッシュ アクセス ポイントを表示します。

## メッシュ アクセス ポイントの詳細の表示

メッシュ アクセス ポイントの設定を表示するには、次のコマンドを入力します。

• show ap config general *Cisco\_AP*:メッシュ アクセス ポイントのシステム仕様を表示しま す。

| (Cisco Controller) > <b>show ap config general</b> | aps          |             |
|----------------------------------------------------|--------------|-------------|
| Cisco AP Identifier                                | 1            |             |
| Cisco AP Name                                      | AP5          |             |
| Country code                                       | US - United  | States      |
| Regulatory Domain allowed by Country               | 802.11bg:-AB | 802.11a:-AB |
| AP Country code                                    | US - United  | States      |
| AP Regulatory Domain                               | 802.11bg:-A  | 802.11a:-N  |

show mesh astools stats [*Cisco\_AP*]: すべての屋外メッシュ アクセス ポイントまたは特定のメッシュ アクセス ポイントのストランディング防止統計情報を表示します。

(Cisco Controller) > show mesh astools stats

Total No of Aps stranded : 0 > (Cisco Controller) > show mesh astools stats sb\_mapl

Total No of Aps stranded : 0

 show advanced backup-controller:設定されているプライマリおよびセカンダリのバック アップコントローラを表示します。

(Cisco Controller) > **show advanced backup-controller** AP primary Backup Controller ..... controller1 10.10.10.10 AP secondary Backup Controller ..... 0.0.0.0

• show advanced timer:システム タイマーの設定を表示します。

(Cisco Controller) > show advanced timer Authentication Response Timeout (seconds)..... 10 Rogue Entry Timeout (seconds)..... 1300 AP Heart Beat Timeout (seconds)..... 30 AP Discovery Timeout (seconds).... 10 AP Primary Discovery Timeout (seconds)..... 120

• show ap slots:メッシュアクセスポイントのスロット情報を表示します。

## グローバル メッシュ パラメータ設定の表示

次のコマンドを使用して、グローバルメッシュ設定についての情報を取得します。

• show mesh config: グローバル メッシュ設定を表示します。

| (Cisco Controller) > <b>show mesh config</b>         |
|------------------------------------------------------|
| Mesh Range 12000                                     |
| Backhaul with client access status disabled          |
| Background Scanning State enabled                    |
| Mesh Security                                        |
| Security Mode EAP                                    |
| External-Auth disabled                               |
| Use MAC Filter in External AAA server disabled       |
| Force External Authentication disabled               |
| Mesh Alarm Criteria                                  |
| Max Hop Count 4                                      |
| Recommended Max Children for MAP 10                  |
| Recommended Max Children for RAP 20                  |
| Low Link SNR 12                                      |
| High Link SNR 60                                     |
| Max Association Number 10                            |
| Association Interval                                 |
| Parent Change Numbers 3                              |
| Parent Change Interval 60 minutes                    |
| Mesh Multicast Mode In-Out                           |
| Mesh Full Sector DFS enabled                         |
| Mesh Ethernet Bridging VLAN Transparent Mode enabled |

## ブリッジ グループ設定の表示

ブリッジグループ設定を表示するには、次のコマンドを入力します。

- show mesh forwarding table:設定されたすべてのブリッジと MAC テーブルのエントリを 表示します。
- show mesh forwarding interfaces: ブリッジグループと各ブリッジグループ内のインター フェイスを表示します。このコマンドは、ブリッジグループメンバーシップのトラブル シューティングに役立ちます。

## VLAN タギング設定の表示

VLAN タギング設定を表示するには、次のコマンドを入力します。

- show mesh forwarding VLAN mode: 設定されている VLAN トランスペアレント モード (有効または無効)を表示します。
- show mesh forwarding VLAN statistics: VLAN の統計情報とパスを表示します。
- show mesh forwarding vlans: サポートされる VLAN を表示します。
- show mesh ethernet VLAN statistics: イーサネット インターフェイスの統計情報を表示します。

## **DFS**の詳細の表示

DFS の詳細を表示するには、次のコマンドを入力します。

• show mesh dfs history: チャネル別のレーダー検出と停止の結果の履歴を表示します。

(Cisco Controller) > show mesh dfs history ap1520#show mesh dfs history Channel 100 detects radar and is unusable (Time Elapsed: 18 day(s), 22 hour(s), 10 minute(s), 24 second(s)). Channel is set to 136 (Time Elapsed: 18 day(s), 22 hour(s), 10 minute(s), 24 second(s)). Channel 136 detects radar and is unusable (Time Elapsed: 18 day(s), 22 hour(s), 9 minute(s), 14 second(s)). Channel is set to 161 (Time Elapsed: 18 day(s), 22 hour(s), 9 minute(s), 14 second(s)). Channel 100 becomes usable (Time Elapsed: 18 day(s), 21 hour(s), 40 minute(s), 24 second(s)). Channel 136 becomes usable (Time Elapsed: 18 day(s), 21 hour(s), 39 minute(s), 14 second(s)). Channel 64 detects radar and is unusable (Time Elapsed: 0 day(s), 1 hour(s), 20 minute(s), 52 second(s)). Channel 104 detects radar and is unusable (Time Elapsed: 0 day(s), 0 hour(s), 47 minute(s), 6 second(s)). Channel is set to 120 (Time Elapsed: 0 day(s), 0 hour(s), 47 minute(s), 6 second(s)).

 show mesh dfs channel *channel number*:指定したチャネルのレーダー検出と停止の履歴を 表示します。

```
(Cisco Controller) > show mesh dfs channel 104
ap1520#show mesh dfs channel 104
Channel 104 is available
Time elapsed since radar last detected: 0 day(s), 0 hour(s), 48 minute(s), 11
second(s).
```

## セキュリティ設定と統計情報の表示

セキュリティ設定と統計情報を表示するには、次のコマンドを入力します。

 show mesh security-stats *AP\_name*: 特定アクセスポイントとその子のパケットエラー統計 情報と、アソシエーション、認証、再アソシエーション、再認証についての失敗、タイム アウト、および成功のカウントを表示します。

(Cisco Controller) > show mesh security-stats ap417
AP MAC : 00:0B:85:5F:FA:F0
Packet/Error Statistics:
\_\_\_\_\_\_\_
Tx Packets 14, Rx Packets 19, Rx Error Packets 0
Parent-Side Statistics:
\_\_\_\_\_\_\_
Unknown Association Requests 0
Invalid Association Requests 0
Unknown Re-Authentication Requests 0
Unknown Re-Authentication Requests 0
Unknown Re-Association Requests 0

```
Invalid Re-Association Requests 0
Unknown Re-Association Requests 0
Invalid Re-Association Requests 0
Child-Side Statistics:
-------
Association Failures 0
Association Timeouts 0
Association Successes 0
Authentication Failures 0
Authentication Timeouts 0
Authentication Successes 0
Re-Association Failures 0
Re-Association Timeouts 0
Re-Association Successes 0
Re-Authentication Failures 0
Re-Authentication Timeouts 0
Re-Authentication Successes 0
```

## GPS ステータスの表示

手順

・すべての AP の場所の概要を表示するには、次のコマンドを入力します。

show ap gps location summary

| (Site5_AMC_02) >sh | ow ap gps loca | tion summary |               |             |   |
|--------------------|----------------|--------------|---------------|-------------|---|
| AP Name            | GPS Present    | Latitude     | Longitude     | Altitude    |   |
| location Age       |                |              |               |             | - |
|                    |                |              |               |             |   |
| SJC24-RAP-EAST     | NU             | N/A          | N/A           | N/A         |   |
| SJC21-RAP-NORTH    | NO             | N/A          | N/A           | N/A         |   |
| SJC21-RAP-SOUTH    | NO             | N/A          | N/A           | N/A         |   |
| Site5 21-17        | NO             | N/A          | N/A           | N/A         |   |
| SJC22-ROOF-MAP     | NO             | N/A          | N/A           | N/A         |   |
| Site5 21-28        | NO             | N/A          | N/A           | N/A         |   |
| SJC-24-RAP-WEST    | YES            | 37.42034194  | -121.91973098 | 25.10 meter | s |
| days, 00 h 00 m 19 | S              |              |               |             |   |
| Site5_24-02        | YES            | 37.41970399  | -121.92051996 | 10.00 meter | s |
| days, 00 h 00 m 12 | S              |              |               |             |   |
| Site5 22-30        | NO             | N/A          | N/A           | N/A         |   |
| Site5 23-200       | NO             | N/A          | N/A           | N/A         |   |
| Site5 25-18        | NO             | N/A          | N/A           | N/A         |   |
| Site5 22-15        | NO             | N/A          | N/A           | N/A         |   |
| Site5_25-05        | NO             | N/A          | N/A           | N/A         |   |

・すべてのメッシュ AP の場所の概要を表示するには、次のコマンドを入力します。

show mesh gps location summary

・次のコマンドを入力して、特定のメッシュ AP の場所情報を表示します。

show mesh gps location ap-name

# メッシュ アクセス ポイントのメッシュ統計情報の表示

この項では、コントローラの GUI または CLI を使用して、特定のメッシュ アクセス ポイント のメッシュ統計情報を表示する方法について説明します。

 (注) コントローラの GUI の [All APs > Details] ページでは、統計情報タイマー間隔の設定を変更で きます。

## メッシュ アクセス ポイントのメッシュ統計情報の表示(GUI)

- ステップ1 [Wireless] > [Access Points] > [All APs] の順に選択して、[All APs] ページを開きます。
- ステップ2 特定のメッシュ アクセス ポイントの統計情報を表示するには、目的のメッシュ アクセス ポイントの青の ドロップダウン矢印の上にカーソルを移動し、[Statistics] を選択します。選択したメッシュ アクセス ポイ ントの [All APs] > *AP Name* > [Statistics] ページが表示されます

このページには、メッシュ ネットワークでのメッシュ アクセス ポイントのロール、メッシュ アクセス ポ イントが属するブリッジグループの名前、アクセスポイントが動作するバックホールインターフェイス、 および物理スイッチ ポート数が表示されます。このメッシュ アクセス ポイントのさまざまなメッシュ統 計情報も表示されます。

| 統計情報            | パラメータ                         | 説明                                                                                                    |
|-----------------|-------------------------------|----------------------------------------------------------------------------------------------------|
| Mesh Node Stats | Malformed Neighbor Packets    | ネイバーから受信した不正な形式<br>のパケットの数。不正な形式のパ<br>ケットの例には、不正な形式の<br>ショートDNSパケットや不正な形<br>式のDNS応答といったトラフィッ<br>クの悪意のあるフラッドがありま<br>す。 |
|                 | Poor Neighbor SNR Reporting   | 信号対雑音比がバックホールリン<br>クで12 dB 未満になった回数。                                                                                  |
|                 | Excluded Packets              | 除外したネイバーメッシュアクセ<br>スポイントから受信したパケット<br>の数。                                                                             |
|                 | Insufficient Memory Reporting | メモリ不足になった状態の数。                                                                                                    |
|                 | Rx Neighbor Requests          | ネイバー メッシュ アクセス ポイ<br>ントから受信したブロードキャス<br>トおよびユニキャストの要求数。                                                               |
|                 | Rx Neighbor Responses         | ネイバー メッシュ アクセス ポイ<br>ントから受信した応答数。                                                                                     |
|                 | Tx Neighbor Requests          | ネイバー メッシュ アクセス ポイ<br>ントに送信したブロードキャスト<br>およびユニキャストの要求数。                                                                |
|                 | Tx Neighbor Responses         | ネイバー メッシュ アクセス ポイ<br>ントに送信した応答数。                                                                                      |
|                 | Parent Changes Count          | メッシュアクセスポイント(子)<br>が別の親に移動した回数。                                                                                       |
|                 | Neighbor Timeouts Count       | ネイバータイムアウト回数。                                                                                                    |

### 表 14:メッシュ アクセス ポイントの統計情報

I

| 統計情報        | パラメータ            | 説明                                                              |
|-------------|------------------|-----------------------------------------------------------------|
| Queue Stats | Gold Queue       | 定義した統計期間に gold (ビデ<br>オ)キューで待機しているパケッ<br>トの平均数と最大数。             |
|             | Silver Queue     | 定義された統計期間中にsilver(ベ<br>ストエフォート)キューで待機し<br>ているパケットの平均および最大<br>数。 |
|             | Platinum Queue   | 定義した統計期間に platinum(音声)キューで待機しているパケットの平均数と最大数。                   |
|             | Bronze Queue     | 定義した統計期間に bronze(バッ<br>クグラウンド)キューで待機して<br>いるパケットの平均数と最大数。       |
|             | Management Queue | 定義した統計期間に management<br>キューで待機しているパケットの<br>平均数と最大数。             |
| 統計情報                     | パラメータ                              | 説明                                                           |
|--------------------------|------------------------------------|--------------------------------------------------------------|
| Mesh Node Security Stats | Transmitted Packets                | 選択したメッシュアクセスポイン<br>トによってセキュリティ ネゴシ<br>エーション中に送信されたパケッ<br>ト数。 |
|                          | Received Packets                   | 選択したメッシュアクセスポイン<br>トによってセキュリティ ネゴシ<br>エーション中に受信されたパケッ<br>ト数。 |
|                          | Association Request Failures       | 選択したメッシュアクセスポイン<br>トとその親の間で発生したアソシ<br>エーション要求の失敗数。           |
|                          | Association Request Timeouts       | 選択したメッシュアクセスポイン<br>トとその親の間で発生したアソシ<br>エーション要求のタイムアウト回<br>数。  |
|                          | Association Requests Successful    | 選択したメッシュアクセスポイン<br>トとその親の間で発生したアソシ<br>エーション要求の成功数。           |
|                          | Authentication Request Failures    | 選択したメッシュアクセスポイン<br>トとその親の間で発生した認証要<br>求の失敗数。                 |
|                          | Authentication Request Timeouts    | 選択したメッシュアクセスポイン<br>トとその親の間で発生した認証要<br>求のタイムアウト回数。            |
|                          | Authentication Requests Successful | 選択したメッシュアクセスポイン<br>トとその親の間の認証要求の成功<br>数。                     |
|                          | Reassociation Request Failures     | 選択したメッシュアクセスポイン<br>トとその親の間の再アソシエー<br>ション要求の失敗数。              |
|                          | Reassociation Request Timeouts     | 選択したメッシュアクセスポイン<br>トとその親の間の再アソシエー<br>ション要求のタイムアウト回数。         |
|                          | Reassociation Requests Successful  | 選択したメッシュアクセスポイン<br>トとその親の間の再アソシエー<br>ション要求の成功数。              |
| L                        |                                    |                                                              |

I

| 統計情報 | パラメータ                                | 説明                                                                                                    |
|------|--------------------------------------|----------------------------------------------------------------------------------------------------|
|      | Reauthentication Request Failures    | 選択したメッシュアクセスポイン<br>トとその親の間の再認証要求の失<br>敗数。                                                                                                    |
|      | Reauthentication Request Timeouts    | 選択したメッシュアクセスポイン<br>トとその親の間で発生した再認証<br>要求のタイムアウト回数。                                                                                           |
|      | Reauthentication Requests Successful | 選択したメッシュアクセスポイン<br>トとその親の間で発生した再認証<br>要求の成功数。                                                                                                |
|      | Unknown Association Requests         | 親メッシュアクセスポイントが子<br>から受信した不明なアソシエー<br>ション要求の数。不明なアソシ<br>エーション要求は、子が不明なネ<br>イバー メッシュ アクセス ポイン<br>トの場合によくみられます。                                 |
|      | Invalid Association Requests         | 親メッシュアクセスポイントが選<br>択した子メッシュアクセスポイン<br>トから受信した無効なアソシエー<br>ション要求の数。この状況は、選<br>択した子が有効なネイバーである<br>が、アソシエーションが許可され<br>る状態ではないときに発生するこ<br>とがあります。 |

| 統計情報                          | パラメータ                             | 説明                                                                                                    |
|-------------------------------|-----------------------------------|----------------------------------------------------------------------------------------------------|
| Mesh Node Security Stats (続き) | Unknown Reauthentication Requests | 親メッシュアクセスポイントが子<br>から受信した不明な再認証要求の<br>数。この状況は、子メッシュアク<br>セスポイントが不明なネイバーで<br>あるときに発生することがありま<br>す。                   |
|                               | Invalid Reauthentication Requests | 親メッシュアクセスポイントが子<br>から受信した無効な再認証要求の<br>数。この状況は、子が有効なネイ<br>バーであるが、再認証に適した状<br>態でないときに発生することがあ<br>ります。                 |
|                               | Unknown Reassociation Requests    | 親メッシュアクセスポイントが子<br>から受信した不明な再アソシエー<br>ション要求の数。この状況は、子<br>メッシュアクセスポイントが不明<br>なネイバーであるときに発生する<br>ことがあります。             |
|                               | Invalid Reassociation Requests    | 親メッシュアクセスポイントが子<br>から受信した無効な再アソシエー<br>ション要求の数。この状況は、子<br>が有効なネイバーであるが、再ア<br>ソシエーションに適した状態でな<br>いときに発生することがありま<br>す。 |

# メッシュ アクセス ポイントのメッシュ統計情報の表示 (CLI)

コントローラの CLI を使用して、特定のメッシュ アクセス ポイントのメッシュ統計情報を表示するには、次のコマンドを使用します。

特定のメッシュアクセスポイントのアソシエーションと認証、再アソシエーションと再認証に関して、失敗、タイムアウト、および成功の数などのパケットエラー統計情報を表示するには、次のコマンドを入力します。

show mesh security-stats AP\_name

以下に類似した情報が表示されます。

```
AP MAC : 00:0B:85:5F:FA:F0
Packet/Error Statistics:
```

```
x Packets 14, Rx Packets 19, Rx Error Packets 0
Parent-Side Statistics:
 ------
Unknown Association Requests 0
Invalid Association Requests 0
Unknown Re-Authentication Requests 0
Invalid Re-Authentication Requests 0
Unknown Re-Association Requests 0
Invalid Re-Association Requests 0
Unknown Re-Association Requests 0
Invalid Re-Association Requests 0
Child-Side Statistics:
------
Association Failures 0
Association Timeouts 0
Association Successes 0
Authentication Failures 0
Authentication Timeouts 0
Authentication Successes 0
Re-Association Failures 0
Re-Association Timeouts 0
Re-Association Successes 0
Re-Authentication Failures 0
Re-Authentication Timeouts 0
Re-Authentication Successes 0
```

・キュー内のパケット数をキューのタイプ別に表示するには、次のコマンドを入力します。

show mesh queue-stats AP name

以下に類似した情報が表示されます。

| Queue Type | Overflows | Peak length | Average length |
|------------|-----------|-------------|----------------|
|            |           |             |                |
| Silver     | 0         | 1           | 0.000          |
| Gold       | 0         | 4           | 0.004          |
| Platinum   | 0         | 4           | 0.001          |
| Bronze     | 0         | 0           | 0.000          |
| Management | 0         | 0           | 0.000          |
|            |           |             |                |

Overflows: キューオーバーフローによって破棄されたパケットの総数。

Peak Length: 定義された統計期間中にキューで待機していたパケットの最大数。

Average Length: 定義された統計期間中にキューで待機していたパケットの平均数。

# メッシュ アクセス ポイントのネイバー統計情報の表示

この項では、コントローラの GUI または CLI を使用して、選択したメッシュ アクセス ポイン トのネイバー統計情報を表示する方法について説明します。さらに、選択したメッシュアクセ ス ポイントとその親とのリンク テストの実行方法についても説明します。

# メッシュアクセスポイントのネイバー統計情報の表示(GUI)

- ステップ1 [Wireless] > [Access Points] > [All APs] の順に選択して、[All APs] ページを開きます。
- ステップ2 特定のメッシュ アクセス ポイントのネイバー統計情報を表示するには、目的のメッシュ アクセス ポイントの青のドロップダウン矢印の上にカーソルを移動し、[Neighbor Information] を選択します。選択された メッシュ アクセス ポイントの [All APs > Access Point Name > Neighbor Info] ページが表示されます。 このページには、メッシュ アクセス ポイントの親、子、およびネイバーが表示されます。また、各メッ

シュ アクセス ポイントの名前と無線 MAC アドレスが表示されます。

- ステップ3 メッシュアクセスポイントとその親または子とのリンクテストを実行するには、以下の手順に従います。
  - a) 親または目的の子の青のドロップダウン矢印の上にカーソルを移動し、[LinkTest]を選択します。ポッ プアップウィンドウが表示されます。
  - b) [Submit] をクリックしてリンクテストを開始します。リンクテストの結果が [Mesh > LinkTest Results] ページに表示されます。
  - c) [Back] をクリックして、[All APs > Access Point Name > Neighbor Info] ページに戻ります。
- ステップ4 このページで任意のメッシュアクセスポイントの詳細を表示するには、次の手順を実行します。
  - a) 目的のメッシュ アクセス ポイントの青のドロップダウン矢印の上にカーソルを移動し、[Details] を選 択します。[All APs > Access Point Name > Link Details > Neighbor Name] ページが表示されます。
  - b) [Back] をクリックして、[All APs > Access Point Name > Neighbor Info] ページに戻ります。
- ステップ5 このページで任意のメッシュアクセスポイントの統計情報を表示するには、次の手順を実行します。
  - a) 目的のメッシュ アクセス ポイントの青のドロップダウン矢印の上にカーソルを移動し、[Stats] を選択 します。[All APs > Access Point Name > Mesh Neighbor Stats] ページが表示されます。
  - b) [Back] をクリックして、[All APs > Access Point Name > Neighbor Info] ページに戻ります。

# メッシュ アクセス ポイントのネイバー統計情報の表示 (CLI)

コントローラ CLI を使用して、特定のメッシュ アクセスポイントのネイバー統計情報を表示 するには、次のコマンドを実行します。

 特定のメッシュアクセスポイントのメッシュネイバーを表示するには、次のコマンドを 入力します。

show mesh neigh {detail | summary} AP Name

概要の表示を指定すると、次のような情報が表示されます。

| AP Name/Radio Mac      | Channe | l Snr- | Up Snr-Do | wn Link | -Snr Flag | s State     |                |
|------------------------|--------|--------|-----------|---------|-----------|-------------|----------------|
|                        |        |        |           |         |           |             |                |
| mesh-45-rap1<br>BEACON | 165    | 15     | 18        | 16      | 0x86b     | UPDATED N   | EIGH PARENT    |
| 00:0B:85:80:ED:D0      | 149    | 5      | 6         | 5       | 0x1a60    | NEED UPDATE | BEACON DEFAULT |
| 00:17:94:FE:C3:5F      | 149    | 7      | 0         | 0       | 0x860     | BEACON      |                |

• メッシュ アクセス ポイントとそのネイバーとのリンクのチャネルおよび Signal to Noise Ratio (SNR)を表示するには、次のコマンドを入力します。

#### show mesh path AP Name

以下に類似した情報が表示されます。

AP Name/Radio Mac Channel Snr-Up Snr-Down Link-Snr Flags State mesh-45-rap1 165 15 18 16 0x86b UPDATED NEIGH PARENT BEACON mesh-45-rap1 is a Root AP.

ネイバーメッシュアクセスポイントによって伝送されるパケットのパケットエラーの割合を表示するには、次のコマンドを入力します。

#### show mesh per-stats AP Name

以下に類似した情報が表示されます。

Neighbor MAC Address 00:0B:85:5F:FA:F0 Total Packets transmitted: 104833 Total Packets transmitted successfully: 104833 Total Packets retried for transmission: 33028 Neighbor MAC Address 00:0B:85:80:ED:D0 Total Packets transmitted: 0 Total Packets transmitted successfully: 0 Total Packets retried for transmission: 0 Neighbor MAC Address 00:17:94:FE:C3:5F Total Packets transmitted: 0

```
Total Packets retried for transmission: 0
```

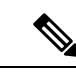

(注) パケットエラーレートの割合=1-(伝送に成功したパケット数/ 伝送したパケットの総数)

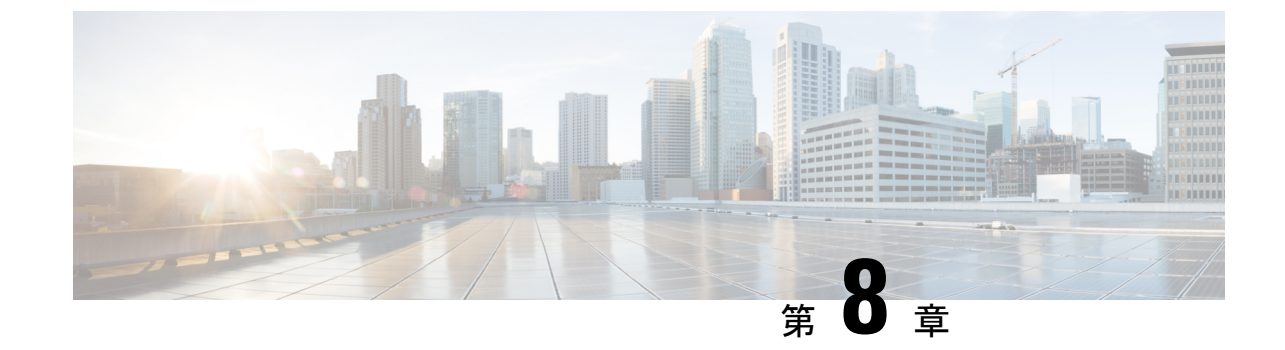

# メッシュ アクセス ポイントのトラブル シューティング

この章では、トラブルシューティング情報について説明します。内容は次のとおりです。

・インストールと接続 (207ページ)

# インストールと接続

- ステップ1 RAP にするメッシュ アクセス ポイントをコントローラに接続します。
- ステップ2 目的の場所に radio (MAP) を配置します。
- ステップ3 コントローラ CLI で、show mesh ap summary コマンドを入力して、コントローラ上のすべての MAP と RAP を表示します。

#### 図 54: [Mesh AP Summary] ページの表示

(Cisco Controller) >show mesh ap summary

| AP Name               | AP Model           | BVI MAC           | CERT MAC           | Нор | Bridge Group Name | Enhanced Feature Set |
|-----------------------|--------------------|-------------------|--------------------|-----|-------------------|----------------------|
| 1532MAP2-DaisyChained | AIR-CAP1532E-A-K9  | 4c:4e:35:46:f2:7  | 2 4c:4e:35:46:f2:7 | 2 0 | default           | N/A                  |
| 1532RAP1              | AIR-CAP1532E-A-K9  | 4c:4e:35:46:f2:64 | 4c:4e:35:46:f2:64  | 0   | default           | N/A                  |
| 1532MAP1              | AIR-CAP1532E-A-K9  | 4c:4e:35:46:f1:4e | 4c:4e:35:46:f1:4e  | 1   | default           | N/A                  |
| 1524PSRAP1            | AIR-LAP1524PS-A-K9 | 00:22:be:41:23:00 | 00:22:be:41:23:00  | 0   | MESHDEM01         | N/A                  |
| 1522MAP2              | AIR-LAP1522AG-A-K9 | 00:22:be:42:fe:00 | 00:22:be:42:fe:00  | 1   | MESHDEM01         | N/A                  |
| Number of Mesh APs    |                    |                   |                    |     |                   |                      |
| Number of RAPs        |                    | 2                 |                    |     |                   |                      |
| Number of MAPs        |                    | 1                 |                    |     |                   |                      |
| Number of Flex+Bridge | APs                | 2                 |                    |     |                   |                      |
| Number of Flex+Bridge | RAPs               | 1                 |                    |     |                   |                      |
| Number of Flex+Bridge | MAPs               | 1                 |                    |     |                   |                      |

ステップ4 コントローラ GUI で、[Wireless] をクリックして、メッシュ アクセス ポイント (RAP と MAP) の概要を 表示します。

#### 図 55: [All APs Summary] ページ

| All APs          |                   |                     |              |                       |         |                   |
|------------------|-------------------|---------------------|--------------|-----------------------|---------|-------------------|
| Search by AP MAC | Search            | 1                   |              |                       |         |                   |
| AP Name          | AP MAC            | AP Up Time          | Admin Status | Operational<br>Status | AP Mode | Certifica<br>Type |
| iMeshRap1        | 00:19:30:76:32:72 | 0 d, 22 h 24 m 25 s | Enable       | REG                   | Local   | MIC               |
| HJRAP1           | 00:1d:71:0d:e1:00 | 0 d, 22 h 12 m 37 s | Enable       | REG                   | Bridge  | MIC               |
| HJMAP3           | 00:1d:71:0d:d5:00 | 0 d, 22 h 05 m 04 s | Enable       | REG                   | Bridge  | MIC               |
| HJMAP1           | 00:1d:71:0c:f4:00 | 0 d, 22 h 04 m 48 s | Enable       | REG                   | Bridge  | MIC               |
| HJMAP2           | 00:1d:71:0c:f0:00 | 0 d, 22 h 04 m 53 s | Enable       | REG                   | Bridge  | MIC               |
| HPRAP1           | 00:1e:14:48:43:00 | 0 d, 05 h 35 m 24 s | Enable       | REG                   | Bridge  | MIC               |
| HPMAP1           | 00:1b:d4:a7:78:00 | 0 d, 22 h 04 m 25 s | Enable       | REG                   | Bridge  | MIC               |

ステップ5 [AP Name] をクリックして詳細ページを表示し、[Interfaces] タブを選択して、アクティブな radio インター フェイスを表示します。

> 使用中の radio スロット、radio タイプ、使用中のサブバンド、動作状態(UP または DOWN)がまとめて 表示されます。

・すべての AP は 2 つの radio スロット (スロット 0 - 2.4 GHz とスロット 1 - 5 GHz) をサポートしています。

同じメッシュ ネットワークに複数のコントローラを接続している場合、すべてのメッシュ アクセス ポイントに対するグローバル設定を使用してプライマリ コントローラの名前を指定するか、各ノード でプライマリ コントローラを指定する必要があります。指定しないと、負荷が最小のコントローラが 優先されます。メッシュ アクセス ポイントがコントローラに以前接続していた場合、メッシュ アク セス ポイントはコントローラの名前をすでに認識しています。

コントローラ名の設定後、メッシュ アクセス ポイントがリブートします。

ステップ6 [Wireless]>[AP Name]をクリックして、AP 詳細ページでメッシュ アクセス ポイントのプライマリ コント ローラを確認します。

# debug コマンド

次の2つのコマンドは、メッシュアクセスポイントとコントローラ間で交換されるメッセージを表示する場合にたいへん役立ちます。

(Cisco Controller) > **debug capwap events enable** (Cisco Controller) > **debug disable-all** 

**debug** コマンドを使用して、メッシュ アクセス ポイントとコントローラ間で行われるパケッ ト交換のフローを表示できます。メッシュ アクセス ポイントで、discovery プロセスが起動し ます。joinフェーズでクレデンシャルの交換が行われ、メッシュアクセス ポイントがメッシュ ネットワークへの join (参加) を許可されることが認証されます。 join(参加)が正常に完了すると、メッシュ アクセス ポイントは CAPWAP 設定要求を送信し ます。コントローラは設定応答で応答します。メッシュ アクセス ポイントはコントローラか らの設定応答を受信すると、各設定要素を評価し、それらを実装します。

# リモート デバッグ コマンド

AP コンソール ポートへの直接接続またはコントローラのリモート デバッグ機能のいずれかに よって、デバッグのために、メッシュ アクセス ポイント コンソールにログインできます。

コントローラでリモート デバッグを起動するには、次のコマンドを入力します。

(Cisco Controller) > **debug ap enable** *ap-name* (Cisco Controller) > **debug ap command** *command ap-name* 

## AP コンソール アクセス

AP1500 にはコンソール ポートがあります。メッシュ アクセス ポイントにはコンソール ケー ブルが付属していません。1550 シリーズのアクセス ポイントの場合、コンソール ポートは簡 単にアクセスでき、アクセス ポイント自体を開ける必要はありません。

AP1500では、ソフトウェアコードにコンソールアクセスセキュリティが埋め込まれており、 コンソールポートへの不正アクセスを防止し、セキュリティが拡張されています。

コンソールアクセス用の**ログインID**とパスワードはコントローラから設定します。次のコマンドを使用して、ユーザ名/パスワードの組み合わせを指定したメッシュアクセスポイントまたはすべてのアクセスポイントに適用できます。

<Cisco Controller> config ap username cisco password cisco ?

all Configures the Username/Password for all connected APs. <Cisco AP> Enter the name of the Cisco AP.

<Cisco Controller> config ap username cisco password cisco all

コントローラから適用されたユーザ名/パスワードがメッシュアクセスポイントのユーザ ID とパスワードとして使用されているか確認する必要があります。これは不揮発性設定です。ロ グイン ID とパスワードは、設定すると、メッシュアクセスポイントのプライベート設定に保 存されます。

ログインに成功すると、トラップが Cisco Prime Infrastructure に送信されます。ユーザが3回連続してログインに失敗すると、ログイン失敗トラップがコントローラと Cisco Prime Infrastructure に送信されます。

206711

▲
注意
メッシュ アクセス ポイントは、別の場所に移動する前に、出荷時のデフォルト設定にリセットする必要があります。

Hardware Reset
Perform a hardware reset on this AP
Reset AP Now

 Keset AP Now

# AP からのケーブル モデムのシリアル ポート アクセス

コマンドは、CLIの特権モードからケーブルモデムに送信できます。コマンドを使用してテキ スト文字列を取得し、ケーブルモデム UART インターフェイスに送信します。ケーブルモデ ムはそのテキスト文字列を独自のコマンドの1つとして解釈します。ケーブルモデムの応答が 取得され、Cisco IOS コンソールに表示されます。ケーブルモデムからは、最大9600文字が表 示されます。4800文字を超えるテキストはすべて切り捨てられます。

モデムのコマンドは、元々ケーブルモデム用である UART ポートに接続されているデバイス があるメッシュ APでのみ使用できます。ケーブルモデムがない、または他のデバイスが UART に接続されているメッシュ AP でコマンドを使用した場合、コマンドは受け入れられますが、 出力結果は生成されません。明示的にフラグが付けられるエラーはありません。

設定

MAP の特権モードから次のコマンドを入力します。

AP#send cmodem timeout-value modem-command

modem コマンドは、ケーブル モデムに送信する任意のコマンドまたはテキストです。タイム アウト値の範囲は1~300秒です。ただし、取得されたデータが 9600 文字の場合、9600 文字 を超えるテキストは切り捨てられ、タイムアウト値とは関係なく、応答が AP コンソールにす ぐに表示されます。

図 56: ケーブル モデム コンソールのアクセス コマンド

| RAP-CM-N1#    | fsend ?                           |
|---------------|-----------------------------------|
|               | All tty lines                     |
| <0-16>        | Send a message to a specific line |
| cmodem        | Enter cable modem command         |
| console       | Primary terminal line             |
| log           | Logging destinations              |
| vty           | Virtual terminal                  |
| RAP-CM-N1#    | fsend cmodem ?                    |
| LINE Er       | nter modem command string         |
| <cr>&gt;</cr> |                                   |
|               |                                   |

Cisco ワイヤレス メッシュ アクセス ポイント リリース 8.8 設計および導入ガイド

図 57: ケーブル モデム コンソールのアクセス コマンド

| R&P-CM-N1#send                                    | cmodem ls                                           |                  |                   |             |
|---------------------------------------------------|-----------------------------------------------------|------------------|-------------------|-------------|
| ls                                                | omodem 10                                           |                  |                   |             |
| CM>                                               |                                                     |                  |                   |             |
| CM> 18                                            |                                                     |                  |                   |             |
|                                                   |                                                     |                  |                   |             |
| 1                                                 | 2                                                   | REM              | cd                | dir         |
| find command                                      | help                                                | history          | instances         | ls          |
| man —                                             | pwd                                                 | sleep            | syntax            | system time |
| usage                                             |                                                     |                  |                   |             |
|                                                   |                                                     |                  |                   |             |
| mbufShow                                          | memShow                                             | mutex debug      | ping              | read memory |
| reset                                             | routeShow                                           | run app          | shell             | stackShow   |
| start idle pro                                    | filing                                              | stop idle profi  | ling              | taskDelete  |
| taskInfo                                          | taskPrioritySet                                     | taskResume       | taskShow          | taskSuspend |
| taskTrace                                         | usfsShow                                            | version          | write_memory      | zone        |
|                                                   |                                                     |                  |                   |             |
| [heapMahager]<br>[event_log] [f<br>[snmp] [snoop] | [SK] [Cm_hal] [do<br>lash] [forwarder]<br>[usb_hal] | [ip_hal] [msgLo  | ng] [non-vol] [pi | ngHelper]   |
| CM>                                               |                                                     |                  |                   |             |
| RAP-CM-N1#send                                    | cmodem cd docsis                                    |                  |                   |             |
| ed.                                               |                                                     |                  |                   |             |
| CM>                                               |                                                     |                  |                   |             |
| CM> cd docsis                                     |                                                     |                  |                   |             |
| CM> cd docsis                                     |                                                     |                  |                   |             |
| Active Command                                    | Table: CM DOCSI                                     | S Control Thread | l Commands (docsi | .s_ctl)     |
| CM -> docsis_c                                    | tl                                                  |                  |                   |             |
| CM/DocsisCtl>                                     |                                                     |                  |                   |             |
| RAP-CM-N1#                                        |                                                     |                  |                   |             |

```
Â
```

**注意** 疑問符(?)と感嘆符(!)は、send cmodem コマンドでは使用できません。これらの文字は、 Cisco IOS CLI で即座に別の意味に解釈されます。そのため、モデムに送信できません。

#### ケーブル モデム コンソール ポートの有効化

デフォルトでは、ケーブルモデムコンソールポートは無効です。これは、ユーザが自宅のケー ブルモデムを使用して、コンソールにアクセスできないようにするためです。AP1572IC、 AP1572EC、AP1552Cモデルでは、ケーブルモデムコンソールはアクセスポイントに直接接 続されます。コンソールポートは、APとケーブルモデムの間のシグナリングに必要です。 SNMPを介して、または CMTS のコンフィギュレーション.cmファイルにコマンドを追加し て、ケーブルモデムコンソールポートを有効にする2つの方法があります。

(注) AP1572EC、AP1572IC、AP1552C および AP1552CU の場合、ケーブル モデムを有効にする必要があります。

ケーブルモデムのIPアドレスに次のコマンドを入力して、SNMPを介してケーブルモデムコンソールポートを有効にします。

snmpset -c private IP ADDRESS cmConsoleMode.0 i N

OID を使用して、次のコマンドを入力します。

snmpset -c private IP\_ADDRESS
1.3.6.1.4.1.1429.77.1.4.7.0 i N

**IP\_ADDRESS** は任意の Ipv4 アドレス、N は整数、2 は読み取りと書き込みの有効化、1 は 読み取り専用、0 は無効化です。

例:

snmpset -c private 209.165.200.224 cmConsoleMode.0 i 2

 ・設定ファイルからケーブルモデムコンソールポートを有効にします。設定ファイル(.cm 拡張子)は、ケーブルモデムヘッドエンドにロードされます。それは join プロセスの一 部としてケーブルモデムにプッシュされます。ケーブルモデム設定ファイルに次の行を 入力します。

SA-CM-MIB::cmConsoleMode.0 = INTEGER: readWrite(2)

OID を使用して、この行を入力します。 SA-CM-MIB::cmConsoleMode.0 = INTEGER: readWrite(2)

#### ケーブル モデムを使用した AP1572xC/AP1552C のリセット

AP はアクセス ポイント内にあるケーブル モデムへ SNMP コマンドを入力してリセットできま す。この機能を動作させるには、ケーブル モデム コンソール ポートを有効にする必要があり ます。

次の snmpset コマンドを入力して、AP をリセットします。 Snmpset -v2c -c public IP ADDRESS 1.3.6.1.4.1.1429.77.1.3.17.0 i 1

IP ADDRESS は、ケーブルモデムの IPv4 アドレスです。

# メッシュ アクセス ポイント CLI コマンド

次のコマンドは、メッシュ アクセス ポイントで AP コンソール ポートを使用して直接入力で きます。コントローラのリモート デバッグ機能を使用して入力することもできます。

```
Hl •shoulllBSh ?
```

| adjacency  | l'ESH Adjacency                 |    |
|------------|---------------------------------|----|
| astools    | l'ESHAnti-strand tools          |    |
| backhaul   | l'ESH backhaul                  |    |
| channel    | l'ESH channel                   |    |
| canfig     | l'ESH config paranenter         |    |
| dfs        | l'ESHdfslnfornatIon             |    |
| ethernet   | sllou nesh Erthernet bridging 🚽 |    |
| foruarding | l'ESH Foruarding                |    |
| irwenlory  | platforninventory               |    |
| linktest   | l'ESH linktest stats            |    |
| nmule      | l'ESH nodule detail             |    |
| np!rf      | l'ESHBN tool                    |    |
| security   | l'ESH Security shou             | 12 |
| simulation | flESH sinul ated configLration  | ih |
| status     | l'ESH status                    |    |
|            |                                 |    |

HJRAP111eliou nesh config rtsfhreslioldl la 0, eHs 0, a.11in 0, c:o.11ex 0 rtsfhresholdllbg 0, aifs 0, a.1Hin 0, a.11ax 0 huRetrles 0. 11ri<Rate O qOepth 0 802.11MAt pient Statistics Push Int....al: 3 range paraneter: 12000 nesh security node: 0 Universal Client Access: disabled public safety global state: enabled Battery backup state: enabled nulticast node: in-out Ful | Sector DFS: enabled

273949

| UTDID111ahou gonlolDn glight of                         |                  |
|---------------------------------------------------------|------------------|
| Adnin5tate                                              | ADHIN ENABLED    |
| SuVer                                                   | S.2.98.0         |
| NunFll ledSlots                                         | 2                |
| Nane                                                    | HJRAPl           |
| Location                                                | default location |
| Huarllame                                               | SEYF-CllffROLLER |
| Huarrlp                                                 | 209.165.200.227  |
| Huartt.Ner                                              | 0.0.0            |
| ApHocle                                                 | Brld!JE!         |
| ApSubl'lode                                             | Not [mf igured   |
| OperationState                                          | UP               |
| CAPIIN' Path <b>NrU</b>                                 | 1485             |
| Link!U:liting                                           | disabled         |
| ApRole                                                  | RootAP           |
| ApBac:khaul                                             | 802.11a          |
| Ap8ac:khaulthannel                                      | 5805             |
| ApBac:khaulSl ot                                        | 1                |
| ApBac:khaul11gEnabled                                   | 0                |
| ApBac:l <haullxrate< td=""><td>24000</td></haullxrate<> | 24000            |
| Ethernet Brldglrg State                                 | 0                |
| Public Safety State                                     | enabled          |
|                                                         |                  |

HJHAP111ehoi.Ineshadjacency? alI HESHAdjacencyAlI

child HESH Adjacency Child parent MESH Adjacency Parent

```
HLMap4#shou mesh status <sup>1%</sup>
shou MESH Status
MeshAP in state Naint
Uplink Backbone: Virtual-DotllRadioO
Dounlink Backbone: Virtual-DotllRadioO
Configured BGN: HuckJr
rxNeighReq 129790 rxNeighRep 66976 txNeighReq 33938 txNeighRep 129790
rxNeighRep 1142275 txNeighUpd 202060
nextchan 0 nextant 0 downArt 0 downChan 0 curAnts 0
nextNeigh 1. malformedNeighPackets 4.poorNeighSmr 1
blacklistPackets 0.insufficientNemory 0. authenticationFailures 0
Parent Changes 3. Neighbor Timeoute 0
Vector through 0017.94fe.c3bf:
Vector ease 1 -1, FkD: 0017.94fe.c3bf
```

273950

HJNap4#show mesh forwarding link Current mesh links: End Point : 0017.94fe.c3bf Adjacency : Exists : 161 on Dot11Radiol Channel : 2 Type State : 4 Bund | e : nenber Bridge : 1 : Virtual-Dot11Radio0 suidb port state : OPEN

# メッシュ アクセス ポイント デバッグ コマンド

次のコマンドは、メッシュ アクセス ポイントで AP コンソール ポートを使用して直接入力しても、コントローラでリモート デバッグ機能を使用しても、入力できます。

- debug mesh ethernet bridging : イーサネットブリッジングをデバッグします。
- debug mesh ethernet config: VLAN タギングに関連付けられているアクセスおよびトラン クポート設定をデバッグします。
- debug mesh ethernet registration: VLAN レジストレーション プロトコルをデバッグしま す。このコマンドは、VLAN タギングに関連付けられています。
- debug mesh forwarding table: ブリッジ グループが含まれている転送テーブルをデバッグ します。
- debugs mesh forwarding packet bridge-group:ブリッジグループ設定をデバッグします。

# メッシュ アクセス ポイントのロール定義

デフォルトでは、AP1500はMAPに設定された radioのロールで出荷されます。RAPとして動作させるには、メッシュ アクセス ポイントを再設定する必要があります。

# バックホール アルゴリズム

**バックホール**は、メッシュ アクセス ポイント間にワイヤレス接続だけを作成するために使用 します。

デフォルトでバックホールインターフェイスは802.11aです。バックホールインターフェイス を802.11b/gに変更できません。

AP1500には、デフォルトで「自動」データレートが選択されています。

バックホール アルゴリズムは、孤立状態のメッシュ アクセス ポイントの状況に対処するため に設計されました。このアルゴリズムは、各メッシュノードに高いレベルの復元力も追加しま す。

このアルゴリズムは、次のようにまとめることができます。

- MAPは常に、イーサネットポートがUPの場合はイーサネットポートをプライマリバックホールとして設定し、UPでない場合は802.11a radioとして設定します(この機能により、ネットワーク管理者は、イーサネットポートを最初にRAPとして設定し、社内で回復することができます)。ネットワークの高速コンバージェンスを可能にするため、メッシュネットワークへの最初の参加では、イーサネットデバイスをMAPに接続しないことを推奨します。
- ・UP であるイーサネットポートで WLAN コントローラへの接続が失敗した MAP は 802.11a radio をプライマリバックホールとして設定します。ネイバーの検索に失敗するか、802.11a radio 上でネイバーを経由した WLAN コントローラへの接続が失敗すると、イーサネット

ポートで、再度**プライマリバックホール**が UP になります。MAP は同じ BGN を持つ親を 優先します。

- イーサネットポートを介してコントローラに接続されている MAP は、(RAP とは違って)メッシュトポロジを構築しません。
- RAP は、常にイーサネットポートをプライマリバックホールとして設定します。
- RAPのイーサネットポートがDOWNの場合、またはRAPがUPであるイーサネットポートでコントローラに接続できない場合、802.11a radioがプライマリバックホールとして設定されます。ネイバーの検索に失敗するか、802.11a radio上でネイバーを経由したコントローラへの接続が失敗すると、15分後に、RAPがSCAN状態になり、イーサネットポートが最初に起動します。

前述のアルゴリズムを使用して、メッシュノードの役割を保持すると、メッシュアクセスポ イントが不明状態になったり、ライブネットワークで孤立状態になるのを避けることができま す。

## パッシブ ビーコン(孤立状態防止)

パッシブビーコンを有効にすると、孤立状態のメッシュアクセスポイントで、802.11b/g radio を使用して、無線でそのデバッグメッセージをブロードキャストできます。コントローラとの 接続があるネイバーメッシュアクセスポイントは、孤立状態のメッシュアクセスポイントを リッスンし、それらのメッセージを CAPWAP 経由でコントローラに渡します。パッシブビー コンにより、有線接続のないメッシュ アクセスポイントが孤立状態になるのを防ぎます。

デバッグ ログもバックホール以外の radio で、救難ビーコンとして送信できるため、ネイバー メッシュ アクセス ポイントをビーコンのリッスン専用にすることができます。

メッシュ アクセス ポイントでコントローラへの接続が失われると、コントローラで次の手順 が自動的に起動されます。

- •孤立状態のメッシュ アクセス ポイントの MAC アドレスを識別する
- CAPWAP が接続されているすぐ近くのネイバーを見つける
- リモートデバッグによってコマンドを送信する
- ・チャネルを循環してメッシュ アクセス ポイントを追跡する

この機能を使用するために、知っている必要があるのは孤立状態の AP の MAC アドレスだけです。

メッシュ アクセス ポイントは、孤立タイマーのリブートが実行された場合に孤立状態と見な されます。孤立タイマーのリブートが発生すると、現在孤立状態のメッシュ アクセス ポイン トで、孤立防止機能のパッシブ ビーコンが有効になります。

この機能は3つの部分に分けられます。

• 孤立状態のメッシュ アクセス ポイントによる孤立検出

- •孤立状態のメッシュ アクセス ポイントによって送信されるビーコン
  - •802.11b radio をチャネル(1、6、11) にラッチする
  - デバッグを有効にする
  - ・孤立デバッグメッセージを救難ビーコンとしてブロードキャストする
  - •最新のクラッシュ情報ファイルを送信する
- ビーコンの受信(リモートデバッグが有効になっているネイバーメッシュアクセスポイント)

展開されたメッシュアクセスポイントは定期的に孤立状態のメッシュアクセスポイントを検索します。メッシュアクセスポイントは定期的に孤立状態のメッシュアクセスポイントのリストと SNR 情報をコントローラに送信します。コントローラはネットワーク内の孤立状態のメッシュアクセスポイントのリストを保持します。

**debug mesh astools troubleshoot** *mac-addr* **start** コマンドを入力すると、コントローラはリスト を検索して、孤立状態のメッシュ アクセス ポイントの MAC アドレスを見つけます。

孤立状態のアクセスポイントのリッスンを開始するメッセージが最適なネイバーに送信されま す。リッスンしているメッシュアクセスポイントは、孤立状態のメッシュアクセスポイント からの救難ビーコンを取得し、コントローラに送信します。

メッシュアクセスポイントは、リスナーの役割を担うと、孤立状態のメッシュアクセスポイントのリッスンを停止するまで、孤立状態のメッシュアクセスポイントをその内部リストから消去しません。孤立状態のメッシュアクセスポイントのデバッグ中に、そのメッシュアク セスポイントのネイバーが一定の割合で、現在のリスナーより優れた SNR をコントローラに 報告した場合、ただちに孤立状態のメッシュアクセスポイントのリスナーが新しいリスナー (SNR が優れた)に変更されます。

エンドユーザ コマンドは次のとおりです。

- config mesh astools [enable | disable]: メッシュ アクセス ポイントの astools を有効または 無効にします。無効の場合、AP は孤立状態のAP リストをコントローラに送信しません。
- show mesh astools stats: 孤立状態の AP とそれぞれのリスナー(存在する場合)のリスト を表示します。
- debug mesh astools troubleshoot mac-addr start: mac-addr の最適なネイバーに、リッスン を開始するメッセージを送信します。
- debug mesh astools troubleshoot mac-addr stop: mac-addr の最適なネイバーに、リッスンを 停止するメッセージを送信します。
- clear mesh stranded [all | mac of b/g radio]: 孤立状態の AP エントリをクリアします。

コントローラ コンソールは、30 分間、孤立状態の AP からのデバッグ メッセージでいっぱい になります。

# メッシュ アクセス ポイントの IP アドレスの誤った設定

ほとんどのレイヤ3ネットワークはDHCP IP アドレス管理を使用して導入されますが、一部 のネットワーク管理者はIP アドレスを手動で管理し、各メッシュノードにIP アドレスを静的 に割り当てることを好みます。手動でのメッシュアクセスポイントのIP アドレスの管理は、 大規模なネットワークでは悪夢になりかねませんが、小規模から中規模のネットワーク(10~ 100 メッシュノード程度)では、メッシュノードの数がクライアントホスト数と比べてかな り少ないので道理にかなっています。

メッシュノードにIP アドレスをスタティックに設定すると、サブネットや VLAN などの誤っ たネットワークに MAP を配置してしまう可能性があります。この誤りにより、メッシュアク セスポイントで、IP ゲートウェイを正しく解決できなくなり、WLAN コントローラを検出で きなくなる可能性があります。そのようなシナリオでは、メッシュ アクセスポイントがその DHCP メカニズムにフォールバックし、自動的にDHCP サーバを見つけて、IP アドレスを取得 しようとします。このフォールバック メカニズムにより、誤って設定されたスタティック IP アドレスから、メッシュ ノードが孤立する可能性を回避し、ネットワーク上の DHCP サーバ から正しいアドレスを取得できます。

手動でIPアドレスを割り当てる場合、最初に最も遠いメッシュアクセスポイントの子からIP アドレッシングを変更し、RAPまで戻ってくることを推奨します。これは、装置を移動する場 合にも当てはまります。たとえば、メッシュアクセスポイントをアンインストールし、異な るアドレスが設定されたサブネットを持つメッシュネットワークの別の物理的場所に再展開す る場合などです。

別のオプションは、RAPと共にレイヤ2モードのコントローラを、誤って設定された MAP が ある場所に運ぶことです。設定変更が必要な MAP に一致するブリッジ グループ名を RAP に 設定します。MAP の MAC アドレスをコントローラに追加します。メッシュ アクセス ポイン トの概要詳細に、誤って設定された MAP が表示されたら、それを IP アドレスで設定します。

# **DHCP**の誤った設定

DHCP フォールバック メカニズムがあっても、次のいずれかの状況が存在する場合に、メッシュ アクセス ポイントが孤立する可能性があります。

- ネットワークに DHCP サーバがない
- ネットワークに DHCP サーバがあるが、AP に IP アドレスを提供しないか、AP に誤った IP アドレスを提供している場合(誤った VLAN またはサブネット上など)。

こうした状況によって、誤ったスタティック IP アドレスで設定されているか、設定されてい ないか、または DHCP で設定されているメッシュ アクセス ポイントが孤立する可能性があり ます。このため、すべての DHCP 検出の試行回数、DHCP 再試行回数、または IP ゲートウェ イ解決再試行回数を試しても接続できない場合、メッシュ アクセス ポイントがレイヤ 2 モー ドでコントローラの検出を試みることを確認する必要があります。言い換えると、メッシュア クセス ポイントは、最初にレイヤ 3 モードでコントローラの検出を試み、このモードでスタ ティック IP (設定されている場合) と DHCP (可能な場合)の両方で試みます。次に、AP は レイヤ 2 モードで、コントローラの検出を試みます。レイヤ 3 およびレイヤ 2 モードの試行を 何回か試みたら、メッシュアクセスポイントはその親ノードを変更し、DHCP 検出を再試行 します。さらに、ソフトウェア除外リストに、正しい IP アドレスを取得できなかった親ノー ドが記載されます。

# ノード除外アルゴリズムについて

メッシュネットワークの設計によっては、ノードがルーティングメトリックに従って(再帰 的に真の場合でも)別のノードを「最適」だと判断しても、ノードに正しいコントローラや正 しいネットワークへの接続を提供できない場合があります。これは、誤った配置、プロビジョ ニング、ネットワークの設計のいずれかによって、または特定のリンクの AWPP ルーティン グメトリックを、永続的または一時的な方法で最適化する状況を示す RF 環境の動的な性質に よって発生する、典型的なハニーポット アクセス ポイントのシナリオです。ほとんどのネッ トワークで、そのような状況の回復は一般に難しく、ノードを完全にブラックホール化または シンクホール化し、ネットワークから除外させる可能性があります。次の現象が見られる場合 がありますが、これらに限定されるわけではありません。

- ハニーポットにノードが接続しているが、スタティック IP アドレスが設定されている場合に IP ゲートウェイが解決できない、または DHCP サーバから正しい IP アドレスが取得できない、あるいは WLAN コントローラに接続できない。
- •いくつかの、または(最悪の場合)多数のハニーポット間をノードが循環している。

シスコのメッシュ ソフトウェアは、高度なノード除外リスト アルゴリズムを使用してこの困難なシナリオを解決します。このノード除外リストアルゴリズムは、指数バックオフ、および TCP スライディング ウィンドウや 802.11 MAC などの高度な技術を使用します。

基本なアイデアは次の5つの手順に基づいています。

1. ハニーポットの検出:次の手順でハニーポットが最初に検出されます。

次を試行することにより、AWPP モジュールによって親ノードが設定されます。

- CAPWAP モジュールのスタティック IP アドレスによる試行
- DHCP モジュールの DHCP による試行
- CAPWAPによる障害が発生したコントローラの検出および接続
- ハニーポットの確定:ハニーポットが検出されると、それが確定されるまでの期間、除外 リストのデータベースに配置されます。デフォルト値は32分です。その後、現在のメカ ニズムに障害が発生すると次にフォールバックされ、次の順序で他のノードが親になるよ う試行されます。
  - 同じチャネル
  - 別のチャネル(最初は独自のブリッジグループ名を持つチャネル、次にデフォルトの チャネル)
  - 現在のすべての除外リストのエントリの確定をクリアした、別のサイクル
  - AP のリブート

- 非ハニーポットの信用:ノードが実際にはハニーポットではないにもかかわらず、次のような一時的なバックエンド状態によってハニーポットとして表示されることがよくあります。
  - DHCP サーバが、起動して実行していないか、一時的に障害が発生している、あるい はリブートが必要な状態
  - •WLANコントローラが、起動して実行していないか、一時的に障害が発生している、 あるいはリブートが必要な状態
  - RAP 上のイーサネット ケーブルが誤って外れている状態

このような非ハニーポットは、ノードができるだけ早くサービス状態に戻れるように 正しく信用される必要があります。

- 4. ハニーポットの期限:期限に達すると、除外リストのノードは除外リストのデータベース から削除され、AWPPによって今後のために通常の状態に戻る必要があります。
- ハニーポットのレポート:コントローラへのLWAPPのメッシュネイバーメッセージを介してコントローラにハニーポットがレポートされます。レポートは [Bridging Information] ページに表示されます。メッセージは、最初に除外リストに記載されたネイバーが見られた際にも表示されます。後続のソフトウェアリリースでは、このような状況が発生した場合、コントローラで SNMPトラップが生成され、Cisco Prime Infrastructure で記録できるようになります。

#### 図 58:除外ネイバー

All APs > sjc10-p1012-map1:62:40:d0 > Bridging Details < Back **Bridging Details Bridging Links** AP Role MeshAP Mesh Type AP Name/Radio N Bridge Group Name betamesh sic14-41a-rap3-5e:9 Backhaul Interface 802.11a Excluded Neighbor 00:0B:85:53:4B:30 Switch Physical Port 29 Neighbor 00:0B:85:5C:B8:A0 Routing State Maintenance 00:0B:85:5C:B9:80 Neighbor Malformed Neighbor Packets 0 Neighbor 00:0B:85:5F:FA:50 Poor Neighbor SNR reporting 1 Neighbor 00:0B:85:5F:FE:E0 Blacklisted Packets 212 Neighbor 00:0B:85:5F:FF:40 88 Insufficient Memory reporting 0 6 Neighbor 00:0B:85:5F:FF:E0

多くのノードは予定のイベントまたは予定外のイベント後にネットワークに参加または再参加 を試みる可能性があるので、16分のホールドオフ時間が実装されます。これは、システム初期 化後、16分間はノードが除外リストに追加されないことを意味します。

この指数バックオフおよび高度なアルゴリズムは独特であり、次のプロパティがあります。

 親ノードが本当にハニーポットなのか、それとも一時的に機能が停止しているだけなのか をノードによって正しく判断できるようにします。

- ノードのネットワークへの接続が維持された時間に基づいて、良好な親ノードであると信用します。信用することで、本当に一時的な状況の場合は除外リストの確定時間をきわめて短くすることができ、中程度の機能停止の場合は適度にすることができます。
- ・組み込みのヒステリシス機能があります。これは、多くのノードが同じネットワーク内に 存在しないかどうか互いのノードの検出を試みている場所で初期状態の問題が発生した場 合に使用されます。
- ・組み込みメモリがあります。これは、除外リストデータベースでかつて親ノードとして登録されていた場合(あるいは今後親ノードになる場合)、現在誤って親ノードと見なされないように、時々ネイバーになり得るノードに使用されます。

ノード除外リストアルゴリズムは、メッシュネットワークの重大な孤立を防ぎます。このア ルゴリズムは、ノードが迅速に再コンバージェンスして、正しいネットワークを探すことがで きる方法で AWPP に統合されます。

# スループット分析

スループットはパケット エラー レートおよびホップ カウントによって決まります。

容量とスループットは直交概念です。スループットはノードNでのユーザエクスペリエンスです。領域の合計容量はN個のノードの全体のセクターで計算され、入力および出力 RAP 数 に基づいています。また個別の干渉チャネルがないことを想定しています。

たとえば、10 Mbps での4 つの RAP はそれぞれ合計容量 40 Mbps を配信します。1 ユーザが2 つのホップを経由する場合、論理的には各 RAP で TPUT ごとに 5 Mbps を受信できることになり、40 Mbps のバックホール容量を消費します。

Cisco Mesh ソリューションを使用する場合、ホップごとの遅延は10ミリ秒未満で、ホップご との遅延の範囲は標準で1~3ミリ秒です。ジッタ全体も3ミリ秒未満になります。

スループットは、User Datagram Protocol (UDP) または Transmission Control Protocol (TCP) と いう、ネットワークを通過するトラフィックのタイプによって決まります。UDP はイーサネッ ト経由で送信元アドレスおよび送信先アドレスを持つパケットおよび UDP プロトコルのヘッ ダーを送信します。確認応答(ACK) は行われません。パケットがアプリケーション層で配信 されるかどうかは保証されません。

TCPはUDPと似ていますが、信頼性のあるパケット配信メカニズムです。パケットのACKが 行われ、スライディングウィンドウ技術を使用することによってACKを待つ前に送信者が複 数のパケットを送信できます。クライアントが送信するデータの最大量が決められています (TCPソケットバッファウィンドウと呼びます)。シーケンス番号により、送信したパケッ トを追跡し、パケットを正しい順序で到着させることができます。TCPは累積的にACKを使 用し、現在どのくらいのストリームが受信されたかを受信側がレポートします。ACKはTCP のウィンドウサイズ内であればいくつでもパケットを扱うことができます。

TCP はスロースタートおよび乗法減少を使用してネットワーク輻輳やパケット損失に対応し ます。パケットが損失すると TCP ウィンドウは半分になり、バックオフ再送信タイマーが急 激に増加します。ワイヤレスはインターフェイスの問題によりパケット損失の影響を受けます が、TCP はこのパケット損失に応答します。パケット損失からリカバリする際に接続が切断さ れないように、スロースタートリカバリアルゴリズムも使用されます。これらのアルゴリズムは、損失の多いネットワーク環境でトラフィックストリーム全体のスループットを減少させる効果があります。

デフォルトでは、TCPの最大セグメントサイズ(MSS)は1460バイトで、1500バイトのIP データグラムになります。TCPは1460バイトを超えるデータパケットを分割し、スループットが少なくとも30%減少します。

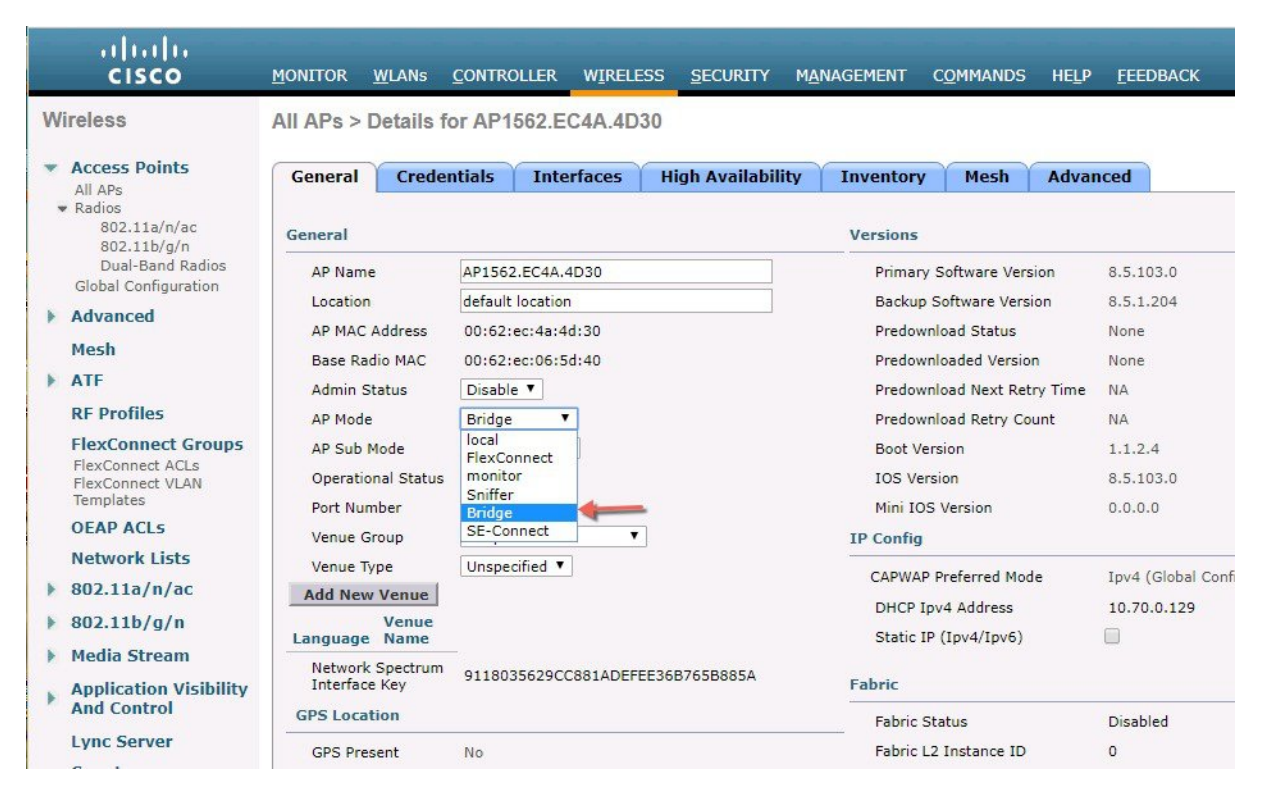

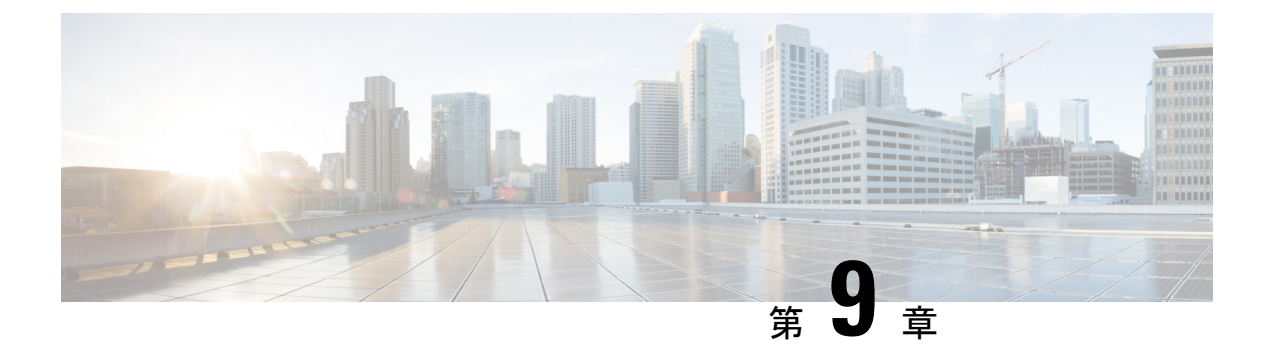

# Cisco Prime Infrastructure によるメッシュ アクセス ポイントの管理

Cisco Prime Infrastructure は、企業全体の WLAN システム管理を行う最適なプラットフォーム です。Cisco WCS は、メッシュを仮想化およびコントロールするための広範囲のツールを提供 します。これらは、信号対雑音比のヒストグラム、メッシュの詳細情報、メッシュ アクセス ポイントのネイバーおよびリンク情報、7日間の一時リンク情報、および電波干渉を特定し避 けるツールなどを含みます。

この項では、次の Prime Infrastructure モニタリング機能について説明します。

Cisco Prime Infrustracture のメッシュ構成と監視の詳細については、以下のリンクで『PI Users Guide』を参照してください。https://www.cisco.com/c/en/us/td/docs/net\_mgmt/prime/infrastructure/ 3-2/user/guide/bk\_CiscoPrimeInfrastructure\_3\_2\_0\_UserGuide.pdf

Cisco Prime Infrastructure によるメッシュ アクセス ポイントの管理

I

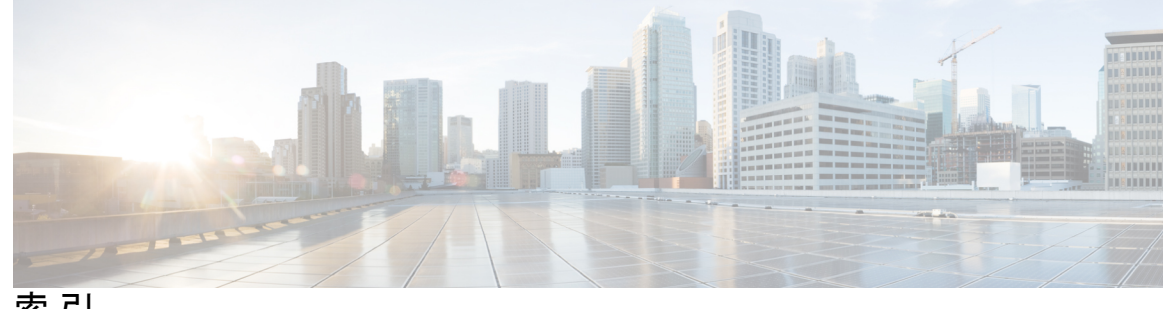

索引

### C

```
CAC 168
  メッシュ ネットワーク内の 168
CAPWAP 12
CleanAir 87, 89, 91
  Advisor 91
  アクセスポイント配置の推奨事項 89
  ライセンス 91
  動作モード 87
```

### D

Dynamic Frequency Selection (動的周波数選択) 8

### L

LinkSNR 要件 44, 45

### Μ

mesh 203 統計情報 203 GUI を使用したアクセスポイントの表示 203

### Ρ

Pseudo MAC とマージ 87

#### W

Wplus ライセンス 48

#### あ

アクセスポイントのロール 2,101,215 定義 101,215

## J

コントローラ ソフトウェアのアップグレード 98

コントローラ プランニング 47

#### せ

セルのプランニングと距離 68,71 AP1520 シリーズ 68 AP1550 シリーズ 71

#### は

バックアップ コントローラ 105

#### ひ

ビーム幅 10

#### ふ

フレネルゾーン 59,61

#### め

メッシュレンジ 22 設定 22

#### Þ

ユニバーサルアクセス 20

### ろ

ローカルで有効な証明書 182

#### わ

ワイヤレス ソフトウェアの互換性マトリクス 98 ワイヤレス バックホール 20 ワイヤレス バックホールのデータ レート 135

I